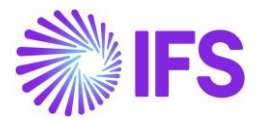

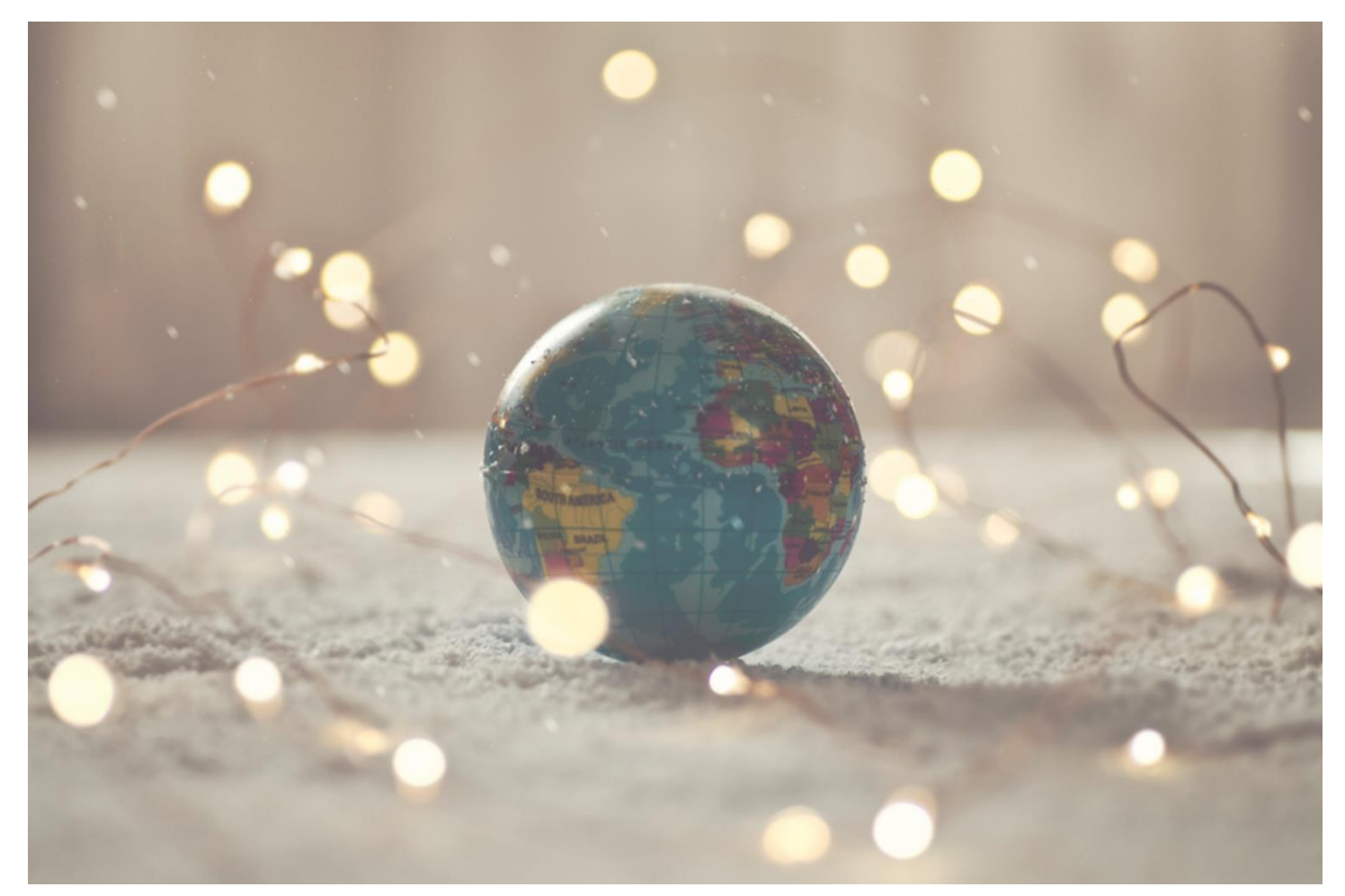

# Country Solution Portugal

IFSCLOUD25R1

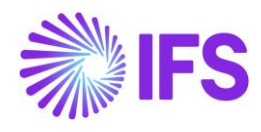

# Table of Contents

| Not | e:                                                                                 | 2   |
|-----|------------------------------------------------------------------------------------|-----|
| 1   | Company Set-up                                                                     | 3   |
| 2   | ERP Certification No and Relevant Controls                                         | 5   |
| 3   | Digital Signature                                                                  | 10  |
| 4   | Customer Invoice Date Control                                                      | 14  |
| 5   | Different Tax Codes for Credit Invoices                                            | 17  |
| 6   | Transport Delivery Note                                                            | 23  |
| 7   | Classification of Delivery Reasons                                                 |     |
| 8   | Communication of Delivery Documents                                                | 45  |
| 9   | Standard Audit File for Tax – Portugal (SAF-T PT)                                  | 51  |
| 10  | Invoice e-Reporting via SAF-T Format File                                          | 72  |
| 11  | Communication of Delivery Documents using SAF-T format file                        | 82  |
| 12  | COPE Report                                                                        | 96  |
| 13  | Customs Export Declaration No in Tax Transactions (moved to generic functionality) | 119 |
| 14  | Portuguese VAT Return                                                              | 120 |
| 15  | Portuguese EU Sales List                                                           | 135 |
| 16  | Customer Payment Receipt                                                           | 142 |
| 17  | QR Codes on Fiscal Documents                                                       | 145 |
| 18  | ATCUD Codes on Fiscal Documents                                                    | 148 |
| 19  | Pro Forma Invoice                                                                  | 155 |
| 20  | E-invoice XML                                                                      | 160 |
| 21  | Dossier Fiscal Reporting                                                           | 163 |
| 22  | Year End Stock Level SAF-T Report                                                  | 177 |
| 23  | IES Report                                                                         | 181 |
| 24  | Cash Flow Report                                                                   | 196 |
| 25  | Digitally Signed Documents by Authorized Third Party                               | 203 |
| 26  | Appendix                                                                           | 215 |

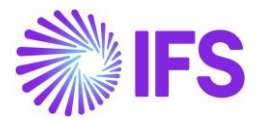

# Note:

The capabilities listed below have in the earlier releases of IFS Cloud been moved to generic functionality. These capabilities are no longer parameterized from the Localization Control Center, they are general for any country.

The capabilities moved to generic functionality are:

- Credit Instant Invoice

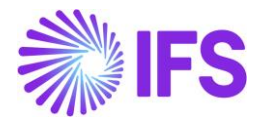

# 1 Company Set-up

#### 1.1 Overview

In order to utilize the Portuguese functionality, the company must be set up as using the Portugal localization. This is defined on the *Company* page.

#### 1.2 **Define Localization**

- Open the *Company* page.
- Search for the company.
- Select "Portugal" in the drop-down list in the **Localization** field and save. Note that this cannot be changed once transactions are created for the company.

| Application Base Setup > Enterprise > Con | npany > Company > 🖉                  |                                         |                                    |                                        |  |  |  |
|-------------------------------------------|--------------------------------------|-----------------------------------------|------------------------------------|----------------------------------------|--|--|--|
| Search Advand                             |                                      |                                         |                                    | <u>٦</u>                               |  |  |  |
| Scoreri Advanced                          |                                      |                                         |                                    |                                        |  |  |  |
| Company: ARPT ▼ × Name ▼ C                | reation Date 🔻 Localization 👻 More 🖲 | ▼ ♡ Favorites Search Clear              |                                    | Saved Searches 🗸 🗸                     |  |  |  |
| Sort by 💌                                 | Company ARPT - Åsas Portug           | al company 🔻 1 of 1                     |                                    |                                        |  |  |  |
| ARPT                                      | 1,                                   |                                         |                                    |                                        |  |  |  |
| Name: Åsas Portugal company               | ≪ 🥒 🖉 🗘 ∨ Update Con                 | npany Update Company Translation New Co | mpany Company Keystore Information | $\heartsuit$                           |  |  |  |
| Address                                   |                                      |                                         |                                    |                                        |  |  |  |
| Communication Method                      | Company                              | Name                                    | Association No                     | Created By                             |  |  |  |
| Message Setup                             | ARPT                                 | Åsas Portugal company                   | ARPT1 -                            | ASRESE                                 |  |  |  |
| Employees                                 |                                      |                                         | T                                  |                                        |  |  |  |
| Accounting Rules                          | General Information                  |                                         | Miscellaneous Information          |                                        |  |  |  |
| Tax Control                               | Profession garage                    | Country                                 | Document Logotype                  | Document Recipient Address Positioning |  |  |  |
| Involce                                   | English                              | PORTUGAL                                |                                    | Right                                  |  |  |  |
| Dayment                                   | Localization                         | ERP Certification No                    | Print Document Senders Address     | Authorization ID                       |  |  |  |
| Pughteric                                 | Portugal                             | 45477777                                |                                    |                                        |  |  |  |
| Fixed Assets                              | Form of Business                     | Classification of Business              | Authorization ID Expiration Date   | Identifier Reference                   |  |  |  |
| Periodical Cost Allocation                | -                                    | •                                       |                                    |                                        |  |  |  |
| Supply Chain Information                  | Grantian Data                        | Arthuby Start Date                      |                                    | 2                                      |  |  |  |
| Localization Control Center               |                                      | Activity start bate                     | ID Reference Validation            |                                        |  |  |  |
| Show less                                 | 11/6/2025                            | (HB)                                    | None                               |                                        |  |  |  |
|                                           | Source Company                       | Source Template ID                      |                                    |                                        |  |  |  |
|                                           |                                      | STD-PT                                  |                                    |                                        |  |  |  |
|                                           | Template Company                     | Master Company for Group Consolidation  |                                    |                                        |  |  |  |
|                                           |                                      |                                         |                                    |                                        |  |  |  |

#### 1.3 Select Localization Functionality

Specify which functionality to use.

- Open the Localization Control Center submenu on the Company page.
- The localization selected in the previous step is displayed in the **Localization** field and cannot be changed.
- All functionality available for Portugal is presented in the list. Enable/Disable the functionality based on the requirements of the company by enabling/disabling the **Enabled** toggle. Note that some functionality is mandatory and cannot be disabled.

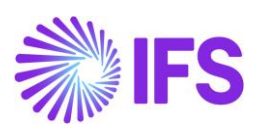

| Application Basis Bettip > Emergina > Cempany > Cempany > Cem |       |                                      |                                                            |                                                                                                    |                       |         |         |     |  |  |  |
|----------------------------------------------------------------------------------------------------|-------|--------------------------------------|------------------------------------------------------------|----------------------------------------------------------------------------------------------------|-----------------------|---------|---------|-----|--|--|--|
| Sort by 👻                                                                                                    | 1.0   | cal                                  | lization Control Center area w                             |                                                                                                    |                       |         |         |     |  |  |  |
| DEMO AK PT<br>Name: DEMO AK PT                                                                                                    | «     |                                      |                                                            |                                                                                                    |                       |         |         |     |  |  |  |
| Address                                                                                                    |       |                                      |                                                            |                                                                                                    |                       |         |         |     |  |  |  |
| Communication Method                                                                                                    | Com   | mpany Name Association No Created By |                                                            |                                                                                                    |                       |         |         |     |  |  |  |
| Message Setup                                                                                                    | DEM   | IO AK                                | PT                                                         | DEMO AK PT AM                                                                                                    | KALK                  |         |         |     |  |  |  |
| Employees                                                                                                    | Local | lizatio                              | n                                                          |                                                                                                    |                       |         |         |     |  |  |  |
| Accounting Rules                                                                                                    | Port  | ugal (I                              | Initial Solution)                                          |                                                                                                    |                       |         |         |     |  |  |  |
| Tax Control                                                                                                    |       |                                      |                                                            |                                                                                                    |                       |         |         |     |  |  |  |
| Invoice                                                                                                    |       |                                      |                                                            |                                                                                                    |                       |         |         |     |  |  |  |
| Payment                                                                                                    | V     | 6                                    | 1                                                          |                                                                                                    |                       |         | @ ~     | Ľ ~ |  |  |  |
| Fixed Assets                                                                                                    | 1     |                                      | Functionality                                              | Description                                                                                                    | M                     | landato | Enabled |     |  |  |  |
| Periodical Cost Allocation                                                                                                    |       | ÷                                    | Digital Signature                                          | Enables the possibility of signing documents digitally, e.g. invoices, delivery notes etc.                                                                    |                       | Yes     | Yes     |     |  |  |  |
| Localization Control Center #                                                                                                    |       |                                      | Customer Invoice Date Control                              | Foables the validation of customer invoice date to be equal or later than the last printed invoice                                                            |                       | Yes     | Yes     |     |  |  |  |
| Show less                                                                                                    |       |                                      |                                                            |                                                                                                    |                       |         | -       |     |  |  |  |
|                                                                                                    |       | 1                                    | Automatic Update of Date Applied on Inventory Transactions | Enables the update of inventory delivery transactions date applied with the delivery/transport date when printing the delivery note and the update of the i   | nventory receive/s    | Yes     | Yes     |     |  |  |  |
|                                                                                                    |       | 1                                    | COPE Reporting - Portugal                                  | Enables to generate reports in XML format to communicate external transactions and positions (Comunicação de Operações e Posições com o Exterior) to          | the Portuguese Ce     | Yes     | Yes     |     |  |  |  |
|                                                                                                    |       | ÷                                    | Customer Payment Receipt                                   | Enables to include specific additional data in Portuguese Customer Payment Receipt in Report Definition File (RDF).                                           | 8                     | Yes     | Yes     |     |  |  |  |
|                                                                                                    |       | ÷                                    | Classification of Delivery Reason                          | Enables the creation of transport documents based on government defined goods movement types.                                                                 | 8                     | Yes     | Yes     |     |  |  |  |
|                                                                                                    |       | ÷                                    | Different Tax Code for Credit Invoice                      | Enables to use different tax code for Credit Involces and other related developments.                                                                         | 8                     | Yes     | Yes     |     |  |  |  |
|                                                                                                    |       | 1                                    | ERP Certification Number and Relevant Controls             | Enables to define ERP Certification No and other related controls to comply with ERP certification.                                                           | 8                     | Yes     | Yes     |     |  |  |  |
|                                                                                                    |       | ÷                                    | Portuguese EU Sales List                                   | Enables European Union (EU) Recapitulative Declaration for Portugal. The purpose of the recapitulative declaration is to report a summary of sales made t     | o countries in Eurc   | Yes     | Yes     |     |  |  |  |
|                                                                                                    |       | ÷                                    | Monthly Invoicing SAF-T Report                             | Enables the generation of a XML file for monthly reporting of issued invoices and receipts in SAF-T format.                                                   | 8                     | Yes     | Yes     |     |  |  |  |
|                                                                                                    |       | 8                                    | Portuguese Tax Return                                      | Enables Portuguese VAT Periodic Declaration. The VAT return is submitted for a certain statutory period (monthly or quarterly). The purpose of the VAT return | turn is to report a s | Yes     | Yes     |     |  |  |  |
|                                                                                                    |       | 1                                    | Standard Audit File for Tax Purposes - Portugal (SAF-T PT) | Enables the generation of a XML file for reporting of accounting records, billing records, transport documents and receipts issued in SAFT format.            | 8                     | Yes     | Yes     |     |  |  |  |
|                                                                                                    |       | 1                                    | Transport Delivery Note                                    | Enables the printing of delivery notes for inventory transactions without customer orders, e.g. change Inventory Location.                                    | 8                     | Yes     | Yes     |     |  |  |  |

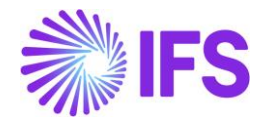

# **2** ERP Certification No and Relevant Controls

## 2.1 Overview Legal Requirement

According to Portuguese law, every ERP vendor who operates in Portugal must obtain an ERP certification number from the Portuguese tax authority (AT). Every company that uses an ERP application must record the vendor's ERP certification number within the ERP Application. Portuguese companies are not authorized to issue documents like invoices, delivery notes through ERP Application, without this certification. Noncompliance of this will lead to being guilty of fiscal fraud, both the ERP vendor and the company.

#### **Legislation**

Details of the requirements can be found here:

- Ordinance No. 363/2010 (regulates the certification of computer invoicing programs) (<u>http://info.portaldasfinancas.gov.pt/pt/docs/Portug\_tax\_system/Documents/Ordinance\_363\_20</u> <u>10\_Certification\_of\_computer\_invoicing\_programs.pdf</u>)
- Ordinance No. 22-A/2012
- Ordinance No. 8632/2014 (<u>http://info.portaldasfinancas.gov.pt/pt/docs/Portug\_tax\_system/Documents/Order\_No\_8632\_2</u> 014\_of\_the\_3rd\_July.pdf)

A list of certified software list announced by the AT is available here: <u>http://www.portaldasfinancas.gov.pt/pt/Out/consultaProgCertificadosM24.action?pagina=40</u>

## 2.2 Solution Overview

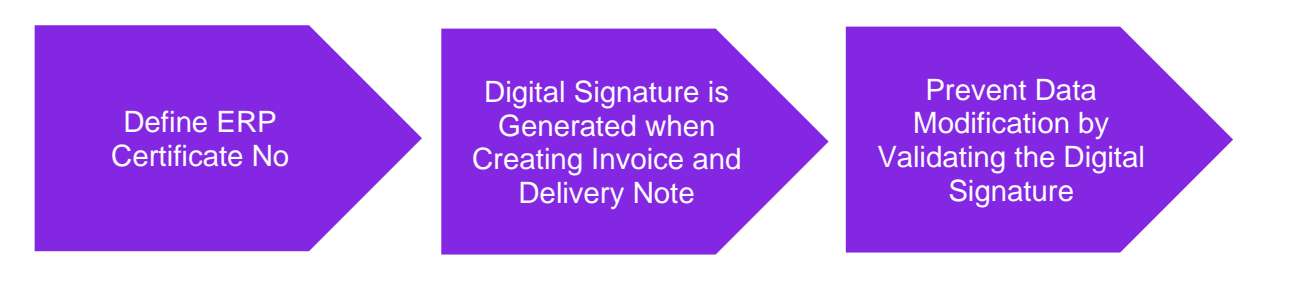

The following has been added to support the requirement:

- Possibility to define ERP Certification No in IFS Cloud.
- When creating customer invoices and delivery notes digital signature is created. Read more in the chapter Digital Signature.
- Several controls are added to prevent data that has been declared in SAFT-T to be changed based on the availability of the digital signature.

#### 2.3 **Prerequisites**

The company must be set-up to use Portugal localization, see the Company Set-Up chapter and the parameter **ERP Certification Number and Relevant Controls** must be enabled.

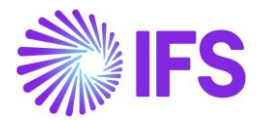

# 2.4 Setup Basic Data

In IFS Cloud, *the* Application Base Setup/Enterprise/Company/*Company* page defines an **ERP** Certification No.

| Application Base Setup > Enterprise > Com                                                                                      | pany > Company > 12         |                                        |                                  |                                   |   |  |  |  |  |  |
|----------------------------------------------------------------------------------------------------|-----------------------------|----------------------------------------|----------------------------------|-----------------------------------|---|--|--|--|--|--|
| Search Advanced                                                                                                    | Search Advanced 7           |                                        |                                  |                                   |   |  |  |  |  |  |
| Company: DEMO AK PT • X Association No • Created By • Localization • Name • More • © Favorites Search Clear Saved Searches • : |                             |                                        |                                  |                                   |   |  |  |  |  |  |
| Sortby • Company DEMO AK PT - DEMO AK PT • 1 of 1                                                                              |                             |                                        |                                  |                                   |   |  |  |  |  |  |
| DEMO AK PT<br>Name: DEMO AK PT                                                                                                 | ≪ 🥒 🖉 🗘 ∨ Update Company    | Update Company Translation New Company | Company Keystore Information     | c                                 | 2 |  |  |  |  |  |
| Address                                                                                                    |                             |                                        |                                  |                                   |   |  |  |  |  |  |
| Communication Method                                                                                                    | Company                     | Name                                   | Association No                   | Created By                        |   |  |  |  |  |  |
| Message Setup                                                                                                    | DEMO AK PT                  | DEMO AK PT                             |                                  | AMKALK                            |   |  |  |  |  |  |
| Employees                                                                                                    | General Information         |                                        | Miscellaneous Information        |                                   |   |  |  |  |  |  |
| Show more                                                                                                    | Defaulti en recent          | Country                                |                                  | Description and the second second |   |  |  |  |  |  |
|                                                                                                    | English                     | PORTUGAL                               | Document Logotype                | Right                             |   |  |  |  |  |  |
|                                                                                                    | Localization                | ERB Cartification No.                  | Brint Document Senders Address   | Authorization ID                  |   |  |  |  |  |  |
|                                                                                                    | Portugal (Initial Solution) | 789                                    |                                  |                                   |   |  |  |  |  |  |
|                                                                                                    | Form of Business            | Classification of Business             | Authorization ID Expiration Date | Identifier Reference              |   |  |  |  |  |  |
|                                                                                                    | •                           | •                                      |                                  |                                   |   |  |  |  |  |  |
|                                                                                                    | Creation Date               | Activity Start Date                    | ID Reference Validation          |                                   |   |  |  |  |  |  |
| 6/12/2023 🗟 None 🗸                                                                                                    |                             |                                        |                                  |                                   |   |  |  |  |  |  |
|                                                                                                    | Source Company              | Source Template ID                     |                                  |                                   |   |  |  |  |  |  |
|                                                                                                    |                             | STD-PT                                 |                                  |                                   |   |  |  |  |  |  |

## 2.5 Controls to Avoid Data Modification in Data Declared in SAF-T

In Portugal, Invoice information with Digital Signature, Customer Payment Receipt etc. must be declared in SAF-T. ERP vendors operating in Portugal must have ascertained that enough internal controls are in place in their ERP applications to ensure no data modification can take place regarding the already declared information in SAF-T.

The chapters below describe the areas in IFS Cloud where internal controls have been added.

#### 2.5.1 RESTRICTION IN CHANGING COMPANY'S COUNTRY

According to Portuguese tax authorities, it should not be possible to change the company's country after declaring the SAF-T.

When changing the **Country** in the **Company** page, IFS Cloud validates and checks whether the Invoices and Delivery Notes are available with the Digital Signature (explained in a separate chapter) and the below error message is given.

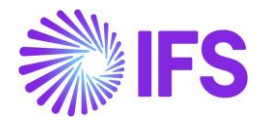

| Application Base Setup > Enterprise > Co<br>SearCh Advanced Company: AMKASTD      X Associ | ation No • Created By • Localization •                 | Name  More  O Favorites Search         | Clear                                       | ې<br>AMKA portugal ب                                                                                            |
|--------------------------------------------------------------------------------------------|--------------------------------------------------------|----------------------------------------|---------------------------------------------|----------------------------------------------------------------------------------------------------|
| AMKA STDPT<br>Name: AMKA STD PT                                                            | < li>Save Cancel Edit.                                 |                                        |                                             |                                                                                                    |
| Address<br>Communication Method<br>Message Setup                                           | Company<br>AMKA STDPT                                  | Name<br>AMKA STD PT                    | Association No                              | Created By<br>AMKALK                                                                                            |
| Show more                                                                                  | General Information Default Language                   | Country                                | Miscellaneous Information Document Logotype | Document Recipient Address Positioning                                                                          |
|                                                                                            | English<br>Localization<br>Portugal (Initial Solution) | QATAR     FRP Certification No 743     | Print Document Senders Address              | Right                                                                                                    |
|                                                                                            | Form of Business                                       | Classification of Business             | Authorization ID Expiration Date            | Identifier Reference                                                                                            |
|                                                                                            | S/16/2023<br>Source Company                            | Activity Start Date                    | D Reference Validation None                 | It is not possible to change the Country ×<br>when digitally signed<br>Invoice(s)/Delivery Note(s) available in |
|                                                                                            | Template Company                                       | Master Company for Group Consolidation |                                             | the company.                                                                                                    |

#### 2.5.2 RESTRICTION IN CHANGING TAX ID NUMBER ON CUSTOMER

According to Portuguese tax authorities, it should not be possible to change a customer's tax ID number after declaring the SAF-T.

When changing the **Tax ID Number** on the *Customer* page IFS Cloud validates and checks whether the Invoices and Delivery Notes are available with the Digital Signature (explained in a separate chapter) and the below error message is given.

| Application Base Setup > Enterprise                  | Customer > Customer >   | Address Ø            |                              |                    |            |                 |                             |   |                                                                          |                 |
|------------------------------------------------------|-------------------------|----------------------|------------------------------|--------------------|------------|-----------------|-----------------------------|---|--------------------------------------------------------------------------|-----------------|
| Search Advanced                                      |                         |                      |                              |                    |            |                 |                             |   |                                                                          | <b></b>         |
| Customer: CUSTOMER_PT ${\ensuremath{\bullet}}\times$ | Name 👻 Associati        | on No 👻 More 👻       | Clear Search Clear           |                    |            |                 |                             |   | Saved Searches                                                           | · :             |
| Sort by                                              | Addres                  | S CUSTOMER_PT - CU   | STOMER_PT 👻 1 of 1           |                    |            |                 |                             |   |                                                                          |                 |
| CUSTOMER_PT<br>Name: CUSTOMER_PT<br>Association No:  | « Ø                     |                      |                              |                    |            |                 |                             |   |                                                                          | Ø               |
| Address #                                            | Customer<br>CUSTOMER PT |                      | Name<br>CUSTOMER PT          |                    | Asso       | ciation No      |                             |   |                                                                          |                 |
| Contact<br>Communication Method                      | Address ID: 1           | •                    |                              |                    |            |                 |                             |   |                                                                          |                 |
| Show more                                            | Q                       |                      |                              |                    |            |                 |                             |   |                                                                          |                 |
|                                                      |                         |                      |                              |                    | ∨ En       | d Customer      |                             |   |                                                                          | ~               |
|                                                      | GENERAL ADDR            | ESS INFORMATION DELI | VERY TAX INFORMATION DOCUMEN | IT TAX INFORMATION | SALES ADDF | ESS INFORMATION |                             |   |                                                                          |                 |
|                                                      | ∑ Save                  | Cancel Edit          |                              |                    |            |                 |                             |   |                                                                          | 24 ~            |
|                                                      | Company                 | Supply Country       | Delivery Country             | Tax ID Type        | Tax ID N   | lumber          | Tax ID<br>Validated<br>Date | Ø | It is not possible to change the<br>Customer Tax ID Number/Tax ID T      | <b>x</b><br>ype |
|                                                      | AMKA STDPT              | PORTUGAL             | •                            | PTID               | • 99999    | 999999-2        |                             | S | when digitally signed Invoice(s)/De<br>Note(s) available in the company. | livery          |
|                                                      | Attachments             |                      |                              |                    |            |                 |                             |   |                                                                          |                 |

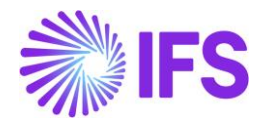

#### 2.5.3 RESTRICTION IN CHANGING PART DESCRIPTION IN USE, SALES PART DESCRIPTION ON SALES PART AND PACKAGE PART

According to Portuguese tax authority it should not be possible to change **Part Description in Use** or **Sales Part Description** for sales parts and package parts after declaring SAF-T.

When changing the **Part Description in Use** and **Sales Part Description** in **Sales Part** and **Package Part** pages, IFS Cloud validates and checks whether the invoices and delivery notes are available with the Digital Signature (explained in a separate chapter) and the below error message is given.

| Sales > Part > Sales Part 2                           |                         |                           |                          |                   |                                  |             | л                                        |
|-------------------------------------------------------|-------------------------|---------------------------|--------------------------|-------------------|----------------------------------|-------------|------------------------------------------|
| SedFCI1 Advanced                                      |                         |                           |                          |                   |                                  |             |                                          |
| Site ▼ Sales Part No ▼ Sales Part                     | Description  More       | © Favorites Searc         | ch                       |                   |                                  |             | Saved Searches 🗸 🗧                       |
| Sort by 💌                                             | Sales Part              | AKSD1 AKSD AKDT1          |                          |                   |                                  |             |                                          |
| AKSP1<br>Site: AKPT1<br>Part Description in Use: AKSP | « 🦻 Save 🖸              | ancel Edit                |                          |                   |                                  |             |                                          |
| AKSERIAL                                              | Color Dard No.          |                           | Dans Description in Line |                   | -                                | Color Trees |                                          |
| Site: AKPT1                                           | AKSP1                   |                           | AKSP                     |                   | AKPT1                            | Sales Only  | Active                                   |
| Part Description in Use: AKSerial P1                  |                         |                           |                          |                   |                                  |             |                                          |
|                                                       | GENERAL DESCRIPT        | TIONS CHARACTERISTICS     | CHARGES MAINTENA         | NCE PART SPECIFIC | OVERHEADS                        |             | 4 F                                      |
|                                                       | Inventory Part          |                           |                          |                   | Sourcing                         |             |                                          |
|                                                       | Part No                 |                           | Description              |                   | Sourcing Option                  |             | Sourcing Rule                            |
|                                                       | AKSP1                   |                           | AKSP1                    |                   | Inventory Order                  |             | •                                        |
|                                                       | Configurable            | DOP                       |                          |                   |                                  |             |                                          |
|                                                       | No                      | No                        |                          |                   |                                  |             |                                          |
|                                                       |                         |                           |                          |                   |                                  |             |                                          |
|                                                       | Unit Of Measure         |                           |                          |                   | Grouping                         |             | It is not possible to change the Part X  |
|                                                       | Inventory UoM           | Inventory Conversion Fact | tor                      | Price UoM         | Sales Price Group                |             | Description when digitally signed        |
|                                                       | PCS                     | 1                         |                          | PCS               | <ul> <li>10 - General</li> </ul> | $\otimes$   | Invoice(s)/Delivery Note(s) available in |
|                                                       | Price Conversion Factor |                           | Sales UoM                |                   | Discount Group                   |             | the company.                             |
|                                                       | 1                       |                           | PCS •                    | 6 J               |                                  |             |                                          |

Same restriction is applied to Sales Object page (Instant Invoice functionality) as well.

#### 2.5.4 RESTRICTION IN CHANGING DESCRIPTION OF SALES CHARGES

According to Portuguese tax authority it should not be possible to change sales charge description after the information is declared to the tax authorities.

When changing the **Description** in the **Sales Charge Type** page IFS Cloud validates and checks whether the Invoices and Delivery Notes are available with the Digital Signature (explained in a separate chapter) and the below error message is given.

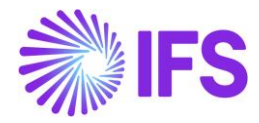

| • > Sales > Part > Sales Charge Type 2 |                 |                              |                            |              |                                   |                                                                                                    |
|----------------------------------------|-----------------|------------------------------|----------------------------|--------------|-----------------------------------|----------------------------------------------------------------------------------------------------|
| Search Advanced                        |                 |                              |                            |              |                                   | Ψ.                                                                                                    |
| Site      Charge Type      Description | n ▼ More ▼ ♡ Fa | vorites Search               |                            |              |                                   | Saved Searches 🗸 🗧                                                                                                    |
| Sort by 👻                              | Sales Cha       |                              | 1 - Charge 1 for freight 1 | •            |                                   |                                                                                                    |
| CH1<br>Description: 1<br>Site: MLPL    | « Save Canc     | el Edit                      |                            |              |                                   |                                                                                                    |
| CHARGE 1                               | Charge Type     | Description                  |                            | Charge Group | Charge Group Description          | Sales Charge Type Cate                                                                                                    |
| Description: 1<br>Site: MLUSA          | MLPTC1          | Charge 1 for freight 1       |                            | 30 •         | Freight                           | Other  MLPTS                                                                                                    |
| CHARGE 2                               | Sales UoM       | Currency<br>EUR              |                            |              |                                   |                                                                                                    |
| Description: 2<br>Site: MLUSA          | GENERAL DESCR   | RIPTIONS                     |                            |              |                                   | • •                                                                                                    |
| CHG1                                   | Details         |                              |                            |              | Tax                               |                                                                                                    |
| Description: freight charge            | Charge Price    |                              | Charge Price Incl Tax      |              | Tax Code                          | Tax Class                                                                                                    |
| Site: PICO1                            | 35.00           |                              | 43.05                      |              | VN-INV-TN23 - SALE NATIONAL INVEN | •                                                                                                    |
| MLPTC1                                 | Charge Cost     |                              | Charge (%)                 |              | Delivery Type                     | Taxable                                                                                                    |
| Description: Charge 1 for freight 1    | 30.00           |                              |                            |              |                                   | •                                                                                                    |
| Site: MLPTS                            | Charge Cost (%) | Charge Cost (%) H5N/SAC Code |                            |              | Use Price Including Tax           | It is not possible to change the Sales $\hfill \hfill \hf$ |
| MLPTC2                                 |                 |                              | •                          |              |                                   | Charge Description when digitally                                                                                                    |
| Description: Charge 1 for insurance    | SAF-T Category  |                              |                            |              |                                   | signed Invoice(s) available in the                                                                                                    |
| Site: MLPTS                            | O - Others      | -                            |                            |              |                                   | company.                                                                                                    |

#### 2.5.5 RESTRICTION IN CHANGING THE START TIME OF THE DELIVERY

According to the Portuguese tax authority it should not be possible to change the start time of transport on the delivery note after the information is declared to the tax authorities.

When changing the Transport Date in Customer Order Delivery Note Analysis, Shipment Delivery Note Analysis and Transport Delivery Note pages, IFS Applications validates and checks whether AT Code has been received and Authorization Status is **Approved** (Explained in a separate chapter) and below error message is given.

|                                                                                                    |                            |                                          | × Miscellaneous Delivery Information |     |                                           |                                   |  |  |  |
|----------------------------------------------------------------------------------------------------|----------------------------|------------------------------------------|--------------------------------------|-----|-------------------------------------------|-----------------------------------|--|--|--|
| Sales > Shipping > Shipping > | Ipment Delivery > Shipment | : Delivery Note Analysis 🛛 🖯             |                                      |     |                                           |                                   |  |  |  |
| Shipment D                                                                                                    | elivery No                 | ote Analysis 👻 🕬                         | Transport Date<br>3/1/24, 12:05 PM   | Ē   | Delivery Reason SHIPM - Shipment Delivery | Alt Delnote No<br>SHIPM SID1/1412 |  |  |  |
| »Δν                                                                                                    |                            |                                          | AT Code                              |     | Authorization Status                      |                                   |  |  |  |
|                                                                                                    |                            |                                          | AT 1412                              |     | Approved                                  |                                   |  |  |  |
| Delivery Note No                                                                                                    |                            | Alt Delivery Note No                     | OK Cano                              | cel |                                           |                                   |  |  |  |
| 202056                                                                                                    |                            | SHIPM SID1/1412                          |                                      |     |                                           |                                   |  |  |  |
| Actual Ship Date                                                                                                    |                            | Created                                  |                                      |     |                                           |                                   |  |  |  |
| 3/1/24, 10:05 AM                                                                                                    |                            | 3/1/24, 9:55 AM                          |                                      |     |                                           |                                   |  |  |  |
| Ship-Via                                                                                                    |                            | Exclude Services In Delivery Note Printo |                                      |     |                                           |                                   |  |  |  |
| UPS - UPS                                                                                                    |                            | No                                       |                                      |     |                                           |                                   |  |  |  |
| Sender                                                                                                    |                            |                                          |                                      |     | No changes                                | allowed for Delivery              |  |  |  |
| Sender Type                                                                                                    | Sender ID                  | Sender Description                       |                                      |     | Document i                                | n state Approved.                 |  |  |  |
| Site                                                                                                    | POR1                       | Portugal Autom Com                       |                                      |     |                                           |                                   |  |  |  |

#### 2.6 **Delimitations**

None

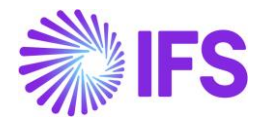

# **3** Digital Signature

## 3.1 Overview Legal Requirement

According to Portuguese law, every ERP vendor who operates in Portugal must be capable of printing a Digital Signature on invoices and other fiscal documents. This is a mandatory requirement, if an ERP vendor is not capable of digitally signing the documents mentioned above, the Portugal government will not issue the ERP certification and the ERP vendor cannot operate in Portugal.

To generate the digital signature following technical requirements must be fulfilled:

- ERP applications should have a program to implement the RSA asymmetric algorithm.
- ERP application should have a digital Keystore (store the private key which is needed for generate RSA encrypted text.)
- Private key must be available in .pfx format. The private key must be obtained from the contact details provided by the ERP vendor.

#### 3.2 Process Overview

The functionality of handling digital signatures is a part of IFS standard functionality.

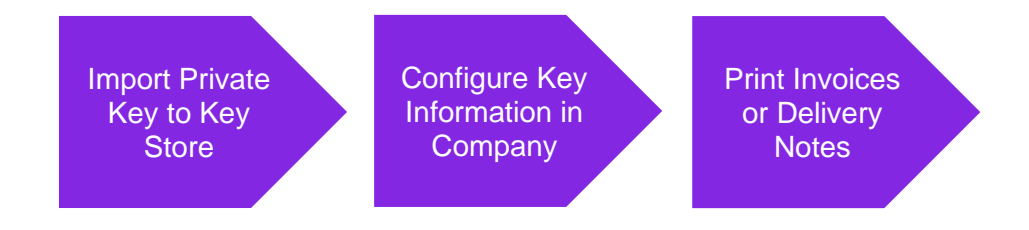

## 3.3 Prerequisites

The company must be set up to use Portugal localization, see Chapter Company Set up, and the parameter **Digital Signature** must be enabled.

## 3.4 Import Private Key to Keystore

The contact details of the legal holder of the private key/digital certificate will be provided by the ERP vendor. This certificate is required for the signing of documents to be sent to the Portuguese AT (Tax Authority) from production databases.

Due to security reasons, it cannot be publicly published or shared. The private key and installation support need to be obtained from the contact details provided by the ERP vendor.

Observe that this certificate is the only certificate valid for signing documents to the Portuguese AT (Tax Authority). The use of other certificates will result in invoices and other fiscal documents issued in nonconformance with Portuguese legal requirements.

To Import Private Key, Go to Solution Manager/Users and Permissions/*Keystores* page. Select the **Import Keystore File** command to open the assistant.

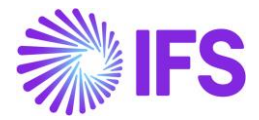

Enter a name in the **Keystore ID** field. As it is a free text field, you can give a meaningful name.

Browse for the location of your private key file which should be in .pfx format and click **OK**. Since the .pfx file is password protected, the user must enter the password which is given to the key file. The password is provided by the Portugal Tax Authority together with the private key. The password is owned by the party named by the ERP provider. Enter the password to complete the import of the private key.

Note: When the SAF-T file is generated, the key version and the generated hash are included.

|                                   | X                                  |
|-----------------------------------|------------------------------------|
| Solution Manager > Users and Perr |                                    |
| Kevstores                         | Keystere                           |
| ,                                 | keystore id                        |
|                                   |                                    |
| 1 Zz V imporcoser ce              | Description                        |
| Keystore ID U                     |                                    |
| E testkey_1                       |                                    |
| 1 Kaudat                          | Certificate File                   |
| : Keylul                          | Generate Self-Signed Certificate   |
|                                   |                                    |
|                                   |                                    |
|                                   | ⊥ Drop file to attach, or 🗁 Browse |
|                                   |                                    |
|                                   | Cancel                             |
|                                   |                                    |

#### 3.5 **Configure Key Information in Company**

Go to the Application Base setup/Enterprise/*Company* page and select the **Company Keystore Information** command to open the *Company Keystore Information* page. Depending on requirements, the keystore may have several keys. Company-level basic data is required to specify which key is going to use for signing the documents.

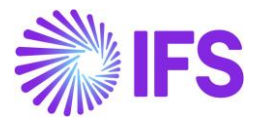

| ● > Application Base Setup > Enterprise > Company > Company > C |                                      |                                               |  |  |  |  |  |  |  |  |
|-----------------------------------------------------------------|--------------------------------------|-----------------------------------------------|--|--|--|--|--|--|--|--|
| Company FIN-PT - Portugal Company 🔻 12 of 12                    |                                      |                                               |  |  |  |  |  |  |  |  |
| » 🖉 / Д 🗸 Up                                                    | odate Company Update Company Transla | tion New Company Company Keystore Information |  |  |  |  |  |  |  |  |
| Company<br>FIN-PT                                               | Name<br>Portugal Company             | Association No C                              |  |  |  |  |  |  |  |  |
| General Information                                             |                                      | Miscellaneous Information                     |  |  |  |  |  |  |  |  |
| Default Language                                                | Country                              | Document Logotype                             |  |  |  |  |  |  |  |  |
| English                                                         | ✓ PORTUGAL                           | -                                             |  |  |  |  |  |  |  |  |
| Localization                                                    | ERP Certification No                 | Print Document Senders Address                |  |  |  |  |  |  |  |  |
| Portugal (Initial Solution)                                     | 794                                  |                                               |  |  |  |  |  |  |  |  |
| Form of Business                                                | Classification of Business           | Authorization ID Expiration Date              |  |  |  |  |  |  |  |  |
|                                                                 | •                                    | ▼                                             |  |  |  |  |  |  |  |  |
| Creation Date                                                   | Activity Start Date                  | ID Reference Validation                       |  |  |  |  |  |  |  |  |
| 6/30/2023                                                       |                                      | 🗰 None 🗸                                      |  |  |  |  |  |  |  |  |
| Source Company                                                  | Source Template ID                   |                                               |  |  |  |  |  |  |  |  |
|                                                                 | STD-PT                               |                                               |  |  |  |  |  |  |  |  |

Use the list for **Keystore ID** to see all the keys which are installed in IFS Keystore. Select the correct key which is needed to generate the digital signature. You can specify the purpose of the key by selecting the ID value in the **Key Identifier** field.

Enter the key version. In case the key is lost or expired, the Portugal tax authority will release a new key. In such a situation key version should be changed. This key version is reported together with the hash value in the SAF-T file.

|          | ● > Application Base Setup > Enterprise > Company > Company Keystore Information 2 |                |             |  |  |      |
|----------|------------------------------------------------------------------------------------|----------------|-------------|--|--|------|
| Со       | mpany Key                                                                          | store Inform   | nation      |  |  |      |
| Ĩ        | Save Cancel New                                                                    |                |             |  |  | 24 ~ |
| (1)<br>~ | Keystore ID                                                                        | Key Identifier | Key Version |  |  |      |
|          |                                                                                    | •              |             |  |  |      |
|          | Q Find                                                                             |                | Clear       |  |  |      |
|          | RSAKEY (Keystore ld)<br>* (User Name)                                              |                |             |  |  |      |
|          | testid_1<br>*                                                                      |                |             |  |  |      |
|          | testkey_2<br>*                                                                     |                |             |  |  |      |
|          | testid_2<br>*                                                                      |                |             |  |  |      |
|          | 100_Key<br>*                                                                       |                |             |  |  |      |

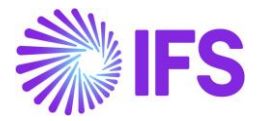

| • > Ap | ● > Application Base Setup > Enterprise > Company > Company Keystore Information ♂ |                   |             |  |       |       |      |     |  |  |  |
|--------|------------------------------------------------------------------------------------|-------------------|-------------|--|-------|-------|------|-----|--|--|--|
| Cor    | npany K                                                                            | eystore Informati | on          |  |       |       |      |     |  |  |  |
| V      | 0                                                                                  |                   |             |  | -<br> | [t] ~ | 24 ~ | ≣ ~ |  |  |  |
| ~      | Keystore ID                                                                        | Key Identifier    | Key Version |  |       |       |      |     |  |  |  |
|        | RSAKEY                                                                             | PT Digital Signer | 1           |  |       |       |      |     |  |  |  |

## 3.6 Print Invoice

Use the IFS Cloud standard process to create and print an invoice. During this process, the digital signature is generated and added to the report format file, .rdf file. See example below:

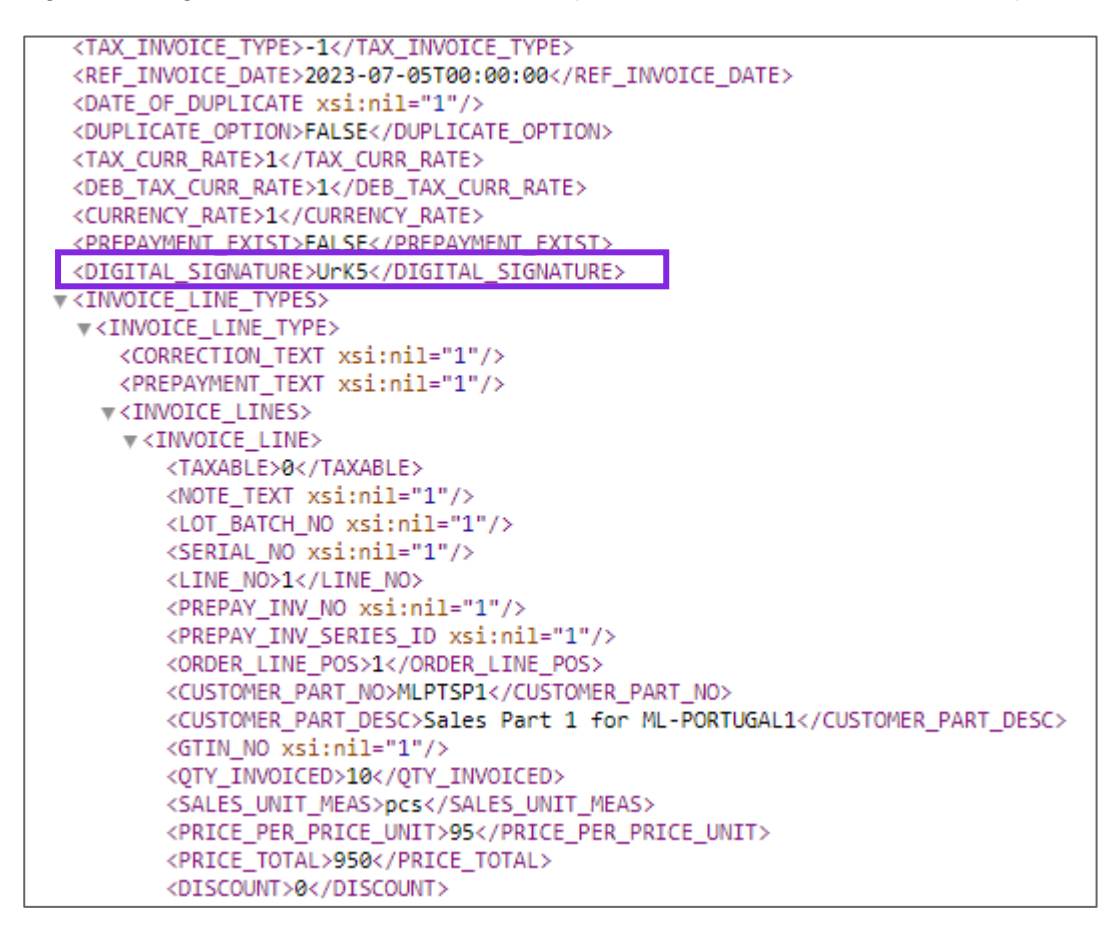

#### 3.7 **Delimitations**

The digital signature is available in the .rdf file but not in the actual printout since these are modified in each implementation project.

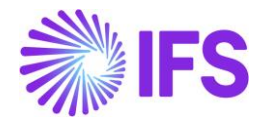

# **4** Customer Invoice Date Control

#### 4.1 **Overview Legal Requirement**

According to Portuguese legislation, the customer invoice numbers within a series must be sequential and follow the invoice date in chronological order. This means that it is not allowed to set the customer invoice date at convenience. The numeration of customer invoices must follow a chronological order.

#### 4.2 **Solution**

In IFS Cloud standard functionality, it is possible to change the date (to past or future) of a preliminary customer invoice with no restrictions.

To comply with the Portugal law, a validation is added when posting the customer invoices. This validation is done when a customer invoice is printed, sent, or emailed.

#### 4.3 **Prerequisite**

The company must be set up to use Portuguese localization, see the Company Set up chapter and the "Invoice Date and Number Control" localization functionality must be enabled.

### 4.4 **Printing, Sending, e-mailing Customer Invoices**

When any of the pages below are used to print, send or email customer invoices, the invoice date and number control validation is made. An error message will be displayed on the page if the validation fails. If invoices are printed as a background job, then a warning will be displayed in the Background Job.

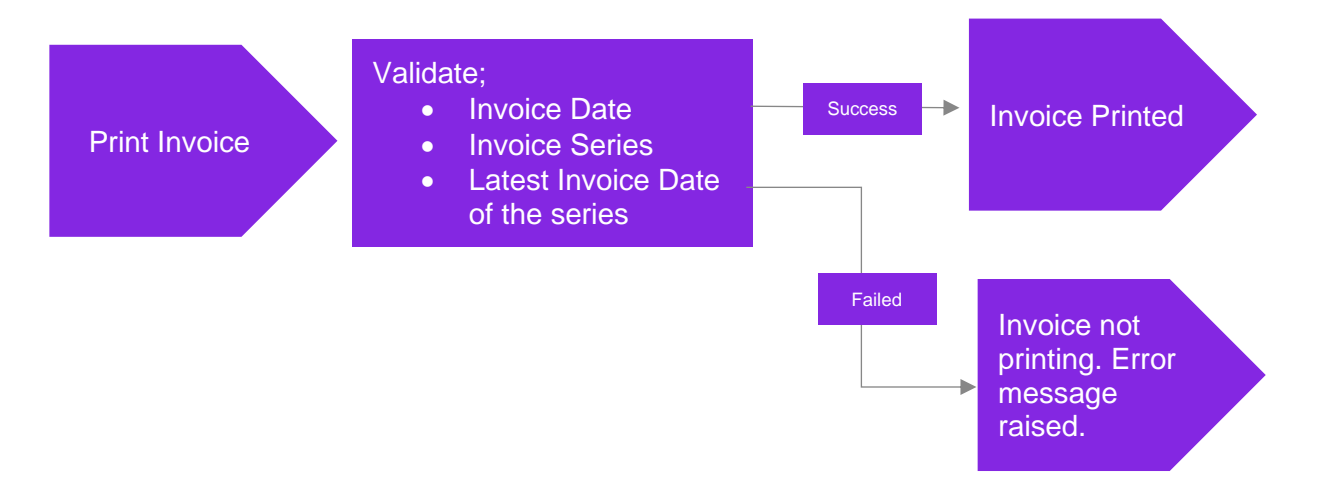

This validation was added for instant invoices, customer order invoices, customer order collective invoices, project invoices and customer order self-billing invoices. An informative error message is added as follows:

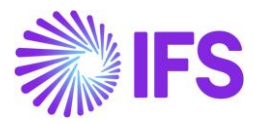

| Customer l                                                    | nvoice custo                                                      | OMER_PT - CUS      | TOMER_PT - | 212589 - CUSTORDDE                           | B-P11714 🔻 1 of 1                                                     | Preliminary                                                         |
|---------------------------------------------------------------|-------------------------------------------------------------------|--------------------|------------|----------------------------------------------|-----------------------------------------------------------------------|---------------------------------------------------------------------|
| « 🤊 / 🗘                                                       | ∨ Share ∨ Ca                                                      | ancel Invoice      | Posting 🗸  | Installment Plan and D                       | Discounts Notes                                                       | $\heartsuit$                                                        |
| Customer No<br>CUSTOMER_PT<br>Invoice Created<br>7/124/2023   | Customer Address Nan<br>CUSTOMER_PT<br>Order Created<br>7/24/2023 | ne Series ID<br>PR |            | Invoice No<br>212589                         | Company<br>SWPT - SWPT                                                | Site<br>SWPT                                                        |
| Amounts<br>Currency<br>EUR                                    | Gross Amt<br>104.16                                               | Net Amt<br>83.33   |            | Tax Amt<br>20.83                             | Currency Rate                                                         | Tax Currency Rate                                                   |
| LINES GENERAL                                                 | HISTORY                                                           |                    |            | Indicators                                   |                                                                       | ٠ >                                                                 |
| Invoice Type<br>CUSTORDDEB - Custom<br>Invoice Address<br>Ø 1 | ier Order Invoice, Debit                                          |                    | Ţ          | Price Adjustment<br>No<br>Advance/Prepayment | Invoice                                                               |                                                                     |
| Invoice Date<br>7/23/2023<br>Printed Date                     |                                                                   |                    | I          | Use Pric                                     | The invoice date ca<br>the latest printed in<br>validity period for s | annot be earlier than <sup>•</sup><br>nvoice date within<br>series. |

| IFS Cloud Page                   | Can<br>process<br>multiple<br>invoices<br>(Yes / No) | Pop-up error / Warning in<br>background job                   | Comments        |
|----------------------------------|------------------------------------------------------|---------------------------------------------------------------|-----------------|
| Instant Invoice                  | No                                                   | Error message displayed                                       |                 |
| Print Invoice                    | Yes                                                  | Warning in Background Job                                     |                 |
| Customer Invoice                 | No                                                   | Error message displayed                                       |                 |
| Print Customer Invoices          | Yes                                                  | Warning in Background Job                                     |                 |
| Batch Print Customer<br>Invoices | Yes                                                  | Warning in Background Job                                     |                 |
| Project Invoice                  | No                                                   | Error message displayed                                       | Release invoice |
| Project Invoices                 | Yes                                                  | Error message displayed                                       | Release invoice |
| Batch Invoice (Project)          | Yes                                                  | Warning in Background Job /<br>Error in Batch Invoice Results | Release invoice |

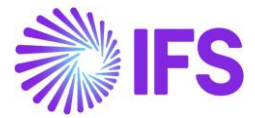

When processing multiple invoices, if there are one or more invoices that fails the validation, IFS Cloud will process the invoices that comply with the validation.

When the invoices are printed, sent and emailed automatically (Customer order flow), IFS Cloud will raise the error message during the automatic flow.

#### 4.5 **Delimitations**

N/A

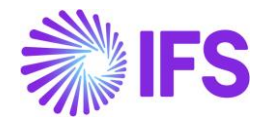

# **5** Different Tax Codes for Credit Invoices

## 5.1 Overview Legal Requirement

The credit process is strictly governed by the Portuguese VAT Act and therefore the **Credit invoice** information requires to be recorded and reported to the tax authorities separately from the debit invoice.

The amounts in the **Credit Invoices** have an impact on the following reports:

- VAT Periodic Declaration
- SAF-T From the Chart of Accounts (Specific Account 2434 VAT Regularizations)
- PDF of Credit Invoice/Correction Invoice No minus figures and different tax code

These requirements are based on Legal Announcements from the Portuguese Government, "Ordinance No. 221/2017 – Diário da República n. º 140/2017, Série I de 2017-07-21".

#### 5.2 **Process Overview**

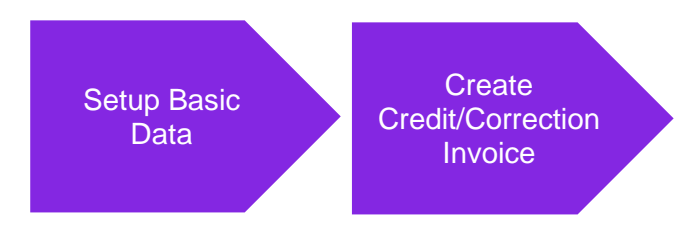

#### 5.3 Solution Overview

To support this requirement, a **Credit/Correction Invoice** needs to be created with a different tax code to its original Debit Invoice, so that the tax component of the **Credit/Correction Invoice** can be recorded and reported separately.

Accordingly, in the **Tax Code** page, the user can define a tax code corresponding to existing tax codes, so that the tax code replaces the original tax code entered in a **Debit Invoice**, if it is converted to a **Credit, Correction**, or **Rate Correction Invoice**.

The new **Tax Code for Credit Invoice** column is only visible when the company is created using PT format.

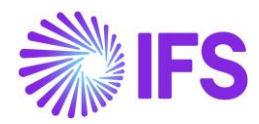

| • > 1 | Accou | inting Rules > Tax > | Tax Codes 2                                                        |          |         |              |            |                                |            |                            |                             |                                   |                                                 |                           |                   | Compa                  | iny VPAYLK P |
|-------|-------|----------------------|--------------------------------------------------------------------|----------|---------|--------------|------------|--------------------------------|------------|----------------------------|-----------------------------|-----------------------------------|-------------------------------------------------|---------------------------|-------------------|------------------------|--------------|
| 7     |       | + /                  |                                                                    |          |         |              |            |                                |            |                            |                             |                                   |                                                 |                           | © ~               | [t <sup>*</sup> ~ 24 ~ | ■ ~          |
|       |       | Tax Code             | Description                                                        | Tax Type | Tax (%) | Dedu<br>(96) | Valid From | Tax Code for<br>Credit Invoice | Valid To   | Tax Method Tax<br>Received | Tax Method Tax<br>Disbursed | Tax Amount at Invoice<br>Printout | Tax<br>Amount<br>Limit in<br>Accoun<br>Currency | Tax Reporting<br>Category | Tax<br>Categ<br>1 | Tax Category           |              |
|       | 1     | CN-OBS-TR6           | Purchase National Other Goods and Services Reduced Tax 6%          | Tax      | 6       | 100          | 1/1/2020   |                                | 12/31/2028 | Invoice Entry              | Invoice Entry               | Separate from Pric                |                                                 | None                      |                   |                        |              |
|       | I     | CN-VEI-NDTN2:        | Purchase National Vehicle Not Deductible Normal Tax 23%            | Tax      | 23      | 0            | 1/1/2020   |                                | 12/31/2028 | Invoice Entry              | Invoice Entry               | Separate from Pric                |                                                 | None                      |                   |                        |              |
|       | I     | CREDIT_1             | Credit_1                                                           | Tax      | 10      | 100          | 1/1/2020   |                                | 12/31/2049 | Invoice Entry              | Invoice Entry               | Separate from Pric                |                                                 | None                      |                   |                        |              |
|       | :     | DEBIT_1              | Debit_1                                                            | Tax      | 10      | 100          | 1/1/2020   | CREDIT_1                       | 12/31/2049 | Invoice Entry              | Invoice Entry               | Separate from Pric                |                                                 | None                      |                   |                        |              |
|       | :     | RG-CE-IMO-IS0        | Correction Purchase External MarketFixed Assets Exempt 0%          | Tax      | 0       | 100          | 1/1/2020   |                                | 12/31/2028 | Invoice Entry              | Invoice Entry               | Separate from Pric                |                                                 | None                      |                   |                        |              |
|       | :     | RG-CE-INV-IS0        | Correction Purchase External Market Inventory Exempt 0%            | Tax      | 0       | 100          | 1/1/2020   |                                | 12/31/2028 | Invoice Entry              | Invoice Entry               | Separate from Pric                |                                                 | None                      |                   |                        |              |
|       | i     | RG-CE-OBS-IS0        | Correction Purchase External Market Other Goods and Services Exern | Tax      | 0       | 100          | 1/1/2020   |                                | 12/31/2028 | Invoice Entry              | Invoice Entry               | Separate from Pric                |                                                 | None                      |                   |                        |              |
|       | 1     | RG-CN-IMO-IS0        | Correction Purchase National Fixed Assets Exempt 0%                | Tax      | 0       | 100          | 1/1/2020   |                                | 12/31/2028 | Invoice Entry              | Invoice Entry               | Separate from Pric                |                                                 | None                      |                   |                        |              |
|       | ;     | RG-CN-IMO-TI1        | Correction Purchase National Fixed Assets Intermediate Tax 13%     | Tax      | 13      | 100          | 1/1/2020   |                                | 12/31/2028 | Invoice Entry              | Invoice Entry               | Separate from Pric                |                                                 | None                      |                   |                        |              |

# 5.4 **Prerequisites**

- The Company must setup to use Portugal Localization. See the <u>Company Setup</u> Chapter.
- The Company must set-up the Audit File Basic Data. See the Audit File Setup Chapter.
- New Invoice Type and Define Series Validation Code need to be set. See <u>Invoice Setup</u> Chapter.
- Digital Signature must be set up. See <u>Digital Signature</u> Chapter.

#### 5.5 Set up Basic Data – Define Tax Codes

Define the tax codes in *Accounting Rules/Tax/Tax Codes* to use for credit customer invoices. Once defined, these tax codes must be connected against the corresponding debit tax codes.

|   | Accourt | nting Rules > Tax > | Tax Codes 2                                                        |          |         |             |            |                                |            |                            |                             |                                   |                                                 |                           |                   | Compa          | iny VPAYLK P |
|---|---------|---------------------|--------------------------------------------------------------------|----------|---------|-------------|------------|--------------------------------|------------|----------------------------|-----------------------------|-----------------------------------|-------------------------------------------------|---------------------------|-------------------|----------------|--------------|
| V |         | + /                 |                                                                    |          |         |             |            |                                |            |                            |                             |                                   |                                                 |                           | © ~               | 12 ~ 24 ~      | ■ ~          |
| 1 |         | Tax Code            | Description                                                        | Tax Type | Tax (%) | Dedu<br>(%) | Valid From | Tax Code for<br>Credit Invoice | Valid To   | Tax Method Tax<br>Received | Tax Method Tax<br>Disbursed | Tax Amount at Invoice<br>Printout | Tax<br>Amount<br>Limit in<br>Accoun<br>Currency | Tax Reporting<br>Category | Tax<br>Categ<br>1 | Tax Category 2 |              |
|   | 1       | CN-OBS-TR6          | Purchase National Other Goods and Services Reduced Tax 6%          | Tax      | 6       | 100         | 1/1/2020   |                                | 12/31/2028 | Invoice Entry              | Invoice Entry               | Separate from Pric                |                                                 | None                      |                   |                |              |
| Ó | i.      | CN-VEI-NDTN2:       | Purchase National Vehicle Not Deductible Normal Tax 23%            | Tax      | 23      | 0           | 1/1/2020   |                                | 12/31/2028 | Invoice Entry              | Invoice Entry               | Separate from Pric                |                                                 | None                      |                   |                |              |
| C | 1       | CREDIT_1            | Credit_1                                                           | Tax      | 10      | 100         | 1/1/2020   |                                | 12/31/2049 | Invoice Entry              | Invoice Entry               | Separate from Pric                |                                                 | None                      |                   |                |              |
| 0 | I       | DEBIT_1             | Debit_1                                                            | Тах      | 10      | 100         | 1/1/2020   | CREDIT_1                       | 12/31/2049 | Invoice Entry              | Invoice Entry               | Separate from Pric                |                                                 | None                      |                   |                |              |
|   | :       | RG-CE-IMO-IS0       | Correction Purchase External MarketFixed Assets Exempt 0%          | Tax      | 0       | 100         | 1/1/2020   |                                | 12/31/2028 | Invoice Entry              | Invoice Entry               | Separate from Pric                |                                                 | None                      |                   |                |              |
|   | :       | RG-CE-INV-IS0       | Correction Purchase External Market Inventory Exempt 0%            | Tax      | 0       | 100         | 1/1/2020   |                                | 12/31/2028 | Invoice Entry              | Invoice Entry               | Separate from Pric                |                                                 | None                      |                   |                |              |
|   | ;       | RG-CE-OBS-IS0       | Correction Purchase External Market Other Goods and Services Exerr | Tax      | 0       | 100         | 1/1/2020   |                                | 12/31/2028 | Invoice Entry              | Invoice Entry               | Separate from Pric                |                                                 | None                      |                   |                |              |
|   | ;       | RG-CN-IMO-IS0       | Correction Purchase National Fixed Assets Exempt 0%                | Tax      | 0       | 100         | 1/1/2020   |                                | 12/31/2028 | Invoice Entry              | Invoice Entry               | Separate from Pric                |                                                 | None                      |                   |                |              |
|   | ;       | RG-CN-IMO-TI1       | Correction Purchase National Fixed Assets Intermediate Tax 13%     | Tax      | 13      | 100         | 1/1/2020   |                                | 12/31/2028 | Invoice Entry              | Invoice Entry               | Separate from Pric                |                                                 | None                      |                   |                |              |

See the example above where the Credit\_1 **Tax Code** is defined and then connected to the Debit\_1 **Tax Code** in the **Tax Code for Credit Invoice** column.

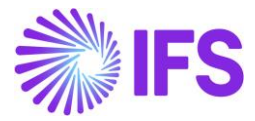

#### 5.6 Create Credit/Correction Invoice

#### 5.6.1 INSTANT INVOICE

#### 5.6.1.1 Credit Invoice

Create an Instant Invoice and make sure to use a Tax Code which has a corresponding tax code connected to use when creating a credit instant invoice.

| > Financials > Customer      | Invoice > Instant Invoice Ø |               |                     |                 |                |          |                   |             |                |                    |                |              |            |                 |              | Comp        | my VPAYLK PT |
|------------------------------|-----------------------------|---------------|---------------------|-----------------|----------------|----------|-------------------|-------------|----------------|--------------------|----------------|--------------|------------|-----------------|--------------|-------------|--------------|
| In stand loss                |                             |               |                     |                 |                |          |                   |             |                |                    |                |              |            |                 |              |             | Posted Auth  |
| Instant Inv                  | OICE II - 2023000037        | ▼ 1 of 2      |                     |                 |                |          |                   |             |                |                    |                |              |            |                 |              | -           |              |
| » 🖉 + 🖉                      | 直ム~                         |               |                     |                 |                |          |                   |             |                |                    |                |              |            |                 |              |             | $\odot$      |
| More Information Ins         | tallment Plan and Discounts | Pre Posting   | Reprint Original Re | eprint Modified | Correction Inv | voices ~ | Create Credit Inv | oice Ad     | fvance Invoice | Use Invoice Templa | ate Create Inv | oice Templa  | te Cre     | ate Recurring I | nvoice N     | lotes       |              |
|                              |                             |               |                     |                 |                |          |                   |             |                |                    |                |              |            |                 |              |             |              |
| Customer                     |                             |               | Invoice Type        |                 | Series ID      |          | Invoid            | e No        |                |                    |                | Project I    | D          |                 | Invoice      | Date        |              |
| VP VPAYLK PT - VPAY          | LK PT                       |               | INSTINV             |                 | 0              |          | 2023              | 000037      |                |                    |                |              |            |                 | 6/13/2       | 1023        |              |
| Delivery Date                | Invoice Address             |               | Delivery Address    |                 | Notes          |          | Advar             | nce Invoice |                | Invoice Fee        |                | Correcti     | on Invoice |                 | Correct      | tion Exists |              |
| 6/13/2023                    | V1                          |               | V1                  |                 | No             |          | No                |             |                | No                 |                | No           |            |                 | No           |             |              |
| Preposting                   | Currency                    |               | Currency Rate       |                 | Gross Amour    | nt       |                   |             |                | Net Amount         |                |              |            |                 |              |             |              |
| No                           | EUR                         |               | 1                   |                 | 11000.00       |          |                   |             |                | 10000.00           |                |              |            |                 |              |             |              |
| Tax Amount                   |                             |               |                     |                 |                |          |                   |             |                |                    |                |              |            |                 |              |             |              |
| 1000.00                      |                             |               |                     |                 |                |          |                   |             |                |                    |                |              |            |                 |              |             |              |
| Payment and Tax Info         | rmation                     |               |                     |                 |                |          |                   |             |                |                    |                |              |            |                 |              |             | $\sim$       |
| Lines                        |                             |               |                     |                 |                |          |                   |             |                |                    |                |              |            |                 |              |             |              |
| V                            |                             |               |                     |                 |                |          |                   |             |                |                    |                |              |            |                 | @ ~          | [r≹ ∨ 24    | ~ = ~        |
|                              |                             |               |                     |                 |                |          |                   |             |                |                    |                | т            | ~          |                 | ~            |             | _            |
|                              |                             |               | Delivery Type       | Customer        |                | loir of  |                   |             | _              | l .                | Tax            | Multiple Ta  | ethod<br>X |                 |              |             |              |
| <ul> <li>Position</li> </ul> | Text ID Object ID           | Description   | ID                  | Income Type     | Quantity N     | leasure  | Price Pric        | ce Type     | Tax Code       | Tax Class          | Structure      | Tax Lines Di | sbursed    | Tax Percent     | Gross Amount | t Net Amoun | Tax Amount   |
|                              | 01                          | Miscellaneous |                     |                 | 100            |          | 100.00 Ne         | et Price    | DEBIT_1        |                    |                | No In        | voice E    | 10              | 11000.00     | 10000.00    | 1000.00      |
| Attachments                  |                             |               |                     |                 |                |          |                   |             |                |                    |                |              |            |                 |              |             | ~            |

From the created Instant Invoice, Create a Credit Invoice. A preliminary state credit Instant invoice will be generated, and the corresponding tax code will automatically be fetched (different tax code) to this invoice.

| Financials > Customer Invoice > Inst | ant Invoice 🛛 🖉           |                               |                                            |                                  |                                |                                    | Company VPAYLK P                  |
|--------------------------------------|---------------------------|-------------------------------|--------------------------------------------|----------------------------------|--------------------------------|------------------------------------|-----------------------------------|
| Instant Invoice                      | R - 207982 ▼ 1 of 1       |                               |                                            |                                  |                                |                                    | Preliminary                       |
|                                      |                           |                               |                                            |                                  |                                |                                    | ~                                 |
| » 🖉 + 🖉 🖩 🗘                          | · ~                       |                               |                                            |                                  |                                |                                    | V                                 |
| More Information Installment Plan    | and Discounts Pre Posting | Print Invoice Print Work Copy | View Connected Invoices $ \smallsetminus $ | Advance Invoices Use Invoice Ten | nplate Create Invoice Template | Create Recurring Invoice Notes     |                                   |
|                                      |                           |                               |                                            |                                  |                                |                                    |                                   |
| Customer                             |                           | Invoice Type                  | Series ID                                  | Invoice No                       |                                | Project ID                         | Invoice Date                      |
| VP VPAYLK PT - VPAYLK PT             |                           | IC                            | PR                                         | 207982                           |                                |                                    | <ul> <li>✓ 6/13/2023</li> </ul>   |
| Delivery Date                        | Invoice Address           | Delivery Address              | Notes                                      | Advance Invoice                  | Invoice Fee                    | Correction Invoice                 | Correction Exists                 |
| 6/13/2023                            | V1                        | • V1                          | ▼ No                                       | No                               | No                             | No                                 | No                                |
| Preposting                           | Currency                  | Currency Rate                 | Gross Amount                               |                                  | Net Amount                     |                                    |                                   |
| No                                   | EUR                       | 1                             | -11000.00                                  |                                  | -10000.00                      |                                    |                                   |
| Tax Amount                           |                           |                               |                                            |                                  |                                |                                    |                                   |
| -1000.00                             |                           |                               |                                            |                                  |                                |                                    |                                   |
| Payment and Tax Information          |                           |                               |                                            |                                  |                                |                                    | ~                                 |
|                                      |                           |                               |                                            |                                  |                                |                                    |                                   |
| Lines                                |                           |                               |                                            |                                  |                                |                                    |                                   |
| $\nabla + \checkmark$                |                           |                               |                                            |                                  |                                |                                    |                                   |
|                                      |                           |                               |                                            |                                  | -                              | Tax                                |                                   |
| Desiring TotalD                      | Oblige ID Description     | Delivery Type Customer        | Unit of                                    | New New York                     | Calcula                        | ation Multiple Tax                 | Contract National Testa           |
| Position Text ID                     | Ubject ID Description     | ID Income Type                | Quantity Measure                           | Price Price Type Tax Code        | Tax class Struct               | are Tax Lines Disbursed Tax Percen | Gross amount Net Amount Tax amoun |
|                                      | 01 Miscellaneous          |                               | -100                                       | 100.00 Net Price CREDIT_1        |                                | No Invoice E 10                    | -11000.00 -10000.00 -1000.00      |
| Attachments                          |                           |                               |                                            |                                  |                                |                                    | ~                                 |

From the Credit Invoice, Print Invoice. A PDF will be generated, and the minus (-) sign will be removed from the invoice printout .rdf file, and the corresponding tax code will automatically be fetched (different tax code) to this .rdf file. (Please refer to the <u>appendix</u>)

#### 5.6.1.2 Correction Invoice

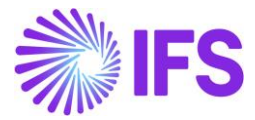

Create an Instant Invoice and make sure to use a Tax Code which has a corresponding tax code connected to use when creating correction instant invoice.

| Pinancials > Cust | omer Invoice > Instant Invoice 2 | P.             |                     |                         |                                    |                       |                  |                       |                                             |                  |             |              | Company    | VPAYLK PT  |
|-------------------|----------------------------------|----------------|---------------------|-------------------------|------------------------------------|-----------------------|------------------|-----------------------|---------------------------------------------|------------------|-------------|--------------|------------|------------|
| Instant Ir        | 1VOICE II - 20230000             | 38 🔻 1 of 2    |                     |                         |                                    |                       |                  |                       |                                             |                  |             |              | F          | osted Auth |
| » @ +             | / Π Δ -                          |                |                     |                         |                                    |                       |                  |                       |                                             |                  |             |              |            | Ö          |
| More Information  | Installment Plan and Discour     | ts Pre Posting | Reprint Original Re | print Modified          | Correction Involces $ \checkmark $ | Create Credit Invoice | Advance Involces | 5 Use Invoice Templat | e Create Involce Temp                       | late Creat       | e Recurring | Invoice Not  | tes        |            |
| _                 |                                  |                |                     |                         |                                    |                       |                  |                       |                                             |                  |             |              |            |            |
| Customer          |                                  |                | Invoice Type        |                         | Series ID                          | Invoice No            |                  |                       | Proje                                       | t ID             |             | Invoice D    | ate        |            |
| VP VPAYLK P1 - V  | PAYLK PI                         |                | INSTINU             |                         |                                    | 2023000038            |                  |                       |                                             |                  |             | 6/13/20/     | (3         |            |
| Delivery Date     | Invoice Addre                    | 55             | Delivery Address    |                         | Notes                              | Advance Invo          | ice              | Invoice Fee           | Corre                                       | ction Invoice    |             | Correctio    | in Exists  |            |
| 0/13/2023         | VI                               |                | VI                  |                         |                                    |                       |                  |                       |                                             |                  |             | No           |            |            |
| Preposting        | Currency                         |                | Currency Rate       |                         | Gross Amount                       |                       |                  | Net Amount            |                                             |                  |             |              |            |            |
| NO                | EUR                              |                | 1                   |                         | 11000.00                           |                       |                  | 10000.00              |                                             |                  |             |              |            |            |
| Tax Amount        |                                  |                |                     |                         |                                    |                       |                  |                       |                                             |                  |             |              |            |            |
| 1000.00           |                                  |                |                     |                         |                                    |                       |                  |                       |                                             |                  |             |              |            |            |
| Payment and Tax   | Information                      |                |                     |                         |                                    |                       |                  |                       |                                             |                  |             |              |            | ~          |
| Lines             |                                  |                |                     |                         |                                    |                       |                  |                       |                                             |                  |             |              |            |            |
| Ϋ Δ ~             | Tax Lines                        |                |                     |                         |                                    |                       |                  |                       |                                             |                  |             | @ ~          | 12 ~ 24 ~  | <b>•</b> • |
|                   |                                  |                |                     |                         |                                    |                       |                  |                       | [av                                         | Tax<br>Method    |             |              |            |            |
| (1) Pos           | sition Text ID Object ID         | Description    | Delivery Type<br>ID | Customer<br>Income Type | Unit of<br>Quantity Measure        | Price Price Type      | Tax Code         | Tax Class             | Calculation Multiple<br>Structure Tax Lines | Tax<br>Disbursed | Tax Percent | Gross Amount | Net Amount | Tax Amount |
| ∅ :               | 01                               | Miscellaneou   | IS                  |                         | 100                                | 100.00 Net Price      | DEBIT_1          |                       | No                                          | Invoice E        | 10          | 11000.00     | 10000.00   | 1000.00    |
| Attachments       |                                  |                |                     |                         |                                    |                       |                  |                       |                                             |                  |             |              |            | $\sim$     |

From the created Instant Invoice, Create Correction Invoice. A preliminary state Correction Invoice will be generated, and the corresponding tax code will automatically be fetched (different tax code) to this invoice.

| Financials > Customer Invoice > Ins  | itant Invoice         |                                      |                              |                                     |                                        |                                                | Company VPAYLK PT                  |
|--------------------------------------|-----------------------|--------------------------------------|------------------------------|-------------------------------------|----------------------------------------|------------------------------------------------|------------------------------------|
| Instant Invoice                      | PR-208004 ▼ 1 of 1    |                                      |                              |                                     |                                        |                                                | Preliminary                        |
| » 🖉 + 🖉 🗎 4                          | A v More Information  | Installment Plan and Discounts Pre P | osting Print Invoice Print V | Work Copy View Connected Invoices 🗸 | Use Invoice Template Notes             |                                                | Ö                                  |
|                                      |                       |                                      |                              |                                     |                                        |                                                |                                    |
| Customer                             |                       | Invoice Type                         | Series ID                    | Invoice No                          |                                        | Project ID                                     | Invoice Date                       |
| VP VPAYLK PT - VPAYLK PT             |                       | CORRINV                              | PR                           | 208004                              |                                        |                                                | • 6/13/2023                        |
| Delivery Date                        | Invoice Address       | Delivery Address                     | Notes                        | Advance Invoice                     | Invoice Fee                            | Correction Invoice                             | Correction Exists                  |
| 6/13/2023                            | V1                    | ▼ V1                                 | ▼ No                         | No                                  | No                                     | Yes                                            | No                                 |
| Preposting                           | Currency              | Currency Rate                        | Gross Amount                 |                                     | Net Amount                             |                                                |                                    |
| No                                   | EUR                   | 1                                    | 0.00                         |                                     | 0.00                                   |                                                |                                    |
| Tax Amount                           |                       |                                      |                              |                                     |                                        |                                                |                                    |
| 0.00                                 |                       |                                      |                              |                                     |                                        |                                                |                                    |
| Payment and Tax Information          |                       |                                      |                              |                                     |                                        |                                                |                                    |
| Pay Term Base Date                   | Payment Terms         |                                      | Due Date                     | Payment Method                      |                                        | Payment Address ID                             |                                    |
| 6/13/2023                            | 0 - Due Immediately   |                                      | • 6/13/2023                  | 箇                                   | •                                      |                                                |                                    |
| Supply Country                       |                       | Tax Liability                        |                              |                                     |                                        |                                                |                                    |
| PORTUGAL                             |                       | ▼ TAX                                | •                            |                                     |                                        |                                                |                                    |
| Lines                                |                       |                                      |                              |                                     |                                        |                                                |                                    |
| $\nabla + \ell$                      |                       |                                      |                              |                                     |                                        |                                                | @ [ <del>]</del>                   |
|                                      |                       |                                      |                              |                                     |                                        |                                                | ₩ * Ľ * 24 * ≡ *                   |
|                                      |                       |                                      |                              |                                     | Tax                                    | Tax<br>Method                                  |                                    |
| <ul> <li>Position Text ID</li> </ul> | Object ID Description | ID Income Type                       | Unit of<br>Quantity Measure  | Price Price Type Tax Code Ta        | Calculation M<br>ax Class Structure Ta | fultiple Tax<br>ax Lines Disbursed Tax Percent | Gross Amount Net Amount Tax Amount |
|                                      | 01 Miscellar          | eous                                 | 100                          | 100.00 Net Price CREDIT_1           | 1                                      | No Invoice E 10                                | 11000.00 10000.00 1000.00          |
|                                      | 01 Miscellar          | eous                                 | -100                         | 100.00 Net Price CREDIT_1           | 1                                      | No Invoice E 10                                | -11000.00 -10000.00 -1000.00       |
| Attachments                          |                       |                                      |                              |                                     |                                        |                                                | ~                                  |

From the Correction Invoice, Print Invoice. A PDF will be generated and the minus (-) sign will be removed from the invoice printout .rdf file, and the corresponding tax code will automatically be fetched (different tax code) to this .rdf file. (Please refer to the <u>appendix</u>)

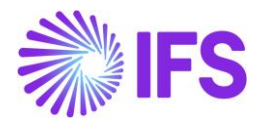

#### 5.6.1.3 Currency Rate Correction Invoice

Create an Instant Invoice and make sure to use a Tax Code which has a corresponding tax code connected to use when creating correction instant invoice. The Instant Invoice needs to be created other than the accounting currency.

| Financials > Customer Invoice | > Inst  | ant Invoice 🖉   | 2            |                                |               |                  |                 |                 |          |                     |                         |                       |           |              | Company    | VPAYLK PT   |
|-------------------------------|---------|-----------------|--------------|--------------------------------|---------------|------------------|-----------------|-----------------|----------|---------------------|-------------------------|-----------------------|-----------|--------------|------------|-------------|
| In stant Investo              | _       |                 |              |                                |               |                  |                 |                 |          |                     |                         |                       |           |              |            | Preliminary |
| Instant Invoid                | е р     | R - 208031 💌    | 1 of 2       |                                |               |                  |                 |                 |          |                     |                         |                       |           |              |            |             |
| » Ø + I 🖻                     | Ą       | ~ More          | Information  | Installment Plan and Discounts | Pre Posting   | Print Invoice    | Print Work Copy | Advance Invo    | Dices Us | se Invoice Template | Create Invoice Template | e Create Recurring In | nvoice    | Notes        |            | Ö           |
|                               |         |                 |              |                                |               |                  |                 |                 |          |                     |                         |                       |           |              |            |             |
| Customer                      |         |                 |              | Invoice Type                   | 5             | ieries ID        |                 | Invoice No      |          |                     |                         | Project ID            |           | Invoice D    | ate        |             |
| VP VPAYLK PT - VPAYLK PT      |         |                 |              | INSTINV                        | 1             | PR               |                 | 208031          |          |                     |                         |                       |           | • 6/13/202   | 23         |             |
| Delivery Date                 |         | Invoice Address |              | Delivery Address               | ,             | iotes            |                 | Advance Invoice |          | Invoice Fee         |                         | Correction Invoice    |           | Correctio    | n Exists   |             |
| 6/13/2023                     | <b></b> | V1              |              | ▼ V1                           | - 1           | No               |                 | No              |          | No                  |                         | No                    |           | No           |            |             |
| Preposting                    |         | Currency        |              | Currency Rate                  | 0             | Gross Amount     |                 |                 |          | Net Amoun           | t                       |                       |           |              |            |             |
| No                            |         | USD             |              | 2                              | 3             | 1000.00          |                 |                 |          | 10000.00            |                         |                       |           |              |            |             |
| Tax Amount                    |         |                 |              |                                |               |                  |                 |                 |          |                     |                         |                       |           |              |            |             |
| 1000.00                       |         |                 |              |                                |               |                  |                 |                 |          |                     |                         |                       |           |              |            |             |
| Payment and Tax Informati     | on      |                 |              |                                |               |                  |                 |                 |          |                     |                         |                       |           |              |            | ~           |
| Lines                         |         |                 |              |                                |               |                  |                 |                 |          |                     |                         |                       |           |              |            |             |
| V + / 💼 /                     | 2 ~     | Tax Lines       | Period Alloc | ation Rule                     |               |                  |                 |                 |          |                     |                         |                       |           | @ ~          | [e] ~ 24 ~ |             |
|                               |         |                 |              |                                |               |                  |                 |                 |          |                     |                         | Tax                   |           |              |            |             |
|                               |         |                 |              | Debugs Tara Comm               |               | their of         |                 |                 |          |                     | Tax                     | Method                |           |              |            |             |
| (1) Position Text             | D       | Object ID       | Description  | ID Incom                       | пег<br>в Туре | Quantity Measure | Pri             | ce Price Type   | Tax Code | Tax Class           | Structure Ta            | Lines Disbursed Ta    | x Percent | Gross Amount | Net Amount | Tax Amount  |
| Ø :                           |         | 01              | Miscellane   | ous                            |               | 100              | 100.0           | 0 Net Price     | DEBIT_1  |                     | 6                       | o Invoice E           | 10        | 11000.00     | 10000.00   | 1000.00     |
| Attachments                   |         |                 |              |                                |               |                  |                 |                 |          |                     |                         |                       |           |              |            | ~           |
| No.11                         |         |                 |              |                                |               |                  |                 |                 |          |                     |                         |                       |           |              |            |             |

From the created Instant Invoice, Create Currency Rate Correction Invoice. A preliminary state Currency Rate Correction Invoice will be generated, and the corresponding tax code will automatically be fetched (different tax code) to this invoice.

| Financials > Customer Invoice > In | stant Invoice 🖉       |                                 |                                               |                         |                            |                              |                                |                                            |             |              | Compan                 | VPAYLK PT   |
|------------------------------------|-----------------------|---------------------------------|-----------------------------------------------|-------------------------|----------------------------|------------------------------|--------------------------------|--------------------------------------------|-------------|--------------|------------------------|-------------|
| Instant Invoice                    | PR - 208033 💌 1 of    | 1                               |                                               |                         |                            |                              |                                |                                            |             |              |                        | Preliminary |
| » Ø + Ø 🗎                          | û → More Informat     | ion Installment Plan and Discou | Ints Pre Posting Print Involce                | Print Work Copy View Co | onnected invoices $ \sim $ | Use Invoice Template         | Notes                          |                                            |             |              |                        | Ø           |
| Customer                           |                       | Invoice Type                    | Series ID                                     | Invoice No              |                            |                              |                                | Project ID                                 |             | Invoice D    | late                   |             |
| VP VPAYEK PT - VPAYEK PT           |                       | CORRINV                         | PR                                            | 208033                  |                            |                              |                                |                                            |             | • 6/13/202   | 23                     | Ē           |
| Delivery Date<br>6/13/2023         | Invoice Address<br>V1 | Delivery Address V1             | Notes                                         | Advance Ir              | ivoice                     | Invoice Fee                  |                                | Correction Invoice                         |             | Correctio    | in Exists              |             |
| Preposting                         | Currency              | Currency Rate                   | Gross Amount<br>11000.00                      |                         |                            | Net Amount<br>10000.00       |                                |                                            |             |              |                        |             |
| Tax Amount<br>1000.00              |                       |                                 |                                               |                         |                            |                              |                                |                                            |             |              |                        |             |
| Payment and Tax Information        |                       |                                 |                                               |                         |                            |                              |                                |                                            |             |              |                        | ~           |
| Lines                              |                       |                                 |                                               |                         |                            |                              |                                |                                            |             |              |                        |             |
| ♡ + ∥                              |                       |                                 |                                               |                         |                            |                              |                                |                                            |             | @ ~          | [ <del>12</del> ~ 24 · | ~ = ~       |
| 🗸 Position Text ID                 | Object ID Descri      | Delivery Type (<br>ID II        | Sustomer Unit of<br>ncome Type Quantity Measu | re Price Price Typ      | e Tax Code                 | Tax<br>Cat<br>Tax Class Stri | culation Multi<br>acture Tax L | Tax<br>Method<br>ple Tax<br>ines Disbursed | Tax Percent | Gross Amount | Net Amount             | Tax Amount  |
|                                    | 01 Misc               | ellaneous                       | 100                                           | 100.00 Net Pri          | ce CREDIT_1                |                              | No                             | Invoice E                                  | 10          | 11000.00     | 10000.00               | 1000.00     |
| Attachments                        |                       |                                 |                                               |                         |                            |                              |                                |                                            |             |              |                        | ~           |

From the Currency Rate Correction Invoice, Print Invoice. A PDF will be generated, and the minus (-) sign will be removed from the invoice printout .rdf file, and the corresponding tax code will automatically be fetched (different tax code) to this .rdf file. (Please refer to the <u>appendix</u>)

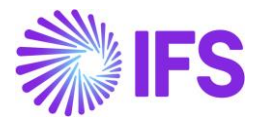

#### 5.6.2 CUSTOMER ORDER INVOICE

#### 5.6.2.1 Credit Invoice

Create a Customer Order Invoice and make sure to use a Tax Code which has a corresponding tax code connected to use when creating Customer Order Credit Invoice.

| Sales > Invoicing > Cus | > Sales > Invoicing > Customer Invoice @                                                                                                    |                              |                      |                     |                                |                              |            |                                       |                                                                 |           |  |  |  |
|-------------------------|----------------------------------------------------------------------------------------------------|------------------------------|----------------------|---------------------|--------------------------------|------------------------------|------------|---------------------------------------|-----------------------------------------------------------------|-----------|--|--|--|
| Search Advanced         |                                                                                                    |                              |                      |                     |                                |                              |            |                                       |                                                                 | 平         |  |  |  |
| Status 👻 Company 👻      | Preliminary Invoice No 👻 More 👻                                                                                                    | ♥ Favorites Search           |                      |                     |                                |                              |            |                                       | Saved Searches                                                  | × :       |  |  |  |
| Customer Ir             | NVOICE VPAYLK PT - VPAYLK PT - 20                                                                                                    | 9897 - CUSTORDDEB - V10614 🔻 | 1 of 1               |                     |                                |                              |            |                                       | Pr                                                              | eliminary |  |  |  |
| » @ / A                 | Description of the second second s |                              |                      |                     |                                |                              |            |                                       |                                                                 |           |  |  |  |
| Customer No.            | Curtomer Address Name                                                                                                    | Series ID                    | Invoice No.          | Company             |                                | Cito                         |            | Invoice Created                       | Order Crosted                                                   |           |  |  |  |
| VP VPAYLK PT            | VPAYLK PT                                                                                                    | PR                           | 209897               | VPAYLK PT -         | VPAYLK PT                      | SITES                        |            | 6/26/2023                             | 6/26/2023                                                       |           |  |  |  |
| Amounts                 |                                                                                                    |                              |                      |                     |                                |                              |            |                                       |                                                                 |           |  |  |  |
| Currency                | Gross Amt                                                                                                    | Net Amt                      | Tax Amt              | Currency Rat        |                                | Tax Currency Rate            |            |                                       |                                                                 |           |  |  |  |
| EUR                     | 11000.00                                                                                                    | 10000.00                     | 1000.00              | 1                   |                                | 1                            |            |                                       |                                                                 |           |  |  |  |
| LINES GENERAL           | HISTORY                                                                                                    |                              |                      |                     |                                |                              |            |                                       |                                                                 | • •       |  |  |  |
| 7 /                     |                                                                                                    |                              |                      |                     |                                |                              |            |                                       | ⊕ ∨ 12 × 24 ∨                                                   | ≣ ~       |  |  |  |
| ✓ Pos                   | Invoice Item Description                                                                                                    | In                           | voiced Qty Sales UoM | Price Qty Price UoM | Sales Sal<br>Price/Curr Incl T | es Price<br>ax/Curr Tax Code | Charge (%) | Charge (%)<br>Basis/Curr Discount (%) | Total Order<br>Group Line Discount<br>Discount (%) (%) Order No |           |  |  |  |
| □ ÷ 1                   | 5 🖻 SP5                                                                                                    |                              | 100 PCS              | 100 PCS             | 100.00 1                       | 110.00 DEBIT_1               |            | 0                                     | 0 0 V10614                                                      |           |  |  |  |
| Attachments             |                                                                                                    |                              |                      |                     |                                |                              |            |                                       |                                                                 | ~         |  |  |  |
|                         |                                                                                                    |                              |                      |                     |                                |                              |            |                                       |                                                                 |           |  |  |  |

From the created Customer Order Invoice, Create a Credit Invoice. A preliminary state Customer Order Credit Invoice will be generated, and the corresponding tax code will automatically be fetched (different tax code) to this invoice.

| S Sales > Invoting > Customer Invoice Preliminary Preliminary |                                   |                                        |                                       |                     |                                   |                                  |                                                |                                                                 |  |
|---------------------------------------------------------------|-----------------------------------|----------------------------------------|---------------------------------------|---------------------|-----------------------------------|----------------------------------|------------------------------------------------|-----------------------------------------------------------------|--|
|                                                               | Share V Credit/Correction Invoice | <ul> <li>✓ View ✓ Posting ✓</li> </ul> | 1 of 1 Installment Plan and Discounts | Notes               |                                   |                                  |                                                | Q                                                               |  |
|                                                               |                                   |                                        |                                       |                     |                                   |                                  |                                                |                                                                 |  |
| Customer No                                                   | Customer Address Name             | Series ID                              | Invoice No                            | Company             |                                   | Site                             | Invoice Created                                | Order Created                                                   |  |
| VP VPAYLK PT                                                  | VPAYLK PT                         | PR                                     | 209900                                | VPAYLK PT -         | /PAYLK PT                         | SITE5                            | 6/26/2023                                      | 6/26/2023                                                       |  |
| Amounts                                                       |                                   |                                        |                                       |                     |                                   |                                  |                                                |                                                                 |  |
| Currency                                                      | Gross Amt                         | Net Amt                                | Tax Amt                               | Currency Rate       |                                   | Tax Currency Rate                |                                                |                                                                 |  |
| EUR                                                           | -11000.00                         | -10000.00                              | -1000.00                              | 1                   |                                   | 1                                |                                                |                                                                 |  |
| LINES GENERAL H                                               | HISTORY                           |                                        |                                       |                     |                                   |                                  |                                                | <                                                               |  |
| 7 /                                                           |                                   |                                        |                                       |                     |                                   |                                  |                                                | ⊕ ∨                                                             |  |
| ✓ Pos Invo                                                    | sice Item Description             |                                        | Invoiced Qty Sales UoM                | Price Qty Price UoM | Sales Saler<br>Price/Curr Incl Ta | es Price<br>ax/Curr Tax Code Cha | Charge (%)<br>arge (%) Basis/Curr Discount (%) | Total Order<br>Group Line Discount<br>Discount (%) (%) Order No |  |
| □ i 1 5                                                       | P SP5                             |                                        | 100 PCS                               | 100 PCS             | 100.00 11                         | 10.00 CREDIT_1                   | 0                                              | 0 0 V10614                                                      |  |
| Attachments                                                   |                                   |                                        |                                       |                     |                                   |                                  |                                                | ~                                                               |  |

From the Credit Invoice, Print Invoice. A PDF will be generated, and the minus (-) sign will be removed from the invoice printout .rdf file, and the corresponding tax code will automatically be fetched (different tax code) to this .rdf file. (Please refer to the <u>appendix</u>)

As mentioned in the 6.6.1. INSTANT INVOICE, Correction Invoice and Currency Rate Correction Invoice flows have also been developed in line with the legal requirement. Further, Credit Invoices of Return Material Authorization, Collective Invoices and Shipment Invoices also have been covered under this development.

#### 5.7 **Delimitations**

This functionality does not support the Prepayment-based Customer Order Invoice and Advance Credit Customer Order Invoice.

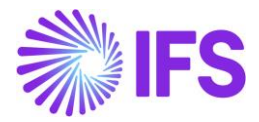

# 6 Transport Delivery Note

### 6.1 Overview Legal Requirement

When transporting goods on public roads in Portugal, it is a legal requirement to have an official document (delivery note) accompanying the goods. A delivery note should have a unique number. This number should be assigned in a sequence that is aligned with the actual transport date.

# 6.2 Process Overview

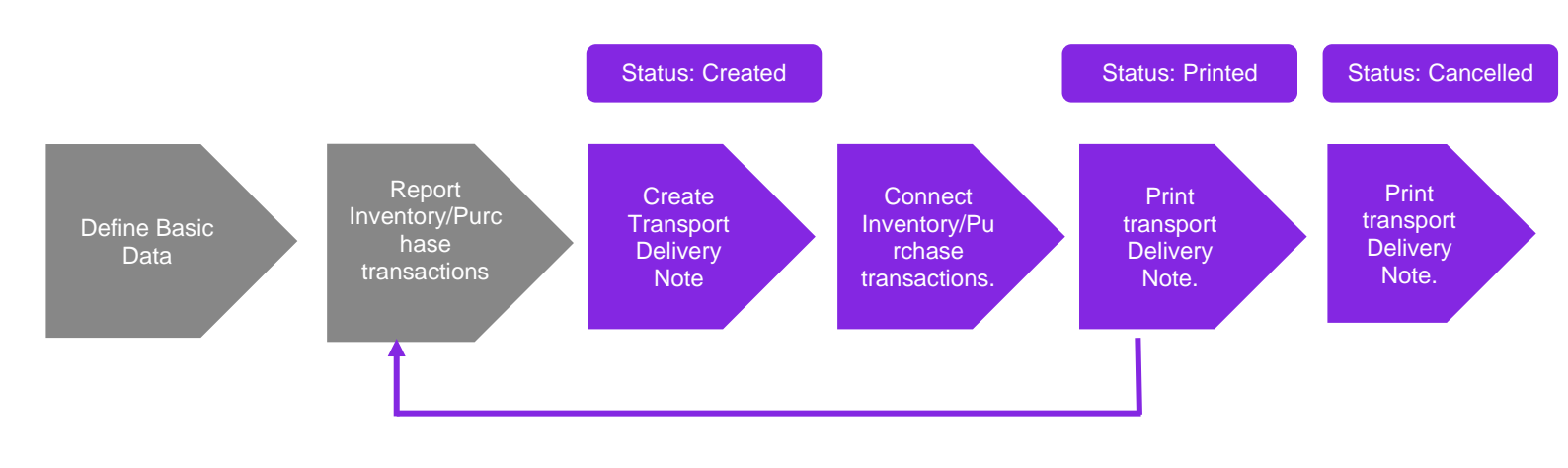

## 6.3 Solution Overview

The deliveries originating from customer orders are covered from delivery notes in standard IFS Cloud functionality. However, to meet the legal requirements above, new functionality "Transport Delivery Note" is introduced. Material and non-inventory part movements that are not originating through customer orders will be included in this new transport delivery note.

A delivery note number will be generated automatically using the coordinator group when creating a new transport delivery note in a similar way to the customer order delivery note number. This will be referred to as the preliminary delivery note number.

Two new pages are added to the navigator under Inventory/Part Handling:

- Transport Delivery Note page is used to manage transport delivery notes.
  - Use this page to create transport delivery notes, connect inventory/purchase transactions, print, and reprint the report.
- The Transport Delivery Notes page provides an overview of all transport delivery notes.
  - $\circ$  Use this page to view the transport delivery notes in the IFS Cloud.

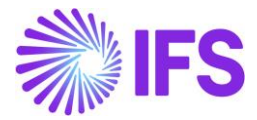

A transport delivery note contains the following information:

- Delivery Note
- Alternative Delivery Note Number
- Status
- Site
- Coordinator
- Receiver Company / Supplier
- Forwarder agent
- Ship Via
- Delivery Terms
- Transport delivery note creation date.
- Transport Date
- Delivery reason

Once a transport delivery note header is created, the user adds the existing inventory transactions originating from actions such as:

- Transport Task
- Change of Inventory Location
- Supplier Material
- Send material for subcontracting.

### 6.4 **Prerequisites**

The company must be set-up to use Portugal localization, see the Company Set up chapter, and the "Transport Delivery Note" localization functionality must be enabled.

#### 6.5 Create Transport Delivery Note

Transport delivery notes are created on the *Transport Delivery Note* page.

In the page header, generic information such as creation date, supplier, forwarder information and ship via etc. is stored. Start by entering header information. Enter the **Transport Date** which is the date of the actual Transport and save.

- Change the default address information in the Address Information tab if needed.
- Connect inventory and/or purchase transactions in the Delivery Lines tab.

The transport delivery note is editable until the Authorization process has been initiated.

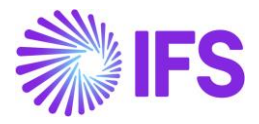

| Transport Delivery Note 202870 - 202870 - LWPS1 - |                                    |                               |                |  |  |  |  |
|---------------------------------------------------|------------------------------------|-------------------------------|----------------|--|--|--|--|
| ≪ + ∉ ∥ ♀ ∨                                       |                                    |                               | $\heartsuit$   |  |  |  |  |
|                                                   |                                    |                               |                |  |  |  |  |
| Delivery Note No                                  | Alt Delivery Note No               | Coordinator                   | Site           |  |  |  |  |
| 202870                                            | 202870                             | NILEFR - Nicolas Leclercq 🗸 🗸 | LWP51          |  |  |  |  |
| Recipient Company                                 | Supplier                           | Forwarder ID                  | Delivery Terms |  |  |  |  |
| LW PORT COM 02 - LW Portugal Company 02 🔹 👻       |                                    | DE - DHL 👻                    | 302            |  |  |  |  |
| Ship-Via Code                                     | Delivery Reason                    | Label Text                    | AT Code        |  |  |  |  |
| 21 - Rail Car 🗸                                   | D 01 - BOI Checking                |                               |                |  |  |  |  |
| Date/Time                                         |                                    |                               |                |  |  |  |  |
| Create Date                                       | Transport Date                     |                               |                |  |  |  |  |
| 29/08/2023, 12:32                                 | 29/08/2023, 12:32                  |                               |                |  |  |  |  |
| Weight & Volume Totals                            |                                    |                               |                |  |  |  |  |
| Gross Weight                                      | Net Weight                         | Volume                        |                |  |  |  |  |
| 0                                                 | 0                                  | 0                             |                |  |  |  |  |
| ADDRESS INFORMATION DELIVERY LINES                | ADDRESS INFORMATION DELIVERY LINES |                               |                |  |  |  |  |

#### 6.5.1 ADDRESS INFORMATION TAB

The address information tab is divided into three groups as follows:

- Delivery From Address.
  - This contains the site's delivery address information.
  - Information is read only.
- Delivery To Address.
  - This contains the delivery address information. (Destination of the transported goods).
  - This information will be automatically set to the default delivery address of the company or the default delivery address of the supplier depending on whether you have specified a company or a supplier as the recipient. read only
  - If you want to manually enter the address information, (Enter single occurrence address) select the Single Occurrence check box and edit the address information. (Similar to core behavior)
  - This information is editable until the Authorization process for this transport delivery note has been initiated.
  - Note: due to the General Data Protection Regulation (GDPR), whenever Single Occurrence check box is selected and Delivery To Address is entered or modified

     the warning message will show up. It is user's responsibility to use personal data with the natural person's consent only.

#### • Forwarder Address:

- This contains the forwarding agent's default document address information for the delivery.
- Information is read only.

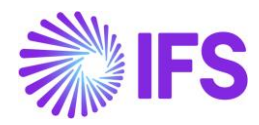

| Address No              |       | Name                                       | Address Details                                    |               |
|-------------------------|-------|--------------------------------------------|----------------------------------------------------|---------------|
| 14 - LW Portugal Site 1 |       | ✓ LW Portugal Site 1                       | Sr. Antonio Costa<br>Rua do Farol 2                | Open Map      |
| Delivery To Addres      | 55    | Nama                                       | Address Datails                                    |               |
|                         | 14    | <ul> <li>LW Portugal Company 02</li> </ul> | Sr. Antonio Costa<br>Rua do Farol 2                | Open Map      |
| Forward Agent Ad        | dress |                                            |                                                    |               |
| Address No              |       | Name                                       | Address Details                                    |               |
| 10                      |       | DHL                                        | Industriepark 14<br>91058 - Erlangen<br>-<br>DE-DE | ©<br>Open Map |

# 6.6 **Connect Inventory Transactions**

Use the *Delivery Lines* tab to connect existing inventory transactions to the transport delivery note and to view the connected inventory transactions.

You can add/remove transactions until the transport delivery note is finally printed.

Click the **Connect Transactions** button to connect inventory and/or purchase transactions. This will open the *Connect Transactions* dialog.

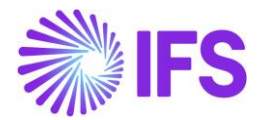

| /                        |                  | 1                       |                       |                               |                  |         |                |        |     |
|--------------------------|------------------|-------------------------|-----------------------|-------------------------------|------------------|---------|----------------|--------|-----|
| 202870                   |                  | 202870 N<br>Supplier Fc |                       | NILEFR - Nicolas Leclercq 🔹 👻 |                  | LWPS1   |                |        |     |
| Recipient Company        |                  |                         |                       | Forwarder II                  | Forwarder ID     |         | Delivery Terms |        |     |
| LW PORT COM 02 - LW Port | ugal Com 🔻       |                         |                       | DE - DHL                      | DE - DHL 👻       |         | 302            |        | •   |
| Ship-Via Code            |                  | Delivery Reason         |                       | Label Text                    |                  | AT Code |                |        |     |
| 21 - Rail Car            | •                | D 01 - BOI CHECKING     | D 01 - BOI CHECKING 🗸 |                               |                  |         |                |        |     |
| Date/Time                |                  |                         |                       |                               |                  |         |                |        |     |
| Create Date              |                  | Transport Date          |                       |                               |                  |         |                |        |     |
| 29/08/2023, 12:32        | Ē                | 29/08/2023, 12:32       | Ē                     |                               |                  |         |                |        |     |
| Weight & Volume Totals   |                  |                         |                       |                               |                  |         |                |        |     |
| Gross Weight             |                  | Net Weight              |                       | Volume                        |                  |         |                |        |     |
| 0                        |                  | 0                       |                       | 0                             |                  |         |                |        |     |
| ADDRESS INFORMATION      | DELIVERY LINES   |                         |                       |                               |                  |         |                |        | • • |
| Connect Tra              | nsactions        | ]                       |                       |                               |                  |         | \$\$\$ v [r]   | × 24 × | •   |
| ✓ Transaction ID         | Transaction Type | Transaction Code        | Part No               |                               | Part Description |         | Qty Shipped    |        |     |
| : 250595                 | Inventory        | PICK-OUT                | LW 3840-DR            |                               | LW Motor         |         | 2              |        |     |

| ×             | Connect Transactions      |              |                  |                  |                                            |              |            |  |  |  |  |
|---------------|---------------------------|--------------|------------------|------------------|--------------------------------------------|--------------|------------|--|--|--|--|
| Con           | Connect Transations Group |              |                  |                  |                                            |              |            |  |  |  |  |
| Deliv<br>2028 | Delivery Note Id 202870   |              |                  |                  |                                            |              |            |  |  |  |  |
|               |                           |              |                  |                  |                                            |              |            |  |  |  |  |
| $\nabla$      | C                         | onnect       |                  |                  |                                            | \$\$\$ ∨ 比 ∨ | 24 ~ 🔳 ~   |  |  |  |  |
| (4)<br>~      |                           | Tran Connect | Transaction Code | Transaction Type | Transaction                                | Site         | Part No    |  |  |  |  |
|               | ÷                         | 244448       | INVSCRAP         | Inventory        | Scrapping in Inventory                     | LWPS1        | LW 3840-DR |  |  |  |  |
|               | :                         | 244048       | INVM-ISS         | Inventory        | Internal Transfer - Issue                  | LWPS1        | LW 3840-DR |  |  |  |  |
|               | :                         | 248055       | PICK-OUT         | Inventory        | Shipment Inventory Transfer - Issue        | LWPS1        | LW 3840-DR |  |  |  |  |
|               | :                         | 250470       | PICK-OUT         | Inventory        | Shipment Inventory Transfer - Issue        | LWPS1        | LW 3840-DR |  |  |  |  |
|               | :                         | 250472       | SHIPODSIT-       | Inventory        | Deliver Shipment Order to a site in the sa | LWPS1        | LW 3840-DR |  |  |  |  |
|               | :                         | 250595       | PICK-OUT         | Inventory        | Shipment Inventory Transfer - Issue        | LWPS1        | LW 3840-DR |  |  |  |  |
|               | :                         | 250597       | SHIPODSIT-       | Inventory        | Deliver Shipment Order to a site in the sa | LWPS1        | LW 3840-DR |  |  |  |  |
|               | :                         | 431094       | PICK-OUT         | Inventory        | Shipment Inventory Transfer - Issue        | LWPS1        | LW 3840-DR |  |  |  |  |

Make sure to search for transaction type Inventory and/or Subcontract and/or Purchase in the group connect transactions.

- Under the **Inventory** category, all the inventory transactions except OESHIP, CO-OESHIP and CO-DELV-OUT will be listed.
- Under the **Subcontract** category, WIPTOSUB transactions will be listed.
- Under the **Purchase** category, the following transactions will be listed: RENTRET-NI, NINVSCRAP, NSCPCREDIT, NINSCPINT for both non-inventory parts and no parts.

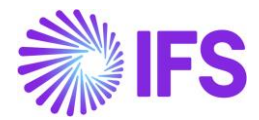

Once the inventory/purchase transactions are retrieved to the *Connect Transactions* dialog box, manually select the inventory/purchase transaction/transactions using the check box and click the *Connect* button.

It is not possible to connect an inventory/purchase transaction to multiple transport delivery notes. If this is attempted an error message is presented. "Transaction ID XX is already connected to delivery note 1-XXXXX".

Inventory/purchase transactions that are connected to already printed transport delivery notes will not be listed, so they cannot be connected to any other transport delivery note.

The resulting list of inventory/purchase transactions will be shown on the *Transport Delivery Note/Delivery Lines* tab.

Once the required transactions are added to the transport delivery note, manually enter the **Gross Weight**, **Net Weight** and **Total Volume** and save.

#### 6.7 Initiate Authorization

The transport delivery note is editable until the Authorization process has been initiated:

| • > Warehouse Management > Part Handling > Transport Delivery Note 2 Transport Delivery Note 201437PORt 	 5 of 14 > + @ / A \ Print Preview Print Initiate Authorization |                                  |                                                       |                                |   |  |  |  |
|----------------------------------------------------------------------------------------------------|----------------------------------|-------------------------------------------------------|--------------------------------|---|--|--|--|
| Delivery Note No<br>201437<br>Recipient Company<br>Sc-PORT1 - Supply Chain Portugal                                                                                      | Alt Delivery Note No<br>Supplier | Coordinator<br>SASCDE - Sandra Issing<br>Forwarder ID | Site<br>POR1<br>Delivery Terms | · |  |  |  |
| Ship-Via Code                                                                                                    | Delivery Resson                  | Authorization Status                                  | Label Text                     |   |  |  |  |
| Date/Time<br>Create Date<br>2/7/24, 9-59 AM                                                                                                    | Transport Date Z/7/24, 11:59 AM  | ₿.                                                    |                                |   |  |  |  |

For further information see the chapter Material movements outside Customer Order flow

#### 6.8 **Print Transport Delivery Note**

You can preview the report before printing.

The transport delivery note is printed from the *Transport Delivery Note* page.

- Select **Print Preview** to print the preliminary report. The transport delivery note remains in the Created status.
- Select **Print** to print the final report. The transport delivery note status is updated to "Printed".

It is possible to re-print the transport delivery note at any time.

When a preview print is performed the document is marked with Preliminary in the top of the document.

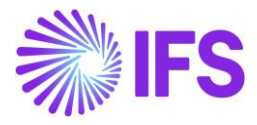

| <b>∛</b> IFS     |             |                                                                                                | Preliminary   |
|------------------|-------------|------------------------------------------------------------------------------------------------|---------------|
| IFS              |             |                                                                                                | Delivery Note |
|                  | Create Date | Delivery Note                                                                                  |               |
|                  | 27-JUN-23   | 201474                                                                                         |               |
| Authorize Name   |             |                                                                                                |               |
| Nicolas Leclercq |             |                                                                                                |               |
|                  |             | Delivery Address:<br>LW Portugal Company 02<br>Sr. Antonio Costa<br>Rua do Farol 2<br>PORTUGAL |               |

When printing the transport delivery note, you can observe the following changes.

- 1. Inventory transaction records/Labor and operation history records/Purchase transaction records will be updated with the Delivery note date and Alternative delivery note number.
- 2. Transport delivery note header status changes to Printed.
- 3. The date applied on the inventory transactions will be updated as per the setting **Auto Update Inv Trans Date Applied** on the *Company/Supply Chain Information/ Warehouse Management* tab. See the section above.

In case the **Transport Date** is a future date than the site date, the date applied to the inventory transactions will not be updated. Users will be notified by an error message.

| Date/Time              |                   |           |                                     |   |
|------------------------|-------------------|-----------|-------------------------------------|---|
| Create Date            | Transport Date    |           |                                     |   |
| 30/08/2023, 10:21      | 31/08/2023, 10:21 |           | Ē                                   | _ |
| Weight & Volume Totals |                   | $\otimes$ | The new date of the transaction can | × |
| Gross Weight           | Net Weight        | $\sim$    | not be a future date.               |   |
| 0                      | 0                 |           | 0                                   | _ |

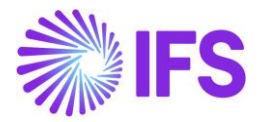

## 6.9 Transport Delivery Notes

Use the Transport Delivery Notes page to view and analyze the transport delivery notes created in IFS Cloud. You cannot modify information from this page.

| $\bullet$ > | ● > Warehouse Management > Part Handling > Transport Delivery Notes 3                       |                    |                      |           |                           |       |                         |               |  |  |  |  |
|-------------|---------------------------------------------------------------------------------------------|--------------------|----------------------|-----------|---------------------------|-------|-------------------------|---------------|--|--|--|--|
| Sea         | Search Advanced                                                                             |                    |                      |           |                           |       |                         |               |  |  |  |  |
| Deliv       | Delivery Note No 👻 Alt Delivery Note No 👻 Site 👻 More 👻 🗢 Favorites Search Saved Searches 🗸 |                    |                      |           |                           |       |                         |               |  |  |  |  |
| Tr          | Transport Delivery Notes                                                                    |                    |                      |           |                           |       |                         |               |  |  |  |  |
| _           |                                                                                             |                    |                      |           |                           |       |                         |               |  |  |  |  |
| کر<br>ا     | 7 1                                                                                         | $4 \sim 7$ Details | letails              |           |                           |       | \$\$; ∨ Ľ ∨ 2           | 4 ~ 🔳 ~       |  |  |  |  |
| (1)<br>~    |                                                                                             | Delivery Note No   | Alt Delivery Note No | Status    | Coordinator               | Site  | Recipient Company       | Supplier      |  |  |  |  |
|             | :                                                                                           | 201613             | 201613               | Cancelled | NILEFR - Nicolas Leclercq | LWPS1 | LW PORT COM 02 - LW Po  |               |  |  |  |  |
|             | :                                                                                           | 202026             | 202026               | Created   | NILEFR - Nicolas Leclercq | LWPS1 |                         | LW PORT SUP   |  |  |  |  |
|             | :                                                                                           | 202027             | 202027               | Created   | NILEFR - Nicolas Leclercq | LWPS1 | LW PORT COM 02 - LW Po  |               |  |  |  |  |
|             | :                                                                                           | 202029             | 202029               | Created   | NILEFR - Nicolas Leclercq | LWPS1 |                         | LW PORT SUP 1 |  |  |  |  |
|             | :                                                                                           | 201338             | 201338               | Created   | NILEFR - Nicolas Leclercq | LWPS1 | LW PORT COM 02 - LW Po  |               |  |  |  |  |
|             | :                                                                                           | 201422             | 201422               | Created   | NILEFR - Nicolas Leclercq | LWPS1 | LW 23R2 COM - LW 23R2 ( |               |  |  |  |  |

# 6.10 Cancel Transport Delivery Note

To cancel an already printed transport delivery note, Click the **Cancel** button. Confirm by selecting **OK** on the warning message. This option is only available for transport delivery notes in the "Printed" status. When canceled, the delivery note number is removed from the inventory/purchase transaction history records that are connected to the canceled delivery note.

| Transport Delivery Note 😌                       |                      |                           |  |  |  |  |  |  |  |
|-------------------------------------------------|----------------------|---------------------------|--|--|--|--|--|--|--|
| Transport Delivery Note 202026 - 202026 - LWPS1 |                      |                           |  |  |  |  |  |  |  |
| « + 🗄 🖉 Д -> Print                              | Cancel               | $\heartsuit$              |  |  |  |  |  |  |  |
|                                                 | Cancel               |                           |  |  |  |  |  |  |  |
| Delivery Note No                                | Alt Delivery Note No | Coordinator               |  |  |  |  |  |  |  |
| 202026                                          | 202026               | NILEFR - Nicolas Leclercq |  |  |  |  |  |  |  |
| Site                                            | Recipient Company    | Supplier                  |  |  |  |  |  |  |  |
| LWPS1                                           |                      | LW PORT SUP 1             |  |  |  |  |  |  |  |
| Forwarder ID                                    | Delivery Terms       | Ship-Via Code             |  |  |  |  |  |  |  |
|                                                 | 301                  | 10 - Flygfrakt            |  |  |  |  |  |  |  |
| Delivery Reason                                 | Label Text           | AT Code                   |  |  |  |  |  |  |  |
|                                                 |                      |                           |  |  |  |  |  |  |  |

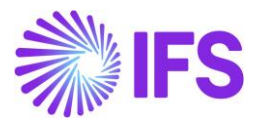

# 6.11 **Delimitations**

• This functionality only covers transaction types mentioned in section 7.7.

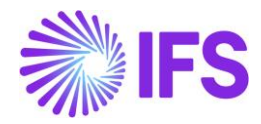

# **7** Classification of Delivery Reasons

# 7.1 Overview Legal Requirement

According to the provisions of Decree-Law No. 198/2012 of 24 August 2012, VAT taxpayers must report the transport documents (delivery documents) issued to the Portuguese Tax Authority (AT). Reporting the transport documents issued to the Portuguese Tax Authority (AT) is covered in a separate chapter, Communication of Delivery Documents.

#### **Overview requirement:**

- All the outbound material movements must be authorized by the Portuguese government (AT) and be auditable.
- Such movements (Transport documents) must be reported to the Portuguese tax authority (AT) under five delivery reasons (GR - Delivery note, GT - Transportation guide, GA - Drive Guide own assets, GC – Consignment guide, GD - Guide or return note by a consumer)
  - o Organizations can define their own delivery reasons.
  - Such (own) delivery reasons must be connected to a delivery document series ID and must be numbered sequentially.
- The unique number of the delivery document (delivery document number) must be in <Delivery Reason> / <Internal Series ID><Unique series number per Internal Series ID>.
   E.g., GR10 GR14/2000197
- Each delivery document must be digitally signed before communicated to AT
- Information regarding all the above material movements (delivery reasons) must be included in the annual SAF-T report to the government.

#### 7.2 Process Overview

There are two main processes which are affected by this requirement:

# 7.2.1 PROCESS OVERVIEW USING CUSTOMER ORDER FLOW Material movements using customer order flow.

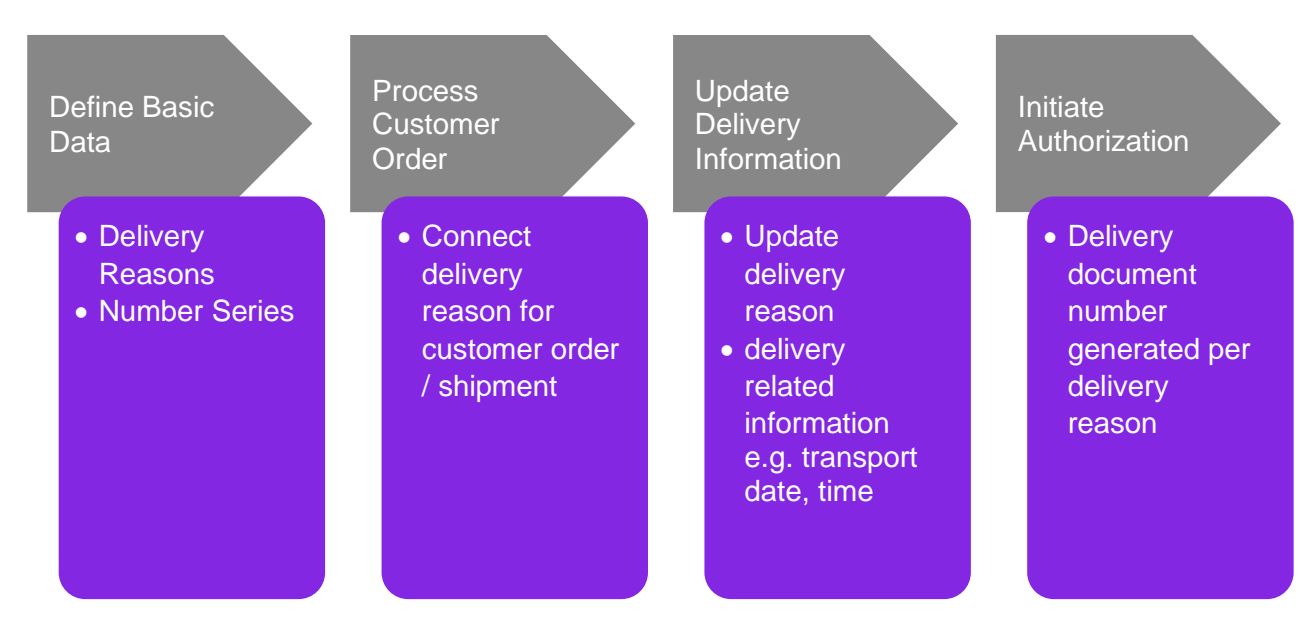

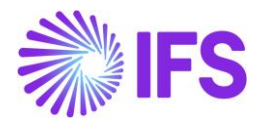

# 7.2.2 PROCESS OVERVIEW OUTSIDE CUSTOMER ORDER FLOW Material movements outside customer order flow.

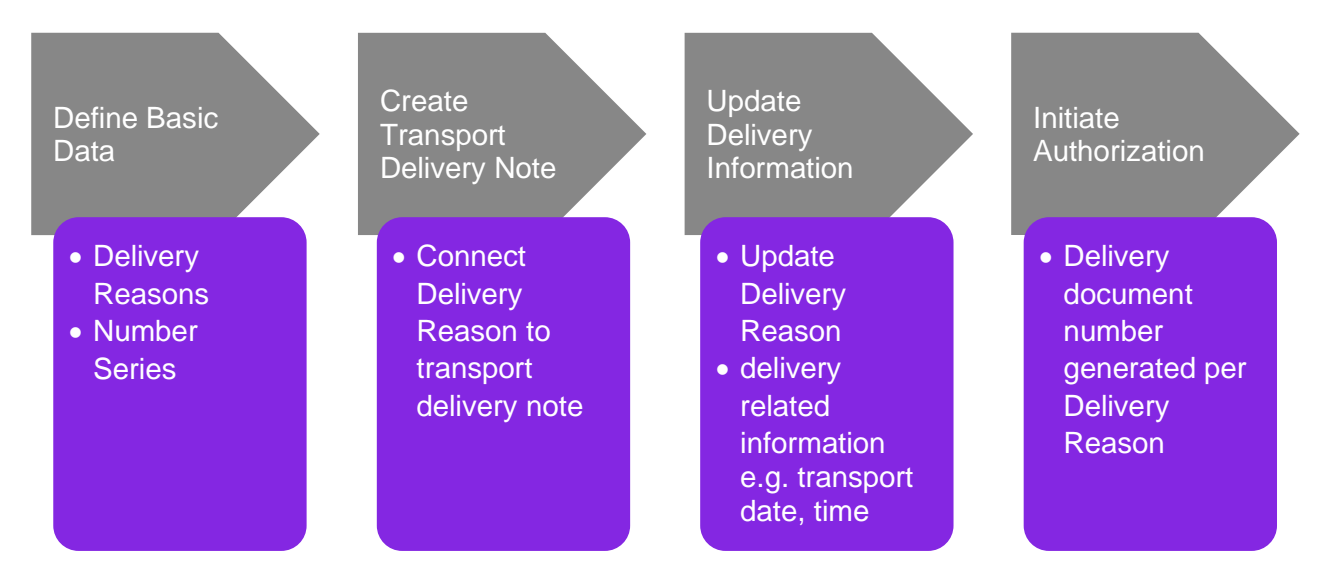

## 7.3 Solution Overview

To support this requirement, customer order (shipment) functionality and transport delivery note functionality have been enhanced.

| Material Movement                        | Enhanced Functionality       |
|------------------------------------------|------------------------------|
| Single customer order delivery           | Customer order delivery note |
| Customer order delivery through shipment | Shipment delivery note       |
| All other material movements             | Transport delivery note      |

The following have been added to support the requirement:

- A new mandatory localization functionality in the localization control center: *Classification of Delivery Reason.*
- A new page *Delivery Reason* to define site specific Delivery Reasons.
- A new page Delivery Document Series to define Transport Document Series ID
- A new page for *Alternative Delivery Note Number Series* to define Delivery Document Number Series information such as start and end values.
- New field **Time Lag** added to the *Site / Warehouse Management / General* page > group box: *Delivery Documents*
- New fields **Delivery Reason, Delivery Document Number, AT Code** and **Authorization Status** added to *Misc. Delivery Info* tab in *Delivery Note Analysis* page and *Delivery Note Analysis for Shipment* pages.
- New fields **Delivery Reason, Delivery Document Number, AT Code** and **Authorization Status** added to *Transport Delivery Note* page.
- New field **Delivery Reason** added to *Shipment* page *General* tab and *Customer Order* page *Order Details* tab.
- New table **Delivery Reason Defaults** in *Customer Info* tab *Customer Page / Sales / Sales* to define default delivery reason per site for a customer.
- Added REPORT\_TEXT, REPORT\_DESCRIPTION and AT\_CODE tags to ShipmentDeliveryNote.rdf, CustomerOrderDelivNote.rdf and TransportDeliveryNoteRep.rdf files.

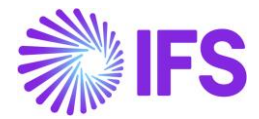

This functionality is used in the Communication of Delivery Documents localization functionality.

#### 7.4 **Prerequisites**

The company must be set up to use Portugal localization, see chapter <u>Company Set</u> up and the parameter "Classification of Delivery Reasons" must be enabled.

#### 7.5 **Define Basic Data**

#### 7.5.1 DELIVERY DOCUMENT SERIES

In order to number delivery documents with different Delivery Reasons, the delivery document series must be defined. This is done on the *Warehouse Management / Basic Data / Delivery Document Series* page.

The page contains the following columns:

- Series ID: The delivery document number series ID.
- **Description**: Description of the delivery document number series.
- Automatic Numbering: Select "YES" if the delivery documents must be automatically numbered under a given series ID. Users must manually enter a delivery document number when printing the delivery documents if the value in this field is set to "NO".
- **Report Description**: Enter the text to print on delivery documents numbered under the given series ID. This information will be included in the ShipmentDeliveryNote.rdf, CustomerOrderDelivNote.rdf and TransportDeliveryNoteRep.rdf files under the XML tag REPORT\_DESCRIPTION
- Series Validation Code: Series validation code for the document series received from the tax authority. The series validation code is a part of the unique document code (ATCUD).

| - | > Warehouse Management > Basic Data > Delivery Document Series C Company Supply Chain Port |           |             |                        |                              |                        |  |  |
|---|--------------------------------------------------------------------------------------------|-----------|-------------|------------------------|------------------------------|------------------------|--|--|
|   | Delivery Document Series                                                                   |           |             |                        |                              |                        |  |  |
|   | ▽   +    ✓                                                                                 |           |             |                        |                              |                        |  |  |
|   | , -                                                                                        | Series ID | Description | Automatic<br>Numbering | Report Description           | Series Validation Code |  |  |
|   | -                                                                                          | SID1      | Series ID 1 | Yes                    | Report Description for SID 1 | 12345678               |  |  |
|   | •                                                                                          | SID2      | Series ID 2 | No                     | Report Description for SID 2 | 0ABC987d               |  |  |

#### 7.5.2 ALTERNATIVE DELIVERY NOTE NUMBER SERIES

Open the context menu and select **Alternative Delivery Note Number Series** to open the *Alternative Delivery Note Number Series* page to enter number series details.

- Valid From: The date from which the number series is valid. If there are multiple valid dates, the number series with the most recent date will be in effect.
- Start Value: The starting value of the number series.
- End Value: The last value of the number series.
- **Next Value**: Manually enter the next value when entering a new record. The value in this column will be automatically updated as the numbering continues.

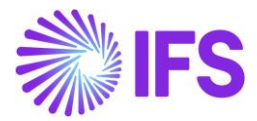

| Warehouse Management > Basic Data > Delivery Document Series > Alternative Delivery Note Number Series |                     |           |            |  |  |
|----------------------------------------------------------------------------------------------------|---------------------|-----------|------------|--|--|
| Alternative Delivery Note Number Series SID1 - 1 of 2                                                  |                     |           |            |  |  |
| » Q ~                                                                                                  |                     |           |            |  |  |
|                                                                                                    |                     |           |            |  |  |
| Series ID                                                                                              | ries ID Description |           |            |  |  |
| SID1                                                                                                   | Series ID 1         |           |            |  |  |
|                                                                                                    |                     |           |            |  |  |
| $\nabla + \mathscr{I}$                                                                                 |                     |           |            |  |  |
| Valid From                                                                                             | Start Value         | End Value | Next Value |  |  |
| 6/1/2023                                                                                               | 1                   | 99        | 1          |  |  |
|                                                                                                    |                     |           |            |  |  |

#### 7.5.3 DELIVERY REASON

To categorize different material movements and to number the delivery documents per Delivery Reason, **Delivery Reasons** must be defined per site. This is done on the *Warehouse Management* / *Basic Data* / *Delivery Reasons* / *Delivery Reason* page.

The page contains the following columns:

- Site: Site the Delivery Reasons are defined for. Only the user allowed sites will be available.
- **Delivery Reason:** Enter the company specific Delivery Reasons. Users can define as many Delivery Reasons as required for the business operations. This is a free text field.
- **Description:** The description of the Delivery Reasons is defined. This is a free text field.
- Delivery Document Series ID: Use the List of Values button to select the correct delivery document series ID. These are defined in the *Warehouse Management / Basic Data / Delivery Document Series* page.
- **Communicate to Authority:** Select "Yes" if the delivery documents must be reported to the tax authority.
- **Report Text:** Define the text to be printed on the delivery document. This information will be included in the ShipmentDeliveryNote.rdf, CustomerOrderDelivNote.rdf and TransportDeliveryNoteRep.rdf files under the XML tag REPORT\_TEXT.
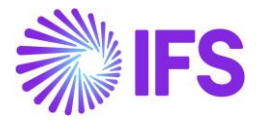

| • > Wareh  | nouse Management $ ightarrow$ Basic Data $ ightarrow$ Delivery Reasons $~~ C$ |                                    |
|------------|-------------------------------------------------------------------------------|------------------------------------|
| Deliv      | very Reasons                                                                  |                                    |
| Translatio | on                                                                            |                                    |
| 7 -        | + 🕑 🖉 🗋 🗘 🗸 Delivery Reason                                                   |                                    |
| (1)<br>~   | Delivery Reason ID 🗸                                                          | Description                        |
|            | XNOS                                                                          | XNOS                               |
| •          | RETNOS                                                                        | Returning                          |
| •          | GVNOS                                                                         | Consignment Guide                  |
| •          | GTNOS                                                                         | Transportation Guide               |
| ☑ 1        | Delete                                                                        | Guia Transporte 2023               |
| Add        | Lto Favorites                                                                 | Delivery Note                      |
| Deli       | ivery Reason                                                                  | Guide or return note by a customer |

| Warehouse Management > Basic Data > D                          | elivery Reason                           | s > SC-PORT1 - Delivery Rea | ison g                      |                          |                                       |  |
|----------------------------------------------------------------|------------------------------------------|-----------------------------|-----------------------------|--------------------------|---------------------------------------|--|
| Sort by 💌                                                      | SC-PORT1 - Delivery Reason GT23 - 1 of 1 |                             |                             |                          |                                       |  |
| GT23<br>Description: Guia Transporte 2023<br>Company: SC-PORT1 | « A ~                                    |                             |                             |                          |                                       |  |
|                                                                |                                          |                             |                             |                          |                                       |  |
|                                                                | Delivery                                 | Reason ID                   | Description                 |                          |                                       |  |
|                                                                | GT23 Guia Transporte 2023                |                             |                             |                          |                                       |  |
|                                                                |                                          |                             |                             |                          |                                       |  |
|                                                                | $\nabla$                                 | + /                         |                             |                          |                                       |  |
|                                                                | ~                                        | Site                        | Delivery Document Series ID | Communicate to Authority | Report Text                           |  |
|                                                                | 0:                                       | POR1                        | SID1                        | Yes                      | Delivery Reason GT23 with Series ID 1 |  |

## 7.5.4 CUSTOMER BASIC DATA

Open the Customer page and navigate to the Sales / Sales tab to define the default Delivery Reason per site for a customer. Use the list of values to select a user allowed site. Similarly, select a default Delivery Reason that is defined on the *Delivery Reasons* page. As a result, when creating a customer order, IFS Cloud will automatically set the default Delivery Reason in *Customer Order* page / Order *Details* tab.

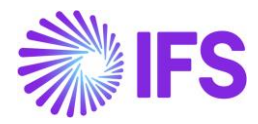

| • > Application Base Setup > Enterprise > Custome                              | r > Customer > Sales 🛛 🙄                                                                     |
|--------------------------------------------------------------------------------|----------------------------------------------------------------------------------------------|
| Sort by 💌                                                                      | Sales 001-SAS - Sandra's Customer - 1 of 1                                                   |
| SC 001-SAS<br>Name: Sandra's Customer<br>Association No:<br>Category: Customer | <ul> <li>≪ ∅ ↓ ~     <li>✓ 	□ Document Text Supply Chain Matrix for Customer</li> </li></ul> |
| Address                                                                        |                                                                                              |
| Contact<br>Communication Method<br>Message Setup                               | Customer     Name       001-SAS     Sandra's Customer                                        |
| Invoice                                                                        | GENERAL SALES MESSAGE DEFAULTS PRICELIST PER PRICE GROUP COMMISSION RECEIVER                 |
| Payment<br>Credit Information                                                  | Document Text     Supply Chain Matrix for Customer                                           |
| CRM Info                                                                       |                                                                                              |
| Sales 开                                                                        | Multiple Rebate Criteria 🗸                                                                   |
| Project Reporting Info                                                         | Delivery Reason Defaults                                                                     |
| Show less                                                                      | ♡ + ∥ @ ~ 比 ~ 24 ~ ■ ~                                                                       |
|                                                                                | Site Delivery Reason ID                                                                      |
|                                                                                | POR1 - Portugal Site1 CORNOS - Customer Orde                                                 |
|                                                                                |                                                                                              |

## 7.5.5 TIME LAG FOR DELIVERIES

Update the **Time Lag** field in *Site / Site / Warehouse Management / General* tab > group box: *Delivery Documents* with the standard average time lag in minutes for a delivery vehicle to leave the site once a customer order is marked as delivered. The maximum value accepted in this field is 1440 minutes equivalent to 24 hours. This information is used to calculate the transport date when creating a delivery note for a shipment / customer order / transport delivery.

| Application Base Setup > Enter   | rprise > Site > Site > Warehouse Management 🛛 📿 |                                                 |                            |                                          |   |
|----------------------------------|-------------------------------------------------|-------------------------------------------------|----------------------------|------------------------------------------|---|
| Warehouse M                      | anagement POR1 - Portugal Site1 - SC            | C-PORT1 🔻 4 of 5                                |                            |                                          |   |
| > Ø ↓ ∨                          |                                                 |                                                 |                            |                                          |   |
|                                  |                                                 |                                                 |                            |                                          |   |
| 0                                |                                                 |                                                 |                            |                                          |   |
| Company Site Group               |                                                 |                                                 |                            |                                          |   |
| (i) Site                         | Site Description                                | () Company                                      | (                          | ) Country                                |   |
| POR1                             | Portugal Site1                                  | SC-PORT1 - Supply Chain Portuga                 | al P                       | PORTUGAL                                 |   |
| GENERAL AUTOMATIC RESE           | ERVATION TRANSPORT TASK INVENTORY PART PLANN    | ING                                             |                            |                                          |   |
|                                  |                                                 |                                                 | Inventory Valuation Method |                                          |   |
| Negative On Hand Allowed         | Default Avail Control ID                        | Average Working Days Per Week                   | (j) Purchased Parts        | (i) Manufactured Parts                   |   |
|                                  |                                                 | ▼ 5                                             | Standard Cost              | <ul> <li>Standard Cost</li> </ul>        | • |
| Picking Lead Time                | Default Qty Calc Rounding                       | Refill Putaway Zones                            |                            |                                          |   |
| 0                                | 16                                              | No Refill 🔹                                     | Valuation                  |                                          |   |
| (i) Move Reserved Stock          | Pick by Choice                                  | Use Part Catalog Description for Inventory Part | Special Intrastat Data     |                                          |   |
| Not Allowed                      | <ul> <li>Not Allowed</li> </ul>                 | -                                               |                            |                                          |   |
| Allow multiple owners for Invent | tory Part on                                    |                                                 | Delivery Documents         |                                          |   |
|                                  |                                                 |                                                 | Time lag                   | <ul> <li>Communication Method</li> </ul> |   |
|                                  |                                                 |                                                 | 120                        | Automatic                                | • |
|                                  |                                                 |                                                 |                            |                                          |   |
| Counting                         |                                                 | ~                                               |                            |                                          |   |

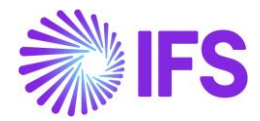

## 7.6 Material movements using Customer Order flow

#### 7.6.1 PROCESS CUSTOMER ORDER

Two main functional flows for customer order delivery are covered in this functionality.

## 1. Single order delivery

The recommendation is to use an order type that has a stop after creating the delivery note.

#### 2. Shipment delivery

The recommendation is to use a shipment type that does not automatically print the delivery note.

#### 7.6.1.1 Process Customer Order as single order delivery

Use IFS Cloud core functionality to create a customer order. Manually enter or use the list of values to specify a Delivery Reason in the **Delivery Reason ID** field. This information can be changed later in the flow.

| Sales > Order > Customer Ord           | er Ø<br><b>ET</b> P11588 ▼ 1 of 25+                                            |                                                |                                   |
|----------------------------------------|--------------------------------------------------------------------------------|------------------------------------------------|-----------------------------------|
| Order No<br>P11588                     | Customer<br>SC 001-SAS - Sandra's Custom                                       | er                                             | Site<br>POR1                      |
| Order Amounts<br>Total Net Amount/Base | Total Contribution Margin/Base<br>0.00 EUR                                     | Contribution Margin(%)<br>0.00                 | Total Net Amount/Curr<br>0.00 USD |
| LINES RENTAL LINES a                   | RDER DETAILS<br>SC-PORT1<br>POR1<br>GT23<br>Guia Transporte 20                 | 23                                             |                                   |
| Del Terms Location                     | SC-PORT1  V POR1 GTNOS Transportation Guid                                     | de (Norbert)                                   |                                   |
| Customer Calendar                      | SC-PORT1 (Company<br>POR1 (Site)<br>XNOS (Delivery Reaso<br>XNOS (Description) | )<br>n ID)                                     | Not Allowed                       |
| External Transport Customs             | Value Curr Intrastat Exempt                                                    | Delivery Reason ID<br>GT23 - GUIA TRANSPORTE 2 | 2023                              |

Release the customer order and process it to deliver goods without a shipment.

Open the Delivery Note Analysis page and search for the correct delivery note. Value in the **Delivery Reason ID** field is automatically fetched from the customer order.

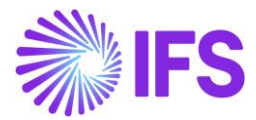

| Sales > Shinoing > Order Delivery > Customer Order Delivery Note analy | ale C                | × N                           | /liscellaneous Delivery Info | ormation         |
|------------------------------------------------------------------------|----------------------|-------------------------------|------------------------------|------------------|
|                                                                        |                      | Eur-Pallets Qty               | Delivery Note Print Date     | Transport Date   |
| Customer Order Delivery Note                                           | e Analysis 👻 1 of 6  |                               | 6/30/2023                    | 6/30/23, 8:27 AM |
| » A v                                                                  |                      | Delivery Reason               | Alt Delnote No               | At Code          |
|                                                                        |                      | GT23 - Guia Transporte 2023 🔹 | 201084                       |                  |
|                                                                        |                      |                               |                              |                  |
| Delivery Note No                                                       | Alt Delivery Note No | OK Cancel                     |                              |                  |
| 201084                                                                 | 201084               |                               |                              |                  |
| Receiver ID                                                            | Receiver Description |                               |                              |                  |
| SC 001-SAS                                                             | Sandra's Customer    |                               |                              |                  |
| Forwarder                                                              | Delivery Terms       |                               |                              |                  |
|                                                                        | EXW - Ex Works       |                               |                              |                  |
|                                                                        |                      |                               |                              |                  |

#### 7.6.1.2 Process Customer Order as a Shipment Delivery

Use IFS Cloud core functionality to create a customer order. Manually enter or use the list of values to specify a Delivery Reason in the **Delivery Reason ID** field. This information can be changed later in the flow.

| > Sales > Order > Customer Order                           | 2                                                              |                                                |                           |
|------------------------------------------------------------|----------------------------------------------------------------|------------------------------------------------|---------------------------|
|                                                            | P11588 ▼ 1 of 25+                                              |                                                |                           |
|                                                            |                                                                |                                                |                           |
| Order No                                                   | Customer                                                       |                                                | Site                      |
| P11588                                                     | sc 001-SAS - Sandra's Custom                                   | er                                             | POR1                      |
| Order Amounts                                              |                                                                |                                                |                           |
| Total Net Amount/Base                                      | Total Contribution Margin/Base<br>0.00 EUR                     | Contribution Margin(%)<br>0.00                 | Total Net Amount/Curr<br> |
| LINES RENTAL LINES OF                                      | DER DETAILS<br>SC-PORT1<br>POR1<br>GT23<br>Guia Transporte 202 | 23                                             | ~                         |
| Deliver-from Supplier           Del         Terms Location | SC-PORT1<br>POR1<br>GTNOS<br>Transportation Guid               | ie (Norbert)                                   |                           |
| Customer Calendar                                          | SC-PORT1 (company)<br>POR1 (site)<br>VXNOS (Delivery Reason    | )<br>(D)                                       | Not Allowed 🗸             |
| External Transport Customs V                               | VINUS (Description)                                            | Delivery Reason ID<br>GT23 - GUIA TRANSPORTE 2 | 023 👻                     |
|                                                            |                                                                |                                                |                           |

Release the customer order and process it to deliver goods by using shipment functionality.

If a new shipment was created automatically by releasing / picking the customer order, the **Delivery Reason ID** field is fetched automatically from the customer order. It is the same behavior when creating a new shipment using the *Available Lines for Shipments* page.

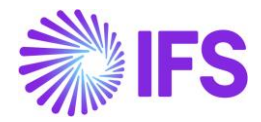

If a source line (e.g., customer order line) is connected manually to a shipment using the *Available Lines* tab on the shipment page an information message is raised, if the Delivery Reason ID of the source line and shipment are not equal. However, the line gets connected to the shipment.

In case the field Delivery Reason ID in the shipment header has no value, the delivery reason of the first connected customer order line will be inherited. This is valid for automatic as well as manual connections.

If a shipment line or a handling unit is reassigned to an existing shipment, for which the delivery reason is not equal to one of the reassigned lines, then the delivery reason in the header of this existing shipment is not updated.

| Sales > Shipping > Shipment Delivery > Shipment |                                                                                  |                                             |                      |                            |
|-------------------------------------------------|----------------------------------------------------------------------------------|---------------------------------------------|----------------------|----------------------------|
| Shipment 254 - 5 of 24+                         |                                                                                  |                                             |                      | Complete                   |
| > + ⊡ ℓ Δ ∨ Operations ∨ Share                  | <ul> <li>Shipment Handling Unit Structure</li> <li>Shipment Inventory</li> </ul> | CO Collect/Freight Charges Delivery Note An | alysis Document Text | 5                          |
|                                                 |                                                                                  |                                             |                      |                            |
| Shipment ID                                     | Site                                                                             | Source Ref Type                             |                      | Next Step in Shipment Flow |
| 254                                             | POR1                                                                             | Customer Order                              |                      | Deliver                    |
| Shipment Type                                   | Created                                                                          | Planned Ship Date/Time                      |                      | Planned Delivery Date/Time |
| NOS                                             | 7/3/2023                                                                         | 7/3/23, 12:00 AM                            |                      |                            |
| Notes                                           |                                                                                  |                                             |                      |                            |
| E                                               |                                                                                  |                                             |                      |                            |
| Sender                                          |                                                                                  | Receiver                                    |                      |                            |
| Sender Type Sender ID                           | Sender Description                                                               | Receiver Type                               | Receiver ID          | Receiver Description       |
| Site POR1                                       | Portugal Site1                                                                   | Customer                                    | SC 001-SAS           | Sandra's Customer          |
| Settings and Indicators                         |                                                                                  |                                             |                      | ~                          |
| SHIPMENT LINES AVAILABLE LINES ADDRESS GENERAL  |                                                                                  |                                             |                      | • •                        |
| Delivery Information                            |                                                                                  |                                             |                      |                            |
| Forwarder                                       | Delivery Route                                                                   | Load Sequence No                            | 2                    | Shipment Location          |
|                                                 |                                                                                  |                                             | 5                    | SHIP - Ship                |
| Ship-Via                                        | Delivery Terms                                                                   | Delivery Terms Location                     | F                    | Packing Proposal           |
| 11 - Overnight                                  | EXW - Ex Works                                                                   |                                             |                      |                            |
| Actual Ship Date                                | Planned Ship Period                                                              | Place of Departure                          | E                    | EUR-Pallets Qty            |
| Constituted Distance ID                         | harmond De                                                                       | Delivery Deres ID                           |                      |                            |
| Consolidated Shipment ID                        | Approved by                                                                      | GT23 - Guia Transporte 2023                 |                      |                            |
|                                                 |                                                                                  |                                             |                      |                            |

## 7.6.2 UPDATE DELIVERY INFORMATION

#### 7.6.2.1 Update delivery information in single order delivery flow

Open the *Delivery Note Analysis* page and search for the customer order. If a Delivery Reason was not entered in the customer order level, manually enter or use list of values to specify the correct Delivery Reason for the order delivery in the **Delivery Reason** field. This can be manually changed as far as the delivery note is in **Created** status.

Make sure the correct date and time is set in the **Transport Date** field. This information is important when authorizing the delivery note with the Tax Authority and will be described in the **Communication of Delivery Documents** localization functionality. The value in the transport date will automatically be calculated based on the basic data setting in the **Time Lag** field in the site level.

If the delivery document series connected to the Delivery Reason is not generating numbers automatically, the user must manually enter the delivery document number before *Initiate Authorization* for this delivery note.

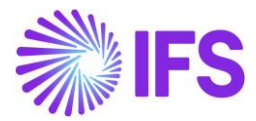

| > Sales > Shipp                                                                                               | ping > Order De                                          | livery > Customer Order Delivery N                                                                                                    | ote Analysis | C                                                                                                  |                                                                              |                 |                                                           |                  |
|----------------------------------------------------------------------------------------------------|----------------------------------------------------------|----------------------------------------------------------------------------------------------------|--------------|----------------------------------------------------------------------------------------------------|------------------------------------------------------------------------------|-----------------|-----------------------------------------------------------|------------------|
| <b>C</b>                                                                                                    | 0                                                        | law Daliwawa N                                                                                                    |              | ) in a live i a                                                                                    |                                                                              |                 |                                                           |                  |
| Custom                                                                                                    | er Ord                                                   | aer Delivery N                                                                                                    | lote A       | analysis 👻                                                                                         | 1 of 6                                                                       |                 |                                                           |                  |
| » A v                                                                                                    | Print Prin                                               | It Delivery Note for Customer (                                                                                                    | Orders P     | rint Customer Order Pro                                                                            | Forma Invoice                                                                | Misc Delivery I | nfo                                                       |                  |
| " <del>•</del> ·                                                                                              |                                                          |                                                                                                    |              |                                                                                                    |                                                                              |                 |                                                           |                  |
|                                                                                                    |                                                          |                                                                                                    |              |                                                                                                    |                                                                              |                 |                                                           |                  |
| Delivery Note No                                                                                              |                                                          |                                                                                                    | А            | lt Delivery Note No                                                                                |                                                                              |                 | 2                                                         | Shipment ID      |
| 201084                                                                                                    |                                                          |                                                                                                    | 2            | 01084                                                                                              |                                                                              |                 |                                                           | 1                |
| 201001                                                                                                    |                                                          |                                                                                                    |              |                                                                                                    |                                                                              |                 |                                                           |                  |
| Receiver ID                                                                                                   |                                                          |                                                                                                    | R            | eceiver Description                                                                                |                                                                              |                 | A                                                         | Actual Ship Date |
| sc 001-SAS                                                                                                    |                                                          |                                                                                                    | S            | andra's Customer                                                                                   |                                                                              |                 | (                                                         | 5/30/23, 8:24 A  |
| Forwarder                                                                                                    |                                                          |                                                                                                    | D            | elivery Terms                                                                                      |                                                                              |                 | 9                                                         | Ship-Via         |
|                                                                                                    |                                                          |                                                                                                    |              |                                                                                                    |                                                                              |                 |                                                           |                  |
| Dispatch Advice S                                                                                             | Sent                                                     |                                                                                                    | E            | XW - Ex Works                                                                                      |                                                                              |                 | ŕ                                                         | 11 - Overnight   |
| Dispatch Advice S<br>No                                                                                       | Sent                                                     |                                                                                                    | E            | XW - Ex Works                                                                                      |                                                                              |                 |                                                           | 11 - Overnight   |
| Dispatch Advice S                                                                                             | Sent                                                     |                                                                                                    | E            | XW - Ex Works                                                                                      | Miscellanec                                                                  | us Delivery Inf | ormation                                                  | 11 - Overnight   |
| Dispatch Advice S                                                                                             | Sent                                                     | eny hate Analyzis . O                                                                                                    | E            | XW - Ex Works                                                                                      | Miscellanec<br>Delivery Note Print                                           | us Delivery Inf | ormation<br>Transport Date                                | 11 - Overnight   |
| Dispatch Advice S<br>No                                                                                       | Sent<br>Wey > Customer Onter Deliv<br><b>er Delivery</b> | wyhote Analysis ♂<br><b>y Note Analysis →</b> 1or6                                                                                          | E            | XW - Ex Works                                                                                      | Miscellanec<br>Delivery Note Print<br>6/30/2023                              | us Delivery Inf | ormation<br>Transport Date<br>6/30/23, 8:27 AM            | 11 - Overnight   |
| Dispatch Advice S<br>No                                                                                       | Sent<br>wey > customer briter beitv<br>ler Delivery      | veylete Analysis ⊘<br>Y Note Analysis → 1or6                                                                                                | E            | XW - Ex Works                                                                                      | Miscellanec<br>Delivery Noze Print<br>6/30/2023<br>All Delines No            | us Delivery Inf | ormation<br>Transport Date<br>6/30/23, 8:27 AM<br>At Code | 11 - Overnight   |
| Dispatch Advice S<br>No<br>> Sales > Singang > Order Del<br>ustomer Ord                                       | Sent<br>wey > customer dreiter deliv<br>ler Delivery     | veyteer analysis ⊘<br>Y Note Analysis → 1or6                                                                                                | E            | XW - Ex Works X   Eurétaless Ory Delivery Resion (T23 - Gua Transporte 2023                        | Miscellanec<br>Delivery Note Print<br>6/30/2023<br>Al Delinote No<br>201084  | us Delivery Inf | Ormation<br>Transport Date<br>6/30/23, 8:27 AM<br>At Code | 11 - Overnight   |
| Dispatch Advice S<br>No<br>> Seles > Singung > Order Del<br>ustomer Ord<br>> A ~<br>elivery Note No           | Sent<br>wey > customer briter beitv<br>ler Delivery      | very hote Analysis ⊘<br>Y <b>Note Analysis →</b> 1 or 6<br>At Delvery Note No                                                               | E            | XW - Ex Works<br>K<br>EunPallets Ory<br>Delivery Reason<br>GT23 - Gua Transporte 2023<br>OK Cancel | Miscellanec<br>Delivery Noze Print<br>6/30/2023<br>All Delinote No<br>201084 | us Delivery Inf | ormation<br>Transport Date<br>6/30/23, 8.27 AM<br>At Code | 11 - Overnight   |
| Dispatch Advice S<br>No<br>> Seles > Sinpairig > Order Del<br>ustomer Ord<br>> A ~<br>elivery Note No<br>1084 | Sent<br>wey > customer Order Deliv<br>ler Delivery       | rey lote Analysis I of 6<br><b>V Note Analysis -</b> 1 of 6<br>At Delvery Note No<br>201084                                                 | E            | XW - Ex Works X Euréaless (ty Euréaless (ty Delivery Resion GT23 - Gua Transporte 2023 OK Cancel   | Miscellanec<br>Delivery Note Print<br>6/30/2023<br>Al Delinote No<br>201084  | us Delivery Inf | ormation<br>Transport Date<br>6/30/23, 8.27 AM<br>At Code | 11 - Overnight   |
| Dispatch Advice S<br>No                                                                                       | Sent<br>wey > customer dreiter deliv<br>ler Delivery     | vey lote Analysis ⊘<br>Y Note Analysis → 1 or 6<br>At Delvery Note No<br>20184<br>Receiver Description<br>Sandra Sustamer                   | E            | XW - Ex Works X Eurétailes Oty Eurétailes Oty Oblivery Resion GT23 - Gua Transporte 2023 OK Cancel | Miscellanec<br>Delivery Note Print<br>6/30/2023<br>Al Delinote No<br>201084  | us Delivery Inf | ormation<br>Transport Date<br>6/30/23, 8.27 AM<br>At Code | 11 - Overnight   |
| Dispatch Advice S<br>No                                                                                       | Sent<br>wey > customer Order Deliv<br>ler Delivery       | rey lote Analysis ()<br>Y Note Analysis - 1 of 6<br>At Delvery Note No<br>201884<br>Receiver Description<br>Sandra Sustamer<br>Delvery Tems | E            | XW - Ex Works                                                                                      | Miscellanec<br>Delivery Note Print<br>6/30/2023<br>Al: Delinote No<br>201084 | us Delivery Inf | ormation<br>Transport Date<br>6/30/23,8.27 AM<br>At Code  | 11 - Overnight   |

#### 7.6.2.2 Update delivery information in shipment delivery flow

Open the *Shipment Delivery Note Analysis* page and search for the shipment. The **Delivery Reason** field will contain the Delivery Reason specified in the shipment. Manually enter or use the list of values to update the Delivery Reason for the shipment delivery if required. This can be manually changed as far as the Authorization process for this delivery note has not yet started.

Make sure the correct date and time is set in the **Transport Date** field. This information is important when authorizing the delivery note with the Tax Authority and will be described in the **Communication of Delivery Documents** localization functionality. The value in the transport date will automatically be calculated based on the basic data setting in the **Time Lag** field in the site level.

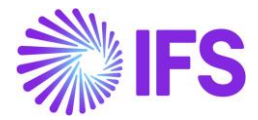

| <ul> <li>Sales &gt; snipping &gt;</li> <li>Shipment</li> <li>≫ A ∨ Prin</li> </ul>        | Delivery Not                              | te Analysis                                    | 2 of 4                   |         |                  |   |
|-------------------------------------------------------------------------------------------|-------------------------------------------|------------------------------------------------|--------------------------|---------|------------------|---|
|                                                                                           |                                           |                                                |                          |         |                  |   |
| Delivery Note No                                                                          |                                           | Alt                                            | Delivery Note No         |         |                  |   |
| 201174                                                                                    |                                           | 20                                             | )1174                    |         |                  |   |
| Actual Ship Date                                                                          |                                           | Cr                                             | eated                    |         |                  |   |
| 7/20/23, 8:55 AM                                                                          |                                           | 7/                                             | 20/23, 8:55 AM           |         |                  |   |
| Ship-Via                                                                                  |                                           | Ex                                             | clude Services In Delive | ery No  | te Printout      |   |
| 11 - Overnight                                                                            |                                           | Ν                                              | lo                       |         |                  |   |
|                                                                                           |                                           | ×                                              | Miscellaneous Deliv      | ery Inf | ormation         |   |
| <ul> <li>&gt; Sales &gt; Shipping &gt; Shipment Delivery &gt; Shipment Deliver</li> </ul> | ry Note Analysis 🛛 🖉                      | Eur-Pallets Qty                                | Delivery Note Print Date | ,       | Transport Date   |   |
| Shipment Delivery Note                                                                    | Analysis 👻 2 of 4                         |                                                | 7/20/2023                |         | 7/20/23, 8:55 AM | E |
| »                                                                                         |                                           | Delivery Reason<br>GT23 - Guia Transporte 2023 | Alt Delnote No<br>201174 |         | At Code          |   |
| Delivery Note No<br>201174<br>Actual Ship Date                                            | Alt Delivery Note No<br>201174<br>Created | OK Cancel                                      |                          |         |                  |   |

If the delivery document series connected to the Delivery Reason is not generating numbers automatically, the user must manually enter the delivery document number before *Initiate Authorization* for this delivery note.

## 7.6.3 INITIATE AUTHORIZATION - SINGLE ORDER DELIVERY

No

Use IFS Cloud core functionality to create delivery notes (for single order delivery). From the Customer Order Delivery Note Analysis page use the Initiate Authorization command to prepare delivery note for Authorization. This operation will result in:

- 1. Alternative delivery note number will automatically be generated. (If the delivery document series connected to the Delivery Reason is generating numbers automatically, otherwise error message will be raised)
- 2. Digitally sign the delivery note (Please refer Digital Signature section in this document for more details)
- Communicate directly with Portuguese tax authority and get the relevant response and updating delivery documents. (Refer <u>Communication of Delivery Documents</u> section in this document for more details)

#### 7.6.4 INITIATE AUTHORIZATION – SHIPMENT DELIVERY

Use IFS Cloud core functionality to deliver the shipment. From the Shipment Delivery Note Analysis page use the Initiate Authorization command to prepare a delivery note for Authorization. This operation will result in:

1. Alternative delivery note number will automatically be generated. (If the delivery document series connected to the Delivery Reason is generating numbers automatically, otherwise error message will be raised)

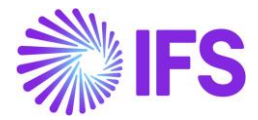

- 2. Digitally sign the delivery note (Please refer Digital Signature section in this document for more details)
- Communicate directly with the Portuguese tax authority and get the relevant response and updating delivery documents. (Refer <u>Communication of Delivery Documents</u> section in this document for more details)

| State 1 States - Statement - Statement Belliver - Statement Belliver Hall Ashiets - 25 | × Miscellaneous Delivery Information                                          |   |
|----------------------------------------------------------------------------------------|-------------------------------------------------------------------------------|---|
| Shipment Delivery Note Analysis 👻 2014                                                 | Eur-Pallets Qty Delivery Note Print Date Transport Date 7/20/23, 855 AM       | Ħ |
| » Δ ~                                                                                  | Delivery Reason Alt Dehote No Ac Code GT23 - Guia Transporte 2023 SID1-A/1004 |   |
| Delivery Note No Alt Delivery Note No                                                  | OK Cancel                                                                     |   |

## 7.7 Material movements outside Customer Order flow

Classification of any other material movement outside customer order delivery core functionality is described in this section. In IFS Cloud core functionality, any material (Inventory part) movement will create a transaction in the inventory history. Any such inventory transaction outside the customer order flow can be connected to a transport delivery note. Read more about this in the Transport Delivery Note section.

The new fields added to *Transport Delivery Note* page enables the user to classify the inventory transactions connected to a transport delivery note.

## 7.7.1 PERFORM MATERIAL MOVEMENTS

Use IFS Cloud core functionality to perform an inventory part movement such as an issue of items for a material requisition, transport task etc. This will create a transaction in the inventory history.

## 7.7.2 CREATE AND UPDATE TRANSPORT DELIVERY NOTE

Create a transport delivery note and connect the required inventory transaction/s to the transport delivery note as described in the Transport Delivery Note section of this document.

Manually enter or use the list of values to specify the correct Delivery Reason for the transport delivery note in the **Delivery Reason** field on the *Transport Delivery Note* page. This can be changed manually as far as the Authorization process for the transport delivery note has not yet started.

Make sure the correct date and time is set in the **Transport Date** field. This information is important when authorizing the delivery note with the Tax Authority and will be described in the Communication of Delivery Documents localization functionality.

If the delivery document series connected to the Delivery Reason is not generating numbers automatically, the user must manually enter the delivery document number before using the Initiate Authorization command for the delivery note.

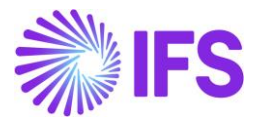

| Warehouse Management > Part Handling > Transport Delivery N     +      ·      ·      ·      ·      ·      ·      ·      ·      ·      ·      ·      ·      ·      ·      ·      ·      ·      ·      ·      ·      ·      ·      ·      ·      ·      ·      ·      ·      ·      ·      ·      ·      ·      ·      ·      ·      ·      ·      ·      ·      ·      ·      ·      ·      ·      ·      ·      ·      ·      ·      ·      ·      ·      ·      ·      ·      ·      ·      ·      ·      ·      ·      ·      ·      ·      ·      ·      ·      ·      ·      ·      ·      ·      ·      ·      ·      ·      ·      ·      ·      ·      ·      ·      ·      ·      ·      ·      ·      ·      ·      ·      ·      ·      ·      ·      ·      ·      ·      ·      ·      ·      ·      ·      ·      ·      ·      ·      ·      ·      ·      ·      ·      ·      ·      ·      ·      ·      ·      ·      ·      ·      ·      ·      ·      ·      ·      ·      ·      ·      ·      ·      ·      ·      ·      ·      ·      ·      ·      ·      ·      ·      ·      ·      ·      ·      ·      ·      ·      ·      ·      ·      ·      ·      ·      ·      ·      ·      ·      ·      ·      ·      ·      ·      ·      ·      ·      ·      ·      ·      ·      ·      ·      ·      ·      ·      ·      ·      ·      ·      ·      ·      ·      ·      ·      ·      ·      ·      ·      ·      ·      ·      ·      ·      ·      ·      ·      ·      ·      ·      ·      ·      ·      ·      ·      ·      ·      ·      ·      ·      ·      ·      ·      ·      ·      ·      ·      ·      ·      ·      ·      ·      ·      ·      ·      ·      ·      ·      ·      ·      ·      ·      ·      ·      ·      ·      ·      ·      ·      ·      ·      ·      ·      ·      ·      ·      ·      ·      ·      ·      ·      ·      ·      ·      ·      ·      ·      ·      ·      ·      ·      ·      ·      ·      ·      ·      ·      ·      ·      ·      ·      ·      ·      ·      ·      ·      ·      ·      ·      ·      ·      ·      · | sport Delivery Note €<br>OTE 201176 - 201176 - POR1 ▼ 2 of 5<br>Cancel |                                                       |                                |
|----------------------------------------------------------------------------------------------------|------------------------------------------------------------------------|-------------------------------------------------------|--------------------------------|
| Delivery Note No<br>201176<br>Recipient Company<br>SC-PORT 1 - Sunnly Chain Portugal                                                                                                    | Alt Delivery Note No<br>201176<br>Supplier                             | Coordinator<br>SASCDE - Sandra Issing<br>Forwarder ID | Site<br>POR1<br>Delivery Terms |
| Ship-Via Code                                                                                                    | Delivery Reason<br>GT23 - GUIA TRANSPORTE 2023                         | Label Text                                            | AT Code                        |
| Date/Time                                                                                                    |                                                                        | _                                                     |                                |
| Create Date<br>20.07.23, 09:33                                                                                                    | Transport Date<br>20.07.23, 09:33                                      |                                                       |                                |

The fields Delivery Reason and AT Code can also be seen and filtered in Transport Delivery Notes (overview) page.

| • ><br>Tra | • > Warehouse Management > Part Handling > Transport Delivery Notes ② Transport Delivery Notes |                  |                      |         |                         |      |                                                    |         |  |  |  |
|------------|------------------------------------------------------------------------------------------------|------------------|----------------------|---------|-------------------------|------|----------------------------------------------------|---------|--|--|--|
| V          | $\nabla$                                                                                       |                  |                      |         |                         |      |                                                    |         |  |  |  |
| ~          |                                                                                                | Delivery Note No | Alt Delivery Note No | Status  | Coordinator             | Site | Delivery Reason                                    | AT Code |  |  |  |
|            | ÷                                                                                              | 200963           | XYZ200963            | Created | NOSCDE - Norbert Schild | POR1 | CORNOS - Customer Order - Norberts Delivery Reason |         |  |  |  |
|            | ÷                                                                                              | 201176           | 201176               | Created | SASCDE - Sandra Issing  | POR1 | GT23 - Guia Transporte 2023                        |         |  |  |  |
|            |                                                                                                |                  |                      |         |                         |      |                                                    |         |  |  |  |

## 7.7.3 INITIATE AUTHORIZATION - TRANSPORT DELIVERY NOTE

Use the "Initiate Authorization" command on the Transport Delivery Note page. This operation will result in:

- 1. Alternative delivery note number will automatically be generated if the delivery document series connected to the Delivery Reason is generating numbers automatically (otherwise error message will be raised).
- 2. Digitally sign the transport delivery note. Read more in the Digital Signature section.
- Communicate directly with the Portuguese tax authority and get the relevant response and updating delivery documents. (Refer <u>Communication of Delivery Documents</u> section in this document for more details)

## 7.8 **Delimitations**

- Pre-ship delivery note functionality is not covered in this solution.
- Load list functionality is not covered in this solution.
- Changes to the Delivery Reason in *Customer Order Delivery Note Analysis* and *Shipment Delivery Note Analysis* pages will not be reverted to the original customer order, shipment etc.
- Moving of fixed assets is not supported in this functionality since there is no direct connection with parts and Fixed assets in IFS Cloud.
- Moving material from customer locations is not supported in this functionality.
- Initiate Authorization is only possible from the Customer Order Delivery Note Analysis page, Shipment Delivery Note Analysis page and Transport Delivery Note page.
- Creating Alternative Delivery Note Numbers in the Delivery Note Analysis for Customer Order and Shipment page, as well as in the Transport Delivery Note page revokes the usage of the IFS

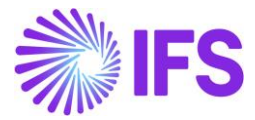

Branch functionality. Which means, if Portugal localization is enabled Alt Del Note Numbers will be created according to Delivery Reason setup.

# **8** Communication of Delivery Documents

## 8.1 Overview Legal Requirement

According to the provisions of Decree-Law No. 198/2012 of 24 August, VAT taxpayers must report the issued transport documents (delivery documents) to the Portuguese Tax Authority (AT). The Portuguese Tax Authority (AT) then returns an authorization code for the movement, otherwise an error text. To transport goods within Portugal, this authorization is a must and the delivery documents must have this authorization code.

- All the outbound material movements must be authorized by the Portuguese government (AT) and be auditable.
- Such movements (delivery documents) must be reported to the Portuguese tax authority (AT) under 5 delivery reasons. (GR Delivery note; GT Transportation guide; GA Drive Guide own assets; GC consignment Guide; GD Guide or return note by a consumer)
  - Organizations can define their own delivery reasons.
  - Such (own) delivery reasons must be connected to a delivery document series ID and must be numbered sequentially.
- The unique number of the delivery document (Delivery document number) must be in <Delivery Reason> / <Internal Series ID>/<Unique series number per Internal Series ID>.
  - E.g. GR10 GR14/2000197
- Each delivery document must be digitally signed before communicated to AT.
- Information regarding all the above material movements must be included in annual SAF-T reporting to the government.
- The authorization code received from the Portuguese government (AT) must be printed in the delivery documents.

Classifying material movements is covered under a separate section in this document <u>"Classification</u> of Delivery Reasons"

## 8.2 Process Overview

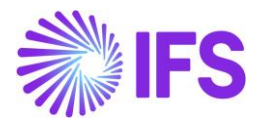

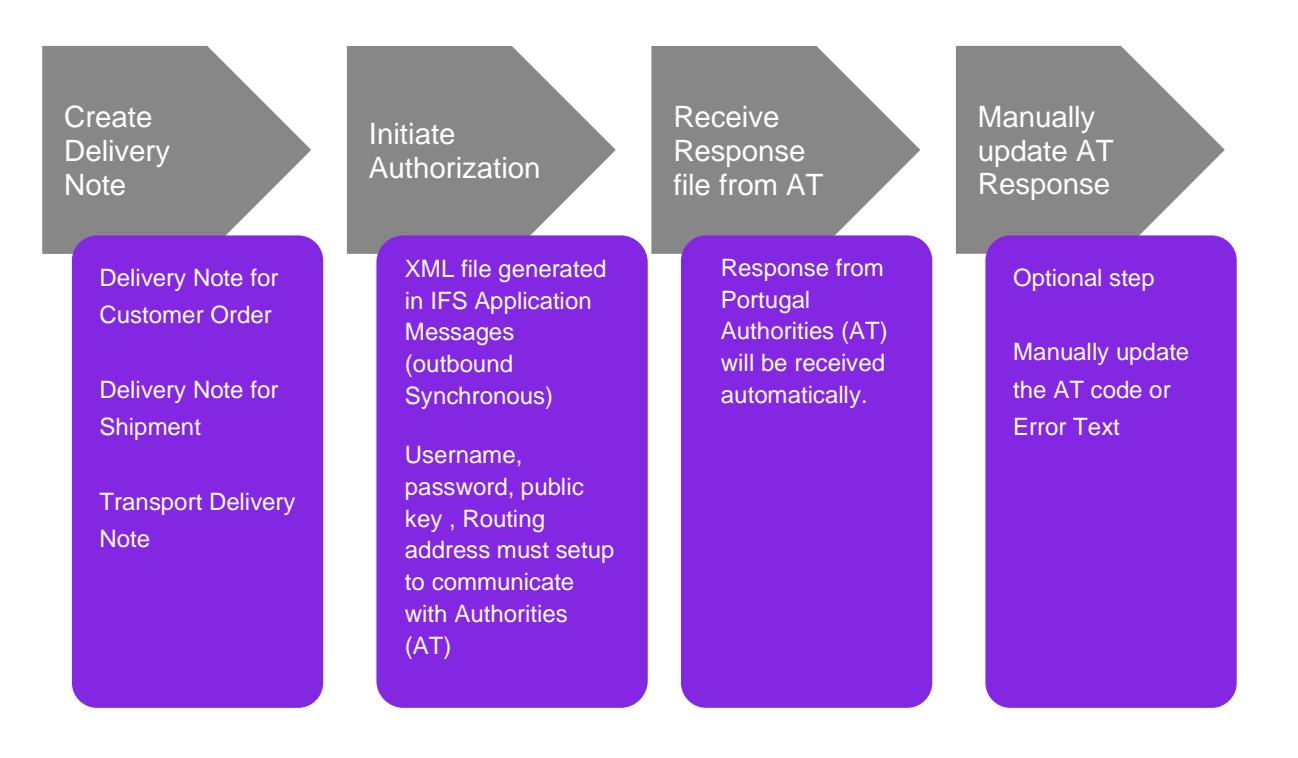

# 8.3 Solution Overview

This functionality has a direct dependency on the "Digital Signature" and "Classification of Delivery Reasons" localization functionality.

To support the above requirement, the following have been added.

- Added a new mandatory localization functionality "Communication of Delivery Documents".
- Enhanced functionality in the functions that "*Initiate Authorization*" for delivery note, shipment delivery note and transport delivery note to create the XML file requested by the tax authority (AT). The file is placed in the Application Messages (outbound). A third-party product is required to send the file to the tax authority.
- Added new functionality to read and update the information from the response XML file received from the Portuguese government (AT) when the file is loaded to the Application Messages (inbound).
- Added new page *E-Reporting of Delivery Documents for Authorization* to visualize the delivery documents that are already communicated to the tax authority (AT) and to manually update the AT response.
- Enabled facility to store new key, 'PT Public Key' in 'Company Keystore Information' under Company page.
- Added a new group 'E-reporting of delivery document setup', under the 'SAF T PORTUGAL SETUP' tab which is included in the 'Audit File Basic Data' page to update username and password which requires for XML message.

## 8.4 **Prerequisites**

The company must be set-up to use Portugal localization, see chapter Company Set up and the parameters "*Digital Signature*", "*Classification of Delivery Reasons*" must be enabled.

In *Site > Warehouse Management* the "*Automatic*" communication of Delivery Documents must be selected.

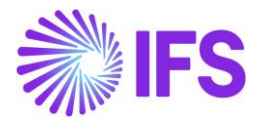

All basic data for the "*Digital Signature*" and "*Classification of Delivery Reasons*" must be setup. The process explained in the chapter Classification of Delivery Reasons must be performed either on one or more customer orders / shipments for a customer order or on a Transport delivery note.

Need to download the valid public key from Portugal portal and must update it in company keystore information. (Please refer to chapter <u>appendix – 26.10</u> section for more details)

Since there is a direct communication with Portugal authority we have made the message sync. To make sure of this, Check the queue in the routing rule and it should be empty, If it has a value remove and make it empty. (Refer Technical Document "IFS Connect for Sending IFS Delivery e-reporting" section for more details)

Also, PT authority requires mutual authentication, So, make sure to add SSL certificates to the routing address to establish a successful connection. (Refer Technical Document "IFS Connect for Sending IFS Delivery e-reporting" section for more details)

Further information on setting up public key, routing address and routing rule can be found under the <u>appendix</u> – "Update Routing Address and Public Key Certificate for Communication of Delivery Notes".

The username and password must be updated in the Audit file basic data page.

| Accounting Rules > Audit Interface > Basic Data > Audit Formats > Audit File Basic Data 2 |                              | Company Supply Chain Portuga |
|-------------------------------------------------------------------------------------------|------------------------------|------------------------------|
| Audit File Basic Data                                                                     |                              |                              |
|                                                                                           |                              |                              |
| / 1                                                                                       |                              |                              |
| HEADER STANDARD AUDIT CODE MAPPING SAF-T PORTUGAL SETUP                                   |                              | ( )                          |
| / 1                                                                                       |                              |                              |
| General Parameters                                                                        |                              |                              |
| Export Customer Records Export Supplier Records                                           | Include Statistical Accounts | Accounting Structure         |
|                                                                                           |                              |                              |
|                                                                                           |                              |                              |
| Transaction Type Mapping                                                                  |                              | ~                            |
| Invoice Type Mapping                                                                      |                              | ~                            |
| Goods Movement Type Mapping                                                               |                              | ~                            |
| Payment Type Mapping                                                                      |                              | ~                            |
| Taxonomy Reference Mapping                                                                |                              | ~                            |
| Working Document Type Mapping                                                             |                              | $\checkmark$                 |
| E-Reporting of Delivery Document Setup                                                    |                              | ~                            |

To add 'New User', need to click the 'New User' command. Then, the New User assistant will be available.

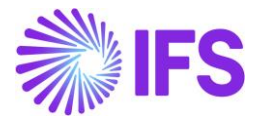

| E-R        | E-Reporting of Delivery Document Setup |          |                    |           |  |  |  |  |  |  |  |
|------------|----------------------------------------|----------|--------------------|-----------|--|--|--|--|--|--|--|
| ∑ New User |                                        |          |                    |           |  |  |  |  |  |  |  |
| ~          |                                        | Identity | Description        | User Name |  |  |  |  |  |  |  |
|            | :                                      | DEPRLK   | Deepal Premarathne | tets      |  |  |  |  |  |  |  |
|            | :                                      | DIMILK   | Dilan Malith       | asd       |  |  |  |  |  |  |  |

|                                                                                         | ×          | New User     |             |
|-----------------------------------------------------------------------------------------|------------|--------------|-------------|
| Accounting Rules > Audit Interface > Basic Data > Audit Formats > Audit File Basic Data |            |              |             |
| Audit File Basic Data                                                                   | Identity   | Description  | User Name * |
|                                                                                         | DIMILK     | Dilan Malith |             |
|                                                                                         | Password * |              |             |
|                                                                                         |            |              |             |
| HEADER STANDARD AUDIT CODE MAPPING SAF-T PORTUGAL SETUP                                 | OK Cancel  |              |             |
| / 言                                                                                     |            |              |             |
| General Parameters                                                                      |            |              |             |
| Transaction Type Mapping                                                                |            |              |             |
| Invoice Type Mapping                                                                    |            |              |             |
| Goods Movement Type Mapping                                                             |            |              |             |
| Payment Type Mapping                                                                    |            |              |             |
| Taxonomy Reference Mapping                                                              |            |              |             |
| Working Document Type Mapping                                                           |            |              |             |
| E-Reporting of Delivery Document Setup                                                  |            |              |             |
| Ŷ ○ New User                                                                            |            |              |             |
| Jescription User Name                                                                   |            |              |             |
| ANUPLK Anupama Peiris 980441218/4                                                       |            |              |             |
| EPRLK Deepal Premarathne tets                                                           |            |              |             |
|                                                                                         |            |              |             |

# 8.5 Initiate Authorization for Delivery Documents

In order to transfer a Customer Order / Shipment or Transport Delivery Note to the Authority the command "Initiate Authorization" was implemented.

As a result of this action:

- 1. There will be an XML file created in the IFS Application Messages (outbound). The content of this XML file together with a security block and it will be directly communicated to the Portuguese tax authority (AT).
- 2. New response XML file will be received from the Portuguese tax authority, and it will be placed under the response section in IFS Application Messages.
- 3. A new record will be added to the table in the *E-Reporting of Delivery Documents for Authorization* page with the relevant response of the tax authority. If the authority accepts the content of the XML file, will share the AT code and the record status will update as **Approved** and further changes are not allowed to the delivery document. If the authority doesn't accept the content, then share the relevant error text and the record status will be updated as **Not Accepted**.
- 4. If the shipment is not in status delivered or closed, then it is not allowed to proceed with the "Initiate Authorization" command.

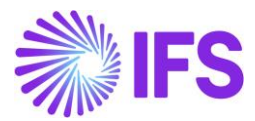

| • > | Safet > Snipping > Snippingt Delivery > E-Reporting of Delivery Documents for Authorization |        |                  |                      |         |            |                 |                 |                   |               |  |  |  |
|-----|---------------------------------------------------------------------------------------------|--------|------------------|----------------------|---------|------------|-----------------|-----------------|-------------------|---------------|--|--|--|
| E-F | -Reporting of Delivery Documents for Authorization                                          |        |                  |                      |         |            |                 |                 |                   |               |  |  |  |
| E-1 | Reporting of Derivery Documents for Authorization                                           |        |                  |                      |         |            |                 |                 |                   |               |  |  |  |
| V   | J                                                                                           | Δ ~ [] | elivery Note     |                      |         |            |                 |                 |                   | 6             |  |  |  |
| (1) |                                                                                             | Site   | Delivery Note No | Alt Delivery Note No | AT Code | Error Text | Transport Date  | Auth Status Up  | lated Response ID | ATCUD         |  |  |  |
|     | ÷                                                                                           | POR1   | 201277           | GT SID1/1305         |         |            | 25.01.24, 19:28 | Transferred     | 72                | 12345678-1305 |  |  |  |
|     | ÷                                                                                           | POR2   | 201276           | DP-CO SID1/1304      |         |            | 25.01.24, 17:44 | Not Transferred | 71                | 12345678-1304 |  |  |  |
|     | ÷                                                                                           | POR1   | 201272           | CUSORD SID1/1300     | SI-1300 |            | 25.01.24, 17:42 | Approved        | 66                | 12345678-1300 |  |  |  |
|     | ÷                                                                                           | POR1   | 201273           | CUSORD SID1/1301     | SI-1301 |            | 25.01.24, 17:42 | Approved        | s 67              | 12345678-1301 |  |  |  |
|     | ÷                                                                                           | POR2   | 201275           | DP-CO SID1/1303      |         |            | 25.01.24, 17:24 | Not Transferred | 70                | 12345678-1303 |  |  |  |
|     | ÷                                                                                           | POR2   | 201262           | DP-CO SID1/1299      |         |            | 25.01.24, 12:48 | Not Transferred | 65                | 12345678-1299 |  |  |  |
|     | ÷                                                                                           | POR2   | 201257           | GT SID1/1295         |         |            | 25.01.24, 12:18 | Not Transferred | 64                | 12345678-1295 |  |  |  |
|     |                                                                                             |        |                  |                      |         |            |                 |                 |                   |               |  |  |  |

# 8.6 Manually update AT response

To manually update the AT response, open the *E-Reporting of Delivery Documents for Authorization* page and use the command **Update AT Response**. This will open a dialog to enter either the AT code or the error text received from AT. The checkbox **Manually Updated** will indicate if the AT response is manually updated for a delivery document.

| Ē | States > Strapping > Order Deheny > Edeporting of Delivery Documents for Authorization     Company Supply Chain Portugal |                  |                  |                      |           |            |                   |              |                     |     |  |
|---|----------------------------------------------------------------------------------------------------|------------------|------------------|----------------------|-----------|------------|-------------------|--------------|---------------------|-----|--|
|   | $\nabla$                                                                                                    | 🗘 🗸              | nse              |                      |           |            |                   |              |                     | ⊕ ∨ |  |
|   | 1)                                                                                                    | Site             | Delivery Note No | Alt Delivery Note No | AT Code   | Error Text | Transport Date    | Auth Status  | Manually<br>Updated |     |  |
|   | :                                                                                                    | POR1             | 201044           | SHIPM SID1/1247      | SI-Code 2 |            | 1/11/24, 2:28 PM  | Approved     | Yes                 |     |  |
|   | :                                                                                                    | POR1             | 201043           | CUSORD SID1/1246     | SI-Code 1 |            | 1/11/24, 2:26 PM  | Approved     | Yes                 |     |  |
|   | 2:                                                                                                    | POR1             | 201038           | GT SID1/1244         |           |            | 1/11/24, 1:37 PM  | Transferred  | No                  |     |  |
|   | 12                                                                                                    |                  | 201039           | DM-1 SID1/1245       |           | Error 1    | 1/11/24, 12:07 PM | Not Accepted | Yes                 |     |  |
|   | Up                                                                                                    | date AT Response | 201038           | GT SID1/1243         |           |            | 1/11/24, 11:37 AM | Transferred  | No                  |     |  |
|   | :                                                                                                    | POR1             | 201037           | GR SID1/1242         |           |            | 1/11/24, 11:26 AM | Transferred  | No                  |     |  |

## 8.7 Print Delivery Document

Once the delivery document is authorized by AT, print the delivery document – delivery note for a customer order, shipment delivery note or transport delivery note. This document will among others have the authorization (AT) code, alternative delivery document number, transport date and time and extract of the digital signature of the document. ShipmentDeliveryNote.rdf, CustomerOrderDelivNote.rdf and TransportDeliveryNoteRep.rdf is modified to carry this information.

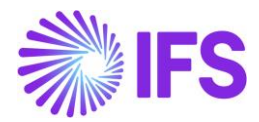

## 8.8 **Delimitations**

- This solution does not cover Undo Delivery functionality. Communication of such cancellations can be done manually in the AT portal.
- No part transactions are not handled in the XML.
- Creating Alternative Delivery Note Numbers in the Delivery Note Analysis for Customer Order and Shipment page, as well as in the Transport Delivery Note page revokes the usage of the IFS Branch functionality. Which means, if Portugal localization is enabled Alt Del Note Numbers will be created according to the Delivery Reason setup.
- This solution does not cover Project Deliverables shipments.

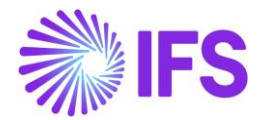

# **9** Standard Audit File for Tax – Portugal (SAF-T PT)

## 9.1 What is Standard Audit File for TAX (SAF-T)

Standard Audit File for Tax purposes most commonly known as SAF-T, is an international standard for electronic exchange of reliable accounting data from organizations to a national tax authority or external auditors. This is an XML-based protocol for the transmission of companies' transactions to the tax authorities to enable efficient auditing of taxable transactions. SAF-T was initially agreed upon by the 38-member states of the Organization for Economic Co-operation and Development (OECD) in 2005.

The idea behind SAF-T is that companies provide governments with full transparency towards the company's business transactions. This will enable tax inspectors to audit companies on an ongoing basis and have line-item transaction data available at any time. For example, if Company A makes a taxable supply to Company B, Company B's tax inspector will be able to confirm whether Company A has paid over the VAT, before allowing the VAT refund to Company B.

This is an unprecedented level of line-item data submission, which is in line with the broader global trend towards eliminating and strictly policing tax avoidance, Base Erosion and Profit Shifting (BEPS) and similar government initiatives.

## 9.2 **Overview Legal Requirement**

SAF-T (PT) is a standardized file (in XML format) for easy exporting, at any time, of a predefined set of accounting, billing records, transport documents and receipts issued in a readable and common format, regardless of the program used, without affecting the internal structure of the program database or its functionality.

According to the provisions of Decree-Law No. 302/2016 of the 2nd of December, all entities with head office or permanent establishment in Portugal liable to corporate income tax must produce a SAF-T PT file (in XML format) to Tax and Customs Authority (AT) for auditing and compliance reporting purposes.

The Portuguese format follows the OECD's SAF-T format with a few changes to adapt it into the Portuguese local market. English translation of this Portuguese legislation is attached below. (Refer to the attached PDF file – Ordinance No 302, 2016 of the 2<sup>nd</sup> December.pdf)

The adoption of this model provides companies with a tool that allows them to meet the requirements of providing information to inspection services, shareholders, internal or external auditors and tax auditors.

This file should be submitted to the tax authorities on request or annually. The new structure or the XSD schema is available on the website of the Portuguese Customs & Tax Authority (AT) <u>http://info.portaldasfinancas.gov.pt/pt/docs/Portug\_tax\_system/Documents/Ordinance\_No\_302\_2</u> <u>016\_of\_the\_2nd\_December.pdf</u>

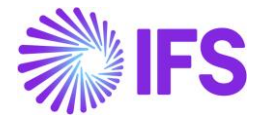

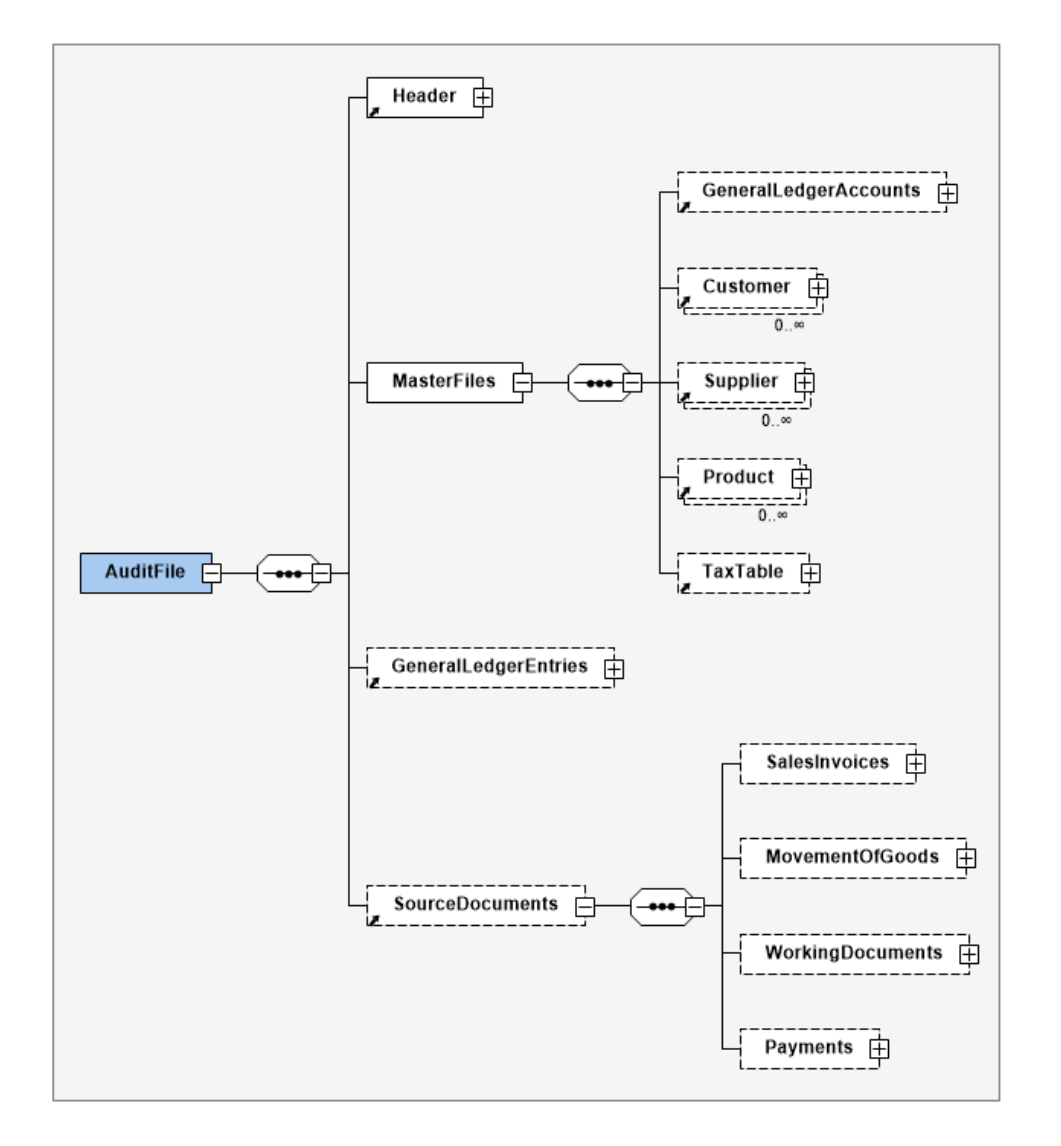

# 9.3 File Structure Overview of SAF-T PT

## 9.4 Solution Overview

The SAF-T solution for Portugal has been developed based on the IFS Core functionality - Audit Interface which will enable the user to create and save the SAF-T PT XML file.

To support the SAF-T requirements for country Portugal, the following has been done:

- 1. New report type SAF-T added to the Audit Formats page.
- 2. In *Audit File Basic Data* page, a new tab **SAF-T Portugal Setup** with six sections has been added to handle SAF-T Portugal specific data.
- 3. In *Audit Interface Assistant* page 2/3, a new Audit Type, SAF-T PT ANNUAL FILE has been added to select relevant SAF-T reports.
- 4. New external file type **SAF-T\_PT** and file template **SAF-T Portugal Template** were added to support the SAF-T PT report creation.
- 5. A new drop-down menu option **SAF-T Category** has been added to the **Sales Objects**, **Sales Charge Type** and **Package Part** pages.

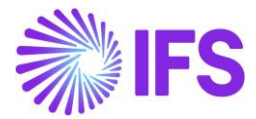

Below are the steps to create a SAF-T PT XML file:

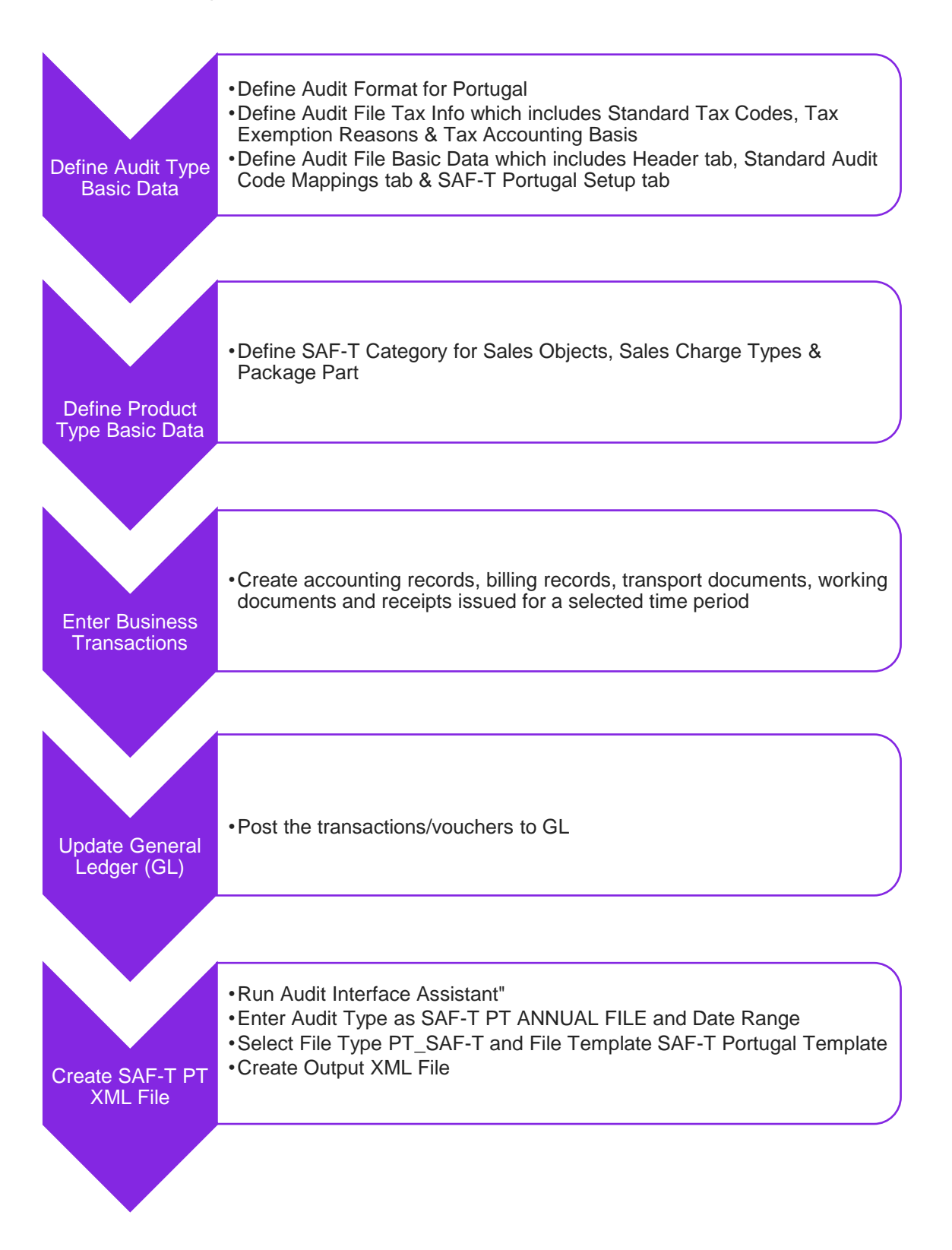

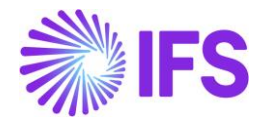

## 9.5 **Prerequisites**

The following prerequisites should be satisfied to generate a SAF-T PT XML file for auditing purposes.

- The company must be set up to use Portugal localization, see chapter Company Set up and the localization functionality **Standard Audit File for Tax Purposes Portugal (SAF-T PT)** must be enabled on the Company/Localization Control Center tab.
- By default, SAF-T for Portugal is a mandatory functionality and therefore cannot be edited.
- It is recommended to create the company using the Portuguese Standard Template (STD-PT).
- It is a mandatory requirement to have an Active Accounting Structure.

## 9.6 **Define Audit Type Basic Data**

To generate the SAF-T-T PT xml report for Portugal the below mentioned basic data need to be defined in IFS Cloud.

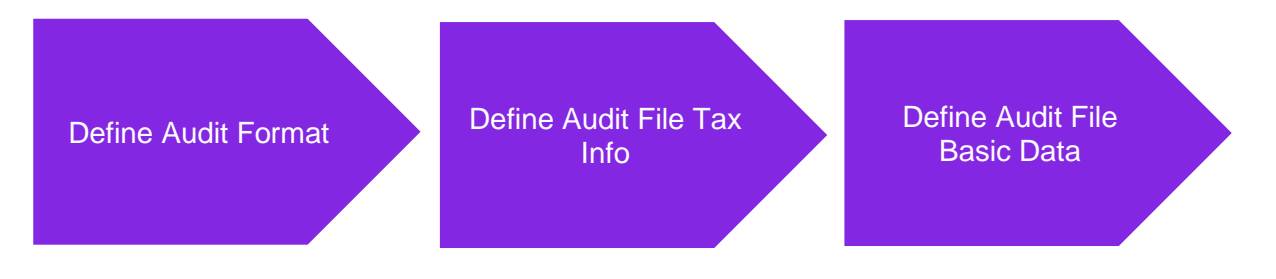

## 9.6.1 DEFINE AUDIT FORMAT

Open Accounting Rules/Audit Interface/Basic Data/*Audit Formats* page. Create a new record and enter the country as Portugal. Then select the Report Type as **SAF-T** from the drop-down menu option. Finally, select the external File Type as **PT\_SAF-T** and the File Template ID as **SAF-T Portugal Template** using the list of values. How the data is fetched, and in which order it is presented in xml file is determined based on the file type and file template ID.

| ٠ | > Accou | inting Rules > Audit Interface > Basic Data > Audit Formats 🛛 🧭 |             |                |                        |   |                    |                   |             |             |           | Company AMI             | KA STD PT |
|---|---------|-----------------------------------------------------------------|-------------|----------------|------------------------|---|--------------------|-------------------|-------------|-------------|-----------|-------------------------|-----------|
| A | udi     | t Formats                                                       |             |                |                        |   |                    |                   |             |             |           |                         |           |
|   | 7 -     | + /                                                             |             |                |                        |   |                    |                   |             |             |           | ĝ ∨ Ľ ∨ 24 ∨            | ■ ~       |
|   |         | Country                                                         | Report Type | Decimal Symbol | Thousands<br>Seperator | : | Negative<br>Format | Leading<br>Zeroes | Time Format | Date Format | File Type | File Template ID        | Default   |
|   | :       | PORTUGAL                                                        | SAF-T       | . (point)      | , (comma)              |   | -9                 | 0.9               | 13:59       | YY-MM-DD    | PT_SAF-T  | SAF-T Portugal Template | Yes       |

## 9.6.2 DEFINE AUDIT FILE TAX INFORMATION

This page can be opened using the command **Audit File Tax Information** available on the **Audit Formats** page. This page consists of three sections.

- Standard Tax Codes
- Tax Exemption Reasons
- Tax Accounting Basis

#### 9.6.2.1 Standard Tax Codes

When creating the SAF-T PT file, it is a mandatory requirement to include tax code related information in the Tax Table section. Furthermore, AT has published a set of tax codes that should

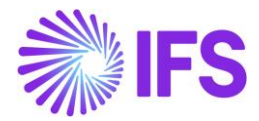

be used to create the SAF-T PT file. Once the company is set up using the Portuguese Standard Template (STD-PT), the *Standard Tax Codes* section is automatically filled with tax codes and corresponding descriptions provided by the AT as shown below. If there are additional tax codes published by the AT, then user should enter those tax codes on the Standard Tax Codes section.

| > Accounting Rules > Audit Interface > Basic Data > Audit Formats > Audit File Tax Information € |                                         |  |  |  |  |  |  |  |  |  |
|--------------------------------------------------------------------------------------------------|-----------------------------------------|--|--|--|--|--|--|--|--|--|
| Audit File Tax Information                                                                       |                                         |  |  |  |  |  |  |  |  |  |
| Tax Exemption Reasons                                                                            |                                         |  |  |  |  |  |  |  |  |  |
| Standard Tax Codes                                                                               |                                         |  |  |  |  |  |  |  |  |  |
| $\nabla$ + $\checkmark$                                                                          |                                         |  |  |  |  |  |  |  |  |  |
| <ul> <li>Standard Tax Code</li> </ul>                                                            | Description                             |  |  |  |  |  |  |  |  |  |
|                                                                                                  | Taxa Intermédia (Intermediate Tax Rate) |  |  |  |  |  |  |  |  |  |
| E ISE                                                                                            | lsenta                                  |  |  |  |  |  |  |  |  |  |
|                                                                                                  | Taxa Normal                             |  |  |  |  |  |  |  |  |  |
| E OUT                                                                                            | Outros                                  |  |  |  |  |  |  |  |  |  |
| E RED                                                                                            | Taxa Reduzida                           |  |  |  |  |  |  |  |  |  |
|                                                                                                  |                                         |  |  |  |  |  |  |  |  |  |

These are tax codes and their corresponding descriptions published by AT.

| Tax Code | Description                                            |
|----------|--------------------------------------------------------|
| RED      | Taxa Reduzida (Reduced Tax Rate)                       |
| INT      | Taxa Intermédia (Intermediate Tax Rate)                |
| NOR      | Taxa Normal (Normal Tax Rate)                          |
| ISE      | Isenta (Exempted)                                      |
| OUT      | Outros (Others, applicable to the special VAT regimes) |

#### 9.6.2.2 Tax Exemption Reasons

When it comes to customer invoices, if tax percentage or tax amount are equal to zero for a transaction/invoice then it is mandatory to include tax exemption reason and the respective description on the SAF-T PT file. In other words, if a transaction is exempted from tax, then the user should enter the reason for exemption or non-settlement and the reference to the applicable legal rule/procedure must be referred. Once the company is set up using the Portuguese Standard Template (STD-PT), the Tax Exemption Reasons section is automatically filled with Tax Exemption reason IDs and corresponding descriptions provided by the AT as shown below. Tax Exemption reason ID is a 3-character code and if there are additional Tax Exemption reason IDs published by the AT, then it should be entered in Tax Exemption Reason ID field and the applicable legal rule should be entered on the description field. All this information is available in the document published by AT "Software Integration Manual - Communication of the Invoices to Tax and Customs Authority".

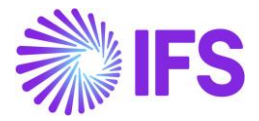

|                       | Accounting Rules > Audit Interface > Basic Data > Audit Formats > Audit File Tax Information 2     Company AM |                         |                                                      |                              |   |  |  |  |  |  |
|-----------------------|----------------------------------------------------------------------------------------------------|-------------------------|------------------------------------------------------|------------------------------|---|--|--|--|--|--|
| Αι                    | Audit File Tax Information                                                                                    |                         |                                                      |                              |   |  |  |  |  |  |
| Tax Exemption Reasons |                                                                                                    |                         |                                                      |                              |   |  |  |  |  |  |
| V                     | 7 -                                                                                                    | + /                     |                                                      | ∰ ∨ [t <sup>2</sup> ] ∨ 24 ∨ | • |  |  |  |  |  |
| ~                     |                                                                                                    | Tax Exemption Reason ID | Description                                          |                              |   |  |  |  |  |  |
|                       | :                                                                                                    | M01                     | Artigo 16.° n.° 6 do CIVA                            |                              |   |  |  |  |  |  |
|                       | :                                                                                                    | M02                     | Artigo 6.º do Decreto-Lei n.º 198/90, de 19 de Junho |                              |   |  |  |  |  |  |
|                       | :                                                                                                    | M04                     | Isento artigo 13.º do CIVA                           |                              |   |  |  |  |  |  |
|                       | :                                                                                                    | M05                     | Isento artigo 14.º do CIVA                           |                              |   |  |  |  |  |  |
|                       | :                                                                                                    | M06                     | Isento artigo 15.º do CIVA                           |                              |   |  |  |  |  |  |
| $\Box$                | :                                                                                                    | M07                     | Isento artigo 9.º do CIVA                            |                              |   |  |  |  |  |  |

#### 9.6.2.3 Tax Accounting Basis

In Portugal, it is mandatory to report, the type of program used by the company to create a SAF-T PT file. The program used by the company may differ depending on the type of audit file generated by the system. For example, if an ERP system is used to generate the SAF-T PT file then the tax accounting basis should be selected as "I – Invoicing and accounting integrated data". Once the company is set up using the Portuguese Standard Template (STD-PT), the *Tax Accounting Basis* section is automatically filled with Tax Accounting Basis IDs and corresponding descriptions provided by the AT as shown below. If there are additional Tax Accounting Basis IDs published by the AT, then user should enter that information manually on the Tax Accounting Basis section.

| Accounting Rules > Audit Interface > Basic Data > Audit Formats > Audit File Tax Information 2 |   |                           | Company AMKA STD PT                      |
|------------------------------------------------------------------------------------------------|---|---------------------------|------------------------------------------|
| Audit File Tax Information                                                                     |   |                           |                                          |
| Tax Exemption Reasons                                                                          |   |                           | ~                                        |
| Standard Tax Codes                                                                             | ~ | Tax Accounting Basis      |                                          |
|                                                                                                |   | $\forall$ + $\checkmark$  | ⊕ ∨                                      |
|                                                                                                |   | ✓ Tax Accounting Basis ID | Description                              |
|                                                                                                |   | 🗆 : c                     | Contabilidade                            |
|                                                                                                |   | . : E                     | Faturaçao emitida por terceiros          |
|                                                                                                |   | . F                       | Faturaçao                                |
|                                                                                                |   | □ <b>:</b> I              | Contabilidade integrada con a facturaçao |
|                                                                                                |   | 🗌 і Р                     | Faturaçao parcial                        |
|                                                                                                |   | . : R                     | Recibos                                  |
|                                                                                                |   | 🗆 : s                     | Autofaturaçao                            |
|                                                                                                |   | 🗆 : т                     | Documentos de transporte                 |

These are Tax Accounting Basis values and its corresponding descriptions published by AT.

| Tax Accounting Basis | Description                                                        |  |
|----------------------|--------------------------------------------------------------------|--|
| С                    | Contabilidade (Accounting)                                         |  |
| E                    | Faturaçao emitida por terceiros (Invoices issued by third parties) |  |
| F                    | Faturaçao (Invoicing)                                              |  |
| 1                    | Contabilidade integrada con a facturaçao (Invoicing and accounting |  |
|                      | integrated data)                                                   |  |

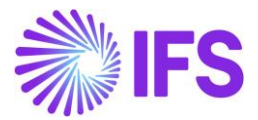

| Ρ | Faturaçao parcial (Invoicing partial data)     |  |
|---|------------------------------------------------|--|
| R | Recibos (Receipts)                             |  |
| S | Autofaturaçao (Self-billing)                   |  |
| т | Documentos de transporte (Transport documents) |  |

## DEFINE AUDIT FILE BASIC DATA

This page can be opened using the command **Audit File Basic Data** available on the **Audit Formats** page. This page consists of three sub tabs.

- Header tab
- Standard Audit Code Mappings tab
- SAF-T Portugal Setup tab

#### 9.6.2.4 Header Tab

Header tab of the *Audit File Basic Data* page consists of information which are needed for the header section of SAF-T PT annual file. In general, the header section of the SAF-T PT file contains general information regarding the taxpayer, to whom the SAF-T (PT) refers to.

Create a new record on the header tab, for the Portugal Localization enabled company, some default information is fetched automatically to several fields. But default information fetched to most of the fields is editable. If required, the user needs to modify or enter the below information to create an SAF-T PT file for Portugal.

- Audit File Version: Automatically filled with 1.04\_01 (This is the latest version of the SAF-T Portugal file)
- Software Company Name: Automatically filled with IFS APPLICATIONS IBERICA SA
- Software Version: Automatically filled with 10GET
- Software Company Tax ID: Automatically fill in 980441218 or enter the Tax Identification Number of the entity that produced the software.
- Audit File Region: Enter the Region information if required.
- Tax Accounting Basis: Use the list of values to select the desired tax accounting basis. How to define basic data for tax accounting basis is described in the previous step.
- Tax Entity: Automatically filled with 'Sede'
- Header Comment: Enter the additional information that the company would like to submit to Revenue Authorities.

The above basic data is needed because SAF-T PT Header file information is directly fetched from the *Audit File Basic Data* page.

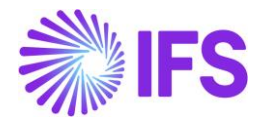

| Accounting Rules > Audit Interface > Basic Data > Audit Formats > Audit Formats > Audit F |                                    |                   |                             |                  |                  |  |  |
|----------------------------------------------------------------------------------------------------|------------------------------------|-------------------|-----------------------------|------------------|------------------|--|--|
| Audit File E                                                                                                    | Audit File Basic Data              |                   |                             |                  |                  |  |  |
| / =                                                                                                    |                                    |                   |                             |                  |                  |  |  |
|                                                                                                    |                                    |                   |                             |                  |                  |  |  |
| HEADER STANDARI                                                                                                    | D AUDIT CODE MAPPING SAF-T PORTUGA | L SETUP           |                             |                  | • • •            |  |  |
| Audit File                                                                                                    |                                    |                   | Software Details            |                  |                  |  |  |
| Audit File Version                                                                                                    | Audit File Country                 | Audit File Region | Software Company Name       | Software Version | Software ID      |  |  |
| 1.04_01                                                                                                    | PT                                 | PT-A              | IFS APPLICATIONS IBERICA SA | 10GET            | IFS APPLICATIONS |  |  |
|                                                                                                    |                                    |                   | Software Company Tax ID     |                  |                  |  |  |
|                                                                                                    |                                    |                   | 980441218                   |                  |                  |  |  |
|                                                                                                    |                                    |                   |                             |                  |                  |  |  |
| Other Details                                                                                                    |                                    |                   |                             |                  |                  |  |  |
| Tax Accounting Basis                                                                                                    |                                    | Tax Entity        | Reporting Currency          | Default Curr     | ency Code        |  |  |
| 1                                                                                                    | •                                  | Sede              | Accounting Currency         | ▼ EUR            |                  |  |  |
| Header Comment                                                                                                    |                                    |                   | Include Source Documents    |                  |                  |  |  |
| AK HEADER Test 123                                                                                                    |                                    |                   |                             |                  |                  |  |  |
|                                                                                                    |                                    |                   |                             |                  |                  |  |  |
| Audit Contact Person                                                                                                    |                                    |                   |                             |                  |                  |  |  |
| +                                                                                                    |                                    |                   |                             |                  | ③ ✓ 12 ✓ 24 ✓    |  |  |
|                                                                                                    |                                    |                   |                             |                  |                  |  |  |
| Company                                                                                                    | Country Report I)                  | pe Person ID      |                             |                  |                  |  |  |
| E AMKA STDP                                                                                                    | T PORTUGAL SAF-T                   | A AMKALK - Amaya  |                             |                  |                  |  |  |
|                                                                                                    |                                    |                   |                             |                  |                  |  |  |
|                                                                                                    |                                    |                   |                             |                  |                  |  |  |

#### 9.6.2.5 Standard Audit Code Mappings Tab

The Standard Audit Code Mappings tab is mainly used for two purposes.

- 1. For standard accounts mappings
- 2. For standard tax codes mappings

#### Standard accounts mappings

Standard accounts mappings are described in detail in the chapter Taxonomy Setup for SAF-T PT Generation.

#### Standard tax codes mappings

The **Standard Audit Code Mappings** tab in the **Audit File Basic Data** page in the standard application functions as the central place to do tax code mappings. All the tax codes defined in IFS Cloud are fetched automatically to the **Tax Code** column of the Standard Tax Codes section. This is where the IFS-defined tax codes are mapped against the standard tax codes defined by the AT. For example, Tax code 1 defined in IFS Cloud can be mapped with the value NOR (Normal tax rate), which is published by the AT. This mapping is done on the **Standard Tax Code** column. How to define basic data for standard tax code is described in the previous step.

For a particular transaction if the tax percentage or tax amount is zero then the Portugal tax authority requires user to enter a tax exemption reason ID and a description. AT has published a set of tax exemption reason IDs and respective descriptions so that users can use this information when reporting SAF-T. How to define basic data for tax exemption reason ID is described in the previous step.

If a company located in Portugal mainland have operations in Azores and Madeira islands, then tax transactions related to these two regions should be reported separately within the same SAF-T PT file. To support this requirement, for each tax code mapping, it is mandatory to define to which region the tax code applies. So, when mapping the tax codes user must go to the tax Reporting **Region** field and select a value from the drop-down menu option. The available dropdown menu options are as follows:

- PT: For Portugal
- PT-AC: For Autonomous Region of the Azores

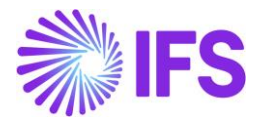

• PT-MA: For Autonomous Region of the Madeira Island

| • > | 🔹 > Accounting Rules > Audit Interface > Basic Data > Audit Formats > Audit File Basic Data 🖉 |                                                                      |                             |                                                  |                         | Compar | y AMKA STD        | PT |
|-----|-----------------------------------------------------------------------------------------------|----------------------------------------------------------------------|-----------------------------|--------------------------------------------------|-------------------------|--------|-------------------|----|
| Αι  | ıdi                                                                                           | t File Basic Data                                                    |                             |                                                  |                         |        |                   | Î  |
| /   | , 1                                                                                           | Î.                                                                   |                             |                                                  |                         |        |                   |    |
| HEA | DER                                                                                           | STANDARD AUDIT CODE MAPPING SAF-T PORTUGAL SETUP                     |                             |                                                  |                         |        | $\leftrightarrow$ |    |
| Sta | ndaro                                                                                         | Accounts                                                             |                             |                                                  |                         |        | ^                 |    |
| Cod | le Part                                                                                       | Attribute                                                            |                             |                                                  |                         |        |                   |    |
| TA  | ONO                                                                                           | MY - Taxonomy References 🔹                                           |                             |                                                  |                         |        |                   |    |
|     |                                                                                               |                                                                      |                             |                                                  |                         |        |                   |    |
| Sta | ndard                                                                                         | d Tax Codes                                                          |                             |                                                  |                         |        |                   |    |
| 7   | 7                                                                                             | /                                                                    |                             |                                                  |                         |        | · •               |    |
| ~   |                                                                                               | Tax Code                                                             | Standard Tax Code           | Tax Exemption Reason ID                          | Tax Reporting<br>Region |        |                   |    |
|     | :                                                                                             | CI-INV-IS0 - Purchase European Union Inventory Exempt 0%             | INT - Taxa Intermédia (Int- | M02 - Artigo 6.º do Decreto-Lei n.º 198/90, de 1 | PT-AC                   |        |                   |    |
|     | :                                                                                             | CE-INV-IS0 - Purchase External Market Inventory Exempt 0%            | ISE - Isenta                | M06 - Isento artigo 15.º do CIVA                 | РТ                      |        |                   |    |
|     | CI-IMO-TI13 - Purchase European UnionFixed Assets Intermediate Tax 13%                        |                                                                      | NOR - Taxa Normal           |                                                  | PT                      |        |                   |    |
|     | CI-IMO-TN23 - Purchase European UnionFixed Assets Normal Tax 23% NOR - T                      |                                                                      | NOR - Taxa Normal           |                                                  | PT                      |        |                   |    |
|     | :                                                                                             | CI-INV-TI13 - Purchase European Union Inventory Intermediate Tax 13% | NOR - Taxa Normal           |                                                  | PT                      |        |                   |    |
|     | 1                                                                                             | CI-IMO-TR6 - Purchase European UnionFixed Assets Reduced Tax 6%      | RED - Taxa Reduzida         |                                                  | PT-MA                   |        |                   |    |

#### 9.6.2.6 SAF-T Portugal Setup Tab

The **SAF-T Portugal Setup** tab is used to handle the basic data setup needed to generate the SAF-T PT XML file for Portugal. Inside the main tab, there are seven sections. The order of the sections and the corresponding section names are described below:

- a. SAF-T PT Parameters
- b. Transaction Type Mapping
- c. Invoice Type Mapping
- d. Goods Movement Type Mapping
- e. Payment Type Mapping
- f. Taxonomy Reference Mapping
- g. Working Document Type Mapping

To map specific ERP system (IFS) internal references to the PT Tax Authority (AT) official references it is necessary to create a connection in the system. This connection or mapping is facilitated through the above-mentioned sections.

#### 9.6.2.7 Content of SAF-T Portugal Setup Tab

These are the explanations for each of the six sections (basic data) that were included in the **SAF-T Portugal Setup** tab.

a. SAF-T PT Parameters

| Accounting Rules > Audit Interface > Basic Data > Audit Formats | > Audit File Basic Data  🧭 |                              |                       | Company | AMKA STD P        |
|-----------------------------------------------------------------|----------------------------|------------------------------|-----------------------|---------|-------------------|
| Audit File Basic Data                                           |                            |                              |                       |         |                   |
| / 前                                                             |                            |                              |                       |         |                   |
| HEADER STANDARD AUDIT CODE MAPPING SAF-T PORT                   | JGAL SETUP                 |                              |                       |         | $\leftrightarrow$ |
| 1                                                               |                            |                              |                       |         |                   |
| General Parameters                                              |                            |                              |                       |         |                   |
| Export Customer Records                                         | Export Supplier Records    | Include Statistical Accounts | Accounting Structure  |         |                   |
|                                                                 |                            |                              | NCRF - NCRF Structure |         | -                 |
|                                                                 |                            |                              |                       |         |                   |

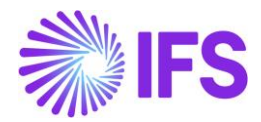

## I. Export Customer Records

This determines how the customer records are fetched to the SAF-T PT file. If this is enabled, all customers associated with the company which report SAF-T is included in the SAF-T PT file. If this is disabled only the records of customers who have done transactions with the company for the selected period are fetched to the SAF-T PT file.

Note: By default, this is disabled.

#### II. Export Supplier Records

This determines how the supplier records are fetched to the SAF-T PT file. If this is enabled, all suppliers associated with the company which report SAF-T is included in the SAF-T PT file. If this is disabled, only the records of suppliers who have done transactions with the company for the selected period are fetched to the SAF-T PT file.

**Note**: By default, this is disabled.

#### III. Include Statistical Accounts

If this is enabled, the SAF-T PT file should be created with all accounts, including Statistical accounts in addition to Asset, Liability, Cost and Revenue accounts. If this is disabled, the SAF-T PT file should only be created with Asset, Liability, Cost and Revenue accounts. **Note**: By default, this is disabled.

#### IV. Accounting Structure ID

These fields represent the Accounting Structure defined/used in the IFS Cloud. IFS defined Accounting Structure is needed to report accounting related information to AT. Using the list of values option, the user must select the necessary Structure ID that the company requires to generate the SAF-T PT file.

**Note**: It is a mandatory requirement to have an Active *Accounting Structure* to export SAF-T PT xml file and it is only possible a structure with the Charts of Accounts.

## b. Transaction Type Mappings (Voucher Types)

This section represents all the voucher types used in the IFS Cloud. IFS defined voucher types are matched against the SAF-T PT Transaction Types defined by the AT. The below picture explains how the mapping is done in the application.

| Accounting Rules > Audit Interface > Basic Data > Audit Formats > Audit File Basic Data | Company | AMKA S | TD P1 |
|-----------------------------------------------------------------------------------------|---------|--------|-------|
| Audit File Basic Data                                                                   |         |        |       |
|                                                                                         |         |        |       |
|                                                                                         |         |        |       |
| HEADER STANDARD AUDIT CODE MAPPING SAF-T PORTUGAL SETUP                                 |         | •      | •     |
|                                                                                         |         |        |       |
| General Parameters                                                                      |         | ~      | ~     |
| Transaction Type Mapping                                                                |         |        |       |
|                                                                                         | ✓ 24 ✓  | ≣ ~    |       |
| Voucher Type SAF-T PT Transaction Type                                                  |         |        |       |
| Image: A - Fixed assets account       A - Results assessment                            |         |        |       |
| Image: B - Payments received     R - Regularizations in the t                           |         |        |       |
| E F - Customer invoices N - Normal                                                      |         |        |       |
| E I - Supplier invoice, entry N - Normal                                                |         |        |       |
| I - Manual vouchers     J - Adjustments transaction                                     |         |        |       |

The below table shows the transaction types which are categorized or defined by the AT to be used when creating the SAF-T XML file.

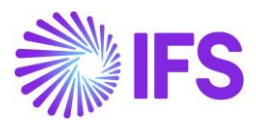

| SAF-T PT<br>Transaction<br>Type | Description                                | Notes                                  |
|---------------------------------|--------------------------------------------|----------------------------------------|
| Ν                               | Normal                                     | Normal                                 |
| R                               | Regularizações do período de<br>tributação | Regularizations in the taxation period |
| Α                               | Apuramento de resultados                   | Results assessment                     |
| J                               | Movimentos de ajustamento                  | Adjustments transactions               |

#### c. Invoice Type Mappings (Sales Invoice Series)

This section represents the sales invoice series used in the IFS Cloud. IFS-defined sales invoice series are matched against the SAF-T PT Invoice Types defined by the AT. The below picture explains how the mapping is done in the application.

| Accounting Rules > Audit Interface > Basic Data > Audit Forr | mats > Audit File Basic Data 🛛 🖗 | 3 Company | AMKA STD P        |
|--------------------------------------------------------------|----------------------------------|-----------|-------------------|
| Audit File Basic Data                                        |                                  |           |                   |
|                                                              |                                  |           |                   |
|                                                              |                                  |           |                   |
| HEADER STANDARD AUDIT CODE MAPPING                           | PORTUGAL SETUP                   |           | $\leftrightarrow$ |
| / 8                                                          |                                  |           |                   |
| General Parameters                                           | General Parameters               |           | $\sim$            |
| Transaction Type Mapping                                     | Transaction Type Mapping         |           | ~                 |
| Invoice Type Mapping                                         |                                  |           |                   |
| $\nabla + \prime$                                            |                                  |           | ■ ~               |
| ✓ Invoice Series S                                           | SAF-T PT Invoice Type            |           |                   |
| CD - Customer Order Invoice, Debit                           | FT - Invoice                     |           |                   |
| CR - Customer Order Invoice, Credit                          | FR - Invoice-receipt             |           |                   |
| II - Instant Customer Invoice                                | FT - Invoice                     |           |                   |

The below table shows the invoice types which are categorized or defined by the AT to be used when creating the SAF-T XML file.

| SAF-T PT<br>Invoice Type | Description         | Notes              |
|--------------------------|---------------------|--------------------|
| FT                       | Fatura              | Invoice            |
| FS                       | Fatura simplificada | Simplified Invoice |
| ND                       | Nota de débito      | Debit Note         |
| NC                       | Nota de crédito     | Credit Note        |
| FR                       | Fatura – Recibo     | Invoice/receipt    |

#### d. Goods Movement Type Mappings (Delivery Document Series)

This section represents the Delivery Document Series used in the IFS Cloud. IFS defined Delivery Document Series are matched against the SAF-T PT Movement Types defined by the AT. The below picture explains how the mapping is done in the application.

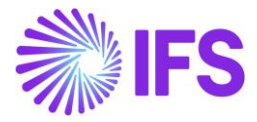

|                                                                                           |         |                 | - |
|-------------------------------------------------------------------------------------------|---------|-----------------|---|
| Accounting Rules > Audit Interface > Basic Data > Audit Formats > Audit File Basic Data 2 | Company | AMKA STD        | P |
| Audit File Basic Data                                                                     |         |                 |   |
|                                                                                           |         |                 |   |
| HEADER STANDARD AUDIT CODE MAPPING SAF-T PORTUGAL SETUP                                   |         | $ \rightarrow $ |   |
|                                                                                           |         |                 |   |
| General Parameters                                                                        |         | $\sim$          |   |
| Transaction Type Mapping                                                                  |         | $\sim$          |   |
| Invoice Type Mapping                                                                      |         | $\sim$          | 1 |
| Goods Movement Type Mapping                                                               |         |                 |   |
|                                                                                           | 24 ~    | ≣ ~             |   |
| Delivery Document Series         SAF-T PT Movement Type                                   |         |                 |   |
| GT19 - Guia Transporte GT - Transport guide                                               |         |                 |   |
| GR - Guia de Remessa GR - Delivery note                                                   |         |                 |   |
| AK DT 1 - AK DT 1     GR - Delivery note                                                  |         |                 |   |

The below table shows the Movement Types that are categorized or defined by the AT to be used when creating the SAF-T XML file.

| SAF-T PT<br>Movement Type | Description                         | Notes                      |
|---------------------------|-------------------------------------|----------------------------|
| GR                        | Guia de Remessa                     | Delivery note              |
| GT                        | Guia de Transporte                  | Transport guide            |
| GA                        | Guia de movimentos de activos fixos | Transport document for own |
|                           | próprio                             | fixed assets               |
| GC                        | Guia de consignação                 | Consignment note           |
| GD                        | Guia ou nota de devolução           | Return note                |

## e. Payment Type Mappings (Payment Document Series)

This section represents the Payment Document Series used in the IFS Cloud. IFS defined Payment Document Series are matched against the SAF-T PT Payment Types defined by the AT. The below picture explains how the mapping is done in the application.

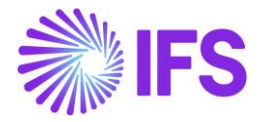

| ● > Accounting Rules > Audit Interface > Basic Data > Audit Formats > Audit File Basic Data 🖉 | Company | AMKA STD          | D P |
|-----------------------------------------------------------------------------------------------|---------|-------------------|-----|
| Audit File Basic Data                                                                         |         |                   |     |
|                                                                                               |         |                   |     |
| HEADER STANDARD AUDIT CODE MAPPING SAF-T PORTUGAL SETUP                                       |         | $\leftrightarrow$ |     |
|                                                                                               |         |                   |     |
| General Parameters                                                                            |         | $\sim$            | •   |
| Transaction Type Mapping                                                                      |         | $\sim$            |     |
| Invoice Type Mapping                                                                          |         | $\sim$            |     |
| Goods Movement Type Mapping                                                                   |         | $\sim$            |     |
| Payment Type Mapping                                                                          |         |                   |     |
|                                                                                               | 24 🗸    | ≣ ~               |     |
| Payment Document Series SAF-T PT Payment Type                                                 |         |                   |     |
| CPP - CUSTOMER PAYM RG - Other issued receipts                                                |         |                   |     |
| CPR - CUSTOMER PAYM RC - Receipt issued accord                                                |         |                   |     |

The below table shows the Payment Types which are categorized or defined by the AT to be used when creating the SAF-T XML file.

| SAF-T PT Payment<br>Type | Description     | Notes                                           |
|--------------------------|-----------------|-------------------------------------------------|
| RG                       | Regime Geral    | Other issued receipts                           |
| RC                       | Regime de Caixa | Receipt issued according to the Cash VAT regime |

#### f. Taxonomy Reference Mappings (Code Part Attributes)

This section represents the **Code Part Attributes** defined in the IFS Cloud. After relating the chart of accounts to the taxonomies, the user should identify the reference classification of accounts (General Ledger table). IFS defined Code Part Attributes are mapped against the Taxonomy Reference defined by the AT. The below picture explains how the mapping is done in the application. Only one mapping is allowed for Taxonomy Reference since a company can only have one accounting classification for accounting purposes.

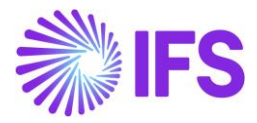

| ● > Accounting Rules > Audit Interface > Basic Data > Audit Formats > Audit File Basic Data 🛛 | Company              | AMKA STD PT |
|-----------------------------------------------------------------------------------------------|----------------------|-------------|
| Audit File Basic Data                                                                         |                      |             |
|                                                                                               |                      |             |
| HEADER STANDARD AUDIT CODE MAPPING SAF-T PORTUGAL SETUP                                       |                      | ٠ +         |
|                                                                                               |                      |             |
| General Parameters                                                                            |                      | $\sim$      |
| Transaction Type Mapping                                                                      |                      | $\sim$      |
| Invoice Type Mapping                                                                          |                      | $\sim$      |
| Goods Movement Type Mapping                                                                   |                      | $\sim$      |
| Payment Type Mapping                                                                          |                      | $\sim$      |
| Taxonomy Reference Mapping                                                                    |                      |             |
| $\forall$ + $\checkmark$                                                                      | * · · · · · · · · 24 | ~ = ~       |
| ✓ Code Part Attribute SAF-T PT Taxonomy Reference                                             |                      |             |
| TAXONOMY - Taxonom S - SNC base                                                               |                      |             |

The below table shows the Taxonomy References which are categorized or defined by the AT to be used when creating the SAF-T xml file.

| SAF-T PT<br>Taxonomy<br>Reference | Description                                                      | Notes                                                                       |
|-----------------------------------|------------------------------------------------------------------|-----------------------------------------------------------------------------|
| S                                 | SNC base                                                         | General SNC [accounting<br>normalization system] - Taxonomy S               |
| Ν                                 | International Accounting<br>Standards                            | International Accounting Standards -<br>Taxonomy S                          |
| М                                 | SNC micro-entities                                               | SNC [accounting normalization<br>system] for micro entities - Taxonomy<br>M |
| 0                                 | Other accounting references<br>whose taxonomy is not<br>codified | Other accounting references whose taxonomy is not codified                  |

## g. Working Document Type Mapping

This section represents the **Working Document Series** defined in the IFS Cloud. IFS defined pro forma invoice series is matched against the SAF-T PT Working Document Type defined by the AT.

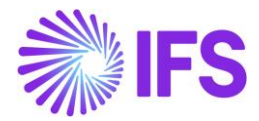

| ● > Accounting Rules > Audit Interface > Basic Data > Audit Flormates > Audit Flor Basic Data = ♂ | Company ML-PT Different FY |
|---------------------------------------------------------------------------------------------------|----------------------------|
| Audit File Basic Data                                                                             |                            |
|                                                                                                   |                            |
| × u                                                                                               |                            |
| HEADER STANDARD AUDIT CODE MAPPING SALT POINTUGAL SCTUP                                           | < >                        |
| / 8                                                                                               |                            |
| General Parameters                                                                                | ~                          |
| Transaction Type Mapping                                                                          | ~                          |
| Invoice Type Mapping                                                                              | ~                          |
| Goods Movement Type Mapping                                                                       | ~                          |
| Payment Type Mapping                                                                              | $\sim$                     |
| Taxonomy Reference Mapping                                                                        | ~                          |
| Working Document Type Mapping                                                                     |                            |
| $\nabla + \prime$                                                                                 |                            |
| V Working Document Series ID SAF-197 Working Document Type                                        |                            |
| F         PF - Pro Forma Invoice         PF - Pro Forma Invoice                                   |                            |

The below table shows the working document types which are categorized or defined by the AT to be used when creating SAF-T xml file.

| SAF-T PT Working Document Type | Description       |
|--------------------------------|-------------------|
| PF                             | Pro Forma Invoice |

## 9.6.3 TAXONOMY SETUP FOR SAF-T PT GENERATION

Open the **Code Part Attributes** page (Accounting Rules/Code String/**Code Part Attributes**). This is where the accounts mapping is done between the movement accounts of the SNC (*Sistema de Normalização Contabilística* - refers to the financial reporting framework used in Portugal) and the taxonomy codes defined by the AT.

It is not allowed to submit financial accounts related information to AT using Portuguese chart of accounts or international accounting standards (IAS) alone. Instead, every company reporting for SAF-T is required to use the list of codes provided by AT, commonly referred to as "Taxonomy Code", and must map every financial account code with a taxonomy code.

Portuguese Tax Authority (AT) in its legislation for SAF-T has provided two tables which could be used by companies when reporting SAF-T for Portugal. These two tables have been defined as two separate annexures in the existing legislation.

- ANNEX II **Taxonomy S** General SNC [financial reporting framework of Portugal] and International Accounting Standards (IAS)
- ANNEX III Taxonomy M SNC for micro-entities

If a company is using International Accounting Standards or Portuguese official chart of accounts for financial reporting, then that company must classify its accounts according to the information provided in Taxonomy S.

If the company is categorized as a micro entity and uses Portuguese chart of accounts for financial reporting, then that company must classify its accounts according to the information provided in Taxonomy M.

The below table is an extraction from the **ANNEX II - Taxonomy S - General SNC and International Accounting Standards** and which shows how the AT has used the taxonomy code to classify the Portuguese chart of accounts codes. Each chart of account code has been assigned a separate taxonomy code by the AT for easy analysis of accounting information. For example, the Portuguese chart of accounts code 11 is mapped with the taxonomy code 1 by the AT.

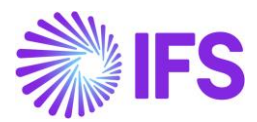

| Taxonomy Code | Portuguese Chart of<br>Accounts Code | Full Description    |
|---------------|--------------------------------------|---------------------|
| 1             | 11                                   | Cash                |
| 2             | 12                                   | Bank                |
| 3             | 13                                   | Other Bank Deposits |
| 10            | 2111                                 | Customers           |

In IFS Cloud, the attribute value can always be mapped with the taxonomy code provided by the AT. For example, attribute value 1 = taxonomy code 1, attribute value 2 = taxonomy code 2 and so on. This configuration is required when you export the annual SAF-T file.

#### 9.6.3.1 Define Code Part Attribute

Enter a new record in the *Code Part Attributes* page and define a new attribute that could be used for SAF-T PT reporting purposes. Then connect the Code Part **Account** with the newly defined **Attribute** as shown below. For example, define the attribute as 'TAXONOMY'.

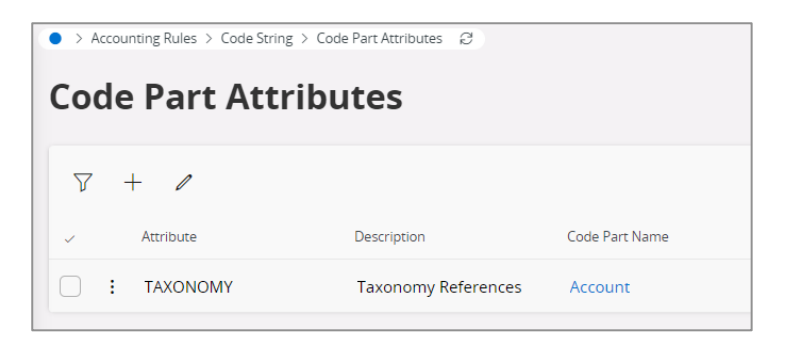

#### 9.6.3.2 Attribute Value

The next step is to define the Taxonomy Code identified in the SAF-T ordinance. Select the relevant line (In this example, the attribute is defined as TAXONOMY) and then use the command **Attribute Value** to define respective account groups.

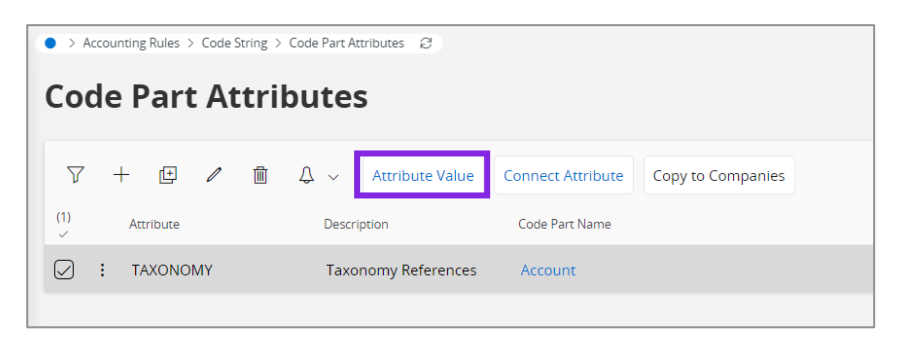

For example, attribute value 1 is assigned to account group *cash* and attribute value 2 is assigned to *bank deposits* etc. (See the picture below)

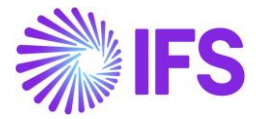

| Sort by 👻                                                       | Attribute Value TAXONOMY - Taxonomy References • 1 of 1                                         |                           |
|-----------------------------------------------------------------|-------------------------------------------------------------------------------------------------|---------------------------|
| AXONOMY<br>escription: Taxonomy References<br>ode Name: Account | 《 + 回 / 箇 A ~ Connect Attribute                                                                 |                           |
|                                                                 | Attribute<br>TAXONOMY - Taxonomy References                                                     | Code Part Name<br>Account |
|                                                                 | Code Part Attribute Values                                                                      |                           |
|                                                                 | V + Z                                                                                           |                           |
|                                                                 | . : 1 11-Cash                                                                                   |                           |
|                                                                 | i   2   12 - Bank Deposits                                                                      |                           |
|                                                                 | i         3         14 - Other Financial Instruments           i         4         21 - Clients |                           |
|                                                                 | 22 - Suppliers                                                                                  |                           |
|                                                                 | i 6 43 - Tangible Fixed Assets                                                                  |                           |

#### 9.6.3.3 Connect Attribute

This is the place where the user should connect SNC accounts with the attributes defined in the previous point (Taxonomy Code). In other words, this is where the mapping is done between attribute values and individual accounts/code part values.

| Accounting Rules > Code String > Code Pa                           | rt Attributes > Attribute Value $~~\mathcal{G}~~$       |                |
|--------------------------------------------------------------------|---------------------------------------------------------|----------------|
| Sortby 💌                                                           | Attribute Value TAXONOMY - Taxonomy References - 1 of 1 |                |
| TAXONOMY<br>Description: Taxonomy References<br>Code Name: Account | 《 十 回 / 歯 A ~ Connect Attribute                         |                |
|                                                                    |                                                         |                |
|                                                                    | Attribute                                               | Code Part Name |
|                                                                    | TAXONOMY - Taxonomy References                          | Account        |
|                                                                    | Code Part Attribute Values                              |                |
|                                                                    | ♡ + 🖻 🖉 🛍 🗘 ∨ Copy to Companies                         |                |
|                                                                    | (1) Attribute Value Description                         |                |
|                                                                    | ✓ : 1 11 - Cash                                         |                |
|                                                                    | Image: 2   12 - Bank Deposits                           |                |
|                                                                    | :     3     14 - Other Financial Instruments            |                |
|                                                                    | □ : 4 21 - Clients                                      |                |
|                                                                    | :         5         22 - Suppliers                      |                |
|                                                                    | i     6     43 - Tangible Fixed Assets                  |                |

| Accounting Rules > Code String > Code Pa                           | rt Attributes > Attribute Value > Connect Attribute 🛛 🖉    |                                      |
|--------------------------------------------------------------------|------------------------------------------------------------|--------------------------------------|
| Sort by 💌                                                          | Connect Attribute TAXONOMY - Taxonomy References  1 of 1   |                                      |
| TAXONOMY<br>Description: Taxonomy References<br>Code Name: Account | « Δ ~                                                      |                                      |
|                                                                    |                                                            |                                      |
|                                                                    | Attribute                                                  | Code Part Name                       |
|                                                                    | TAXONOMY - Taxonomy References                             | Account                              |
|                                                                    | Connect Attribute                                          |                                      |
|                                                                    |                                                            |                                      |
|                                                                    | (1) Code Part Value                                        | Attribute Value                      |
|                                                                    | I010 · Expenses carried forward                            | 1 - 11 - Cash                        |
|                                                                    | 1011 - Expenses for research and developm. carried forward | 2 - 12 - Bank Deposits               |
|                                                                    | i 1012 · Expenses for computer software carried forward    | 3 - 14 - Other Financial Instruments |
|                                                                    | 1019 - Accumulated amortization. of capitalized costs      |                                      |
|                                                                    | i 1020 - Concessions                                       |                                      |

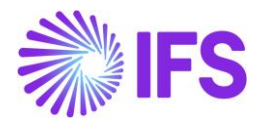

## 9.7 **Define Product Type Basic Data**

A company may have several products or services as sales items but when reporting SAF-T for Portugal all these products/services must be mapped against the SAF-T PT values provided by the AT. Therefore, to enter the basic data needed for the generation of the SAF-T PT xml file, the following modifications have been made to the existing system.

#### 9.7.1 SALES OBJECTS PAGE

Introduced a new drop-down menu option on the **Sales Objects** page (path: Financials/Customer Invoices/Basic Data/**Sales Objects**) to handle basic data set up needed to generate SAF-T PT xml file. The label name of the drop-down menu option is **SAF-T Category** and the list of drop-down items available to select is as follows:

- a. P Products
- b. S Services
- c. O Others
- d. E Excise Duties
- e. I Other Taxes (Excluding VAT, Stamp Duty & Excise Duties)

When it comes to companies where the Portugal localization is enabled it should be mandatory to enter the SAF-T Category when entering new sales objects. This is needed to make sure that all the sales objects defined in IFS Cloud will be fetched to the SAF-T PT xml file.

|               | > Financials > Customer Invoice > Basic Data > Sales Objects 2     Company AN |           |               |        |            |                |               |         |                                                       |
|---------------|-------------------------------------------------------------------------------|-----------|---------------|--------|------------|----------------|---------------|---------|-------------------------------------------------------|
| Sales Objects |                                                                               |           |               |        |            |                |               |         |                                                       |
|               | 7                                                                             | + 1       |               |        |            |                |               |         | ⊕ ∨ [L <sup>2</sup> ∨ 24 ∨ □ ∨                        |
| ~             |                                                                               | Object ID | Description   | Price  | Price Type | SAF-T Category | Delivery Type | Taxable | Tax Code                                              |
| C             | :                                                                             | 01        | Miscellaneous | 200.00 | Net Price  | P - Product    |               | Yes     | CI-INV-IS0 - Purchase European Union Inventory Exemp  |
| C             | :                                                                             | 02        | AK SP         | 100.00 | Net Price  | S - Services   |               | Yes     | CI-IMO-TI13 - Purchase European UnionFixed Assets Int |
| C             | :                                                                             | 03        | Miscellaneous |        | Net Price  | P - Product    |               | Yes     | VN-OBS-TN23 - Sale National Other Goods and Services  |

## 9.7.2 SALES CHARGE TYPE PAGE

The same drop-down menu option described in *Sales Object* page has been added to the *Sales Charge Type* page (Path: Sales/Part/*Sales Charge Type*) also to handle basic data set up needed to generate SAF-T PT xml file for Portugal.

For Portugal localization enabled companies it is mandatory to enter **the SAF-T Category** when entering new sales charge types.

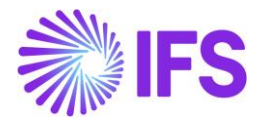

| <ul> <li>Sales &gt; Part &gt; Sales Charge Ty</li> <li>Search Advanced</li> </ul> | ype 🕄                 |                                                   |              |                          |                          |                | Ŧ   |
|-----------------------------------------------------------------------------------|-----------------------|---------------------------------------------------|--------------|--------------------------|--------------------------|----------------|-----|
| Site 👻 Charge Type 👻 D                                                            | escription 🔹 More 👻   | ♡ Favorites Search                                |              |                          |                          | Saved Searches | ~ : |
| Sortby •<br>AK1<br>Description: AK<br>Site: AK23R                                 | Sales Char<br>« + @ , | <b>где Туре</b> акртс-1 - акртс-1 •<br>И 11 - Д ∨ | •            |                          |                          |                | Ø   |
| AKPTC-1                                                                           | Charge Type           | Description                                       | Charge Group | Charge Group Description | Sales Charge Type Categ. |                |     |
| Description: AKPTC-1<br>Site: AKPT1                                               | AKPTC-1               | AKPTC-1                                           | 30           | ✓ Freight                | Other                    | E AKPT1        |     |
|                                                                                   | Sales UoM             | Currency<br>EUR                                   |              |                          |                          |                |     |
|                                                                                   | GENERAL DESCRIP       | PTIONS                                            |              |                          |                          |                | • • |
|                                                                                   | Details               |                                                   |              | Тах                      |                          |                |     |
|                                                                                   | Charge Price          | Charge Price Incl Tax                             | Charge Cost  | Tax Code                 | Tax Class Deliv          | ery Type       |     |
|                                                                                   | 0.00                  | 0.00                                              | 0.00         | CI-OBS-TI13 - PURCHAS    | •                        |                | •   |
|                                                                                   | Charge (%)            | Charge Cost (%) HSN/SAC                           | Code         | Taxable                  | Use Price Including Tax  |                |     |
|                                                                                   | SAF-T Category        |                                                   |              |                          |                          |                |     |
|                                                                                   | S - Services          | •                                                 |              |                          |                          |                |     |

#### 9.7.3 PACKAGE PART PAGE

The same drop-down menu option described on *Sales Object* page has been added to the *Package Part* page (Path: *Sales/Part/Package Part*) also to handle the basic data set up needed to generate the SAF-T PT xml file for Portugal.

For Portugal localization enabled companies it is mandatory to enter the SAF-T Category when entering new package parts.

| ● > Sales > Part > Package Part Ø                 |                                             |                                      |                   |                         |                    |               |   |   |
|---------------------------------------------------|---------------------------------------------|--------------------------------------|-------------------|-------------------------|--------------------|---------------|---|---|
| Search Advanced                                   |                                             |                                      |                   |                         |                    |               |   | 무 |
| Site 👻 Sales Part No 👻 More 🕶                     | ♡ Favorites Search                          |                                      |                   |                         | S                  | aved Searches | ~ | : |
| Sort by 👻                                         | Package Part AKPACK                         | 1 - AK PACK 1 - AKPT1 🔻              |                   |                         |                    |               |   |   |
| P1                                                | « 🖉 + 🕑 🖉 💼                                 | △ ~ Complementary Parts Document Tex | t                 |                         |                    |               |   | 0 |
| Site: AK23R<br>Part Description in Use: P1        |                                             |                                      |                   |                         |                    |               |   |   |
| AVDACIVA                                          | Sales Part No                               | Part Description in Use              | Site              | Active                  |                    |               |   |   |
| AKPACKI<br>Site: aKDT1                            | AKPACK1                                     | AK PACK 1                            | 📰 AKPT1 - AKPT1   |                         |                    |               |   |   |
| Part Description in Use: AK PACK 1                | GENERAL DESCRIPTION CHARACTERISTICS CHARGES |                                      |                   |                         |                    |               | 4 | • |
| AKPC2                                             | Package                                     |                                      | Grouping          |                         |                    |               |   |   |
| Site: AKPT1<br>Part Description in Use: AKPC2     | Price                                       | Price Including Tax                  | Sales Price Group |                         | Sales Group        |               |   |   |
| Furchescription in osc. An C2                     | 23.00 EUR                                   | 25.99 EUR                            | G1 - Basis        | -                       | DEKOM - Komponente |               | 3 | • |
| FECEDCE                                           | Expected Average Price                      | Contribution Margin Rate (%)         | Discount Group    |                         | Rebate Group       |               |   |   |
| Site: AKPT1<br>Part Description in Line: desfafee |                                             | 100.00                               |                   | -                       |                    |               |   | • |
| rur beschjäter in ose. Georeite                   | SAF-T Category                              |                                      |                   |                         |                    |               |   |   |
| AKP1                                              | O - Others                                  | -                                    |                   |                         |                    |               |   | _ |
| Site: AKPT1                                       |                                             |                                      | Unit of Measure   |                         |                    |               |   | _ |
| Part Description in Use: AKPT                     |                                             |                                      | Sales UoM         | Price Conversion Factor |                    | Price UoM     |   |   |
| AKPC3                                             | Components                                  |                                      | *                 | • 1                     |                    | *             | ં | • |
| Site: AKPT1                                       | Total Sales Price                           | Total Sales Cost                     |                   |                         |                    |               |   |   |
| Part Description in Use: AKPC3                    |                                             | 0.00 EUR                             |                   |                         |                    |               |   |   |

The below table shows the Sales Object types which are categorized or defined by the AT to be used when creating the SAF-T xml file.

| SAF-T<br>Value | SAF-T Value Description | Notes                                                                       |
|----------------|-------------------------|-----------------------------------------------------------------------------|
| Р              | Produtos                | Products                                                                    |
| S              | Serviços                | Services                                                                    |
| 0              | Outros                  | Others (e.g. charged freights, advance payments received or sale of assets) |

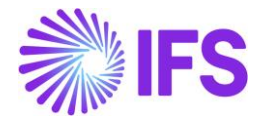

| 1 | Impostos, taxas e    | Taxes, charges and parafiscal charges except  |  |  |  |
|---|----------------------|-----------------------------------------------|--|--|--|
|   | encargos parafiscais | VAT and Stamp Duty                            |  |  |  |
| E | Excise Duties        | Special Consumption Taxes (ex: IABA, ISP, IT) |  |  |  |

#### Note:

IFS Cloud will automatically classify All Sales Parts as **P** (Products). Non-Inventory Sales Parts should be classified using the field **CATEGORY**, where IFS Cloud will automatically fetch Goods as **P** (Products) and Services as **S** (Services).

## 9.8 Enter Business Transactions

Using the basic data entered in previous steps create accounting records, billing/invoice records, transport documents/delivery notes, working documents and issue payment receipts to customers for a selected period.

## 9.9 Update General Ledger (GL)

Once all the business transactions are entered into IFS Cloud user should update the posted transactions/vouchers to General Ledger before creating the SAF-T PT file.

## 9.10 Create SAF-T PT xml File

Here are the steps to create the SAF-T PT Annual xml file:

- 1. Enter basic data such as defined sales objects, sales charge types, audit file tax info, audit file basic data etc.
- 2. Create accounting records, billing/invoicing records, transport documents and receipts issued for a selected period and post the vouchers to GL.
- 3. Open the Audit Interface Assistant.
- 4. Select how you want to generate the SAF-T xml file. Two process options are available. You can select the radio button either 'Start now' or 'Schedule' as the process option.
- 5. Enter the following data:
  - a. Default company will be fetched to the **Company** field. But if required you can change the company using the list of values.
  - b. Country = Portugal
  - c. Report Type = SAF-T
  - d. Audit Type = SAF-T PT ANNUAL FILE (Use the drop-down menu option to change the audit type)
  - e. Enter the period or date range as selection criteria.
  - f. File Type = PT\_SAF-T
  - g. File Template = SAF-T Portugal Template
- 6. For SAF-T PT xml file generation, once you enter the required data then the **Finish** button is enabled.

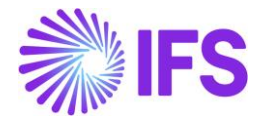

| Accounting Rules > Audit Interface > Audit Interface Assistant |              |             |    |                           |  |  |  |  |
|----------------------------------------------------------------|--------------|-------------|----|---------------------------|--|--|--|--|
| Audit Interface Assistant                                      |              |             |    |                           |  |  |  |  |
| Task Options — Schedule — Schedule Options                     |              |             |    |                           |  |  |  |  |
| Start Option                                                   | Start Option |             |    |                           |  |  |  |  |
| Start now     Schedule                                         |              |             |    |                           |  |  |  |  |
| Parameters                                                     |              |             |    |                           |  |  |  |  |
| Company                                                        | Country      | Report Type |    | Audit Type                |  |  |  |  |
| AMKA STDPT - AMKA STD PT                                       | PORTUGAL     | SAF-T 👻     |    | SAF-T PT ANNUAL FILE 🗸    |  |  |  |  |
| Audit Source                                                   | Ledger ID    | File Type   |    | File Template             |  |  |  |  |
|                                                                |              | PT_SAF-T    |    | SAF-T Portugal Template 🗸 |  |  |  |  |
| Selection                                                      |              |             |    |                           |  |  |  |  |
| Period/Date Range                                              | From         | Until       |    |                           |  |  |  |  |
| ◯ Date                                                         | 2023 1       | 2023        | 12 |                           |  |  |  |  |
| Period                                                         |              |             |    |                           |  |  |  |  |
|                                                                |              |             |    |                           |  |  |  |  |

## 9.11 Data Mapping of SAF-T PT File

Please refer chapter for Annexures to view the mapping of IFS data to XML tags.

## 9.12 Withholding Tax in SAF-T PT File

The Customers could be connected to Withholding tax as per the core IFS functionality and the invoices could be generated with Withholding tax. If the invoice contains Withholding tax, the amount will be included in the SAF-T xml.

Withholding Tax information will be added to the SAF-T xml file under the SourceDocuments/ SalesInvoices/ WithholdingTax in the tag named **WithholdingTaxAmount** below the tag **<DocumentTotals>**.

```
<CocumentTotals>
<TaxPayable>97.50</TaxPayable>
<NetTotal>750.00</NetTotal>
<GrossTotal>847.50</GrossTotal>
</DocumentTotals>
</WithholdingTax>
<WithholdingTaxAmount>187.50</WithholdingTaxAmount>
</WithholdingTax>
```

## 9.13 **Delimitations**

- No part transactions are not handled in the XML.
- Working documents section of SAF-T PT; We have only supported working document type Pro Forma Invoice, printed from Customer Order.
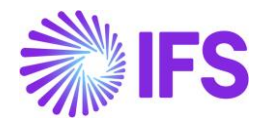

# **10** Invoice e-Reporting via SAF-T Format File

# 10.1 Overview Legal Requirement

Invoice e-Reporting via SAF-T format file describes the procedures and requirements for data communication of the invoices and payment receipts to the tax and customs authority, hereinafter referred to as AT.

According to the provisions of Article 3 of Decree-Law No. 198/2012 of 24 August, VAT taxpayers must report the invoices issued to the AT as described below.

• By sending a SAF-T format xml file, exported monthly from the ERP system and using data submission application available on the website e-bill at the Portal of Finance.

• The files are processed in their entirety and once. There is no processing of individual invoices in a particular file.

AT requires invoices to be generated sequentially, and to also go through an encrypting process implementing an electronic signature, data related to the previous invoice and the file generation process control systems.

10.1.1 FILE STRUCTURE OVERVIEW OF INVOICE E-REPORTING FILE

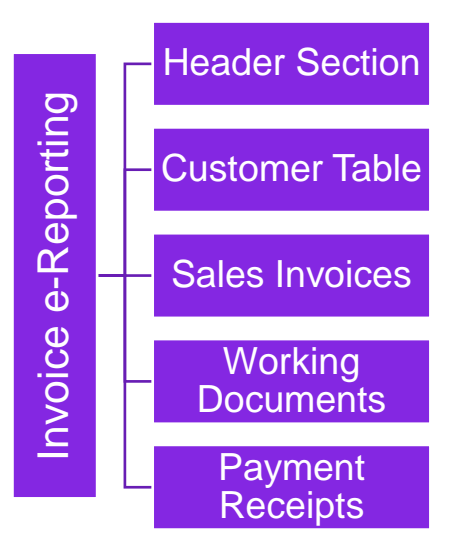

# 10.2 Process Overview

This is the process of creating an Invoice e-Reporting XML file.

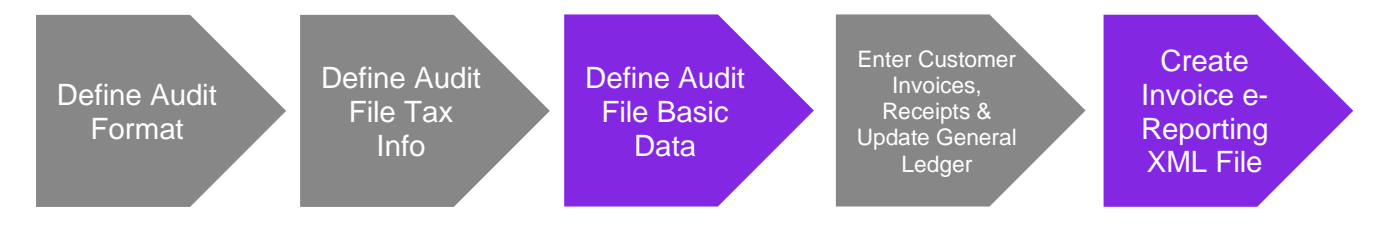

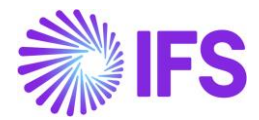

## 10.3 Solution Overview

The Invoice e-Reporting solution for Portugal has been developed based on the IFS Core functionality "Audit Interface" which will enable the user to create and save the Invoice e-Reporting XML file.

To support the Invoice e-Reporting requirements for the country Portugal, the following has been done:

- 1. In the *Audit File Basic Data* page, a new tab **SAF-T Portugal Setup** with six sections has been added to handle SAF-T Portugal specific data.
- 2. In the *Audit Interface Assistant* page, a new Audit Type, **INVOICE E-REPORTING** has been added to select the relevant SAF-T report.
- 3. A new external file type, **PT\_INVOICE\_REPORTING** and file template, **PT\_INVOICE\_REPORTING\_TEMPLATE** was added to support the Invoice e-Reporting report creation.

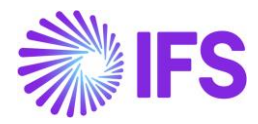

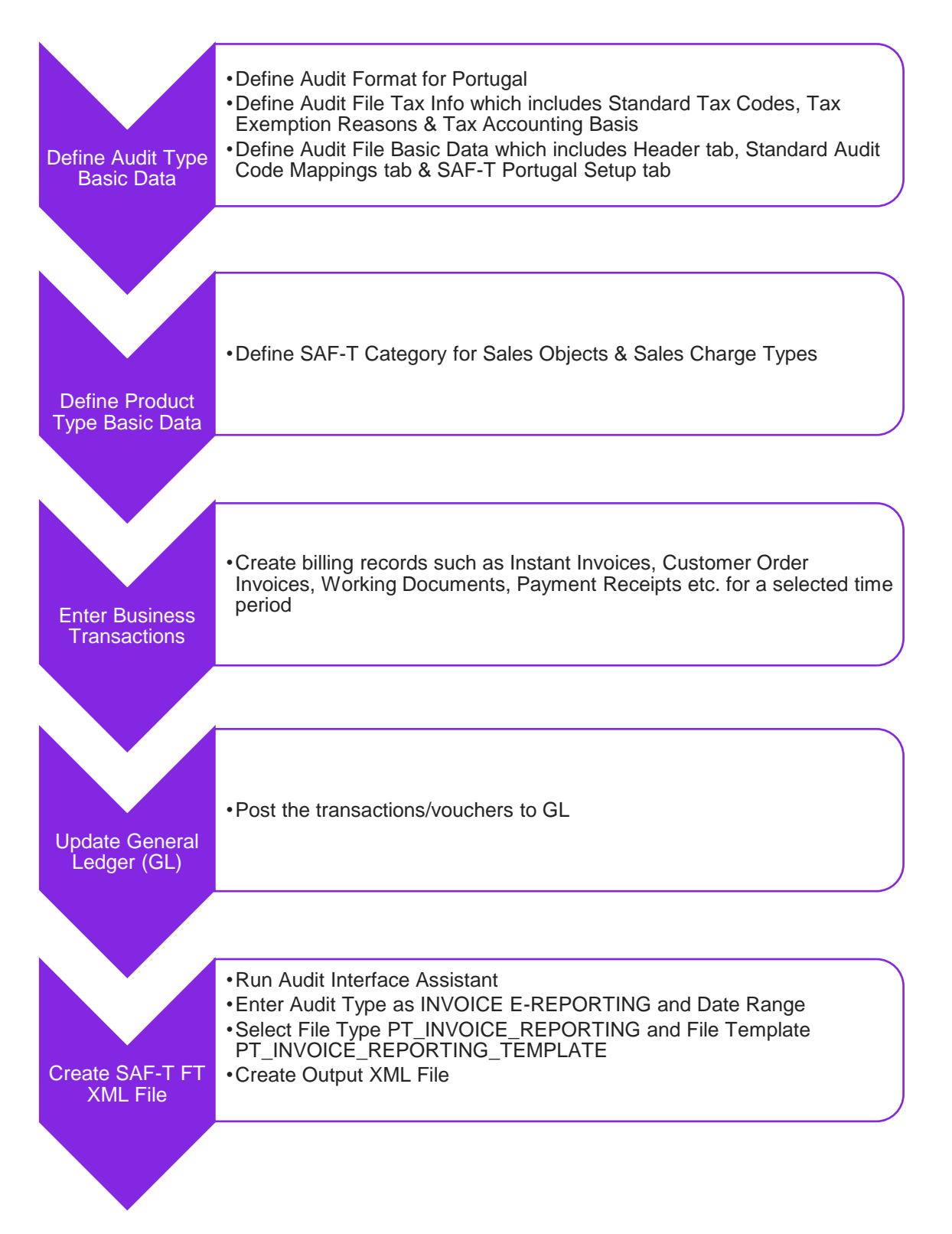

# 10.4 Prerequisites

The following prerequisites should be satisfied to generate an Invoice e-Reporting xml file for auditing purposes.

• The company must be set-up to use Portugal localization, see chapter Company Set up and the localization functionality. Standard Audit File for Tax Purposes - Portugal (SAF-T PT) and

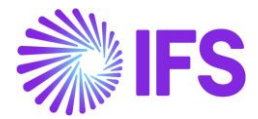

Monthly Invoicing SAF-T Report localization parameters must be enabled on the Company/Localization Control Center sub menu.

- By default, SAF-T for Portugal is a mandatory functionality and therefore cannot be edited.
- By default, the Monthly Invoicing SAF-T Report for Portugal is a mandatory functionality and therefore cannot be edited.
- It is recommended to create the company using the Portuguese Standard Template (STD-PT).

## 10.5 Basic Data Setup

To generate the Invoice e-Reporting xml report for Portugal the below mentioned basic data need to be defined.

10.5.1 DEFINE AUDIT FORMAT

Open Accounting Rules/Audit Interface/Basic Data/Audit Formats page.

Create a new record and enter the country as Portugal.

Select the Report Type as **SAF-T** from the drop-down menu option.

Finally, select the external File Type as **PT\_INVOICE\_REPORTING** and File Template ID as **PT\_INVOICE\_REPORTING TEMPLATE** using the list of values.

How the data is fetched, and in which order it is presented in xml file is determined based on the file type and file template ID.

| Accour   | nting Rules > Audit Interface > Bas | sic Data > Audit Formats   📿 | •              |                     |                    |                   |             |             |                      | Company ML-PORTUGAL           | 1 Company |
|----------|-------------------------------------|------------------------------|----------------|---------------------|--------------------|-------------------|-------------|-------------|----------------------|-------------------------------|-----------|
| Audi     | t Formats                           |                              |                |                     |                    |                   |             |             |                      |                               |           |
| 7 -      | + /                                 |                              |                |                     |                    |                   |             |             |                      | ⊕ ∨ I <sup>2</sup> ∨ 24 ∨     | ■ ~       |
| <i>,</i> | Country                             | Report Type                  | Decimal Symbol | Thousands Seperator | Negative<br>Format | Leading<br>Zeroes | Time Format | Date Format | File Type            | File Template ID              | Default   |
| 0 :      | PORTUGAL                            | SAF-T                        | . (point)      | , (comma)           | -9                 | 0.9               | 13:59       | YY-MM-DD    | PT_INVOICE_REPORTING | PT_INVOICE_REPORTING_TEMPLATE | Yes       |

#### 10.5.2 DEFINE AUDIT FILE TAX INFO

The basic data required for Audit File Tax Info to generate an Invoice e-Reporting xml file is the same basic data setup needed for SAF-T PT file creation. Refer to the chapter Define Audit File Tax info for more information.

#### 10.5.3 DEFINE AUDIT FILE BASIC DATA

Basic data required for Audit File Basic Data to generate Invoice e-Reporting xml file is the same basic data setup needed for SAF-T PT file creation. Refer to the chapter Define Audit File Basic Data for more information.

#### 10.6 Enter Customer Invoices

Invoices that are reported monthly to AT via SAF-T format file must have the digital signature on each invoice created from IFS Cloud. To support this requirement below mentioned invoices below can be reported to AT via SAF-T format file.

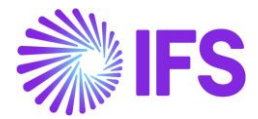

#### 10.6.1 ENTER CUSTOMER ORDER DEBIT INVOICES

Open the Sales/Order/**Customer Order** page and create a customer order. Process the customer order flow and finally create and print the debit customer order invoice.

| Sales > Involcing > Customer Involce Ø |                                                  |                                       |                               |                                  |                            |                      |                   |             |
|----------------------------------------|--------------------------------------------------|---------------------------------------|-------------------------------|----------------------------------|----------------------------|----------------------|-------------------|-------------|
| Search Advanced                        |                                                  |                                       |                               |                                  |                            |                      |                   | 7           |
| Company 👻 Customer No 👻 Serie          | es ID 👻 Involce No 👻 Involce Type: I             | CUSTORDDEB • × Order No •             | SITE: MLPTS 🕶 × More 🕶 🗢 Favo | rites Search Clear               |                            |                      | Saved Sear        | rcnes v 🗄   |
| Customer Invoice                       | ILPTS1 - EDP - ENERGIAS DE PORTUGAL -            | 2023000005 - CUSTORDDEB - V10780 🔻    | 1 of 23                       |                                  |                            |                      |                   | Posted Auth |
| > / 🗘 🗸 Share 🗸                        | Credit/Correction Invoice $\smile$ View $\smile$ | Posting 🧹 Installment Plan and Discou | unts Notes                    |                                  |                            |                      |                   |             |
|                                        |                                                  |                                       |                               |                                  |                            |                      |                   |             |
| Customer No                            | Customer Address Name                            | Series ID                             | Invoice No                    | Company                          | Site                       | Invoice Created      | Order Created     |             |
| E- MLPTS1                              | EDP - ENERGIAS DE PORTUGAL                       | CD                                    | 2023000005                    | ML-PORTUGAL1 - ML-PORTUGAL1 Comp | MLPTS                      | 7/5/2023             | 7/5/2023          |             |
| Amounte                                |                                                  |                                       |                               |                                  |                            |                      |                   |             |
| Currency                               | Gross Amt                                        | Net Amt                               | Tax Amt                       | Currency Rate                    | Tax Currency Rate          |                      |                   |             |
| EUR                                    | 1254.60                                          | 1020.00                               | 234.60                        | 1                                | 1                          |                      |                   |             |
| 1997 CENTER 19970094                   |                                                  |                                       |                               |                                  |                            |                      |                   |             |
| LINES GENERAL HISTORY                  |                                                  |                                       |                               | In Process                       |                            |                      |                   | • •         |
|                                        |                                                  |                                       |                               | Indicators                       |                            |                      |                   |             |
| CLISTORDDER, Curtomar Order Involce, D | abit                                             | Invoice Address                       | Invoice Date                  | Price Adjustment                 | Advance/Prepayment Invoice | Use Price Incl Tax   | Notes             |             |
| COSTORDDEB - Customer Order Involce, D | COIL                                             | ♦ 51                                  | //5/2025                      |                                  | NO                         |                      |                   |             |
| Printed Date                           | Preliminary Invoice No                           | Our Reference                         | Customer Reference            | Correction Exist                 | Correction Invoice         | Correction Reason ID | Correction Reason |             |
| 7/5/2023                               | 210525                                           | Harald Hess                           | MICHSE -                      | No                               | No                         |                      |                   |             |
| Customer Reference Name                | Branch                                           | Customer Branch                       | Jinsui Status                 |                                  |                            |                      |                   |             |
| Michael Holm                           |                                                  |                                       | Non Jinsul                    |                                  |                            |                      |                   |             |
|                                        |                                                  |                                       |                               |                                  |                            |                      |                   |             |
|                                        |                                                  |                                       |                               | Define                           |                            |                      |                   |             |
| rayment                                |                                                  |                                       | ~                             | Delivery                         |                            |                      |                   | ~           |
| References                             |                                                  |                                       | ~                             | Invoice Text                     |                            |                      |                   | ~           |

The digital signature should be visible in the Report xml of the customer order debit invoice created in the previous step.

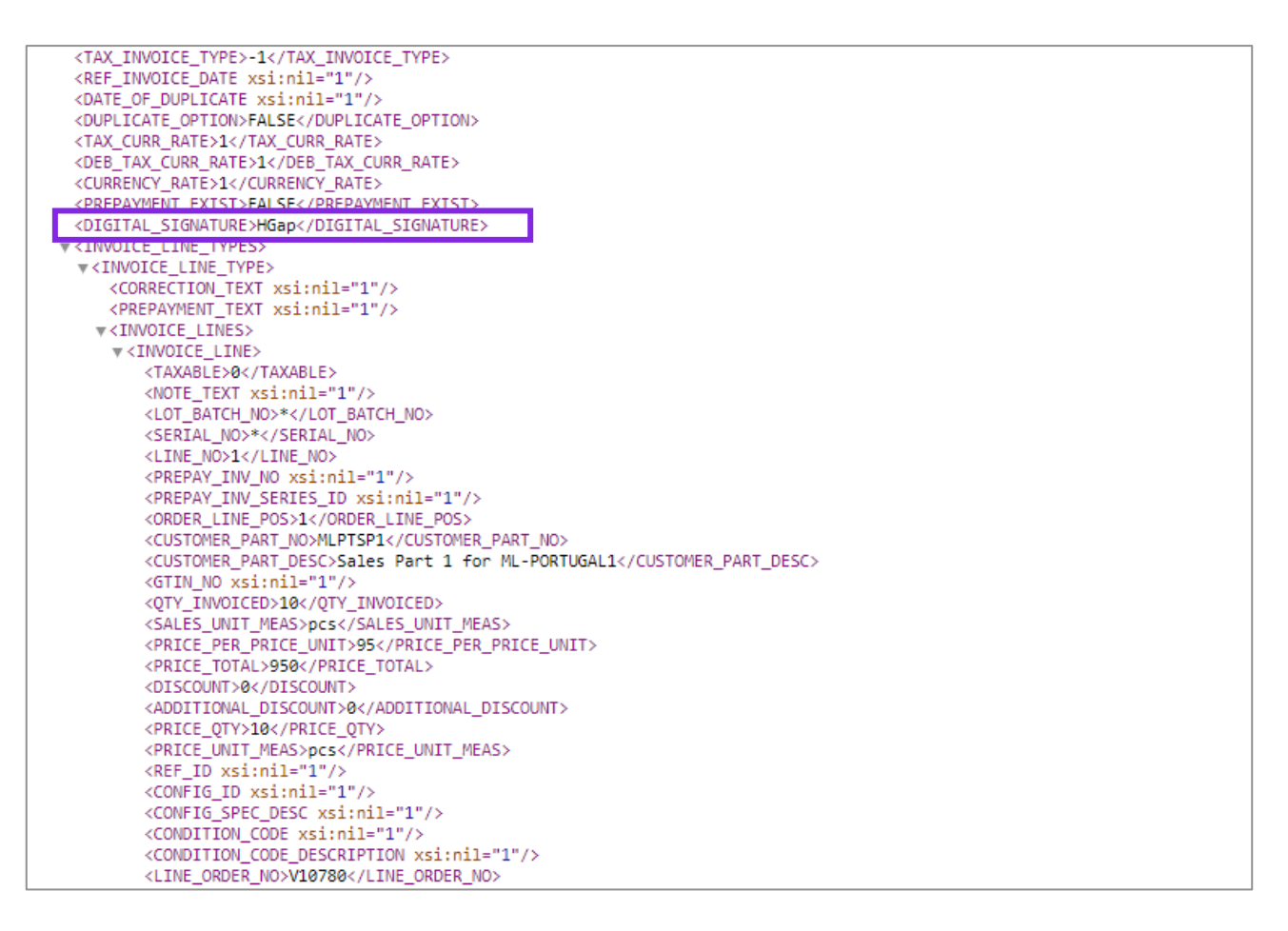

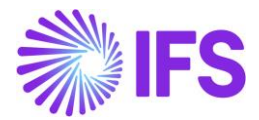

#### 10.6.2 ENTER CUSTOMER ORDER CREDIT INVOICES

Open the Sales/Order/*Customer Order* page and create a customer order. Process the customer order flow and finally create and print the debit customer order invoice. Open the debit customer invoice, and select the command **Create Credit Invoice**. To open the credit invoice, use the command **View** and select **Credit Invoices**. Then process the invoice until the invoice status

| • ) Sets ) Noorg ) Optimerinoler () |                                     |                                      |                    |                                  |                            |                      |                   |  |  |
|-------------------------------------|-------------------------------------|--------------------------------------|--------------------|----------------------------------|----------------------------|----------------------|-------------------|--|--|
| Customer Invoice                    | /LPTS1 - EDP - ENERGIAS DE PORTUGAL | - 2023000004 - CUSTORDCRE - V10780 🔻 | 1 of 1             |                                  |                            |                      | Posted Auth       |  |  |
| » 🥒 🖉 Д 🗸 Share 🗸                   | View 🧹 Posting 🧹 Installment Pla    | in and Discounts Notes               |                    |                                  |                            |                      | ♡                 |  |  |
|                                     |                                     |                                      |                    |                                  |                            |                      |                   |  |  |
| Customer No                         | Customer Address Name               | Series ID                            | Invoice No         | Company                          | Site                       | Invoice Created      | Order Created     |  |  |
| E- MLPTS1                           | EDP - ENERGIAS DE PORTUGAL          | CR                                   | 2023000004         | ML-PORTUGAL1 - ML-PORTUGAL1 Comp | MLPTS                      | 7/5/2023             | 7/5/2023          |  |  |
| Amounts                             |                                     |                                      |                    |                                  |                            |                      |                   |  |  |
| Currency                            | Gross Amt                           | Net Amt                              | Tax Amt            | Currency Rate                    | Tax Currency Rate          |                      |                   |  |  |
| EUR                                 | -1254.60                            | -1020.00                             | -234.60            | 1                                | 1                          |                      |                   |  |  |
| LINES GENERAL HISTORY               |                                     |                                      |                    |                                  |                            |                      | < >               |  |  |
|                                     |                                     |                                      |                    | Indicators                       |                            |                      |                   |  |  |
| Invoice Type                        |                                     | Invoice Address                      | Invoice Date       | Price Adjustment                 | Advance/Prepayment Invoice | Use Price Incl Tax   | Notes             |  |  |
| CUSTORDCRS Customer Order Involve C | india.                              | ♥ 51                                 | 7/5/2023           | Yes                              | No                         | No                   | No                |  |  |
| Printed Date                        | Prelin nary Invoice No              | Our Reference                        | Customer Reference | Correction Exist                 | Correction Invoice         | Correction Reason ID | Correction Reason |  |  |
| 7/5/2023                            | 2105 9                              | Harald Hess                          | MI MICHSE -        | No                               | No                         |                      |                   |  |  |
| Customer Reference Name             | Branch                              | Customer Branch                      | Jinsui Status      |                                  |                            |                      |                   |  |  |
| Michael Holm                        |                                     |                                      | Non Jinsul         |                                  |                            |                      |                   |  |  |
|                                     |                                     |                                      |                    |                                  |                            |                      |                   |  |  |
| Payment                             |                                     |                                      | ~                  | Delivery                         |                            |                      | ~                 |  |  |
| References                          |                                     |                                      | ~                  | Invoice Text                     |                            |                      | ~                 |  |  |

#### changes to PostedAuth.

The digital signature should be visible in the Report xml of the customer order credit invoice created in the previous step.

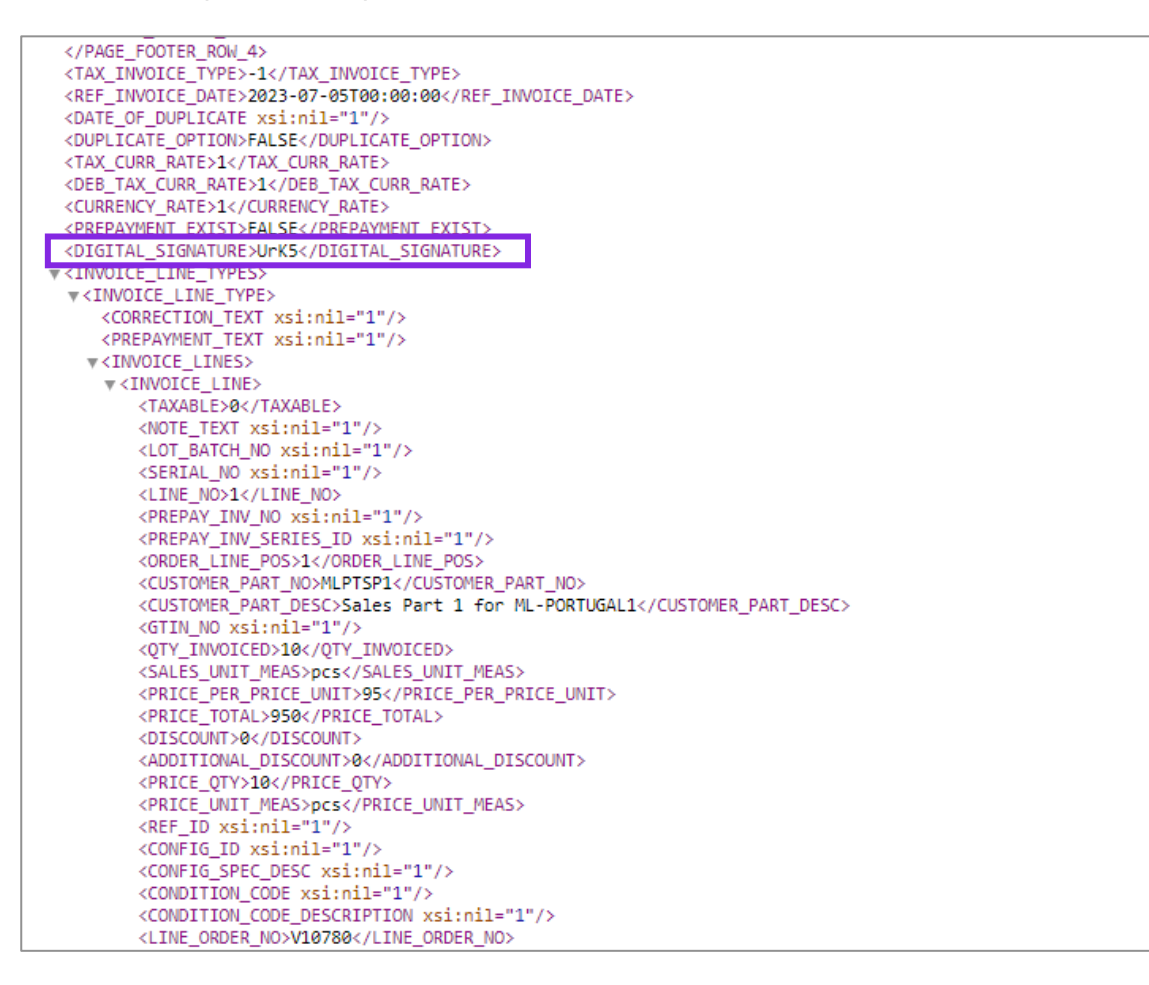

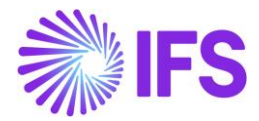

#### 10.6.3 ENTER CUSTOMER ORDER CORRECTION INVOICES

Using the customer order flow, create a customer order correction invoice and the digital signature should be visible in the Report xml of the customer order correction invoice created in the previous step.

#### 10.6.4 ENTER INSTANT INVOICES

| > Financials > Payment Basic Data > Payment | t Documents > Payment Documents | 8            |                         |                                | Company ML-PORTUGAL1 Company |
|---------------------------------------------|---------------------------------|--------------|-------------------------|--------------------------------|------------------------------|
| Customer Payment Receipt                    | Payment Doo<br>«                | cuments ແ    | istomer Payment Receipt | ▼ 1 of 1                       | Ö                            |
|                                             |                                 |              |                         |                                |                              |
|                                             | 7 + 🖽 🖉                         |              |                         |                                | ⊕ ∨                          |
|                                             | Document Series ID              | Cash Account | Branch                  | Tax Amount<br>Invoice In Words |                              |
|                                             | : CPR                           | 96           | 96                      | No No                          |                              |
|                                             | Payment Document Num            | ber Series   |                         |                                |                              |
|                                             | $\nabla$ + $\sim$               |              |                         |                                | ⊕ ∨                          |
|                                             | Valid From                      | Start Value  | End Value Next Val      | Je                             |                              |
|                                             | □ : 1/1/2022                    | 1            | 99999999 1              | 6                              |                              |

Open the Financials/Customer Invoice/*Instant Invoice* page and create an instant invoice. Then process the instant invoice until the invoice status changes to **PostedAuth**. The digital signature should be visible in the Report xml of the instant invoice created.

#### 10.6.5 ENTER CORRECTION INSTANT INVOICES

Open the *Instant Invoice* page, select the command **Create Correction Invoices**. To open the Correction Invoice, use the command **View Connected Invoices** and select **Correction Invoice**. Then process the invoice until the invoice status changes to **PostedAuth**.

#### 10.6.6 ADDITIONAL INVOICE TYPES SUPPORTED FOR INVOICE E-REPORTING

In addition to the main invoice flows mentioned above, the below mentioned invoice types are also supported for invoice e-reporting.

- Rebate Invoice
- Customer Order Advance Debit Invoice
- Customer Order Advance Credit Invoice
- Customer Order Collective Invoice, Debit
- Customer Order Collective Invoice, Credit
- Customer Order Collective Correction Invoice
- Customer Interest Invoice
- Project Invoice
- Credit Instant Invoice

# 10.7 Enter Customer Payment Receipts

Customer payment receipts need to be communicated through the Invoice e-Reporting xml file. For every payment done by a customer, a customer receipt needs to be added to the Invoice e-Reporting xml file with reference to the documents that are being paid.

To create a payment receipt, these basic data need to be set-up in the application:

• At Payment should be selected for the Customer in the Payment tab.

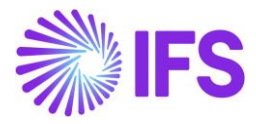

| Application Base Setup > Enterprise > Cust    | mer > Customer > Payment 📿                       |                           |                             |                      |
|-----------------------------------------------|--------------------------------------------------|---------------------------|-----------------------------|----------------------|
| Search Advanced                               |                                                  |                           |                             | <b></b>              |
| Customer: MLPTS1 • X Name •                   | Association No 👻 More 💌 🗢 Favorites Search Clear |                           | 2                           | aved Searches $\sim$ |
| Sort by 💌                                     |                                                  | 1 of 1                    |                             |                      |
| E- MLPTS1<br>Name: EDP - ENERGIAS DE PORTUGAL | « P 4 ~                                          |                           |                             | $\heartsuit$         |
| Category: Customer                            |                                                  |                           |                             |                      |
| Address                                       | Customer Name                                    | Association No            |                             |                      |
| Contact                                       | MLPTS1 EDP - ENERGIAS                            | . DE PORTUGAL             |                             |                      |
| Communication Method                          | Company: ML-PORTUGAL1 - ML-PORTUGAL1 Company 🔻   |                           |                             |                      |
| Message Setup                                 | ○ ⊥ 🗐 / 🚔 Undate Reminder/Interest Informatio    | n with Romindor Tomolato  |                             |                      |
| Invoice                                       |                                                  | The remainder rempile     |                             |                      |
| Payment #                                     |                                                  |                           |                             |                      |
| Credit Information                            | Reminder Template                                | Payment Advice            |                             |                      |
| CRM Info                                      | 1 - Default Template                             | ✓ No Advice ✓             | 1                           |                      |
| Sales                                         | Interest Template                                | Payment Receipt           | onfirmation Statement       |                      |
| Project Reporting Info                        | 2 - Template for Due for Payment                 | ← At Payment ←            | •                           |                      |
| Show less                                     | AR Contact                                       | Pre-defined Payment Delay | Use Predicted Payment Delay | Ý                    |
|                                               |                                                  | •                         |                             |                      |
|                                               | One Invoice/Prepayment                           |                           |                             |                      |

- Define a Customer Payment Receipt and a Payment Document Number Series in Payment Basic Data/*Payment Documents*.
- Create a customer payment, the receipt will be created when approving the payment.

#### 10.8 Enter Pro Forma Invoices

Pro Forma Invoices printed from Customer Order needs to be communicated through the Invoice e-Reporting xml file. Pro Forma Invoices are reported in the Working Documents section. To create a Pro Forma Invoice, open the Sales/Order/*Customer Order* page and create a customer order. Then use the command **Create and Print Pro Forma Invoice** to print and create the Pro Forma Invoice.

| • > Sales > Order > Customer Order 3                                                                                                    |                        |           |                           |
|----------------------------------------------------------------------------------------------------|------------------------|-----------|---------------------------|
| Search Advanced                                                                                                    |                        |           | 꾸                         |
| Status 🔻 Order No: V10976 🕶 X Coordinator 👻 Customer 👻 Customer's PO No 👻 Wanted Delivery Date/Time 💌 Site: MLPT1 💌 X                                                                                                    | Nore 🔻 🗢 Favorit       | es Save   | d Searches $\checkmark$ : |
| Search Clear                                                                                                    |                        |           |                           |
| Customer Order wars - 195                                                                                                    |                        |           | Planned                   |
|                                                                                                    |                        |           |                           |
| »                                                                                                    | ry Sales Promotio      | ns 🗸      | : ♡                       |
| E-mail Order Confirmation                                                                                                    |                        |           |                           |
| E-mail Pro Forma Invoice Order No. Customer Wanted Delivery Date/Tin                                                                                                    | 10                     |           |                           |
| V10976 EP MLPTC1 - EDP PORTUG Print Order Confirmation NO 2/6/24, 12:00 AM                                                                                                    |                        |           |                           |
| Create and Print Pro Forma Invoice                                                                                                    |                        |           |                           |
| Order Amounts                                                                                                    |                        |           |                           |
| Total Net Amount/Base Total Contribution Margin/ Contribution Margin(%) Total Net Amount/Curr Total Tax Amount/Curr Total Gross Amount/Curr                                                                                                    |                        |           |                           |
| Source Source |                        |           |                           |
| LINES RENTAL LINES ORDER DETAILS CHARGES INVOLVED PARTIES                                                                                                    |                        |           | < >                       |
| $\nabla + \prime$                                                                                                    |                        | ∰ ∨ (t)   | ; ∽ 24 ∽ 🔳 ∽              |
| Line No Del No Sales Part No Description Sales Qty Sales UoM Confirmed Price/Cu                                                                                                    | rr Price Incl Tax/Curr | Price UoM | Total Calc Sales Price/Cu |
| Image: Solution of the solution of the solution of the                      | 0 116.85               | pcs       | 95.0                      |
| Attachments                                                                                                    |                        |           | ~                         |

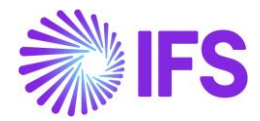

# 10.9 Update General Ledger

Once all the customer invoices and payment receipts are entered into IFS Cloud, the user should update the posted transactions/vouchers to General Ledger before creating the Invoice e-Reporting xml file.

## 10.10 Create Invoice e-Reporting XML File

Here are the steps to create an Invoice e-Reporting xml file:

- 1. Enter basic data such as audit file tax info, audit file basic data etc.
- 2. Create billing/invoicing records such as Instant Invoices, Customer Order Invoices, Project Invoices, Interest Invoices, Advance Invoices etc. for a selected period and post the vouchers to GL.
- 3. Create payment receipts for a selected period and post the vouchers to GL.
- 4. Open the Audit Interface Assistant page.
- 5. Select how you want to generate the Invoice e-Reporting xml file. Two process options are available. You can select the radio button either **Start Now** or **Schedule** as the process option.
- 6. In Parameters, check whether the following data are available,
  - a. Default company will be fetched to the **Company** field. But if required you can change the company using the drop down.
  - b. Country = Portugal
  - c. Report Type = SAF-T
  - d. Audit Type = INVOICE E-REPORTING (Use the drop-down to change the audit type)
  - e. File Type = PT\_INVOICE\_REPORTING
  - f. File Template = PT\_INVOICE\_REPORTING\_TEMPLATE
  - g. Enter the period or date range as selection criteria.
- 7. For Invoice e-Reporting xml file generation, once you enter the required data then the **Finish** button is enabled.

| Accounting Rules > Audit Interface > Audit Interface Assistant |                           |                      |                               |  |  |  |  |  |
|----------------------------------------------------------------|---------------------------|----------------------|-------------------------------|--|--|--|--|--|
| Task Options — — Schedule — — Sch                              | eedule Options            |                      |                               |  |  |  |  |  |
| Start Option                                                   | art Option                |                      |                               |  |  |  |  |  |
| ● Start now<br>○ Schedule                                      | ) Start now<br>) Schedule |                      |                               |  |  |  |  |  |
| Parameters                                                     |                           |                      |                               |  |  |  |  |  |
| Company                                                        | Country                   | Report Type          | Audit Type                    |  |  |  |  |  |
| ML-PORTUGAL1 - ML-PORTUGAL1 Company                            | PORTUGAL                  | SAF-T 👻              | INVOICE E-REPORTING           |  |  |  |  |  |
| Audit Source                                                   | Ledger ID                 | File Type            | File Template                 |  |  |  |  |  |
|                                                                |                           | PT_INVOICE_REPORTING | PT_INVOICE_REPORTING_TEMPLATE |  |  |  |  |  |
| Selection                                                      |                           |                      |                               |  |  |  |  |  |
| Period/Date Range                                              | From                      | Until                |                               |  |  |  |  |  |
| ODate                                                          | 2023 1                    | 2023 12              |                               |  |  |  |  |  |
| Period                                                         |                           |                      | -                             |  |  |  |  |  |
| Previous     Next     Finish     Cancel                        |                           |                      |                               |  |  |  |  |  |

# 10.11 Data mapping of invoice e-reporting file

Please refer chapter for Annexures to view the mapping of IFS data to XML tags.

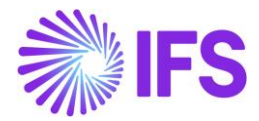

# 10.12 Withholding tax in invoice e-reporting file

The Customers could be connected to Withholding tax as per the core IFS functionality and the invoices could be generated with Withholding Tax. If the invoice contains Withholding Tax, the amount will be included in the Invoice e-Reporting xml.

Withholding Tax information will be added to Invoice e-Reporting xml file under the Sales Invoice section in the tag named as **WithholdingTaxAmount** after the tag **<DocumentTotals>**.

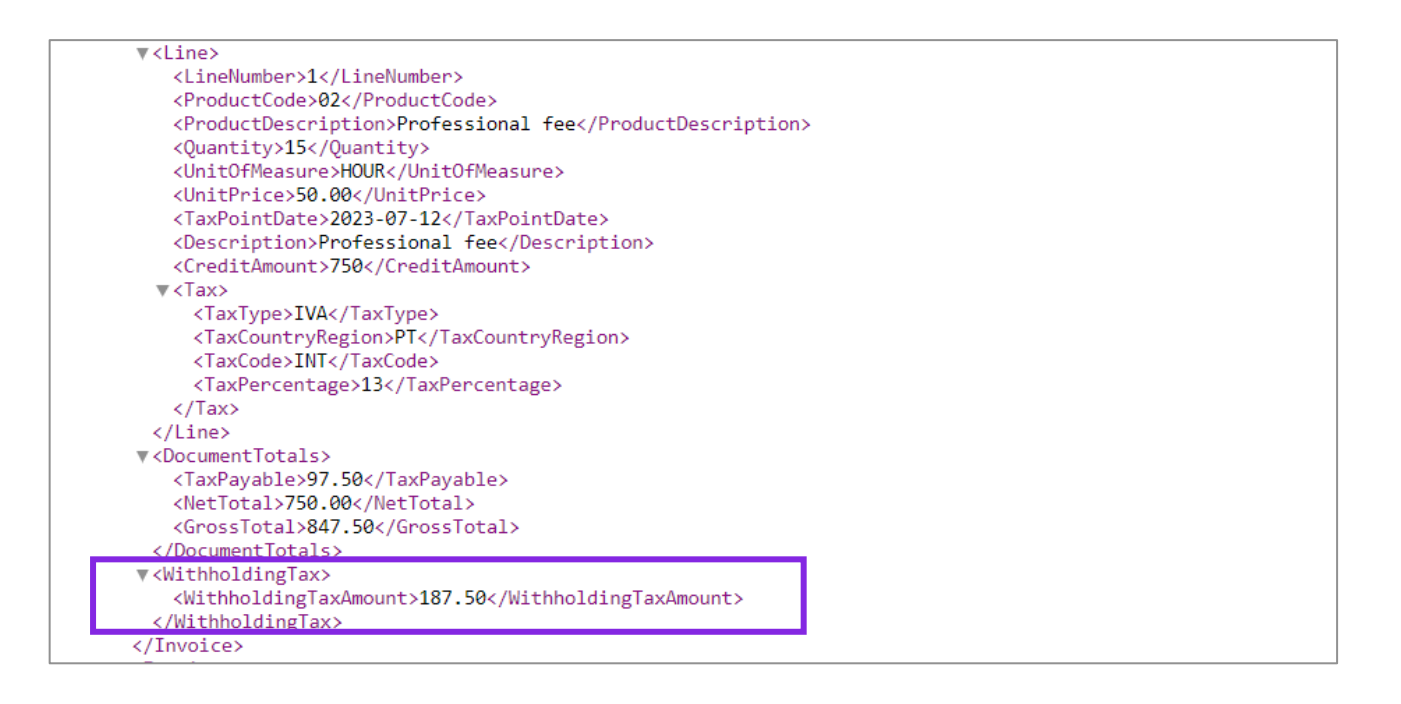

# 10.13 **Delimitations**

Working documents section of Invoice e-Reporting file; We have only supported working document type Pro Forma Invoice, printed from Customer Order.

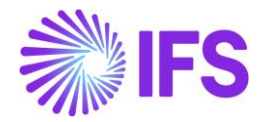

# **11** Communication of Delivery Documents using SAF-T format file

# 11.1 Overview Legal Requirement

Transport (following: Delivery) e-Reporting using SAF-T format file describes the procedures and requirements for the communication of data from transport documents (e.g. delivery notes, transport delivery notes etc.) to the tax and customs authority, hereinafter referred to as AT.

These requirements are based on the legal announcements from the Portuguese Government:

- Ordinance No. 321-A/2007, March 26<sup>th</sup>
- Ordinance No. 302-/2016, Dec 2nd (<u>http://info.portaldasfinancas.gov.pt/pt/docs/Portug\_tax\_system/Documents/Ordinance\_No\_302\_2016\_of\_the\_2nd\_December.pdf</u>)

According to Portuguese legislation described above, VAT taxpayers must notify the AT of the transport documents generated prior to the movement of goods as described below;

• Exporting the SAFT-PT format xml file through a certified solution (for example: IFS Applications), uploading it through the website application in the Finance Portal.

For file optimization purposes, this file should only contain:

- Delivery documents that have not yet been sent without a document identification code assigned by the TA;
- Delivery documents with a transport start date between the start date and end date of file period (Year, Month, Day);
- Customers and suppliers referenced in the Goods Movement Documents (leaving out those who did not move goods in that period);

# 11.2 File Structure Overview of Transport e-Reporting File

The XML file for this purpose must contain the following SAF-T (PT) tables and their elements defined in the following data structure.

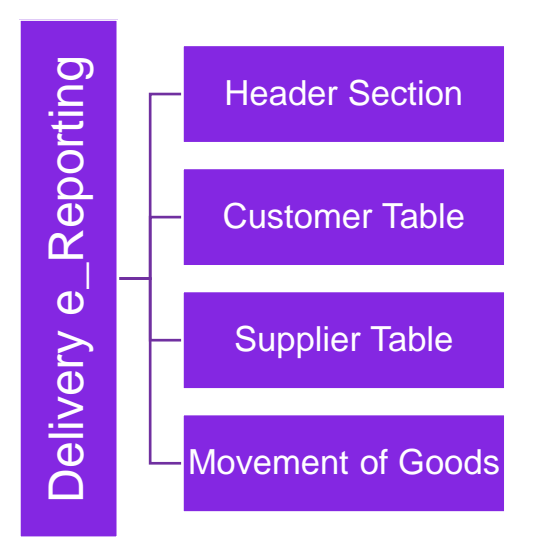

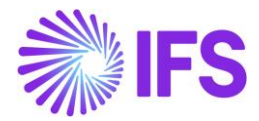

# 11.3 Solution – Delivery e-Reporting File

The Delivery e-Reporting solution for Portugal has been developed based on the IFS Core functionality - "Audit Interface" which will enable the user to create and save the Delivery e-Reporting XML file.

To support the Delivery e-Reporting requirements for Portugal, the following has been done:

- 1. In the *Audit File Basic Data* page, a new tab *SAF-T Portugal Setup* has been added to handle SAF-T Portugal specific data.
- 2. In *Audit Interface Assistant* new **Audit Type** *DELIVERY E-REPORTING* has been added to select relevant SAF-T reports.
- 3. A new external file type *PT\_DELIVERY\_DOC\_REPORTING* and file template *PT\_DELIVERY\_DOC\_TEMPLATE* was added to support the Transport e-Reporting report creation.
- 4. In *Site > Warehouse Management* the "**Manual**" communication of Delivery Documents must be selected.
- 5. A new context menu **Import AT Response File** has been added to the *E-Reporting of Delivery Documents for Authorization* page.

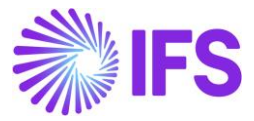

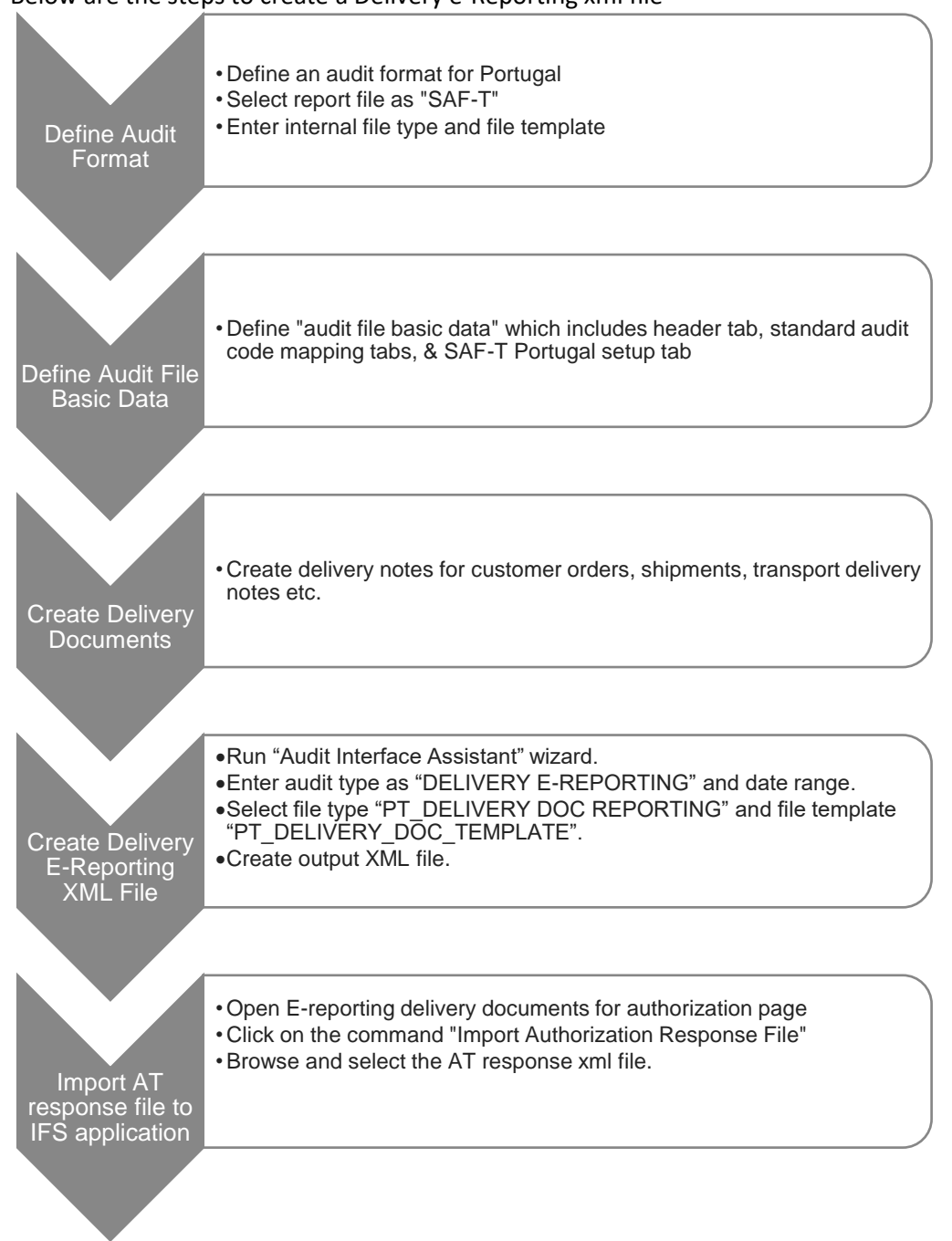

#### Below are the steps to create a Delivery e-Reporting xml file

# 11.4 Prerequisites

The following prerequisites should be met to generate a Delivery e-Reporting xml file for auditing purposes:

- The company must be set-up to use Portugal localization, see chapter Company Set up and the localization functionality "*Standard Audit File for Tax Purposes Portugal (SAF-T PT)*" and "*Communication of Delivery Documents*" must be enabled on the Company/Localization Control Center tab.
- By default, SAF-T for Portugal is a mandatory functionality and therefore cannot be edited.

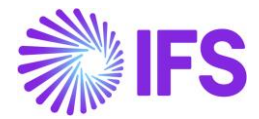

- By default, Communication of Delivery Documents for Portugal is a mandatory functionality and therefore cannot be edited.
- It is recommended to create the company using the Portuguese Standard Template (STD-PT).

# 11.5 **Define Audit Format**

To generate the Delivery e-Reporting xml report for Portugal the below mentioned basic data need to be defined:

- Open the Accounting Rules/Audit Interface/Basic Data/Audit Formats page and enter the below information.
- Create a new record and enter the country as Portugal.
- Select the Report Type as "SAF-T" from the drop-down menu option.
- Finally select the external File Type as PT\_DELIVERY\_DOC\_REPORTING and File Template ID as PT\_DELIVERY\_DOC\_TEMPLATE using the list of values. How the data is fetched, and in which order it is presented in xml file is determined based on the file type and file template ID.

| • | > /      | Accour | nting Rules > Audit | Interface > Basic | : Data > Audit Format | s g                    |                    |                   |             |             |                   |           | Company Supply Chain Portugal |
|---|----------|--------|---------------------|-------------------|-----------------------|------------------------|--------------------|-------------------|-------------|-------------|-------------------|-----------|-------------------------------|
| ŀ | ۱u       | di     | t Forma             | its               |                       |                        |                    |                   |             |             |                   |           |                               |
|   | $\nabla$ | -      | + /                 |                   |                       |                        |                    |                   |             |             |                   | ŝ         | < ビ 、 24 、 III 、              |
|   | ~        |        | Country             | Report Type       | Decimal Symbol        | Thousands<br>Seperator | Negative<br>Format | Leading<br>Zeroes | Time Format | Date Format | File<br>Extension | File Type | File Template ID              |
| ( |          | :      | PORTUGAL            | SAF-T             | . (point)             | , (comma)              | -9                 | 0.9               | 13:59       | YY-MM-DD    |                   | PT_SAF-T  | SAF-T Portugal Template       |

# 11.6 Define Audit File Basic Data

Basic data required for Audit File Basic Data to generate Delivery e-Reporting xml file is the same basic data setup needed for SAF-T PT file creation. Therefore, please refer the chapter Define Audit File Basic Data for more information.

To select the appropriate communication method for delivery documents navigate to the *Site* page and query for the site which is created for Portugal. Select *Warehouse Management > General* subtab. Click the dropdown menu of the **Communication Method** field under the "Delivery Documents" section. Select the value "**Manual**" as the below image.

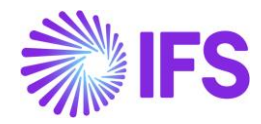

| • > Application Base Setup > Enterprise > Site                                                                  | > Site > Wareho | use Management 🛛 🕄    |                |             |                                |           |        |
|----------------------------------------------------------------------------------------------------|-----------------|-----------------------|----------------|-------------|--------------------------------|-----------|--------|
| Sort by   POR2 Site Description: Portugal Manual Comm Company: SC-PORT1 Name: Supply Chain Portugal Maintenance | Warel<br>« @    | house Manag<br>A v    | gement P       | OR2 - Portu | gal Manual Comm - SC-POF       | τ1 ▼ 1of1 | Ø      |
| Manufacturing                                                                                                   | Company S       | Site Group            |                |             |                                |           | $\sim$ |
| Sales and Procurement                                                                                           | GENERAL         | AUTOMATIC RESERVATION | TRANSPORT TASK | INVENTORY   | PART PLANNING                  |           | < >    |
| Shipment Management                                                                                             |                 |                       |                | $\sim$      | Inventory Valuation Meth       | od        | $\sim$ |
| Warehouse Management 4                                                                                          | Counting        |                       |                | $\sim$      | Valuation                      |           | $\sim$ |
| Show less                                                                                                    |                 |                       |                |             | Special Intrastat Data         |           | $\sim$ |
|                                                                                                    |                 |                       |                |             | Delivery Documents             |           |        |
|                                                                                                    |                 |                       |                |             | Time lag<br>120                |           |        |
|                                                                                                    |                 |                       |                |             | Communication Method<br>Manual |           | •      |

# 11.7 Create Delivery Documents

Delivery documents that are reported to authorities (AT) using SAF-T format file must have the digital signature on each delivery note created from IFS Applications. To support this requirement below mentioned delivery notes can be reported to AT using the SAF-T format file.

#### 11.7.1 CREATE CUSTOMER ORDER DELIVERY NOTES

Navigate to the customer order page and create a customer order. Process the customer order flow until delivered.

|      | Sales                                                                                                    | > Ord  | er > Customer Ord | ler Ø         |            |                  |                                              |           |           |            |                 |                     |           |                 |               |                         |                                |                   |
|------|----------------------------------------------------------------------------------------------------|--------|-------------------|---------------|------------|------------------|----------------------------------------------|-----------|-----------|------------|-----------------|---------------------|-----------|-----------------|---------------|-------------------------|--------------------------------|-------------------|
| Cu   | st                                                                                                    | om     | ner Ord           | er P11624 -   | • 1 of 1   |                  |                                              |           |           |            |                 |                     |           |                 |               |                         | D                              | elivered          |
| >    | 8                                                                                                    | - 9    | + 🖽 🥖             | û ∽ Shar      | re 🧹 Oş    | oerations 🗸 🛛 SI | inipment Lines Invoice 🗸 RMA 🗸 Related Pages |           |           | Copy Ord   | ler Order Histo | Sales Prom          | iotions 🧹 | Commissions 🗸   | Project 🗸     | Access 🗸 🛛              | Document Text                  | Ö                 |
|      |                                                                                                    |        |                   |               |            |                  |                                              |           |           |            |                 |                     |           |                 |               |                         |                                |                   |
| Orde | er No                                                                                                    |        |                   | Customer      |            |                  | Sit                                          | e         | (         | Order Type |                 | Wanted Delivery     | Date/Time |                 |               |                         |                                |                   |
| P11  | >       +       •       A       Share       Operations       Shipment Lines       Invoice       RMA       Related Pages       Copy Order       Order History       Sales Promotions       Commissions       Project       Access       Document Text       ©         Order Na       Customer       Site       POR2       Order Type       Wanted Delivery Date/Time       10/30/23, 12:00 AM       V       V |        |                   |               |            |                  |                                              |           |           |            |                 |                     |           |                 |               |                         |                                |                   |
| Ord  | Order Amounts                                                                                                    |        |                   |               |            |                  |                                              |           |           |            |                 |                     |           |                 |               |                         |                                |                   |
| Tota | Order Amounts           Total Net Amount/Base         Total Contribution Margin/Base         Contribution Margin/(%)         Total Net Amount/Curr         Total Tax Amount/Curr         Total Gross Amount/Curr                                                                                                    |        |                   |               |            |                  |                                              |           |           |            |                 |                     |           |                 |               |                         |                                |                   |
|      | 50.0                                                                                                    | IO EUR |                   | 45.00 EUR     |            | 90.00            |                                              | 50.00 EUR |           | 💻 9.50 EUR |                 | 💻 59.50 EUR         |           |                 |               |                         |                                |                   |
| LINE | s                                                                                                    | F      | ENTAL LINES       | ORDER DETAILS | CHARGES    | INVOLVED PARTIE  | 5                                            |           |           |            |                 |                     |           |                 |               |                         |                                | $\leftrightarrow$ |
| V    | 7                                                                                                    | +      | 1                 |               |            |                  |                                              |           |           |            |                 |                     |           |                 |               | @~ D                    | ~ 24 ~                         | ■ ~               |
| ~    |                                                                                                    |        | Line No           | Del No        | Sales Part | NO               | Description                                  | Sales Qty | Sales UoM | Confirmed  | Price/Curr      | Price Incl Tax/Curr | Price UoM | Total Calc Sale | es Price/Curr | Discount<br>Amount/Curr | Total Order Lin<br>Discount (% | 6) Net An         |
|      | -                                                                                                    | Ø      | 1                 | 1             | 001-SAS    |                  | Purchase Part (sa                            | 5         | pcs       | No         | 10.00           | 11.90               | pcs       |                 | 10.00         | 0.00                    | c                              | p                 |

Navigate to the Customer Order Delivery Note Analysis page and query for the delivery note. Under Misc Delivery Info further information like Delivery Reason, Transport Date, etc. can be found and adjusted.

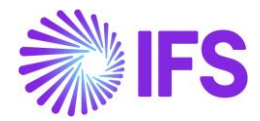

|                                 | Sort by 👻 Cu  | stomer O                      | rder Deliv         | ery Note Analy              | SIS ▼ 1 of 1                              | Created           |
|---------------------------------|---------------|-------------------------------|--------------------|-----------------------------|-------------------------------------------|-------------------|
| 201482<br>Created<br>Site: POR2 | *             | Ç ∨ Print                     | Misc Delivery Info | Initiate Authorization      |                                           | Q                 |
| Shipment ID: 617                | Deliv<br>2014 | very Note No<br>482           |                    | Alt Delivery Note No        | Shipment ID<br>617                        |                   |
|                                 | Site          | POR2                          |                    | Receiver ID<br>SC 001-SAS   | Receiver Description<br>Sandra's Customer |                   |
|                                 | Actu<br>2/12  | al Ship Date<br>2/24, 5:24 AM |                    | Created<br>2/12/24, 5:24 AM | Forwarder                                 |                   |
|                                 | Deliv         | very Terms<br>/ - Ex Works    |                    | Ship-Via<br>UPS - UPS       | Exclude Services In Deliv                 | ery Note Printout |
|                                 | Disp          | atch Advice Sent              |                    |                             |                                           |                   |

| × Misce                                                 | llaneous Delivery        | Information                                      |   |
|---------------------------------------------------------|--------------------------|--------------------------------------------------|---|
| Eur-Pallets Qty                                         | Delivery Note Print Date | Transport Date           Image: 2/12/24, 9:14 AM | Ē |
| Delivery Reason<br>CUSORD - Customer Ord<br>Auth Status | Alt Delnote No<br>▼      | At Code                                          |   |
| OK Cancel                                               |                          |                                                  |   |

Proceed with the "Initiate Authorization" command.

As a result of this action:

- 1. The Alt Delivery Note No will be created according to the set up (refer to chapter Classification of Delivery Reasons)
- 2. A new record will be added to the table in the *E*-Reporting of Delivery Documents for Authorization page.
- 3. Authorization Status will be set to NotTransferred.

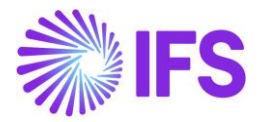

|                                          | Sort by 👻 | Customer Order                       | <sup>·</sup> Delivery Note Analy   | SIS 🔻 1 of 1                              | Created         |
|------------------------------------------|-----------|--------------------------------------|------------------------------------|-------------------------------------------|-----------------|
| 201482<br>Created<br>Site: POR2          |           | ≪ Д ∨ Print Misc De                  | livery Info Initiate Authorization |                                           | Ø               |
| Receiver ID: 001-SAS<br>Shipment ID: 617 |           | Delivery Note No<br>201482           | Alt Delivery Note No               | Shipment ID<br>617                        |                 |
|                                          |           | Site                                 | Receiver ID<br>SC 001-SAS          | Receiver Description<br>Sandra's Customer |                 |
|                                          |           | Actual Ship Date<br>2/12/24, 5:24 AM | Created<br>2/12/24, 5:24 AM        | Forwarder                                 |                 |
|                                          |           | Delivery Terms<br>EXW - Ex Works     | Ship-Via<br>UPS - UPS              | Exclude Services In Deliver               | y Note Printout |
|                                          |           | Dispatch Advice Sent                 |                                    |                                           |                 |

| × Miscella                                                                                | neous Delivery Ir                  | nformation                             |
|-------------------------------------------------------------------------------------------|------------------------------------|----------------------------------------|
| Eur-Pallets Qty                                                                           | Delivery Note Print Date           | Transport Date       2/12/24, 11:17 AM |
| Delivery Reason          CUSORD - Customer Ord         Auth Status         NotTransferred | Alt Delnote No<br>CUSORD POR2/5005 | At Code                                |
| OK Cancel                                                                                 |                                    |                                        |

#### 11.7.2 CREATE SHIPMENT DELIVERY NOTES

Navigate to the shipment page and connect an available order line to the shipment. Process the shipment until status is delivered or closed.

| Sales > Snipping > Snipment Delivery > Snipment  C |                                                     |                                                |                              |                      |  |  |  |  |
|----------------------------------------------------|-----------------------------------------------------|------------------------------------------------|------------------------------|----------------------|--|--|--|--|
| Shipment 535 - 1 of 1                              |                                                     |                                                |                              | Closed               |  |  |  |  |
| » + ⊞ 🖉 🎝 ∨ Operations ∨ Share ∨                   | Shipment Handling Unit Structure Shipment Inventory | CO Collect/Freight Charges Delivery Note Analy | sis Document Text            | Q                    |  |  |  |  |
|                                                    |                                                     |                                                |                              |                      |  |  |  |  |
| Shipment ID                                        | Site                                                | Source Ref Type                                | Next Step in Shipme          | ent Flow             |  |  |  |  |
| 535                                                | POR2                                                | Customer Order                                 |                              |                      |  |  |  |  |
| Shipment Type                                      | Created                                             | Planned Ship Date/Time                         | Planned Delivery Da          | ite/Time             |  |  |  |  |
| SI                                                 | 2/1/2024                                            | 2/1/24, 4:13 AM                                |                              |                      |  |  |  |  |
| Notes                                              |                                                     |                                                |                              |                      |  |  |  |  |
| E                                                  |                                                     |                                                |                              |                      |  |  |  |  |
| Sender                                             |                                                     | ∧ Receiver                                     |                              |                      |  |  |  |  |
| Sender Type Sender ID                              | Sender Description                                  | Receiver Type                                  | Receiver ID                  | Receiver Description |  |  |  |  |
| Site POR2                                          | Portugal Manual Comm                                | Customer                                       | SC 001-SAS                   | Sandra's Customer    |  |  |  |  |
| Settings and Indicators                            |                                                     |                                                |                              | ~                    |  |  |  |  |
| SHIPMENT LINES AVAILABLE LINES ADDRESS GENERAL     |                                                     |                                                |                              | <. >                 |  |  |  |  |
| 7 /                                                |                                                     |                                                |                              |                      |  |  |  |  |
| Une No Source Ref 1 Source Ref 2                   | Source Ref 3 Source Ref 4                           | Source Ref Type Receiver's Part No             | Source Part No Source Part D | escription           |  |  |  |  |
| □ : 1 P11437 1                                     | 1 0                                                 | Customer Order                                 | 001-SAS 🖻 Purch              | hase Part (sascde)   |  |  |  |  |
|                                                    |                                                     |                                                |                              |                      |  |  |  |  |

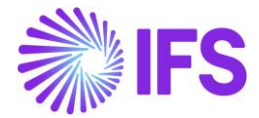

Navigate to the *Shipment Delivery Note Analysis* page and query for the shipment delivery note number.

Under **Misc Delivery Info** further information like Delivery Reason, Transport Date can be found and adjusted.

| > Sales > Shipping > Shipment Delivery                        | > Shipment Delivery Note Analysis 🥳                                      |                                                   |                                                 |       |
|---------------------------------------------------------------|--------------------------------------------------------------------------|---------------------------------------------------|-------------------------------------------------|-------|
| Sort by 👻                                                     | Shipment Deliv                                                           | very Note Analysis                                | ▼ 1 of 1                                        | Creat |
| 11486<br>e: POR2<br>joment ID: 620<br>ceiver ID: 001-SAS      | ≪ A ∨ Print Misc                                                         | Delivery Info                                     |                                                 | 1     |
| Treated                                                       | Delivery Note No<br>201486                                               | Alt Delivery Note No                              | Shipment ID 620                                 |       |
|                                                               | Site                                                                     | Actual Ship Date                                  | Created 2/12/24, 8:19 AM                        |       |
|                                                               | Forwarder                                                                | Delivery Terms<br>EXW - Ex Works                  | Ship-Via<br>UPS - UPS                           |       |
|                                                               | Exclude Services In Delivery Note Pr                                     | intout Dispatch Advice Sent                       |                                                 |       |
|                                                               | Sender                                                                   | R                                                 | eceiver                                         |       |
|                                                               | Sender Type<br>Site                                                      | Re                                                | eceiver Type<br>ustomer                         |       |
|                                                               |                                                                          |                                                   |                                                 |       |
|                                                               | Sender ID<br>PORZ                                                        | Re                                                | eceiver ID<br>sc 001-SAS                        |       |
| K M                                                           | sender ID<br>PORZ                                                        | s Delivery Info                                   | ormation<br>Transport Date                      |       |
| K M                                                           | sender ID<br>POR2<br>iscellaneous<br>Delivery N<br>2/12/20               | s Delivery Info<br>Note Print Date                | ormation<br>Transport Date<br>2/12/24, 10:19 AM |       |
| Eur-Pallets Qty                                               | Sender ID<br>POR2<br>iscellaneous<br>Delivery N<br>2/12/20<br>Alt Delnot | S Delivery Info<br>Note Print Date<br>24<br>te No | Transport Date<br>2/12/24, 10:19 AM<br>At Code  | Ē     |
| Eur-Pallets Qty Delivery Reason CUSORD - Customer             | Sender ID<br>POR2                                                        | Note Print Date                                   | Transport Date<br>2/12/24, 10:19 AM<br>At Code  | Ē     |
| Eur-Pallets Qty Delivery Reason CUSORD - Customer Auth Status | Sender ID<br>PORZ                                                        | Note Print Date<br>24  The No                     | Transport Date<br>2/12/24, 10:19 AM<br>At Code  | ŧ     |

Proceed with the "Initiate Authorization" command.

As a result of this action:

- 1. The Alt Delivery Note No will be created according to the set up (refer to chapter Classification of Delivery Reasons)
- 2. A new record will be added to the table in the *E*-*Reporting of Delivery Documents for the Authorization* page.
- 3. Authorization Status will be set to NotTransferred.

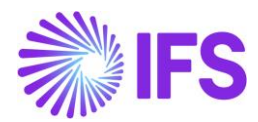

| × Miscella                                                                                | neous Delivery                     | Information                                             |
|-------------------------------------------------------------------------------------------|------------------------------------|---------------------------------------------------------|
| Eur-Pallets Qty                                                                           | Delivery Note Print Date           | Transport Date           2/12/24, 11:17 AM         IIII |
| Delivery Reason          CUSORD - Customer Ord         Auth Status         NotTransferred | Alt Delpote No<br>CUSORD POR2/5005 | At Code                                                 |
| OK Cancel                                                                                 |                                    |                                                         |

#### 11.7.3 CREATE TRANSPORT DELIVERY NOTES

Navigate to the Transport Delivery Note page and create a new transport delivery note, connect transaction(s).

Proceed with the "Initiate Authorization" command.

As a result of this action:

- 1. The Alt Delivery Note No will be created according to the set up (refer to chapter Classification of Delivery Reasons)
- 2. A new record will be added to the table in the *E-Reporting of Delivery Documents for Authorization* page
- 3. Authorization Status will be set to NotTransferred.

| > Warehouse Management > Part Handling > Transport Delivery Note |                                                                  |                        |                |
|------------------------------------------------------------------|------------------------------------------------------------------|------------------------|----------------|
| Transport Delivery Note 201478-TR                                | ADEL POR2/5001 - POR2 🔻 2 of 6                                   |                        | Created        |
| » + ⊕ ℓ Д ∨ Print Preview Print Initiate                         | e Authorization E-Reporting of Delivery Documents for Authorizat | tion                   | Ö              |
|                                                                  |                                                                  |                        |                |
| Delivery Note No                                                 | Alt Delivery Note No                                             | Coordinator            | Site           |
| 201478                                                           | TRADEL POR2/5001                                                 | SASCDE - Sandra Issing | POR2           |
| Recipient Company                                                | Supplier                                                         | Forwarder ID           | Delivery Terms |
| SC-PORT1 - Supply Chain Portugal 🔹                               |                                                                  | -                      | •              |
| Ship-Via Code                                                    | Delivery Reason                                                  | Authorization Status   | Label Text     |
| •                                                                | TRADEL - TRANSPORT DELIVERY NOTE REASON                          | Not Transferred        |                |
| AT Code                                                          |                                                                  |                        |                |
|                                                                  |                                                                  |                        |                |
| Date/Time                                                        |                                                                  |                        |                |
| Create Date                                                      | Transport Date                                                   |                        |                |
| 2/9/24, 9:16 AM                                                  | 2/9/24, 11:17 AM                                                 |                        |                |

# 11.8 Create SAF-T File

Users can create the relevant SAF-T file in 2 ways:

- 1. Create a SAF-T file via AUDIT Interface Assist selecting the date range (online).
- 2. Create SAF-T file via AUDIT Interface Assist as scheduled task.

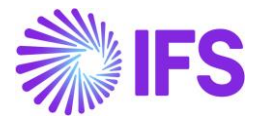

1. Create a SAF-T file via AUDIT Interface Assist by selecting a date range.

Follow the below steps to create the SAF-T file.

- 1. Navigate to "Accounting Rules  $\rightarrow$  Audit Interface  $\rightarrow$  Audit Interface Assistant".
- 2. Select the start option as "Start Now".
- 3. Select the below options under Parameters Tab
  - Company = Portugal Country Solution Enabled Company
  - Country = Portugal
  - Report Type = SAF-T
  - Audit Type = DELIVERY E-REPORTING
  - File Type = PT\_DELIVERY\_DOC\_REPORTING
  - File Template = PT\_DELIVERY\_DOC\_TEMPLATE

| > Accounting Rules > Audit Interface > Audit Interface Assistant |                            |             |  |  |  |  |  |
|------------------------------------------------------------------|----------------------------|-------------|--|--|--|--|--|
| Audit Interface Assistant                                        |                            |             |  |  |  |  |  |
| Task Options — Schedu                                            | Ile - Schedule Options     |             |  |  |  |  |  |
| Start Option                                                     |                            |             |  |  |  |  |  |
| Start now                                                        |                            |             |  |  |  |  |  |
| ◯ Schedule                                                       |                            |             |  |  |  |  |  |
| Parameters                                                       |                            |             |  |  |  |  |  |
| Company                                                          | Country                    | Report Type |  |  |  |  |  |
| SC-PORT1 - Supply Chain Portugal                                 | ▼ PORTUGAL                 | ▼ SAF-T ▼   |  |  |  |  |  |
| Audit Type                                                       | Audit Source               | Ledger ID   |  |  |  |  |  |
| DELIVERY E-REPORTING                                             | •                          |             |  |  |  |  |  |
| File Type                                                        | File Template              |             |  |  |  |  |  |
| PT_DELIVERY_DOC_REPORTING                                        | ▼ PT_DELIVERY_DOC_TEMPLATE | •           |  |  |  |  |  |

4. Select the date range that want to create XML file and click "Finish" command.

| Start now                        |                            |              |          |   |
|----------------------------------|----------------------------|--------------|----------|---|
| ◯ Schedule                       |                            |              |          |   |
| Parameters                       |                            |              |          |   |
| Company                          | Country                    | Rep          | ort Type |   |
| SC-PORT1 - Supply Chain Portugal | ▼ PORTUGAL                 | ▼ SAI        | F-T      |   |
| Audit Type                       | Audit Source               | Ledg         | ger ID   |   |
| DELIVERY E-REPORTING             | •                          |              |          |   |
| File Type                        | File Template              |              |          |   |
| PT_DELIVERY_DOC_REPORTING        | ▼ PT_DELIVERY_DOC_TEMPLATE | •            |          |   |
| Selection                        |                            |              |          |   |
| Period/Date Range                | From                       | Unti         | I        |   |
| Date                             | 2/13/2024                  | <b>≣</b> 2/2 | .0/2024  | Ē |
| O Period                         |                            |              |          |   |

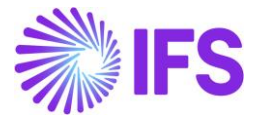

Once SAFT-T file is created and downloaded successfully, the below message will be shown.

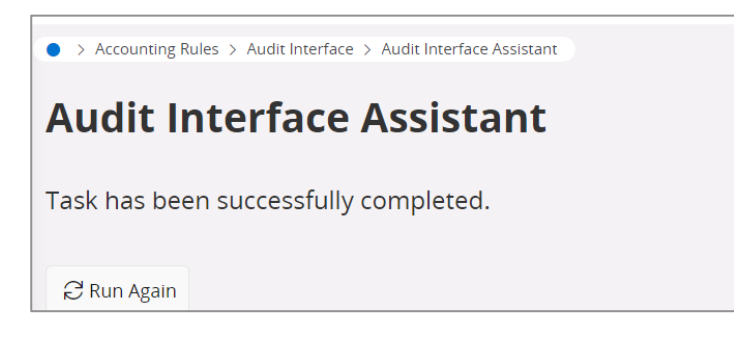

2. Create SAF-T file via AUDIT Interface Assist as scheduled task.

Follow below steps to create SAF-T file:

- 1. Navigate to "Accounting Rules  $\rightarrow$  Audit Interface  $\rightarrow$  Audit Interface Assistant".
- 2. Select the start option as "Schedule".
- 3. Select below options under Parameters Tab
  - Company = Portugal Country Solution Enabled Company
  - Country = Portugal
  - Report Type = SAF-T
  - Audit Type = DELIVERY E-REPORTING
  - File Type = PT\_DELIVERY\_DOC\_REPORTING
  - File Template = PT\_DELIVERY\_DOC\_TEMPLATE

| Accounting Rules > Audit Interface > Audit Interface Assistant |                            |             |  |  |  |  |
|----------------------------------------------------------------|----------------------------|-------------|--|--|--|--|
| Task Options - Schedu                                          | lle - Schedule Options     |             |  |  |  |  |
| Start Option                                                   |                            |             |  |  |  |  |
| ◯ Start now<br>ⓒ Schedule                                      |                            |             |  |  |  |  |
| Parameters                                                     |                            |             |  |  |  |  |
| Company                                                        | Country                    | Report Type |  |  |  |  |
| SC-PORT1 - Supply Chain Portugal                               | ✓ PORTUGAL                 | ▼ SAF-T ▼   |  |  |  |  |
| Audit Type                                                     | Audit Source               | Ledger ID   |  |  |  |  |
| DELIVERY E-REPORTING                                           | •                          |             |  |  |  |  |
| File Type                                                      | File Template              |             |  |  |  |  |
| PT_DELIVERY_DOC_REPORTING                                      | ▼ PT_DELIVERY_DOC_TEMPLATE | •           |  |  |  |  |

4. Select the date range that want to create XML file and click the "Next" command.

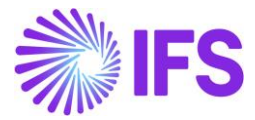

| ◯ Start now                      |                            |   |             |   |
|----------------------------------|----------------------------|---|-------------|---|
| Schedule                         |                            |   |             |   |
| Parameters                       |                            |   |             |   |
| Company                          | Country                    |   | Report Type |   |
| SC-PORT1 - Supply Chain Portugal | ✓ PORTUGAL                 | • | SAF-T       | • |
| Audit Type                       | Audit Source               |   | Ledger ID   |   |
| DELIVERY E-REPORTING             | •                          |   |             |   |
| File Type                        | File Template              |   |             |   |
| PT_DELIVERY_DOC_REPORTING        | ✓ PT_DELIVERY_DOC_TEMPLATE | • |             |   |
| Selection                        |                            |   |             |   |
| Period/Date Range                | From                       |   | Until       |   |
| Date                             | 2/13/2024                  | Ē | 2/20/2024   | Ē |
| OPeriod                          |                            |   |             |   |

- 5. Give the below details under schedule and then click the "Finish" command.
  - Option
  - Time
  - Start Date
  - End Date

| adula 🖌 | $\sim$           |                  |                    |
|---------|------------------|------------------|--------------------|
|         | Schedule Options |                  |                    |
|         |                  |                  |                    |
|         |                  |                  |                    |
|         |                  |                  |                    |
|         | Time             |                  |                    |
|         | 12:00 AM         | G                |                    |
|         |                  |                  |                    |
|         |                  |                  |                    |
|         |                  |                  |                    |
|         |                  |                  |                    |
|         |                  |                  |                    |
|         |                  |                  |                    |
|         | End Date         |                  |                    |
| Ē       | 2/20/2024        | Ē                |                    |
|         |                  | Time<br>12:00 AM | Time<br>12:00 AM © |

Once SAFT-T file is created and downloaded successfully, the below message will be shown.

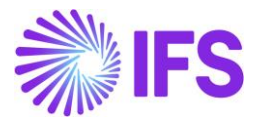

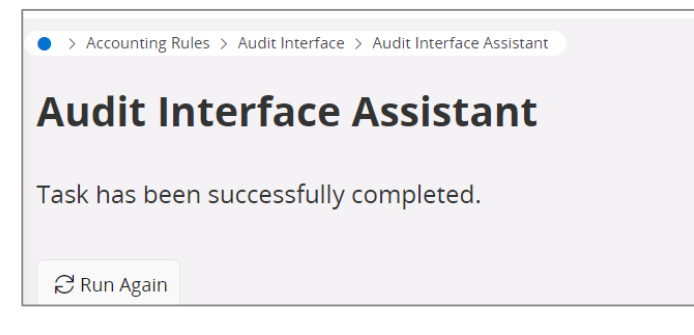

XML file contains the data which are in between the date range entered, and the delivery note details which don't have AT codes assigned.

The authorization status of the delivery documents which are included in the generated XML file will be changed from *NotTransferred* to "**Transferred**" in the *E-Reporting of Delivery Documents for the Authorization* page as well as the delivery note analysis pages of customer orders, shipment and transport delivery note.

# 11.9 Import AT Response File to IFS Applications

11.9.1 UPLOAD OUTPUT XML FILE TO AT AND DOWNLOAD AT RESPONSE

Once the xml file is created from the audit interface assistant, the user must log into AT Finance Portal and manually upload the extracted SAF-T format file. Subsequently, the file will be processed by the AT and, if the contents of this file are valid, all the elements of the delivery documents will be processed, which will be integrated in the database of delivery documents for the purposes determined by law. In response user will receive a file containing the AT identification codes assigned to each valid document and with validation messages for those that were not accepted the reason for rejection.

**Note:** The file upload procedure and steps associated with downloading the AT response is a total manual procedure and thus the user must take the fully responsibility of that. In other words, IFS Applications does not cover any scope of the above-mentioned process.

#### 11.9.2 IMPORT AT RESPONSE FILE TO IFS APPLICATIONS

When the AT response file is downloaded from the AT Finance portal then the next step is to import that xml response file into IFS Applications. This AT response file contains individual AT codes for all the valid delivery documents included in the xml file which was uploaded to the AT portal.

Navigate to the *E-Reporting of Delivery Documents for Authorization* page. **Import Authorization Response File** command will be available in the header level. Select the delivery note numbers which need to get AT code and then click the command **Import Authorization Response File**.

| $\bullet$ > | Sales > Shipping > Order Delivery > E.Reporting of Delivery Documents for Authorization 2<br>Company Supply Chain Portuga |                             |                      |                      |         |            |                  |                   |  |  |  |
|-------------|----------------------------------------------------------------------------------------------------|-----------------------------|----------------------|----------------------|---------|------------|------------------|-------------------|--|--|--|
| E-F         | E-Reporting of Delivery Documents for Authorization                                                                       |                             |                      |                      |         |            |                  |                   |  |  |  |
| V           | In                                                                                                    | nport Authorization Respons | e File Delivery Note |                      |         | 4          | 않 · [ː · 24      | ~ <b>•</b> ·      |  |  |  |
| (3)<br>~    |                                                                                                    | Site                        | Delivery Note No     | Alt Delivery Note No | AT Code | Error Text | Transport Date   | Authorization Sta |  |  |  |
|             | ÷                                                                                                    | POR1                        | 201759               | DM-1 SID1/1382       |         | Error-1382 | 2/21/24, 6:11 AM | Not Accepted      |  |  |  |
|             | ÷                                                                                                    | POR1                        | 201779               | SHIPM SID1/1392      |         |            | 2/20/24, 3:02 PM | Transferred       |  |  |  |
|             | :                                                                                                    | POR1                        | 201778               | SHIPM SID1/1391      |         |            | 2/20/24, 2:52 PM | Transferred       |  |  |  |

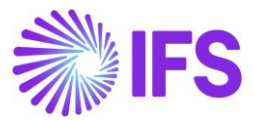

| ×         | Import Authorization Response File  |
|-----------|-------------------------------------|
|           | ப் Drop file to attach, or 🖻 Browse |
| OK Cancel |                                     |

Based on the above image, the user can browse for the relevant file. Once the file is imported into IFS Applications the AT Code field of the respective delivery document number gets automatically updated on the *E-Reporting Delivery Documents for Authorization* page as shown below. The authorization status is updated as **Approved**.

| $\bullet$ > | Sales                                               | > Shipping > Order Delivery > 8 | -Reporting of Delivery Documents | for Authorization    |         |            | Comp             | oany Supply Chain Port |  |  |  |  |  |
|-------------|-----------------------------------------------------|---------------------------------|----------------------------------|----------------------|---------|------------|------------------|------------------------|--|--|--|--|--|
| E-F         | E-Reporting of Delivery Documents for Authorization |                                 |                                  |                      |         |            |                  |                        |  |  |  |  |  |
|             |                                                     |                                 |                                  |                      |         |            |                  |                        |  |  |  |  |  |
| 7           |                                                     | mport Authorization Respons     | e File                           |                      |         |            | \$\$ ∨ ₺         | ~ 24 ~ 🔳 ~             |  |  |  |  |  |
| ~           |                                                     | Site                            | Delivery Note No                 | Alt Delivery Note No | AT Code | Error Text | Transport Date   | Authorization Status   |  |  |  |  |  |
|             | -                                                   | POR1                            | 201027                           | GT SID1/1313         | AT 1313 |            | 1/10/24, 3:23 PM | Approved               |  |  |  |  |  |
|             | :                                                   | POR1                            | 201119                           | TRADEL SID1/1326     | AT 1326 |            | 2/7/24, 2:24 PM  | Approved               |  |  |  |  |  |
|             | :                                                   | POR1                            | 201475                           | TRADEL SID1/1331     | AT 1331 |            | 2/9/24, 10:06 AM | Approved               |  |  |  |  |  |

# 11.10 Data Mapping of Delivery e-Reporting File

Please refer Chapter <u>26 Appendix</u> to view the mapping of IFS data to XML tags.

# 11.11 **Delimitations**

- When user execute the function Import Authorization Response File, only the AT Code field in E-Reporting Delivery Documents for Authorization page is updated. It has been decided not to implement any functionality for the error code handling of the AT Response xml file due to a lack of information about the procedure. Hence, as a result once the response xml file is imported into the IFS applications the Error Text field is not updated. Furthermore, the current Portuguese local solution does not support error code handling of the AT Response xml file.
- No part transactions are not handled in the XML.
- This solution does not cover Project Deliverables shipments

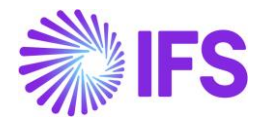

# **12 COPE Report**

# 12.1 Overview Legal Requirement

**COPE** – "Communication of the Operations and Positions with Exterior"

According to the law of Portugal, all external transactions performed by the entity on its own should be communicated to the Portugal Central Bank, with the exception of transactions related to travel, transport and accommodation expenses which are ancillary to the activity carried out by resident entities.

Hence, communication includes transactions mediated by the resident banking system, those conducted directly with non-resident entities through external accounts or clearing accounts, and transactions within the scope of current accounts.

Threshold for this reporting is, conducting external economic or financial transactions or foreign exchange operations exceeding a total annual amount of €100,000.

Information should be reported via electronic transmission, XML to the Portuguese Central Bank.

These requirements are based on instructions from the Portuguese Central Bank (Banco de Portugal)

- Instruction nº 27/2012 of 17th September 2012
- Instruction nº 56/2012 of 28th December 2012
- Instruction nº 3/2013 of 27th February 2013

# 12.2 Process Overview

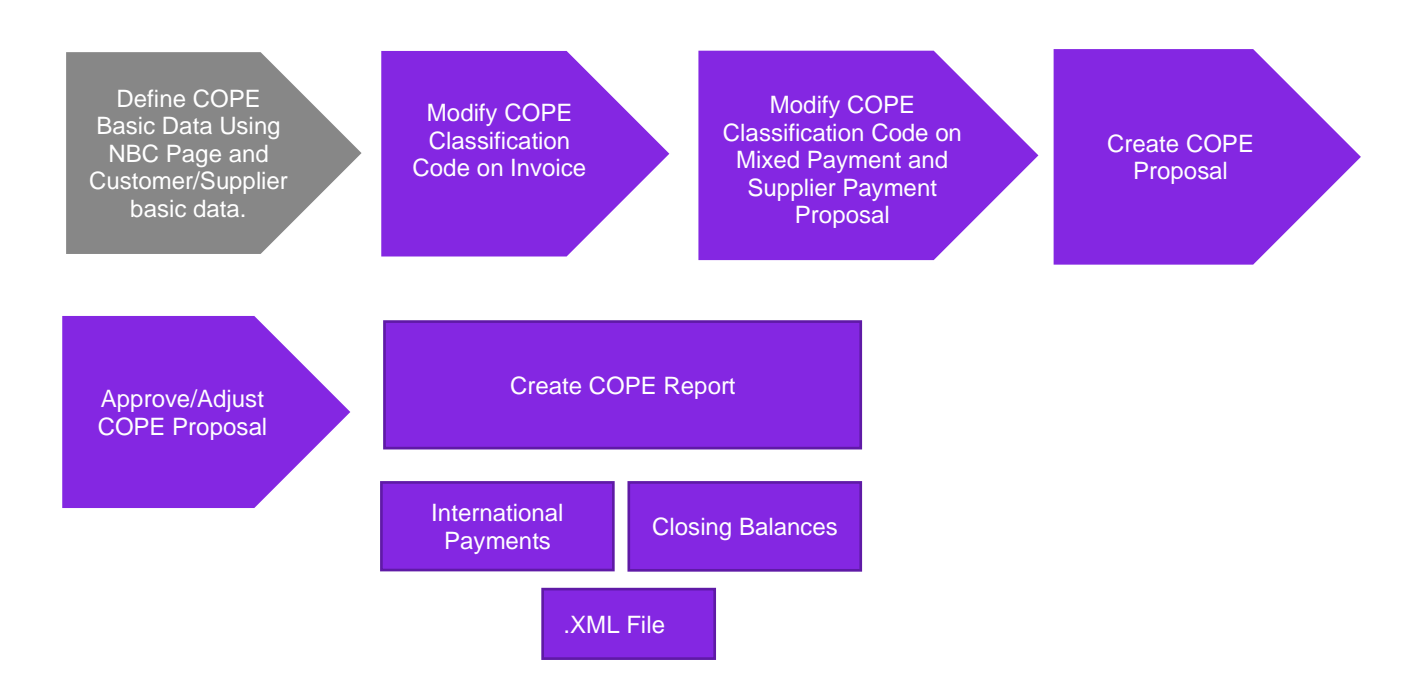

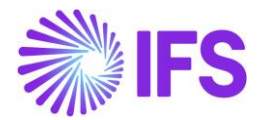

# 12.3 Solution Overview

To comply with the above requirements following were newly added,

- New localization functionality has been added to the Portugal Localization to activate **COPE Reporting.**
- Define basic data,
  - Define COPE classification codes using the National Bank Codes (NBC) page.

Note: This is one of the main changes that has been implemented when moving from APP10 GET to Cloud. In the Cloud, the user will have to define the COPE classification codes using the *National Bank Codes* page.

- Connect COPE classification codes to Customers/Suppliers.

- Define the relationship between the reporting entity and customer/supplier by voting share percentage, using Customer/Supplier basic data fields. This is to facilitate additional COPE codes in **COPE Proposal - Closing Balances.** This is explained further in the next chapter.

- View, Enter or Modify COPE classification codes in the invoice level.
  - Fetch COPE classification codes to Invoice from the Customer/Supplier level.
  - Enter and Modify COPE classification codes on the Invoice.
- View or Enter Cope classification codes in Mixed Payment Level.

- Fetch COPE classification code from Invoice to Mixed Payment transactions.

-Enter COPE classification code to payment specific transactions in Mixed Payment (POA/PIA/ Bank fee/ Advance Payments and Cash Transfer).

• Create COPE Proposal.

-Automatically Generate **Customer/Supplier Open Balance History** and fetch **Customer/Supplier Open Balance History** details to COPE Proposal.

-Fetch **External Transactions** during the period to COPE Proposal.

- Adjust COPE Proposal.
- Approve Cope Proposal.
- Create Cope Report. Extract data from the COPE Proposal and create a xml file to be reported.

#### 12.4 Prerequisites

The company must be set-up to use Portugal localization, see chapter <u>Company Set up</u>, and the Localization Control Center (LCC) parameter **COPE Reporting** must be enabled.

#### 12.5 Define Basic Data

12.5.1 COPE CLASSIFICATION CODE RELATED BASIC DATA

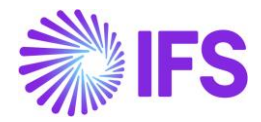

The statistical classification code (SCC) that should be used in the communication of external transactions and positions should follow the guidelines prescribed in the government published document, "Statistics on External Transactions and Positions", and "Manual of Procedures".

Once the user identifies the codes that need to be used in the business organization, the user will then need to define these codes using the following page which is already available in the IFS core functionality,

# National Bank Codes (Financials/Customer Invoice or Supplier Invoice/ Basic data/ National Bank Codes)

The following six COPE classification codes which are used in reporting closing balances in COPE Report will be available as system defined. These COPE codes are defined based on the relationship between the reporting company and the customer/supplier.

- N1011 Trade credit granted to unaffiliated entities
- N2011 Trade credit from unaffiliated entities
- N1021 Trade credit granted to related entities with >=10% of voting shares
- N1031 Trade credit granted to related entities less than 10% of voting shares
- N2021 Trade credit from related entities with >=10% of voting shares
- N2031 Trade credit from related entities less than 10% of voting shares

Apart from these COPE codes, the user identified COPE codes along with the description can be manually defined by selecting Portugal as the country. The user is advised to fill the **Nature of Business** column with the same description, as this will help to view the COPE code description clearly along with the COPE code, in invoice and payment level.

System defined and User defined COPE classification codes.

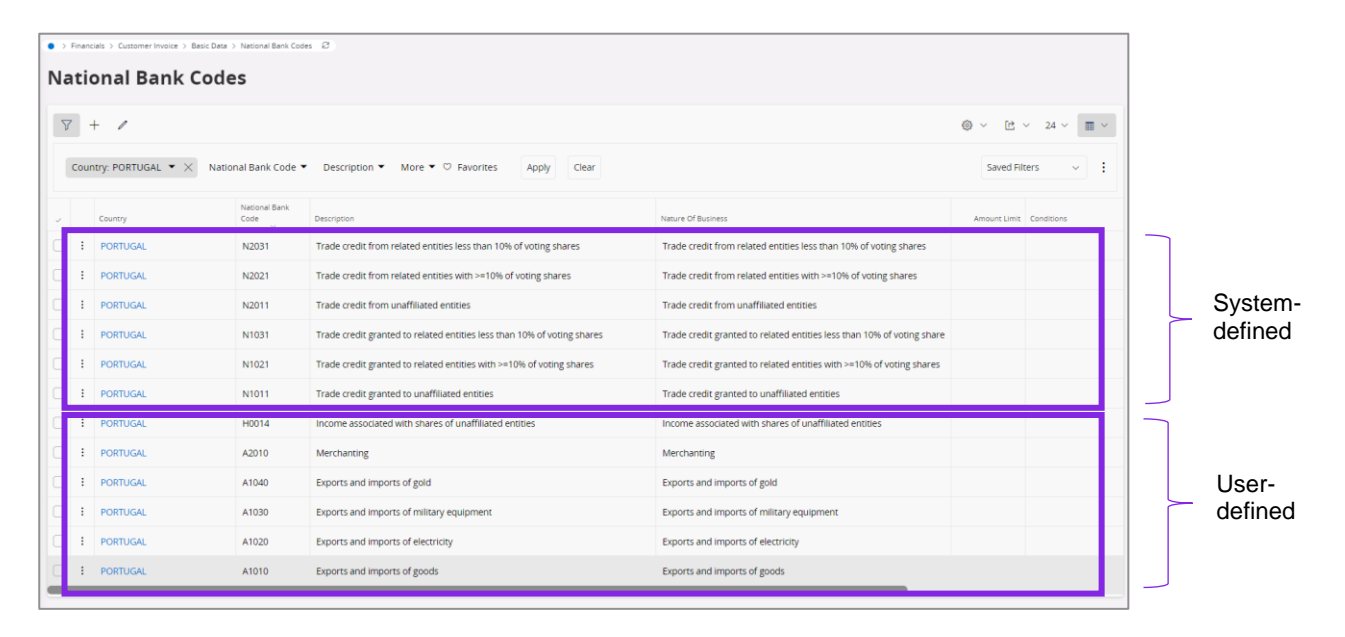

12.5.2 CONNECT COPE CLASSIFICATION CODES TO CUSTOMER/SUPPLIER

Connect above defined COPE classification codes relevant to the customer and supplier in Customer/Supplier basic data. These are the default Cope codes to be used in invoicing which is explained in the next chapter.

COPE classification codes in Customer

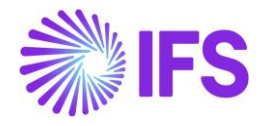

| Financials > Customer Invoice > Customer > Invoice 2 |                            |                           |                |                    |            |
|------------------------------------------------------|----------------------------|---------------------------|----------------|--------------------|------------|
|                                                      |                            |                           |                |                    | Π          |
| Search Advanced                                      |                            |                           |                |                    | 4          |
| Customer ▼ Name ▼ Association No ▼ More              | ▼ ♡ Favorites Search       |                           |                | Saved Searches 🗸 🗸 | :          |
| Invoice SPALLK PT CUSTOMER - SPALLK PT CU            | STOMER 🔻 1 of 2            |                           |                |                    |            |
| » Ø Q ~                                              |                            |                           |                |                    | $\bigcirc$ |
|                                                      |                            |                           |                |                    |            |
| Customer                                             | Name                       | Association No            |                |                    |            |
| SPALLK PT CUSTOMER                                   | SPALLK PT CUSTOMER         |                           |                |                    |            |
| Company: SPALLK PORTUGAL - SPALLK PORTUGAL           |                            |                           |                |                    |            |
| Q + 🖽 🖉 🛍 Notes IPD Tax Inform                       | nation                     |                           |                |                    |            |
| GENERAL PROPERTIES MESSAGE SETUP                     |                            |                           |                |                    | $\bullet$  |
| Customer Type                                        | Default Currency Rate Type | Currency                  | Customer Group |                    |            |
| Internal - Sister Company 🗸                          | •                          | EUR                       | 0 - External   |                    | -          |
| No of Invoice Copies                                 | Numeration Group           | Payment Terms             | Tax Code       |                    |            |
| 0                                                    | •                          | 0 - Due Immediately       |                |                    | -          |
| National Bank Code                                   | Inactive Date              | Inactive Reason           |                |                    |            |
| A1010 - Exports and imports of goods 🗸               | <b></b>                    |                           |                |                    | •          |
| Process Type                                         | Invoice Fee                | Print Tax Code Text Notes |                |                    |            |

## COPE classification codes in Supplier

| • > Application Base Setup > Enterprise > Supplier > Suppli                                                        | er > Invoice ♂                                 |                                 |                                    |  |  |  |  |  |  |  |  |
|----------------------------------------------------------------------------------------------------|------------------------------------------------|---------------------------------|------------------------------------|--|--|--|--|--|--|--|--|
| Search Advanced                                                                                                    |                                                |                                 | 꾸                                  |  |  |  |  |  |  |  |  |
| Supplier   Name   Association No   Mo                                                                              | re 🔻 🗢 Favorites Search                        |                                 | Saved Searches V                   |  |  |  |  |  |  |  |  |
| Invoice SPALLK PT SUP - SPALLK PT SUP                                                                              | Invoice SPALLK PT SUP - SPALLK PT SUP - 2 of 2 |                                 |                                    |  |  |  |  |  |  |  |  |
| » Ø Q v                                                                                                    |                                                |                                 | Q                                  |  |  |  |  |  |  |  |  |
|                                                                                                    |                                                |                                 |                                    |  |  |  |  |  |  |  |  |
| Supplier                                                                                                    | Name                                           | Association No                  |                                    |  |  |  |  |  |  |  |  |
| SPALLK PT SUP                                                                                                    | SPALLK PT SUP                                  |                                 |                                    |  |  |  |  |  |  |  |  |
| Company: SPALLK PORTUGAL - SPALLK PORTUGAL<br>Q + 🔁 / 🛍 Notes Default C<br>GENERAL PROPERTIES TAX INFORMATION PO D | L  Code String MATCHING MESSAGE DEFAULTS       |                                 | <                                  |  |  |  |  |  |  |  |  |
| Supplier Type                                                                                                    | Supplier Group                                 | Currency                        | Default Currency Rate Type         |  |  |  |  |  |  |  |  |
| External                                                                                                    | 0 - External                                   | ✓ EUR ✓                         | ▼                                  |  |  |  |  |  |  |  |  |
| Plan Pavm Delav                                                                                                    | Pavment Term                                   | Automatic Payment Authorization | Pavment Authorizer                 |  |  |  |  |  |  |  |  |
|                                                                                                    | 0 - Due Immediately                            | ✓ No                            | * - IFS Applications 🗸             |  |  |  |  |  |  |  |  |
| Preliminary Code                                                                                                   | Invoice Recipient                              | Use Invoice Recipient From      | Invoicing Supplier                 |  |  |  |  |  |  |  |  |
| •                                                                                                    | S SPALLK - SPALLK                              | ▼ File ▼                        | SP SPALLK PT SUP - SPALLK PT SUP - |  |  |  |  |  |  |  |  |
| National Bank Code                                                                                                 | Inactive Date                                  | Inactive Reason                 |                                    |  |  |  |  |  |  |  |  |
| A1020 - Exports and imports of electricity 🔹                                                                       | 6                                              |                                 | -                                  |  |  |  |  |  |  |  |  |
| Posting Template Identity                                                                                          | Mandatory to enter Pay Notes                   |                                 |                                    |  |  |  |  |  |  |  |  |

# 12.5.3 DEFINE THE RELATIONSHIP BETWEEN THE REPORTING ENTITY AND CUSTOMER/SUPPLIER BASED ON THE VOTING SHARE PERCENTAGE

This dimension typifies the relationship established between the reporting entity or the second party where applicable, and the non-resident entity (the entity with which the transaction is conducted, or the position held)

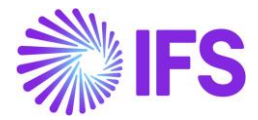

According to the criteria presented in the COPE manual, the relationship could be classified into one of the three categories as follows:

- 1. Unaffiliated (External)
- 2. Affiliated (Internal) No voting power or less than 10%
- 3. Affiliated (Internal) 10% or more of the voting power.

These relationships will then categorize the customers and suppliers into several COPE classification codes which will be used to determine the COPE code categorization in *COPE Proposal - Closing Balances.* 

The user can define these relationships in the application as follows,

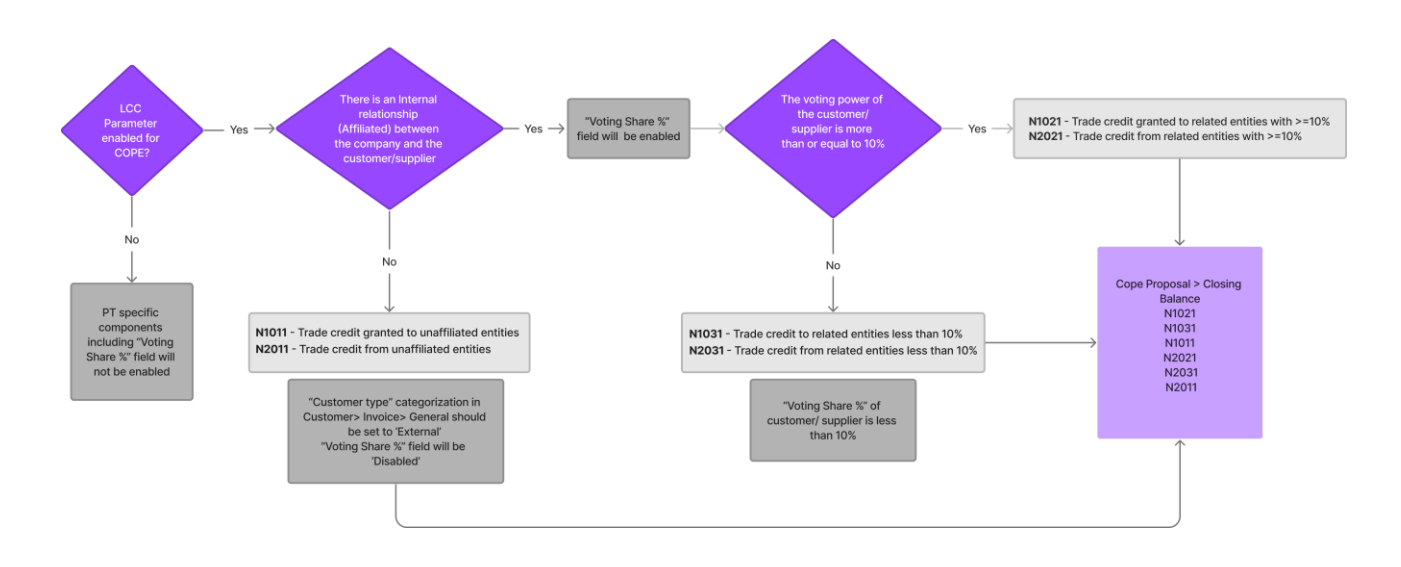

#### Unaffiliated/ External Entities

Using the Customer/Supplier Type field (*Application Base Setup/Enterprise/Customer or Supplier /Customer or Supplier / Invoice/ General*) which is already available in the IFS core functionality,

If there is an external relationship or no connection between the reporting entity and the customer/ supplier, **External** should be selected from the list of values.

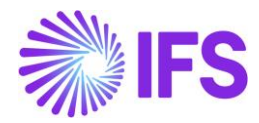

| Application Base Setup > Enterprise > Customer | > Customer > Invoice        |                           |                     |                      |              |
|------------------------------------------------|-----------------------------|---------------------------|---------------------|----------------------|--------------|
|                                                |                             |                           |                     |                      | п            |
| Search Advanced                                |                             |                           |                     |                      | Ŷ            |
| Customer   Name   Association No               | ▼ More ▼ ♡ Favorites Search |                           | S                   | Saved Searches 🗸 🗸 🗸 | :            |
|                                                |                             |                           |                     |                      |              |
| INVOICE SPALLK PT CUSTOMER - SPA               | ALLK PT CUSTOMER 🔻 1 of 2   |                           |                     |                      |              |
| » Ø Д ~                                        |                             |                           |                     |                      | $\heartsuit$ |
|                                                |                             |                           |                     |                      |              |
|                                                |                             |                           |                     |                      |              |
| Customer                                       | Name                        | Association No            |                     |                      |              |
| SPALLK PT CUSTOMER                             | SPALLK PT CUSTOMER          |                           |                     |                      |              |
|                                                |                             |                           |                     |                      |              |
| company. STALER FOR FOR FOR ALL FOR            |                             |                           |                     |                      |              |
| Q + 🖻 🖉 🔟 Notes IPI                            | D Tax Information           |                           |                     |                      |              |
| GENERAL PROPERTIES MESSAGE SETUP               |                             |                           |                     |                      | • •          |
| Customer Type                                  | Default Currency Rate Type  | Currency                  | Customer Group      |                      |              |
| External 👻                                     | -                           | EUR                       | 0 - External        |                      | -            |
| No or invoice copies                           | Numeration Group            | Payment Terms             | Tax Code            |                      |              |
| 0                                              | •                           | 0 - Due Immediately       |                     |                      | •            |
| National Bank Code                             | Inactive Date               | Inactive Reason           |                     |                      |              |
| A1010 - Exports and imports of goods 🔹 👻       |                             |                           |                     |                      | -            |
| Process Type                                   | Invoice Fee                 | Print Tax Code Text Notes | Exclude Invoice Ima | ge                   |              |
| · · ·                                          |                             | No                        |                     | -                    |              |
| l                                              |                             |                           |                     |                      |              |

The system will then use the system-defined COPE codes relevant to external entities in COPE Proposal – Closing Balances.

- 1. N1011 Trade credit granted to unaffiliated entities
- 2. N2011 Trade credit from unaffiliated entities

#### Affiliate/Internal/Related Entities

1. Using the **Customer/Supplier Type** field, which is already available in the IFS core functionality,

if there is an internal relationship between the reporting entity and the customer/supplier, **Internal, Internal Parent Company, Internal- Sister Company or Internal – Subsidiary** can be selected from the list of values.

| Invoice SPALIK PT SUP - SPALIK PT SUP - 3 of 3     Suppler Name   Suppler Name   SPALIK PT SUP SPALIK PT SUP     Company: SPALIK PORTUGAL - SPALIK PORTUGAL - SPALIK PT SUP     Company: SPALIK PORTUGAL - SPALIK PORTUGAL - SPALIK PORTUGAL - SPALIK PT SUP     Company: SPALIK PORTUGAL - SPALIK PORTUGAL - SPALIK - SPALIK - SPALI                                                                                                    | > Application Base Setup > Enterprise > Supplier > Suppl | ier > Invoice 2                          |                           |                                 |   |
|----------------------------------------------------------------------------------------------------|----------------------------------------------------------|------------------------------------------|---------------------------|---------------------------------|---|
| Imeral     Suppler     Name   SPALIK PT SUP     SPALIK PT SUP     SPALIK PT SUP     SPALIK PT SUP     Company: SPALIK PORTUGAL - SPALIK PORTUGAL     Suppler     Nores        Suppler     Nores        Suppler        Suppler           Suppler                                                                                                    | NVOICE SPALLK PT SUP - SPALLK PT SUP                     | ▼ 3 of 3                                 |                           |                                 |   |
| Supplier SALLK PT SUP SPALLK PT SUP Association No SPALLK PT SUP SPALLK PT SUP SPALLK PT SUP SPALLK PT SUP Company: SPALLK PORTUGAL - SPALLK PORTUGAL - Company: SPALLK PORTUGAL - SPALLK PORTUGAL - Company: SPALLK PORTUGAL - Company: SPALLK PORTUGAL - Company: SPALLK PORTUGAL - Company: SPALLK PORTUGAL - Company: SPALLK PORTUGAL - Company: SPALLK PORTUGAL - Company: SPALLK PORTUGAL - Company: SPALLK PORTUGAL - Company: SPALLK PORTUGAL - Company: SPALLK PORTUGAL - Company: SPALLK PORTUGAL - Company: SPALLK PORTUGAL - Company: Notes Strain 10% Company: SPALLK PORTUGAL - Company: Company:   Porternal Internal - Parent Company: Prelimicary Code Prelimicary Code Prel | » / L ~                                                  |                                          |                           |                                 |   |
| Suppler SPALLK PT SUP SPALLK PT SUP SPALLK PORTUGAL - SPALLK PORTUGAL - SPALLK PORTU |                                                          |                                          |                           |                                 |   |
| SPALIK PT SUP     SPALIK PT SUP   SPALIK PT SUP                                                                                                    | upplier                                                  | Name                                     | Association No            |                                 |   |
| Company: SPALLK PORTUGAL - SPALLK PORTUGAL -<br>Q +                                                                                                    | SPALLK PT SUP                                            | SPALLK PT SUP                            |                           |                                 |   |
| Q + Image: Constraint of the state of the state of the                              | Company: SPALLK PORTUGAL - SPALLK PORTUGA                | L <b>*</b>                               |                           |                                 |   |
| CATALINAL     POPERTIES     TAX INFORMATION     PO MATCHING     MESSAGE DEFAULTS       Supplier Type     Voting Share Percentage     Supplier Group     Currency       Internal     Less Than 10%     0 - External     EUR       External     Papment Term     Automatic Respirent Authorization       Internal - Parent Company     Palm Pay     Palment Term     Automatic Respirent Form       Internal - Subsidiary     National Early Code     Interview Early     Palment Weather Respirent       Internal - Subsidiary     National Early Code     Interview Early     Palment Weather Respirent       Internal - Subsidiary     National Early Code     Interview Early     Palment Weather Respirent       Internal - Subsidiary     National Early Code     Interview Early     Palment Weather Respirent       Internal - Subsidiary     National Early Code     Interview Early     Palment Weather Respirent       Internal - Subsidiary     National Early Code     Interview Early     Palment Weather Respirent       Internal - Subsidiary     National Early Code     Interview Early     Palment Weather Respirent                                                                                                    | Q + 🕑 🖉 🏦 Notes Default (                                | lost Code String                         |                           |                                 |   |
| Supplier Type     Vating Share Persentage     Supplier Group     Currency       Internal     Less Than 10%     0 - External     EUR       Internal     Payment Term     Automatic Payment Authorization       Internal     Perleminary Code     Invoice Recipient     Use Invoice Recipient Form       Internal - Sister Company     Nation     Bank Code     Inactive Date       Internal - Subsidiary     Alton     Bank Code     Inactive Date       Internal - Subsidiary     Nation     Bank Code     Inactive Date       Internal - Subsidiary     Nation     Bank Code     Inactive Date                                                                                                    | ENERAL PROPERTIES TAX INFORMATION PO                     | MATCHING MESSAGE DEFAULTS                |                           |                                 | 4 |
| Supplier Type         Voting Share Parcentage         Supplier Group         Currency           Internal         Less Than 10%         0 - External         EUR           Internal         Plan Paym Delay         Payment Term         Automatic Payment Authorization           Internal         Perleminary Code         Interce Recipient         Use Invoice Recipient         Use Invoice Recipient           Internal - Sister Company         National Bank Code         Intertwo Date         File           Internal - Subsidiary         Aloo         popris and imports of electricity         Pasting Template Identity         Mandatory to enter Pay Notes                                                                                                    |                                                          |                                          |                           |                                 |   |
| Internal     Less Than 10%     0 - External     EUR       External     Pan Payr Delay     Payment Term     Automatic Payment Authorization       Internal     Perleminary     0-Due Immediately     When Posted       Internal - Parent Company     Invoice Recipient     Use Invoice Recipient From       Internal - Subsidiary     National Bank Code     Inactive Date       Internal - Subsidiary     National Bank Code     Inactive Date       Instruk Reason     Posting Template Identity     Mandatory to enter Pay Notes                                                                                                    | Supplier Type                                            | Voting Share Percentage                  | Supplier Group            | Currency                        |   |
| External     Page Page Page Page Page Page Page Page                                                                                                    | Internal                                                 | Less Than 10%                            | ▪ 0 - External            | ✓ EUR                           | • |
| Internal Internal - Parent Company Perlimitary Code Internal Associated Parent Company Perlimitary Code Internal - Subsidiary Code Internal - Subsidiary Cod | External                                                 | Plan Paym Delay                          | Payment Term              | Automatic Payment Authorization |   |
| Internal - Parent Company         Pellininary Code         Invoice Recipient         Use Invoice Recipient         File           Internal - Sister Company         National Bank Code         Inactive Date         File         File           Internal - Subsidiary         Aloop Sports and imports of electricity         File         File         File           Inactive Reason         File         File         File         File         File                                                                                                    | Internal                                                 |                                          | 0 - Due Immediately       | <ul> <li>When Posted</li> </ul> | - |
| Internal - Safetr Company Pile Internal - Safetr Company Pile Internal - Safetr Company National Bank Code Internal - Subsidiary Internal - Subsidiary Pile Internal - Subsidiary Posting Template Identity Mandatory to enter Pay Notes Internal - Subsidiary Internal - Subsidiary Intern    | Internal Descent Company                                 | Preliminary Code                         | Invoice Recipient         | Use Invoice Recipient From      |   |
| Internal - Sister Company National Bank Code Inactive Date Internal - Subsidiary A1020 Exports and imports of electricity  Inactive Reason Posting Template Identity Mandatory to enter Pay Notes Notes                                                                                                    | Internal - Parent Company                                |                                          | S SPALLK - SPALLK         |                                 | • |
| Internal - Subsidiary A1020 Exports and imports of electricity  Inactive Reason Posting Template Identity Mandatory to enter Pay Notes                                                                                                    | Internal - Sister Company                                | National Bank Code                       | Inactive Date             |                                 |   |
| Inactive Reason Posting Template Identity Mandatory to enter Pay Notes                                                                                                    | Internal - Subsidiary                                    | A1020 Exports and imports of electricity | -                         | <b></b>                         |   |
| NO                                                                                                    | nactive Reason                                           |                                          | Posting Template Identity | Mandatory to enter Pay Notes    |   |
|                                                                                                    |                                                          |                                          | •                         | - No                            |   |

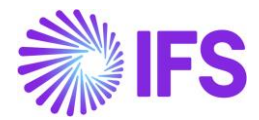

2. When an internal relationship is defined in **Customer/Supplier Type**, a new field **Voting Share Percentage** will be enabled. This is dependent on the localization parameter, Portugal Localization – **COPE Reporting** and is mandatory if the relationship is internal.

This field will be used to categorize Internal Suppliers further, based on the voting share percentage held between the two parties.

If the voting share between the two entities is more than or equal to 10 percent of the voting share **Greater Than or Equal 10%** should be selected from the list of values.

If the voting power between the two entities is less than 10 percent of the voting share **Less Than 10%** should be selected from the list of values.

| Application Base Setup > Enterprise > Supplier | > Supplier > Invoice 2                                         |                           |                                 |   |
|------------------------------------------------|----------------------------------------------------------------|---------------------------|---------------------------------|---|
| NVOICE SPALLK PT SUP - SPALLK PT<br>≫ 𝒫 ♀ ↓ ∨  | rSUP ▼ 3 of 3                                                  |                           |                                 |   |
| Supplier                                       | Name                                                           | Association No            |                                 |   |
| Company: SPALLK PORTUGAL - SPALLK PO           | RTUGAL V                                                       |                           |                                 |   |
| Q + 🖽 / 🛍 Notes D                              | efault Cost Code String                                        |                           |                                 |   |
| GENERAL PROPERTIES TAX INFORMATION             | N PO MATCHING MESSAGE DEFAULTS                                 |                           |                                 | • |
| Supplier Type                                  | Voting Share Percentage                                        | Supplier Group            | Currency                        |   |
| Internal                                       | ➡ Less Than 10%                                                | O - External              | ✓ EUR                           |   |
| Default Currency Rate Type                     | Greater Than or Equal 10%                                      | Payment Term              | Automatic Payment Authorization |   |
|                                                | Less Than 10%                                                  | 0 - Due Immediately       | ✓ When Posted                   |   |
| Payment Authorizer                             | None                                                           | Invoice Recipient         | Use Invoice Recipient From      |   |
| * - IFS Applications                           | ▼                                                              | S SPALLK - SPALLK         | ✓ File                          |   |
| Invoicing Supplier                             | National Bank Code                                             | Inactive Date             |                                 |   |
| SP SPALLK PT SUP - SPALLK PT SUP               | <ul> <li>A1020 - Exports and imports of electricity</li> </ul> | •                         |                                 |   |
| Inactive Reason                                |                                                                | Posting Template Identity | Mandatory to enter Pay Notes    |   |
|                                                |                                                                |                           |                                 |   |

Based on these two basic data, **Customer Type and Voting Share Percentage**, the system will use the COPE codes in **COPE Proposal – Closing Balances** relevant for Internal/related entities as appropriate.

- 1. N1021 Trade credit granted to related entities with >=10% of voting shares
- 2. N1031 Trade credit granted to related entities less than 10% of voting shares
- 3. N2021 Trade credit from related entities with >=10% of voting shares
- 4. N2031 Trade credit from related entities less than 10% of voting shares

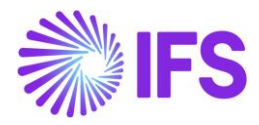

#### **COPE** Proposal – Closing Balances

| S Financials > Cash Book > Portuguese Central Bank Reporting > COPE P | S Financials > Cash Book > Portuguese Central Bank Reporting > COPE Proposal > COPE Proposal Details 3     Company SPALLK PORTUGAL |                           |                           |             |                       |  |  |  |  |  |  |
|-----------------------------------------------------------------------|----------------------------------------------------------------------------------------------------|---------------------------|---------------------------|-------------|-----------------------|--|--|--|--|--|--|
| COPE Proposal Details 2 - 1 of 1                                      |                                                                                                    |                           |                           |             | Created               |  |  |  |  |  |  |
| » Q ~                                                                 |                                                                                                    |                           |                           |             | Q                     |  |  |  |  |  |  |
|                                                                       |                                                                                                    |                           |                           |             |                       |  |  |  |  |  |  |
| COPE Proposal                                                         | Re                                                                                                    | port Year                 |                           |             |                       |  |  |  |  |  |  |
| 2-2                                                                   | 7/19/2023 S PALLK                                                                                                    | 20                        | )23                       |             |                       |  |  |  |  |  |  |
| Report Month                                                          |                                                                                                    |                           |                           |             |                       |  |  |  |  |  |  |
| 6                                                                     |                                                                                                    |                           |                           |             |                       |  |  |  |  |  |  |
| INTERNATIONAL PAYMENT TRANSACTIONS CLOSING BALANCES                   |                                                                                                    |                           |                           |             | + +                   |  |  |  |  |  |  |
| 7 /                                                                   |                                                                                                    |                           |                           |             | ⊕ ∨ 24 ∨      ≡ ∨     |  |  |  |  |  |  |
| Transaction Date Curr Amount Currency                                 | COPE Classification Code                                                                                                    | Customer/Supplier Type    | Voting Share Percentage   | Entity Type | Customer/Supplier     |  |  |  |  |  |  |
| □ : 6/30/2023 678908 EUR                                              | N1021 - Trade credit granted to related entities with >=10%                                                                        | Internal                  | Greater Than or Equal 10% | Customer    | SP SPALLK PT CUSTOMER |  |  |  |  |  |  |
| ☐ : 6/30/2023 11410.20 EUR                                            | N1031 - Trade credit granted to related entities less than 10%                                                                     | Internal - Parent Company | Less Than 10%             | Supplier    | SP SPALLK PT SUP      |  |  |  |  |  |  |
| □ : 6/30/2023 -450790 EUR                                             | N2021 - Trade credit from related entities with >=10%                                                                              | Internal - Sister Company | Greater Than or Equal 10% | Customer    | SP SPALLK PT CUS1     |  |  |  |  |  |  |
| □ : 6/30/2023 -450790 EUR                                             | N2031 - Trade credit from related entities less than 10%                                                                           | Internal - Subsidiary     | Less Than 10%             | Supplier    | SP SPALLK PT SUP1     |  |  |  |  |  |  |
| C : 6/30/2023 24307571.86 EUR                                         | N1011 - Trade credit granted to unaffiliated entities                                                                              | External                  | None                      | Customer    | SP SPALLK PT CUS2     |  |  |  |  |  |  |
| □ : 6/30/2023 -450790 EUR                                             | N2011 - Trade credit from unaffiliated entities                                                                                    | External                  | None                      | Supplier    | SP SPALLK PT SUP2     |  |  |  |  |  |  |
|                                                                       |                                                                                                    |                           |                           |             |                       |  |  |  |  |  |  |

#### 12.5.4 SET AN INTERNATIONAL BANK ACCOUNT

The type of Bank Account involved in the transaction whether "National" or "International" needs to be disclosed in the COPE Report. For this purpose, the IFS Cloud standard functionality of the International Cash Account setting is to be used as follows,

Enable the toggle, **International Cash Account** in *Financials/Pay Basic Data/Cash Book/Cash Accounts* to determine the Cash Account is External (International). If this toggle is not enabled, Cash Account is considered as Internal (National).

| •>       | Financ | ials > Payment Basic Data > Ca | sh Book > Cash Accounts 🛛 🕄                             |                      |                    |                |                                   |                | Company         | SPALLK PC                        | RTUGAL   |
|----------|--------|--------------------------------|---------------------------------------------------------|----------------------|--------------------|----------------|-----------------------------------|----------------|-----------------|----------------------------------|----------|
| Ca       | sh     | Accounts                       |                                                         |                      |                    |                |                                   |                |                 |                                  |          |
| 5        | , .    |                                | Reset Default Transaction Types per Cash Account Cash A | ccounts per Customer | Cash Account Text  |                |                                   | 83 v           | [r}. ∨          | 24 ×                             |          |
|          |        |                                |                                                         | counts per customer  | casiriaccount rext |                | _                                 | τ <u>υ</u> ν - |                 | 24 .                             |          |
| (1)<br>~ |        | Short Name                     | Description                                             | Payment Institute    | Currency           | Account Number | International<br>Cash Account Off | fice Code      | Default<br>Flag | Statement<br>No. Not<br>Editable | Associat |
|          | ÷      | BANK INT                       | BANK INT                                                | BANK                 | EUR                | 123456         | Yes                               |                | Yes             | No                               |          |
|          | ÷      | BANK                           | Bank                                                    | BANK                 | EUR                | 123456         | No                                |                | No              | No                               |          |
|          | ÷      | BGSEK                          | Bankgiro                                                | BG                   | EUR                | 123456         | No                                |                | Yes             | No                               |          |
|          | ÷      | CASH                           | Cash box                                                | CASH                 | EUR                | 123456         | No                                |                | Yes             | No                               |          |
|          | ÷      | CASHBOX                        | Cash Box                                                | CASHBOX              | EUR                | 123456         | No                                |                | Yes             | Yes                              |          |
|          | ÷      | NET AP/AR                      | Netting AP/AR                                           | CASH                 | EUR                | 123456         | No                                |                | No              | No                               |          |
|          | ÷      | PGSEK                          | Postgiro                                                | PG                   | EUR                | 123456         | No                                |                | Yes             | No                               |          |
|          |        |                                |                                                         |                      |                    |                |                                   |                |                 |                                  |          |

#### 12.5.5 SETUP A BANK COUNTRY

Country of the international bank account needs to be disclosed in the COPE Report. For this purpose, IFS Cloud standard functionality of international cash account setting to be used as follows, The user needs to assign a country for the Office Code defined in the **Payment Institute Offices** page **Financials/Payment Basic Data/Cash Book/Payment Institute Offices**.

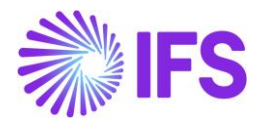

|                           | Financ | cials > Payment Basic Data > Cash Boo | k > Payment Institute Offices   足 |             |             |  |          |  | Company | SPALLK | PORTUGAL |
|---------------------------|--------|---------------------------------------|-----------------------------------|-------------|-------------|--|----------|--|---------|--------|----------|
| Payment Institute Offices |        |                                       |                                   |             |             |  |          |  |         |        |          |
| 2                         |        |                                       |                                   |             |             |  |          |  |         |        | ■ ~      |
| (1)<br>~                  |        | Country                               | Payment Institute                 | Office Code | Description |  | Address1 |  |         |        | Address2 |
| Ø                         | :      | SPAIN                                 | BANK                              | SP          | SP          |  |          |  |         |        |          |
|                           | ÷      | PORTUGAL                              | BANK                              | PT1         | PT1         |  |          |  |         |        |          |
|                           |        |                                       |                                   |             |             |  |          |  |         |        |          |

The defined Office Code in *Payment Institute Offices* then needs to be fetched to the *Cash Account* from the list of values as follows.

The corresponding country defined in the *Payment Institute Offices* page is taken to the COPE Proposal according to the ISO 3166-1 alpha-3 standard. This will be used to define the country of the payment institute in the output xml (XML Tag <pais\_conta>).

| S Financials > Payment Basic Data > Cash Book > Cash Accounts 2     Company Cash Accounts |     |            |                                                           |                           |                   |                |                               |             |                 | SPALLK PC                        | RTUGAL   |
|-------------------------------------------------------------------------------------------|-----|------------|-----------------------------------------------------------|---------------------------|-------------------|----------------|-------------------------------|-------------|-----------------|----------------------------------|----------|
| 2                                                                                         | , - | + @ / 🗎 (  | k 🗸 Reset Default Transaction Types per Cash Account 🛛 Ca | ash Accounts per Customer | Cash Account Text |                |                               | ∰ ~         | 12 v            | 24 🗸 🛛                           | ■ ~      |
| (1)<br>~                                                                                  |     | Short Name | Description                                               | Payment Institute         | Currency          | Account Number | International<br>Cash Account | Office Code | Default<br>Flag | Statement<br>No. Not<br>Editable | Associat |
|                                                                                           | ÷   | BANK INT   | BANK INT                                                  | BANK                      | EUR               | 123456         | Yes                           | SP          | Yes             | No                               |          |
|                                                                                           | ÷   | BANK       | Bank                                                      | BANK                      | EUR               | 123456         | No                            |             | No              | No                               |          |
|                                                                                           | ÷   | BGSEK      | Bankgiro                                                  | BG                        | EUR               | 123456         | No                            |             | Yes             | No                               |          |
| 0                                                                                         | ÷   | CASH       | Cash box                                                  | CASH                      | EUR               | 123456         | No                            |             | Yes             | No                               |          |
|                                                                                           | :   | CASHBOX    | Cash Box                                                  | CASHBOX                   | EUR               | 123456         | No                            |             | Yes             | Yes                              |          |

| Financials > Cash Book > Portuguese Central Bank Reporting > CO | PE Proposals > COPE Proposal Details 🛛 😂 |                                    |                     |                               |           | Company       | SPALLK PORTUGAL |
|-----------------------------------------------------------------|------------------------------------------|------------------------------------|---------------------|-------------------------------|-----------|---------------|-----------------|
| COPE Proposal Details 1 🗸 🕫                                     | if 1                                     |                                    |                     |                               |           |               | Created         |
| » Д ~                                                           |                                          |                                    |                     |                               |           |               | $\odot$         |
|                                                                 |                                          |                                    |                     |                               |           |               |                 |
| COPE Proposal                                                   | Report Date User ID                      |                                    | Repor               | rt Year                       |           |               |                 |
| 1 - 1                                                           | 8/30/2023 SPAL                           | LK                                 | 2023                |                               |           |               |                 |
| Report Month                                                    |                                          |                                    |                     |                               |           |               |                 |
| 8                                                               |                                          |                                    |                     |                               |           |               |                 |
| INTERNATIONAL PAYMENT TRANSACTIONS CLOSING BALANCES             |                                          |                                    |                     |                               |           |               | < >             |
| ♡ + ₪ / ₪ ↓ ~                                                   |                                          |                                    |                     |                               | @ ~       | · [t] ~ 9     | 60 ~ 🔳 ~        |
| (1) Transaction Date Curr Amount Currency COPE Classific        | ation Code Record Type                   | Bank Account Type                  | Entity Country Enti | ity Type Customer/Supplier    | Series ID | Inv/Prepay No | Origin          |
| C : 8/10/2023 122.00 EUR A1010 - Exp                            | orts and imports of goods E - Payment F  | Received I - Bank Internal Accour  | ESP Lu              | Istomer SP SPALLK PT CUSTOMER | CF        | 9700004       | Manual          |
| EUR A1010 - EXP                                                 | orts and imports of goods E - Payment F  | Received E - External Bank Account | t ESP Cu            | Istomer SP SPALLK PT CUSTOMER | CF        | 9700006       | Automatic       |
| EUR A1010 - EXP                                                 | orts and imports of goods E - Payment F  | Received E - External Bank Account | t ESP Cu            | Istomer SP SPALLK PT CUSTOMER | П         | 9700025       | Automatic       |

# 12.6 Modify COPE Classification Code on Invoice Level

When creating invoices, the COPE classification code connected to the customer and supplier would fetch as default. If a different COPE Code than the default needs to be connected in the invoice level, the user could use the list of values where all the COPE classification codes defined in the **National Bank Codes** page under Portugal can be viewed. It will be possible for the user to manually change the code.

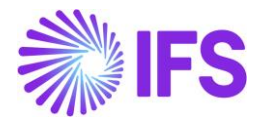

In most scenarios (Please refer to chapters on customer order invoice, instant invoice and manual supplier invoice), manually changing the code is possible until a partial payment or full payment is processed for the invoice. (when the Invoice Status is - **PaidPrelPosted**, **PaidPosted**, **PartlyPaidPosted**, COPE code cannot be manually changed)

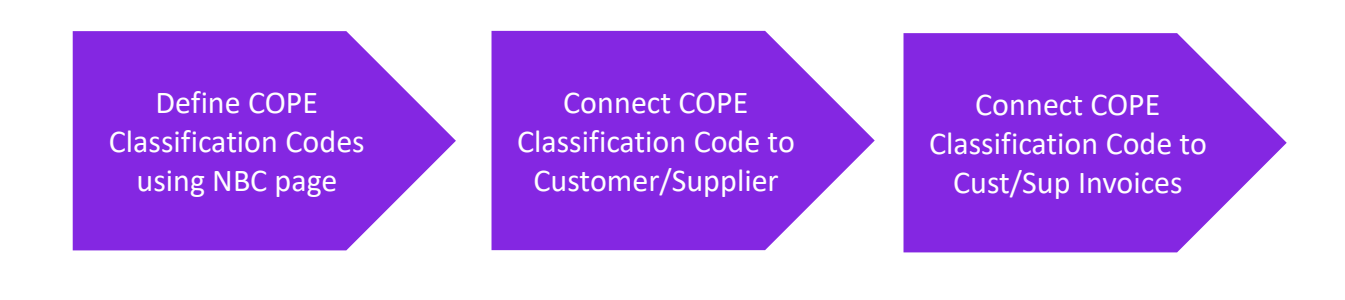

#### 12.6.1 COPE CLASSIFICATION CODE IN CUSTOMER ORDER INVOICE

When a Customer Order Invoice is created, the COPE classification code connected to the Customer would be fetched as the default COPE Code. The user could use the list of values to change the default COPE code. Changing the code is possible until a partial payment or full payment is processed for the invoice.

| Sales > Involving > Customer Involve C                                                           |                          |                |                                  |       |                          |                               |                            |                         |        |
|--------------------------------------------------------------------------------------------------|--------------------------|----------------|----------------------------------|-------|--------------------------|-------------------------------|----------------------------|-------------------------|--------|
| Customer Invoice SPALLK PT CUSTOMER - SPALLK PT CUSTOMER - 216232 - CUSTORDDEB - COPEO1 V 1 of 1 |                          |                |                                  |       |                          |                               |                            | Preliminary             |        |
|                                                                                                  |                          |                |                                  |       |                          |                               |                            |                         | 0      |
| <i></i>                                                                                          |                          | osting o       |                                  | Hotes |                          |                               |                            |                         | Ť      |
|                                                                                                  |                          |                |                                  |       |                          |                               |                            |                         |        |
| Customer No                                                                                      | Customer Address Name    | Series ID      | Invoice No                       |       | Company                  | Site                          | Invoice Created            | Order Created           |        |
| SP SPALLK PT COSTOMER                                                                            | SPALLER PT COSTOMER      | РК             | 216232                           |       | SPALER PORTUGAL - SPALER | SPUT                          | 8/16/2023                  | 8/16/2023               |        |
| Amounts                                                                                          |                          |                |                                  |       |                          |                               |                            |                         | $\sim$ |
| LINES GENERAL HIS                                                                                | STORY                    |                |                                  |       |                          |                               |                            |                         | <br>   |
|                                                                                                  |                          |                |                                  |       | Indicators               |                               |                            |                         |        |
| Invoice Type                                                                                     |                          |                | Invoice Address Price Adjustment |       | Price Adjustment         | Int Advance/Prepayment Invoic |                            | Use Price Incl Tax      |        |
| CUSTORDDEB - Customer Orde                                                                       | er Invoice, Debit        |                | 012                              | -     | No                       |                               | No                         | No                      |        |
| Invoice Date                                                                                     | Printed Date             |                | Preliminary Invoice No           |       | Notes                    |                               | Correction Exist           | Correction Invoice      |        |
| 8/16/2023                                                                                        | Ē                        |                | 216232                           |       | No                       |                               | No                         |                         |        |
| Our Reference                                                                                    | rence Customer Reference |                | Customer Reference Nam           | ne    | Correction Reason ID     |                               | Correction Reason          |                         |        |
| Harald Hess                                                                                      |                          | •              |                                  |       |                          | •                             |                            |                         |        |
| Branch                                                                                           | Branch Customer Branch   |                | Jinsui Status                    |       |                          |                               |                            |                         |        |
|                                                                                                  | •                        |                | Non Jinsui                       |       |                          |                               |                            |                         |        |
|                                                                                                  |                          |                |                                  |       |                          |                               |                            |                         |        |
| Payment                                                                                          |                          |                |                                  |       | Delivery                 |                               |                            |                         |        |
| Pay Term Base Date                                                                               | Due Date                 |                | Payment Terms                    |       | Delivery Address         |                               | Latest Ship Date           | Wanted Delivery Date    |        |
| 8/16/2023                                                                                        | 8/16/2023                | ŧ              | 0 - Due Immediately              | •     | 012                      |                               | 8/16/2023                  | 6/26/23, 12:00 AM       |        |
| Payment Reference                                                                                | National Bank Code       |                |                                  |       | Ship Via                 |                               | Delivery Terms Description | Delivery Terms Location |        |
|                                                                                                  | A1010 - Exports and i    | mports of go 👻 |                                  |       | TEST                     |                               | FREE ON BOARD - ORIGIN     |                         |        |
| Nature of Business                                                                               |                          |                |                                  |       | Forwarder ID             |                               | Label Note                 |                         |        |
| Exports and imports of goods                                                                     |                          |                |                                  |       |                          | •                             |                            |                         |        |
|                                                                                                  |                          |                |                                  |       |                          |                               |                            |                         |        |

#### 12.6.2 COPE CLASSIFICATION CODE IN INSTANT INVOICE

When an Instant Invoice is created, the COPE classification code connected to the Customer would be fetched as default. This can be viewed in *More Information* in the Instant Invoice. Users could use the list of values to change the default COPE code. Changing the code is possible until a partial payment or full payment is processed for the invoice.

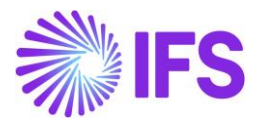

| > 2 4                                                                      |                                      |                            |                          | ×                                                  | More Informatio             | on                                                |
|----------------------------------------------------------------------------|--------------------------------------|----------------------------|--------------------------|----------------------------------------------------|-----------------------------|---------------------------------------------------|
| <ul> <li>&gt; Financials &gt; Customer</li> <li>Search Advanced</li> </ul> | Invoice > Instant Invoice   C        |                            |                          | Payment Reference                                  | Payer                       | Language                                          |
| Saved Searches 🗸 🗸                                                         | :                                    |                            |                          | Transfer Status                                    | Tax Currency Rate           | Our Reference                                     |
| Instant Inv                                                                | oice ıc-9700001 ▼                    |                            |                          | Customer Reference                                 | 1<br>Creator Reference      | Signature<br>SPALLK                               |
|                                                                            |                                      |                            |                          | Order Date                                         | Customer's PO Number        | National Bank Code<br>A1010 - Exports and imports |
| Customer SP SPALLK PT CUSTOR                                               | MER - SPALLK PT CUSTOMER             | Invoice Type<br>INSTINVCRE | Series ID<br>IC          | Nature of Business<br>Exports and imports of goods | Ref Invoice Series ID<br>II | Ref Invoice No<br>9700001                         |
| Delivery Date<br>5/16/2023                                                 | Invoice Address<br>01                | Delivery Address<br>01     | Notes<br>No              | Correction Reason ID                               | Correction Reason           | Branch                                            |
| Preposting                                                                 | Currency                             | Currency Rate              | Gross Amount<br>-1250.00 | Customer Branch                                    | Deduction Group             | Deduction Amount                                  |
| Tax Amount<br>-250.00                                                      |                                      |                            |                          | Invoice Text ID                                    | Invoice Text                | Additional Reference                              |
| Payment and Tax Info                                                       | rmation                              |                            |                          | Cancel                                             |                             |                                                   |
| Pay Term Base Date<br>5/16/2023                                            | Payment Terms<br>0 - Due Immediately |                            | Due Date<br>5/16/2023    |                                                    |                             |                                                   |
| Cumply Country                                                             |                                      | Taulianilia                |                          |                                                    |                             |                                                   |

#### 12.6.3 COPE CLASSIFICATION CODE IN PROJECT INVOICE

When a Project Invoice is created, the COPE classification code connected to the Customer would fetch as default. Users could use the list of values to change the default COPE code. Changing the code is possible only when the invoice status is **Preliminary**.

| Search Advanced C Recent Project Invoices ①                     |                         |                                                        |                     |                |              |  |  |  |
|-----------------------------------------------------------------|-------------------------|--------------------------------------------------------|---------------------|----------------|--------------|--|--|--|
| State ▼ Invoice Series ▼ Invoice No ▼ More ▼ ♡ Favorites Search |                         |                                                        |                     |                |              |  |  |  |
| Project Inv                                                     | oice pj-20010005 -      |                                                        |                     |                | Posted Au    |  |  |  |
| » @ Q ~                                                         | Notes Printout Credit B | Entire Invoice Create Correction Invoice Customer Inst | allment Plan        |                | (            |  |  |  |
|                                                                 |                         |                                                        |                     |                | ,            |  |  |  |
| Customer                                                        |                         | Customer Name                                          | Project             | Invoice Series |              |  |  |  |
| SPALLK PT CUSTOMER                                              |                         | SPALLK PT CUSTOMER                                     |                     | PJ             |              |  |  |  |
| Invoice No                                                      |                         | Invoice Period Start                                   | Invoice Period End  | Notes          | Invoice Text |  |  |  |
| 20010005                                                        |                         | 7/1/2023                                               | 7/27/2023           | No             | No           |  |  |  |
| Amounts                                                         |                         |                                                        |                     |                |              |  |  |  |
| LINES GENERAL                                                   | PRE POSTING ACCOUNTIN   | NG                                                     |                     |                | •            |  |  |  |
| Invoice Information                                             |                         |                                                        |                     |                | `            |  |  |  |
| Customer Informatio                                             | n                       |                                                        |                     |                |              |  |  |  |
| Invoice Address                                                 |                         | Delivery Address                                       | Payment Address     | Media Code     |              |  |  |  |
| 012                                                             |                         | 012                                                    |                     |                |              |  |  |  |
| Pay Term Base Date                                              |                         | Due Date                                               | Payment Terms       | Branch         | Site         |  |  |  |
| 7/27/2023                                                       |                         | 7/27/2023                                              | 0 - Due Immediately |                |              |  |  |  |
| Payment Method                                                  | Supply Country PORTUGAL | Customer Branch                                        | Tax ID Number       |                |              |  |  |  |
| National Bank Code                                              |                         | Nature of Business                                     |                     |                |              |  |  |  |
| A1030 - Exports and imports of military equipment               |                         | Exports and imports of military equipment              |                     |                |              |  |  |  |

#### 12.6.4 COPE CLASSIFICATION CODE IN MANUAL CUSTOMER INVOICE

When a Manual Customer Invoice is created, the COPE classification code connected to the Customer would fetch as default. User could use the list of values to change the default COPE code. Changing the code is possible only while creating the invoice.

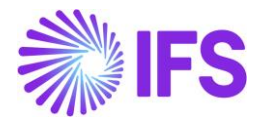

| > Financials > Customer Invoice > New Manual Customer Invoice |                           |                     |                       |                       |                                         |                   |                      |  |
|---------------------------------------------------------------|---------------------------|---------------------|-----------------------|-----------------------|-----------------------------------------|-------------------|----------------------|--|
| New Manual Customer Invoice                                   |                           |                     |                       |                       |                                         |                   |                      |  |
| Header Information — Line Information — Posting Information   |                           |                     |                       |                       |                                         |                   |                      |  |
|                                                               |                           |                     |                       |                       |                                         |                   |                      |  |
| SPALLK PORTUGAL                                               | 8/16/2023                 | Accounting Year     | Accounting Period     | AC                    | F •                                     | Voucher No        |                      |  |
|                                                               |                           |                     |                       |                       |                                         |                   |                      |  |
| SP SPALLK PT CUSTOM                                           | ER - SPALLK PT CUSTOMER 🔹 | Series ID CI        | COPE01                | Currency<br>EUR •     | CUSTINV -                               | Advance Invoice   |                      |  |
| More Information                                              |                           |                     |                       |                       |                                         |                   |                      |  |
| Invoice Date                                                  | Delivery Date             | Pay. Term Base Date | Payment Terms         |                       | Due Date                                | Delivery Address  | Currency Rate        |  |
| 8/16/2023                                                     | 8/16/2023                 | 8/16/2023           | 0 - Due Immediately   | •                     | 8/16/2023                               | 012 -             | 1                    |  |
| Tax Currency Rate                                             | Customer Reference        |                     | Reference Series      | Reference Invoice No  |                                         | Deduction Group   | Deduction Amount     |  |
| 1                                                             |                           |                     | -                     |                       |                                         | -                 | 0                    |  |
| Payment Method                                                | Payment Address ID        | Payer               | Payment Reference     | National Bank Code    | Nature of Business                      |                   | Language Code        |  |
|                                                               | •                         | SPALLK PT CUSTOM 🔻  |                       | A1010 - Exports and 👻 | Exports and imports of goo              | ds                | English 👻            |  |
| Branch                                                        | Customer Branch           | Project ID          | Tax Invoice Series ID | Tax Invoice Number    | Tax Invoice Date                        | Creator Reference | Additional Reference |  |
|                                                               | •                         | -                   |                       |                       | tit i i i i i i i i i i i i i i i i i i |                   |                      |  |
| Correction Reason ID                                          |                           | Correction Reason   |                       | 7                     |                                         |                   |                      |  |
|                                                               | -                         |                     |                       |                       |                                         |                   |                      |  |
|                                                               |                           |                     |                       |                       |                                         |                   |                      |  |

#### 12.6.5 COPE CLASSIFICATION CODE IN CUSTOMER INVOICE ANALYSIS

Customer Invoice Analysis will fetch the COPE classification code mentioned in the customer invoice. This will be a non-editable field.

| < > 8 @                                                     |                                                                                | ×                                  | More Information     |                                      |  |
|-------------------------------------------------------------|--------------------------------------------------------------------------------|------------------------------------|----------------------|--------------------------------------|--|
| Financials > Customer Invoice > Analysis > Customer Invoice |                                                                                |                                    |                      |                                      |  |
| Search Advanced                                             | Ref Invoice No                                                                 | Delivery Address                   | Payment Reference    |                                      |  |
|                                                             |                                                                                | 012                                |                      |                                      |  |
| Invoice Type 🔻 Customer 👻 National Bank Coc                 | Invoice Type  Customer  National Bank Code: A1020  Vou Date  More  Favor Favor |                                    |                      | Voucher Date                         |  |
| Customer Inveise Analysi                                    | •                                                                              | F                                  | 2023000028           | 7/4/2023                             |  |
| Customer Invoice Analysi                                    | S CD - 970000006 ▼ 1 of 6                                                      | Period                             | Tax Currency Rate    | Tax Inv Series ID                    |  |
| » Д ~                                                       | 2023 7                                                                         | 1                                  |                      |                                      |  |
| 🕫 More Information Installment Plan and Discounts           | Pre Posting Vouchers Payment Status Customer A                                 | Tax Inv No                         | Tax Inv Date         | Customer Reference                   |  |
|                                                             |                                                                                | Creator Reference                  | Transfer Status      | National Bank Code                   |  |
| Customer                                                    | Invoice Type                                                                   | SP02                               |                      | A1020 - Exports and imports of elect |  |
| SP SPALLK PT CUSTOMER - SPALLK PT CUSTOMER                  | CUSTORDDEB                                                                     | Nature of Business                 | Language             | Branch                               |  |
| Advance Invoice                                             | Notes                                                                          | Exports and imports of electricity | English              |                                      |  |
| No                                                          | No                                                                             | Customer Branch                    | Correction Reason    |                                      |  |
| Invoice Date                                                | Delivery Date                                                                  |                                    |                      |                                      |  |
| 7/4/2023                                                    | 7/4/2023                                                                       | Invoice Text                       |                      | Preliminary Invoice No               |  |
| Currency                                                    | Currency Rate                                                                  |                                    |                      |                                      |  |
| EUR                                                         | 1                                                                              | Self-Billing Ref No                | Additional Reference | Send Status                          |  |
| Tax Amount                                                  |                                                                                |                                    |                      | Printed                              |  |
| 25.00                                                       |                                                                                | Media Code                         | Customer Group       | Reposted From Identity               |  |
|                                                             |                                                                                |                                    | 0                    |                                      |  |
| Payment and Tax Information                                 |                                                                                | Reposted To Identity               | One-Time Customer    |                                      |  |
| Pay Term Base Date                                          | Payment Terms                                                                  |                                    | No                   |                                      |  |
| 7/4/2023                                                    | 0 - Due Immediately                                                            |                                    |                      |                                      |  |
| Payment Method                                              | Payer                                                                          | ОК                                 |                      |                                      |  |
|                                                             | SP SPALLK PT CUSTOMER - SPALLK PT CUSTOMER                                     |                                    |                      |                                      |  |

12.6.6 COPE CLASSIFICATION CODE IN CUSTOMER INTEREST INVOICE/NOTE ANALYSIS Interest Invoice/Note Analysis will fetch the default COPE classification code of the customer. This will be a non-editable field.
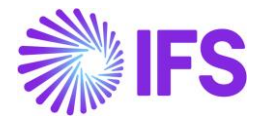

| Financials > Accounts Receivable > Re | eminder and Interest > Customer Interest Invoid | es/Notes > Customer Interest Invoice/Note Analy | sis 8             |                |             |                  | Company    | SPALLK PORTUGAL |
|---------------------------------------|-------------------------------------------------|-------------------------------------------------|-------------------|----------------|-------------|------------------|------------|-----------------|
| Customer Interes                      | st Invoice/Note Ar                              | nalysis SPALLK PT CUSTOMER                      | 2 - IR - 970010 🔻 | 1 of 1         |             |                  |            | Posted Auth     |
| ≫ Д ∨ Notes Pre-post                  | ing                                             |                                                 |                   |                |             |                  |            | $\bigcirc$      |
|                                       |                                                 |                                                 | Interest Amoun    | t              |             |                  |            |                 |
| Customer                              |                                                 | Series ID                                       | Gross Amount      |                | Net Amount  |                  | Tax Amount |                 |
| SP SPALLK PT CUSTOMER 2 - SPAL        | LK PT CUSTOMER 2                                | IR                                              | 2481.79 EUR       |                | 2481.79 EUR |                  | 0.00 EUR   |                 |
| Invoice/Note Identity                 | Invoice Type Notes                              |                                                 |                   |                |             |                  |            |                 |
| 970010                                | INTRINV No                                      |                                                 |                   |                |             |                  |            |                 |
| GENERAL LINES                         |                                                 |                                                 |                   |                |             |                  |            | • •             |
| Invoice Information                   |                                                 |                                                 | Voucher Info      |                |             |                  |            |                 |
| Invoice Date                          | Pay Term Base Date                              | Payment Terms                                   | Voucher Type      | Voucher No     |             | Voucher Date     |            |                 |
| 7/25/2023                             | 7/25/2023                                       | 0 - Due Immediately                             | F                 | 2023000053     |             | 7/25/2023        |            |                 |
| Currency Rate Tax Currency Rate       | Branch Reference Invoice                        | Reference Invoice Number                        | Accounting Year   |                | Period      |                  |            |                 |
| 1 1                                   |                                                 |                                                 | 2023              |                | 7           |                  |            |                 |
| Payment Reference                     | National Bank Code                              | Nature of Business                              | Tax Info          |                |             |                  |            |                 |
|                                       | A1020 - Exports and imports of elect.           | . Exports and imports of electricity            | Tax Invoice Serie | Tax Invoice No |             | Tax Invoice Date |            |                 |
| Language                              |                                                 |                                                 |                   |                |             |                  |            |                 |
|                                       |                                                 |                                                 |                   |                |             |                  |            |                 |
|                                       |                                                 |                                                 |                   |                |             |                  |            |                 |

#### 12.6.7 COPE CLASSIFICATION CODE IN MANUAL SUPPLIER INVOICE

When a Manual Supplier Invoice is created, the COPE classification code connected to the Supplier would fetch as default. The user could use the list of values to change the default COPE classification code. Changing the code is possible until a partial payment or full payment is processed for the invoice.

| <>24                       |                                    |                         |                       | ×                    |                     | More                | Informatio        | on                  |                  |
|----------------------------|------------------------------------|-------------------------|-----------------------|----------------------|---------------------|---------------------|-------------------|---------------------|------------------|
| Financials > Supplier Invi | oice > Manual Supplier Invoice 🛛 😂 |                         |                       |                      |                     |                     |                   |                     |                  |
| Search Advanced            | Hide invoices with status F        | aidPosted (j)           |                       | Reference Series     |                     | Reference Invoice I | 4o                | Invoice Recipient   | -                |
| Status 👻 Supplier 👻        | Invoice Date   Nation              | al Bank Code: A1020 🔻 🗄 | × Invoice No ▼ More ▼ | Supplier Invoice Add | dress               | Delivery Address    |                   | Use Project Addres  | s for Tax        |
| Manual Sun                 | nlier Invoice                      |                         |                       | 01                   | •                   |                     | _                 | No                  |                  |
| Manual Sup                 | pher monce                         | SI-123 • 1 of 4         |                       | Reference Supplier   |                     | Preliminary Code    |                   | National Bank Code  | 2                |
| » 🖉 🛈 🧷 🗜                  | 7 ~                                |                         |                       |                      | •                   |                     |                   | A1020 - Exports a   | and imports 👻    |
| New Manual Supplier Invo   |                                    |                         |                       | Nature of Business   |                     |                     |                   | Creator Reference   |                  |
|                            |                                    |                         |                       | Exports and impo     | orts of electricity |                     |                   |                     |                  |
|                            |                                    |                         |                       | Tax Currency Rate    | Parallel Currenc    | Delivery Date       | Tax Invoice Serie | Tax Invoice No      | Tax Invoice Date |
| PO Reference               | Receipt Reference                  | Sub Contract Reference  |                       | 1                    | 0.98                | 5/18/2023           |                   |                     |                  |
|                            |                                    |                         |                       | Transfer Status      |                     |                     |                   | Customs Declaration | on Date          |
| Invoice Type               | Series ID                          | Invoice No              |                       |                      |                     |                     |                   |                     |                  |
| SUPPINV                    | SI                                 | 123                     |                       | Correction Reason I  | D                   | Correction Reason   |                   |                     |                  |
| Pay Term Base Date         | Payment Terms                      |                         | Due Date              |                      |                     |                     |                   |                     |                  |
| 5/18/2023                  | 0 - Due Immediately                |                         | 5/18/2023             | Branch               |                     | Supplier Branch     |                   |                     |                  |
| Authorizer ID              | Notes                              | Advance Invoice         | Period Allocation     |                      | •                   |                     |                   |                     |                  |
| *                          | No                                 | No                      | No                    |                      |                     |                     |                   |                     |                  |
| Gross Amount               | Net Amount                         | Tax Amount              |                       | ОК                   | Cancel              |                     |                   |                     |                  |
| 30.00                      | 30.00                              | 0.00                    |                       |                      |                     |                     |                   |                     |                  |
|                            |                                    |                         |                       |                      |                     |                     |                   |                     |                  |

# 12.7 COPE Classification Code in Mixed Payment and Supplier Payment Proposal

As described above, first the COPE Codes needs to be defined in **National Bank Codes** (NBC) page, then connected to the relevant customer/supplier and finally the defined COPE code in Customer/Supplier will be fetched to the invoice. After this, the next step would be to process the payment for the relevant invoices. This chapter will focus on processing payments through **Mixed Payment**.

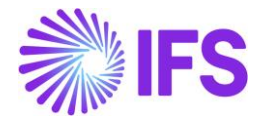

When a customer/supplier invoice is fetched to **Mixed Payment** the **NBC and NoB** fields will automatically fetch the COPE codes defined in the invoice. Hence the two fields will be visible and non-editable.

COPE classification codes in Mixed Payment can be Added and Modified only for **Direct Cash Payments, Cash Transfers, Bank Fee, Payment on Account (POA), Difference Items and Payment in Advance (PIA).** 

#### 12.7.1 COPE CLASSIFICATION CODES IN DIRECT CASH PAYMENTS

COPE classification code is introduced to Mixed Payment to use with **Direct Cash Payments**. Use list of values to select the COPE code manually. It's only the Direct Cash Payments connected to a COPE code that will be fetched to the COPE Proposal.

| • > Financials > Cash Book | > Mixed Payment  🖉                |                                        |                                        |                               |                       | Company                | SPALLK PORTUGAL |
|----------------------------|-----------------------------------|----------------------------------------|----------------------------------------|-------------------------------|-----------------------|------------------------|-----------------|
| Search Advanced            |                                   |                                        |                                        |                               |                       |                        | 푸               |
| Payment Status 🔻 Sta       | atement No 🔻 Payment Dat          | e ▼ More ▼ ♡ Favorites Search          |                                        |                               |                       | Saved Search           | nes v :         |
| Group Apply S              | ettings                           |                                        |                                        |                               |                       |                        |                 |
| Mixed Payn                 | nent BANK INT - 22 - 8/10         | 5/2023 🔻                               |                                        |                               |                       |                        | Not Approved    |
| » @ + Ø                    | Im ↓ ∨ New Transact               | tion Approve Print Mixed Payment       | Notes Check Collection Level           |                               |                       |                        | $\odot$         |
| GENERAL TRANSACT           | ONS                               |                                        |                                        |                               |                       |                        | < >             |
| Transaction Balances       |                                   |                                        |                                        |                               |                       |                        |                 |
| Cash Account               | Statement No                      | Remaining A                            | mount                                  | Debit                         |                       |                        |                 |
| BANK INT                   | 22                                | -1000.00                               |                                        |                               |                       |                        |                 |
| Credit                     |                                   | Debit Amount in Acc Curr               | Credit Amount in Acc Cu                | rr                            |                       |                        |                 |
|                            |                                   | 1000.00                                | 0.00                                   |                               |                       |                        |                 |
|                            |                                   |                                        |                                        |                               |                       |                        |                 |
| Transaction Details        |                                   |                                        |                                        |                               |                       |                        |                 |
| 7 + / 1                    | ↓ v Edit Transactions             | Open Supplier Bills Open Issued Checks | Open Planned Non-Supplier Payments     | Copy Canceled Customer Check  | Notes                 |                        | 24 ~ 🔳 ~        |
| (1) Lump Sum Tra           | ns<br>er Payment Transaction Type | Amount National Ba                     | nk Code Nature of Busi                 | ness                          | Bank Transaction Code | Lump Sum Trans<br>Date | Currency Type   |
|                            | 1 Direct Cash Payment             | 1000.00 A1030 - E                      | xports and imports of mili Exports and | imports of military equipment | •                     | 8/16/2023              | 2               |

# 12.7.2 COPE CLASSIFICATION CODE IN CUPOA/SUPOA, CUPIA/SUPIA AND DIFFERENCE ITEMS

Connect COPE classification code to **Customer/Supplier Payment on Account (CUPOA/SUPOA)** and **Customer/Supplier Payment in Advance (CUPIA/SUPIA)** and **Difference Items** in Mixed Payment. The user could use the list of values where the user will see all the COPE code defined for Portugal in *NBC* page. It's only the CUPIA/SUPIA CUPOA/SUPOA and Difference Item related transactions connected to COPE classification codes which will be fetched to the COPE Proposal.

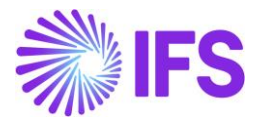

| Financials > Cash Book > Mixed Pa | yment <i>C</i>              |                          |                |                          |                                                 | Company               | SPALLK PORTUGAL        |
|-----------------------------------|-----------------------------|--------------------------|----------------|--------------------------|-------------------------------------------------|-----------------------|------------------------|
| Search Advanced                   |                             |                          |                |                          |                                                 |                       | 구                      |
| Payment Status 🔻 Statement N      | lo 🔻 Pay                    | /ment Date 👻 More 👻      | ♡ Favorites    | Search                   |                                                 | Saved Sear            | rches v                |
| Group Apply Settings              |                             |                          |                |                          |                                                 |                       |                        |
| <b>Mixed Payment</b>              | BANK INT                    | - 43 - 8/30/2023 💌       |                |                          |                                                 |                       | Not Approved           |
| > 🖉 New Transaction               | Approve                     | Print Mixed Payment Not  | es Check Colle | ction Level              |                                                 |                       | $\heartsuit$           |
| GENERAL TRANSACTIONS              |                             |                          |                |                          |                                                 |                       | • •                    |
| Transaction Balances              |                             |                          |                |                          |                                                 |                       |                        |
| Cash Account Stateme              | ent No                      |                          | Remainin       | g Amount                 | Debit                                           |                       |                        |
| BANK INT 43                       |                             |                          | -3000.00       | )                        |                                                 |                       |                        |
| Credit                            |                             | Debit Amount in Acc      | Curr           | Credit Amoun             | t in Acc Curr                                   |                       |                        |
|                                   |                             | 3000.00                  |                | 0.00                     |                                                 |                       |                        |
| Transaction Details               |                             |                          |                |                          |                                                 |                       |                        |
|                                   |                             |                          |                |                          |                                                 |                       |                        |
| Cancel Edit                       |                             |                          |                |                          |                                                 |                       | 24 ~                   |
| New<br>Item Company               | Lump Sum<br>Trans<br>Number | Payment Transaction Type | Amoun          | National Bank Code       | i Nature of Business                            | Bank Transaction Code | Lump Sum Trans<br>Date |
| Yes SPALLK PORTUGAL 🔻             | 1                           | Enter Customer Pa 🔹      | 3000.00        | A1040 - Exports and impo | <ul> <li>Exports and imports of gold</li> </ul> | * 🗸                   | 8/30/2023 🛗            |
|                                   |                             |                          |                |                          |                                                 |                       |                        |

#### 12.7.3 COPE CLASSIFICATION CODE IN CASH TRANSFER

COPE classification code is introduced to Mixed Payment to use with **Cash Transfer**. Use list of values to select the COPE classification code manually. It's only the Cash Transfers connected to a COPE classification code which will be fetched to the COPE Proposal.

| ● > Financials > Cash Book > Mixed Payment C                                                                                                    | Company SPALLK PORTUGA                      |
|----------------------------------------------------------------------------------------------------|---------------------------------------------|
| Search Advanced                                                                                                    | 꾸                                           |
| Payment Status ▼ Statement No ▼ Payment Date ▼ More ▼ ♡ Favorites Search                                                                                                    | Saved Searches V                            |
| Group Apply Settings                                                                                                    |                                             |
| Mixed Payment BANK INT - 52 - 9/6/2023 -                                                                                                    | Not Approved                                |
| » 🖉 + 🖉 🗎 A → New Transaction Approve Print Mixed Payment Notes Check Collection Level                                                                                                 | Q                                           |
| GENERAL TRANSACTIONS                                                                                                    | < +                                         |
| Transaction Balances                                                                                                    |                                             |
| Cash Account Statement No Remaining Amount Debit                                                                                                    |                                             |
| BANK INT 52 -400.00                                                                                                    |                                             |
| Credit Debit Amount in Acc Curr Credit Amount in Acc Curr                                                                                                    |                                             |
| 400.00 0.00                                                                                                    |                                             |
| Transaction Details                                                                                                    |                                             |
| 🖓 + 🎤 🛍 A 🗸 Open Supplier Billis Open Issued Checks Open Planned Non-Supplier Payments Copy Canceled Customer Check                                                                    |                                             |
| Lump Sum Trans Number 👻 Payment Transaction Type 👻 Cash Account User Group 👻 More 👻 😳 Favorites 🛛 Apply                                                                                | Saved Filters v                             |
| Lump Sum<br>Item         Lump Sum<br>Trains         Lump Sum<br>Trains         Payment Transaction Type         Amo         National Bank Code         Nature of Business         Bank | nk Transaction Code Cash Account User Group |
| C : No 1 SPALLK FRANCE Cash Transfer 400.0 A1010 - Exports and imports of Exports and imports of goods *                                                                               | *                                           |
|                                                                                                    |                                             |

Cash Transfer from a non-Portugal company to a Portugal company is also facilitated. When you transfer Cash from a non-Portugal company to a Portugal company, **NBC and NoB** fields are enabled to connect a COPE code.

Example below explained a Cash Transfer from France company to a Portugal company,

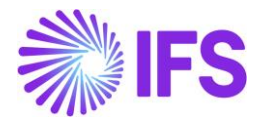

| Financials > Cash B | Book > Mixed Payment  🕄 |                                 |                              |                     |                                    | Company SPAI          | LLK FRANCE   |
|---------------------|-------------------------|---------------------------------|------------------------------|---------------------|------------------------------------|-----------------------|--------------|
| Search Advanced     |                         |                                 |                              |                     |                                    |                       | 꾸            |
| Payment Status 🔻    | Statement No 🔻 Payr     | ment Date 🔻 🛛 More 👻 🖓 Favor    | rites Search                 |                     |                                    | Saved Searches        | · :          |
| Group Apply         | Settings                |                                 |                              |                     |                                    |                       |              |
| Mixed Pay           | ment BANK-2-            | 8/21/2023 🔻                     |                              |                     |                                    |                       | Approved     |
| ≫ ∅ +               | ↓ ∨ Cancel Print        | Mixed Payment View Vouchers N   | Notes Check Collection Level | General Payment Ar  | alysis                             |                       | $\heartsuit$ |
| GENERAL TRANS       | ACTIONS                 |                                 |                              |                     |                                    |                       | • •          |
| Transaction Balanc  | ces                     |                                 |                              |                     |                                    |                       |              |
| Cash Account        | Statement No            | R                               | emaining Amount              |                     | Debit                              |                       |              |
| BANK                | 2                       | 0                               | 0.00                         |                     |                                    |                       |              |
| Credit              |                         | Debit Amount in Acc Curr        | Credit                       | Amount in Acc Curr  |                                    |                       |              |
|                     |                         | 1215.20                         | 0.00                         |                     |                                    |                       |              |
|                     |                         |                                 |                              |                     |                                    |                       |              |
| Transaction Details | s                       |                                 |                              |                     |                                    |                       |              |
| V                   |                         |                                 |                              |                     |                                    |                       | ■ ~          |
|                     |                         | Lump Sum                        |                              |                     |                                    | -                     |              |
| √ Item C            | Company                 | Number Payment Transaction Type | Amoi National Bank           | Code                | Nature of Business                 | Bank Transaction Code | Date         |
| □ : No <u>-</u>     | SPALLK PORTUGAL         | 1 Cash Transfer                 | 1240.00 A1020 - Exp          | orts and imports of | Exports and imports of electricity | •                     | 8/21/2       |

#### 12.7.4 COPE CLASSIFICATION CODE IN SUPPLIER PAYMENT PROPOSAL

COPE classification codes in **Supplier Payment Proposal** can be Added and Modified only for **Payment on Account (PoA) and Payment in Advance (PIA).** User can fetch the COPE code to **NBC** and **NoB** fields.

Same as Mixed Payment, the COPE codes in invoices will be visible in **NBC and NoB** and will be non-editable fields.

| SPALLK PORTUGA Company SPALLK PORTUGA Company SPALLK PORTUGA                                                                                                    |                                                                                                    |                          |            |                                  |                 |      |              |  |  |  |  |
|----------------------------------------------------------------------------------------------------|----------------------------------------------------------------------------------------------------|--------------------------|------------|----------------------------------|-----------------|------|--------------|--|--|--|--|
| Supplier Payment Pro                                                                                                    | posal Details                                                                                                    | 1 ▼ 1 of 1               |            |                                  |                 |      | Created      |  |  |  |  |
| » Q ~                                                                                                    |                                                                                                    |                          |            |                                  |                 |      | $\heartsuit$ |  |  |  |  |
|                                                                                                    |                                                                                                    |                          |            |                                  |                 |      |              |  |  |  |  |
| Proposal ID Creation Date User ID Until Plan Pay Date Method Plan Status                                                                                                    |                                                                                                    |                          |            |                                  |                 |      |              |  |  |  |  |
| 1 8/24/2023 SP SPALLK 8/25/2023 Not Generated                                                                                                    |                                                                                                    |                          |            |                                  |                 |      |              |  |  |  |  |
| DETAILS         PAYMENT METHOD PLAN         PARAME                \[             \]               Payment method plan               Parame                 \[             \]               Payment method plan               Parame                 \[             \]               Pint Proposal               Pacalculat | ate Netting Possibility Recalcula                                                                                                    | te Offset Possibility    |            |                                  | \$\$ × € ×      | 24 ~ |              |  |  |  |  |
| Payment Method Cash Account P                                                                                                    | New         Payment Method         Cash Account         Pay Amount in Im         National Bank         Nature of Business         Supplier         Company         New         Payment         Payment         Payment         Account         Advance |                          |            |                                  |                 |      |              |  |  |  |  |
| ISO20022 BANK INT                                                                                                    | 1000.00 A1020                                                                                                    | Exports and imports of e | lectricity | SP SPALLK PT SUP - SPALLK PT SUP | SPALLK PORTUGAL | Yes  | No           |  |  |  |  |
| ISO20022 BANK INT                                                                                                    | 2000.00 A1010                                                                                                    | Exports and imports of g | oods       | SP SPALLK PT SUP - SPALLK PT SUP | SPALLK PORTUGAL | No   | Yes          |  |  |  |  |

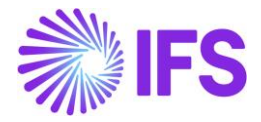

# 12.8 Create COPE Proposal

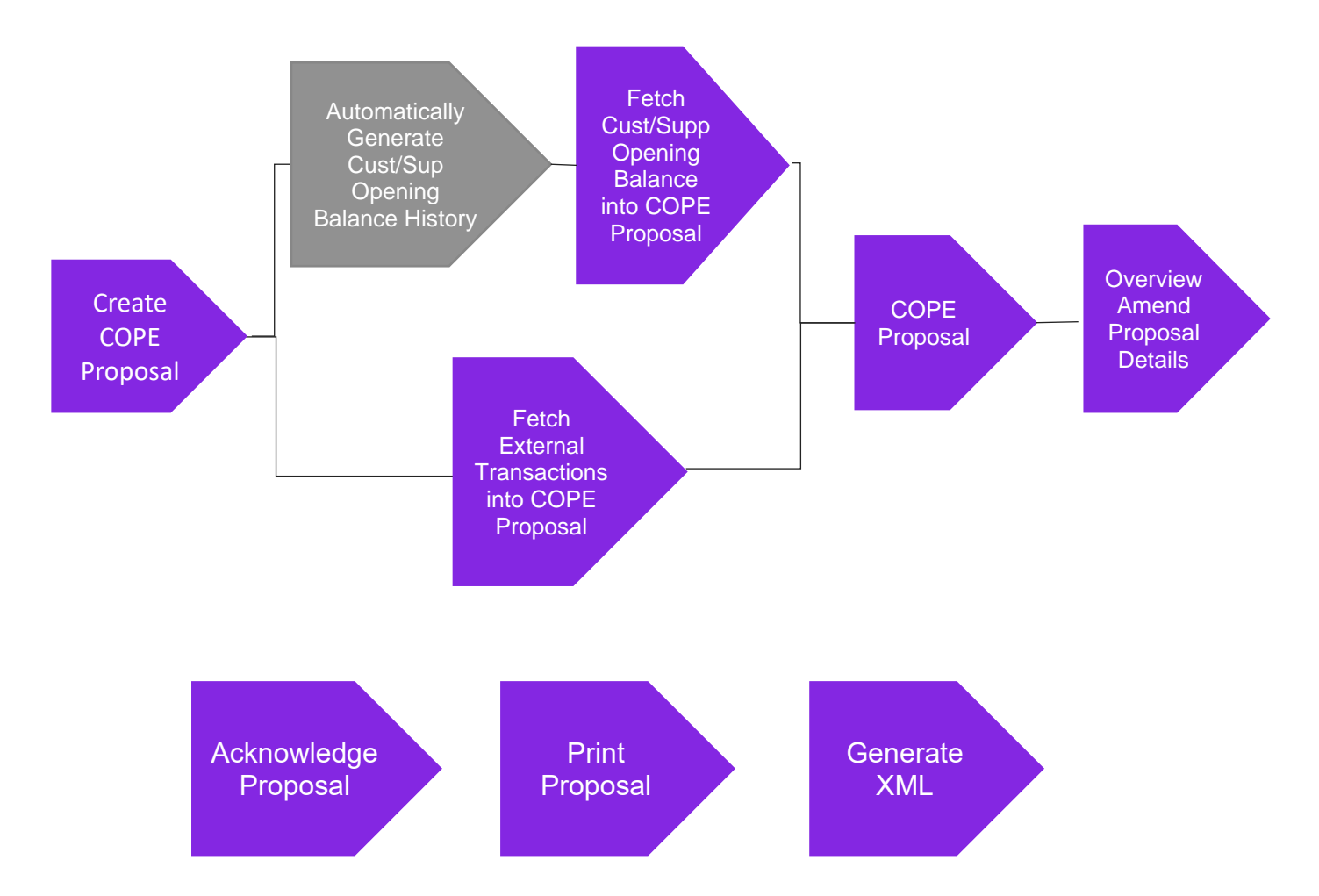

COPE Report must contain External Payment Transactions during the period as well as the Closing Balance of the Customer/Supplier.

To extract both this information to the COPE report, during the COPE Proposal creation, below two processes are run automatically,

- 1) The external payment transactions during the period are extracted to the COPE Proposal tab, *International Payment Transactions.*
- 2) Automatically creates **Customer/Supplier Opening Balance History** and extracts to the COPE Proposal tab, **Closing Balances** of the Customer/Supplier

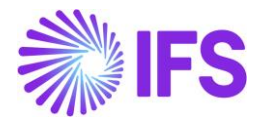

#### 12.8.1 CUSTOMER/SUPPLIER OPENING BALANCE HISTORY

Integrated IFS Cloud Core functionality, **Customer/Supplier Opening Balance History** will be used to facilitate the COPE proposal in the following way,

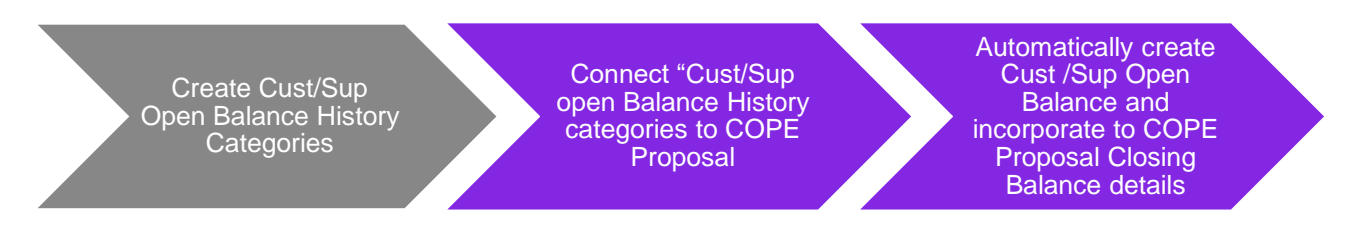

#### 12.8.1.1 Create Cust/Sup Open Balance History Categories

Use Standard IFS Cloud functionality, *Customer/Supplier Open Balance History Category* to define two different history categories for customer and supplier to specifically use with COPE Reporting. Once created, make sure that, these 2 categories are not used to generate usual customer /supplier open balance histories.

Customer Open Balance History Category

| > Financials > Payment Basic Data > General Payment > Customer Open Balances History Category 2 |                      |     |
|-------------------------------------------------------------------------------------------------|----------------------|-----|
| Customer Open Balances History Category SPALLK PT CO                                            | JS - SPALLK PT CUS 🔻 |     |
| » + @ ℓ m A ∽                                                                                   |                      | Ö   |
|                                                                                                 |                      | ^   |
| Category ID                                                                                     | Description          |     |
| SPALLK PT CUS                                                                                   | SPALLK PT CUS        |     |
| Open Balances History Companies                                                                 |                      |     |
| $\nabla$ +                                                                                      |                      | ⊕ ∨ |
|                                                                                                 |                      |     |
| SPALLK PORTUGAL - SPALLK PORTUGAL                                                               |                      |     |

Supplier Open Balance History Category

| > Financials > Payment Basic Data > General Payment > Supplier Open Balances History Category 2 |                 |                                                                                                    |     |  |  |  |  |
|-------------------------------------------------------------------------------------------------|-----------------|----------------------------------------------------------------------------------------------------|-----|--|--|--|--|
| Supplier Open Balances History Category SPALLK PT SUP-                                          | SPALLK PT SUP 🔻 |                                                                                                    |     |  |  |  |  |
| » + Œ ℓ m Q √                                                                                   |                 |                                                                                                    | Q   |  |  |  |  |
|                                                                                                 |                 |                                                                                                    |     |  |  |  |  |
| Category ID                                                                                     | Description     |                                                                                                    |     |  |  |  |  |
| SPALLK PT SUP                                                                                   | SPALLK PT SUP   |                                                                                                    |     |  |  |  |  |
| Open Balances History Companies                                                                 |                 |                                                                                                    |     |  |  |  |  |
| 及 +                                                                                             |                 | ⊕ ∨      □ ∨      24 ∨     □     □     □     □     □     □     □     □     □     □     □     □     □     □     □     □     □     □     □     □     □     □     □     □     □     □     □     □     □     □     □     □     □     □     □     □     □     □     □     □     □     □     □     □     □     □     □     □     □     □     □     □     □     □     □     □     □     □     □     □     □     □     □     □     □     □     □     □     □     □     □     □     □     □     □     □     □     □     □     □     □     □     □     □     □     □     □     □     □     □     □     □     □     □     □     □     □     □     □     □     □     □     □     □     □     □     □     □     □     □     □     □     □     □     □     □     □     □     □     □     □     □     □     □     □     □     □     □     □     □     □     □     □     □     □     □     □     □     □     □     □     □     □     □     □     □     □     □     □     □     □     □     □     □     □     □     □     □     □     □     □     □     □     □     □     □     □     □     □     □     □     □     □     □     □     □     □     □     □     □     □     □     □     □     □     □     □     □     □     □     □     □     □     □     □     □     □     □     □     □     □     □     □     □     □     □     □     □     □     □     □     □     □     □     □     □     □     □     □     □     □     □     □     □     □     □     □     □     □     □     □     □     □     □     □     □     □     □     □     □     □     □     □     □     □     □     □     □     □     □     □     □     □     □     □     □     □     □     □     □     □     □     □     □     □     □     □     □     □     □     □     □     □     □     □     □     □     □     □     □     □     □     □     □     □     □     □     □     □     □     □     □     □     □     □     □     □     □     □     □     □     □     □     □     □     □     □     □     □     □     □     □     □     □     □     □     □     □     □     □     □     □     □     □     □     □     □     □     □    □    □    □    □    □    □    □    □ | ≣ ~ |  |  |  |  |
| Company                                                                                         |                 |                                                                                                    |     |  |  |  |  |
| SPALLK PORTUGAL - SPALLK PORTUGAL                                                               |                 |                                                                                                    |     |  |  |  |  |

12.8.1.2 Connect "Customer/Supplier open Balance History categories to "Create COPE Proposal" dialog Connect above defined Customer/Supplier open Balance History categories to Create COPE Proposal dialog as follows,

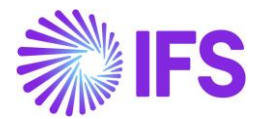

| Proposal Id     Description     Report Year     Report Month       2     2     2023     8 |  |
|-------------------------------------------------------------------------------------------|--|
|                                                                                           |  |
| Customer Category     Supplier Category       SPALLK PT CUS     SPALLK PT SUP             |  |

#### 12.8.1.3 Automatically create Cust /Sup Open Balance and incorporate to COPE Proposal

During the COPE Proposal creation process, Customer /Supplier Open Balances are automatically created and incorporated into a separate tab in the proposal details as follows,

| SPALLK PORTL     Company     SPALLK PORTL     Company     SPALLK PORTL     Company     SPALLK PORTL     Company     SPALLK PORTL     Company |                                                       |                               |                                  |  |  |  |  |  |  |
|----------------------------------------------------------------------------------------------------|-------------------------------------------------------|-------------------------------|----------------------------------|--|--|--|--|--|--|
| COPE Proposal Details 1 - 1 of 1                                                                                                    |                                                       |                               |                                  |  |  |  |  |  |  |
| » Q ~                                                                                                    |                                                       |                               | Q                                |  |  |  |  |  |  |
|                                                                                                    |                                                       |                               |                                  |  |  |  |  |  |  |
| COPE Proposal                                                                                                    | Report Date User ID                                   | Report Year                   |                                  |  |  |  |  |  |  |
| 1 - 1                                                                                                    | 8/30/2023 S PALLK                                     | 2023                          |                                  |  |  |  |  |  |  |
| Report Month                                                                                                    |                                                       |                               |                                  |  |  |  |  |  |  |
| 8                                                                                                    |                                                       |                               |                                  |  |  |  |  |  |  |
| INTERNATIONAL PAYMENT TRANSACTIONS CLOSING BALAN                                                                                             | NCES                                                  |                               | < >                              |  |  |  |  |  |  |
| ♡ 🖉 🗘 🗸                                                                                                    |                                                       |                               | ⊕ ∨ I <sup>2</sup> ∨ 24 ∨ ■ ∨    |  |  |  |  |  |  |
| (1) Transaction Date Curr Amount Currency                                                                                                    | COPE Classification Code                              | Customer/Supplier Type Entity | Type Customer/Supplier Entity C  |  |  |  |  |  |  |
| ✓ : 8/31/2023 100910.20 EUR                                                                                                    | N1011 - Trade credit granted to unaffiliated entities | External Cust                 | omer SP SPALLK PT CUSTOMER 2 LKA |  |  |  |  |  |  |
| B/31/2023 201494577.88 EUR                                                                                                    | N1011 - Trade credit granted to unaffiliated entities | External Cust                 | omer SP SPALLK PT CUSTOMER ESP   |  |  |  |  |  |  |
| □ : 8/31/2023 19016809.30 EUR                                                                                                    | N1011 - Trade credit granted to unaffiliated entities | External Supp                 | lier SP SPALLK PT SUP            |  |  |  |  |  |  |
|                                                                                                    |                                                       |                               |                                  |  |  |  |  |  |  |

| • ›<br>Cu | > Financials > Cash Book > Portuguese Central Bank Reporting > COPE Proposal Details > Customer Open Balances History - Details 2 Customer Open Balances History - Details |               |              |                                   |                       |                |                     |             |                            |                                  |  |
|-----------|----------------------------------------------------------------------------------------------------|---------------|--------------|-----------------------------------|-----------------------|----------------|---------------------|-------------|----------------------------|----------------------------------|--|
| 7         |                                                                                                    |               |              |                                   |                       |                |                     |             |                            |                                  |  |
| ~         |                                                                                                    | Category ID   | Balance Date | Company                           | Customer              | Inv/Prepaym ID | Inv/Prepaym<br>Date | Open Amount | Open Amount in<br>Acc Curr | National Bank Code               |  |
|           | ÷                                                                                                    | SPALLK PT CUS | 8/31/2023    | SPALLK PORTUGAL - SPALLK PORTUGAL | SP SPALLK PT CUSTOMER | CI TIME        | 7/11/2023           | 1000.00     | 1000.00                    | A1010 - Exports and imports of g |  |
|           | :                                                                                                    | SPALLK PT CUS | 8/31/2023    | SPALLK PORTUGAL - SPALLK PORTUGAL | SP SPALLK PT CUSTOMER | CI SPPPP       | 8/23/2023           | 900.00      | 900.00                     | A1010 - Exports and imports of g |  |
|           | :                                                                                                    | SPALLK PT CUS | 8/31/2023    | SPALLK PORTUGAL - SPALLK PORTUGAL | SP SPALLK PT CUSTOMER | CI 1223        | 8/29/2023           | 1500.00     | 1500.00                    | A1010 - Exports and imports of g |  |
|           | ÷                                                                                                    | SPALLK PT CUS | 8/31/2023    | SPALLK PORTUGAL - SPALLK PORTUGAL | SP SPALLK PT CUSTOMER | IC 9700001     | 5/16/2023           | -1250.00    | -1250.00                   | A1010 - Exports and imports of g |  |
|           | :                                                                                                    | SPALLK PT CUS | 8/31/2023    | SPALLK PORTUGAL - SPALLK PORTUGAL | SP SPALLK PT CUSTOMER | CD 970000018   | 8/20/2023           | 1500.00     | 1500.00                    | A1010 - Exports and imports of g |  |
|           | :                                                                                                    | SPALLK PT CUS | 8/31/2023    | SPALLK PORTUGAL - SPALLK PORTUGAL | SP SPALLK PT CUSTOMER | CF 9700004     | 8/10/2023           | -122.00     | -122.00                    | A1010 - Exports and imports of g |  |
|           | :                                                                                                    | SPALLK PT CUS | 8/31/2023    | SPALLK PORTUGAL - SPALLK PORTUGAL | SP SPALLK PT CUSTOMER | CF 9700006     | 8/10/2023           | -123.00     | -123.00                    | A1010 - Exports and imports of g |  |

## <u>Note</u>

COPE classification code will be automatically set as N1011, N2011, N1021, N1031, N2021 and N2031 for Closing Balance transactions based on relationships described above in <u>Define Basic</u> <u>Data</u>

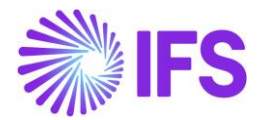

#### 12.8.2 CREATE COPE PROPOSAL

#### 12.8.2.1 Portuguese Central Bank Reporting

A new navigator folder *Portuguese Central Bank Reporting* is added to facilitate this functionality.

| Find page Q                                       | Financials > Cash Book > Portuguese Central Bank Reporting > COPE Proposals          | Company | SPALLK PORTUGAL |
|---------------------------------------------------|--------------------------------------------------------------------------------------|---------|-----------------|
| < / Cash Book / Portuguese Central Bank Reporting | COPE Proposals                                                                       |         |                 |
| Portuguese Central Bank Reporting                 | New Proposal     Second Variant Becond Month Becond Date     Status     User ID      | 1 ×     | 24 ~            |
|                                                   | I         2023         8         8/30/2023         Created         SP         SPALLK |         |                 |
|                                                   |                                                                                      |         |                 |
|                                                   |                                                                                      |         |                 |

#### 12.8.2.2 Creating a new COPE Proposal

Use the **COPE Proposal** page, **(Financials/Cash Book/Portuguese Central Bank Reporting/COPE Proposal)** to create COPE proposals and select external payment transactions to be reported. This is done by the **New Proposal** command. Use the **New COPE Proposal** dialog to specify the Year/Month range and to select Customer and Supplier Open Balances History Categories for the specific period.

The ID for the new COPE Proposal will be automatically entered. Enter a description for the new COPE proposal in the corresponding description field. **Year** and **Month** will be automatically filled, but the user can amend this information manually. **Customer/Supplier Opening Balance History Category** needs to be manually filled the first time, in subsequent usages, the same values will be automatically fetched.

| Financials > Cash Book > Portugu                    | > Financials > Cash Book > Portuguese Central Bank Reporting > COPE Proposals |             |         |           |     |      |          |
|-----------------------------------------------------|-------------------------------------------------------------------------------|-------------|---------|-----------|-----|------|----------|
| COPE Proposals                                      |                                                                               |             |         |           |     |      |          |
| □     □     □     □     □       (1)     Proposal ID | ls New Proposal                                                               | Acknowledge | Status  | User ID   | @ ~ | († ~ | 24 ~ 🔳 ~ |
| ✓ : 1                                               | 2023                                                                          | 8 8/16/2023 | Created | SP SPALLK |     |      |          |
|                                                     |                                                                               |             |         |           |     |      |          |

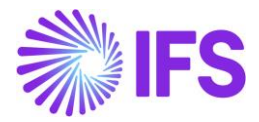

#### 12.8.2.3 COPE Proposal Information

Once the COPE Proposal is created, you can use the command in sub-command list **Details** and check the accuracy of fetched information on the **COPE Proposal Details** page. The **COPE Proposal Details** page has two tabs, **International Payment Transactions and Closing Balance**.

1. International Payment Transactions

Use this page to view details of foreign payments during the period. The user can also manually amend some information on this page, once amended, the column, "**Origin**" will automatically set to the value, "**Manual**" indicating the payment transaction line has been manually amended.

| • > Financ | ials > Cash Book    | > Portuguese ( | Central Bank P | Reporting > COPE Proposals > COPE Proposal Details | 3                     |                           |                |                     |                       |           | Company       | SPALLK PORTUGAL |
|------------|---------------------|----------------|----------------|----------------------------------------------------|-----------------------|---------------------------|----------------|---------------------|-----------------------|-----------|---------------|-----------------|
| COPI       | E Propo             | osal De        | tails          | 1 ▼ 1 of 1                                         |                       |                           |                |                     |                       |           |               | Created         |
| »Σ         | •                   |                |                |                                                    |                       |                           |                |                     |                       |           |               | Ö               |
|            |                     |                |                |                                                    |                       |                           |                |                     |                       |           |               |                 |
|            |                     |                |                |                                                    |                       |                           |                |                     |                       |           |               |                 |
| 1 - 1      | osal                |                |                | 8/30/2023                                          | S SPALLK              |                           |                | Report Year<br>2023 |                       |           |               |                 |
| Report Mo  | onth                |                |                |                                                    |                       |                           |                |                     |                       |           |               |                 |
| 8          |                     |                |                |                                                    |                       |                           |                |                     |                       |           |               |                 |
| INTERNAT   | IONAL PAYMEN        | IT TRANSACTIO  |                | ING BALANCES                                       |                       |                           |                |                     |                       |           |               | + >             |
|            | L @ /               | 2 m 0          |                |                                                    |                       |                           |                |                     |                       |           |               |                 |
| ų          |                     | · U 4          | · ~            |                                                    |                       |                           |                |                     |                       |           | »             | 60 · ·          |
| (1)<br>~   | Transaction<br>Date | Curr Amount    | Currency       | COPE Classification Code                           | Record Type           | Bank Account Type         | Entity Country | Entity Type         | Customer/Supplier     | Series ID | Inv/Prepay No | Origin          |
| . ⊇        | 8/10/2023           | 122.00         | EUR            | A1010 - Exports and imports of goods               | E - Payment Received  | I - Bank Internal Account | ESP            | Customer            | SP SPALLK PT CUSTOMER | CF        | 9700004       | Manual          |
| •          | 8/10/2023           | 123.00         | EUR            | A1010 - Exports and imports of goods               | E - Payment Received  | E - External Bank Account | ESP            | Customer            | SP SPALLK PT CUSTOMER | CF        | 9700006       | Automatic       |
| •          | 8/29/2023           | 1440.00        | EUR            | A1010 - Exports and imports of goods               | E - Payment Received  | E - External Bank Account | ESP            | Customer            | SP SPALLK PT CUSTOMER | н         | 9700025       | Automatic       |
| •          | 8/17/2023           | 1000.00        | EUR            | A1010 - Exports and imports of goods               | S - Payment Disbursed | E - External Bank Account | LKA            | Supplier            | SP SPALLK PT SUP      | SUPOA     | 8             | Automatic       |
| •          | 8/24/2023           | 120.00         | EUR            | A1010 - Exports and imports of goods               | S - Payment Disbursed | E - External Bank Account | LKA            | Supplier            | SP SPALLK PT SUP      | SUPOA     | 9             | Automatic       |
| • • •      | 8/3/2023            | -123.00        | EUR            | A1010 - Exports and imports of goods               | S - Payment Disbursed | I - Bank Internal Account |                |                     |                       | GNPAY     | 10            | Automatic       |
| •          | 8/16/2023           | -12000.00      | EUR            | A1010 - Exports and imports of goods               | S - Payment Disbursed | I - Bank Internal Account |                |                     |                       | GNPAY     | 13            | Automatic       |
| •          | 8/17/2023           | 1000.00        | EUR            | A1020 - Exports and imports of electricity         | S - Payment Disbursed | E - External Bank Account | LKA            | Supplier            | SP SPALLK PT SUP      | SI        | SP0999        | Automatic       |
| •          | 8/17/2023           | 1000.00        | EUR            | A1020 - Exports and imports of electricity         | S - Payment Disbursed | E - External Bank Account | LKA            | Supplier            | SP SPALLK PT SUP      | SI        | SP0888        | Automatic       |
|            | 8/29/2023           | -1000.00       | EUR            | A1020 - Exports and imports of electricity         | S - Payment Disbursed | E - External Bank Account |                |                     |                       | GNPAY     | 16            | Automatic       |
|            | 8/21/2023           | 1240.00        | EUR            | A1020 - Exports and imports of electricity         | E - Payment Received  | None                      |                |                     |                       | GNPAY     | 14            | Automatic       |
|            | 8/4/2023            | 555.00         | EUR            | A1030 - Exports and imports of military            | E - Payment Received  | E - External Bank Account | ESP            | Customer            | SP SPALLK PT CUSTOMER | CUPOA     | 6             | Automatic       |

#### 2. Closing Balances

Use this page to view Customer/Supplier Closing Balances for the period. This tab summarizes the total Open balances according to the suppliers and customers.

COPE classification codes are assigned to customers and suppliers according to the relationships defined in Supplier and Customer basic data – Customer/ Supplier Type and Voting Share Percentage.

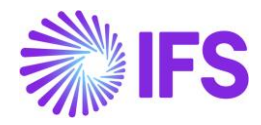

| Sentrolads > Cath Book > Portuguese Central Bank Reporting > COPE Proposals > COPE Proposal Details 2     Company SPALLK PORTUGAL |                                                                |                           |                           |             |                       |  |  |  |  |
|----------------------------------------------------------------------------------------------------|----------------------------------------------------------------|---------------------------|---------------------------|-------------|-----------------------|--|--|--|--|
| COPE Proposal Details 2 - 10f1                                                                                                    |                                                                |                           |                           |             |                       |  |  |  |  |
| » Q ~                                                                                                    |                                                                |                           |                           |             | Q                     |  |  |  |  |
|                                                                                                    |                                                                |                           |                           |             |                       |  |  |  |  |
| COPE Proposal                                                                                                    | Report Date User ID                                            | Rep                       | port Year                 |             |                       |  |  |  |  |
| 2 - 2                                                                                                    | 7/19/2023 S PALLK                                              | 20.                       | 23                        |             |                       |  |  |  |  |
| Report Month                                                                                                    |                                                                |                           |                           |             |                       |  |  |  |  |
| 6                                                                                                    |                                                                |                           |                           |             |                       |  |  |  |  |
| INTERNATIONAL PAYMENT TRANSACTIONS CLOSING BALANCES                                                                               |                                                                |                           |                           |             | <                     |  |  |  |  |
| ▽ 4                                                                                                    |                                                                |                           |                           |             |                       |  |  |  |  |
| V                                                                                                    |                                                                |                           |                           |             | \$\$° ℃ ↓ 24 ↓ Ⅲ ↓    |  |  |  |  |
| Transaction Date Curr Amount Currency                                                                                             | COPE Classification Code                                       | Customer/Supplier Type    | Voting Share Percentage   | Entity Type | Customer/Supplier     |  |  |  |  |
| □ : 6/30/2023 678908 EUR                                                                                                    | N1021 - Trade credit granted to related entities with >=10%    | Internal                  | Greater Than or Equal 10% | Customer    | SP SPALLK PT CUSTOMER |  |  |  |  |
| □ : 6/30/2023 11410.20 EUR                                                                                                    | N1031 - Trade credit granted to related entities less than 10% | Internal - Parent Company | Less Than 10%             | Supplier    | SP SPALLK PT SUP      |  |  |  |  |
| EUR                                                                                                    | N2021 - Trade credit from related entities with >=10%          | Internal - Sister Company | Greater Than or Equal 10% | Customer    | SP SPALLK PT CUS1     |  |  |  |  |
| EUR                                                                                                    | N2031 - Trade credit from related entities less than 10%       | Internal - Subsidiary     | Less Than 10%             | Supplier    | SP SPALLK PT SUP1     |  |  |  |  |
| C : 6/30/2023 24307571.86 EUR                                                                                                    | N1011 - Trade credit granted to unaffiliated entities          | External                  | None                      | Customer    | SP SPALLK PT CUS2     |  |  |  |  |
| 6/30/2023 -450790 EUR                                                                                                    | N2011 - Trade credit from unaffiliated entities                | External                  | None                      | Supplier    | SP SPALLK PT SUP2     |  |  |  |  |

#### 12.8.3 APPROVE/ADJUST COPE PROPOSAL

The following chapter will elaborate on how the COPE Proposal is acknowledged and adjusted in the COPE Report creation process.

#### 12.8.3.1 Acknowledge COPE Proposal

After completing all the necessary changes in COPE Proposal details, the user can acknowledge the proposal to obtain the COPE Report xml. When the status of the proposal is set to Acknowledged, it is not possible to make modifications.

| • > Financi    | > Financials > Cash Book > Portuguese Central Bank Reporting > COPE Proposals 🖉     Compi |                |                   |         |           |  |  |  | Company | SPALLK | PORTUGAL |     |
|----------------|-------------------------------------------------------------------------------------------|----------------|-------------------|---------|-----------|--|--|--|---------|--------|----------|-----|
| COPE Proposals |                                                                                           |                |                   |         |           |  |  |  |         |        |          |     |
| V 1            | Ì ↓ ∨ ϠDe                                                                                 | tails New Prop | oosal Acknowledge | Status  | Lines ID  |  |  |  | ٢<br>٢  |        | 24 ~     | ≡ ~ |
| ÷              | 1                                                                                         | 2023           | 8 8/16/2023       | Created | SP SPALLK |  |  |  |         |        |          |     |
|                |                                                                                           |                |                   |         |           |  |  |  |         |        |          |     |

#### 12.8.3.2 Adjust COPE Proposal

If information contained in the Acknowledged COPE Proposal needs to be changed for any reason, user could use the command **Unacknowledge** COPE Proposal. The status of the proposal is automatically changed to **Created**, and subsequently, you can make changes to the proposal information.

|                | Financials > | Cash Book > Port | uguese Central Bank F | Reporting > COPE Proposals 😕            | Company | SPALLK P | ORTUGAL |
|----------------|--------------|------------------|-----------------------|-----------------------------------------|---------|----------|---------|
| COPE Proposals |              |                  |                       |                                         |         |          |         |
| 7              | <b>'</b> ل ~ | Details          | New Proposal          | Unacknowledge Create XML File 🐵 ~       | 12 v    | 24 ~     | ≣ ~     |
| (1)<br>~       |              | Proposal ID      | Report Year           | Report Month Report Date Status User ID |         |          |         |
|                | :            | 1                | 2023                  | 8 8/16/2023 Acknowledged SP SPALLK      |         |          |         |
|                |              |                  |                       |                                         |         |          |         |

#### 12.8.4 CREATE COPE REPORT

This activity is used to create a COPE File from a COPE proposal.

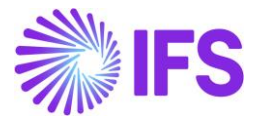

The output is a Xml file which could be reported by electronic transmission, notably through the BP net system or the Corporate Area on Banco de Portugal's website.

Access to the systems mentioned and to the 'External transactions' service requires specific credentials. (Extracted from "*Statistics on External Transactions And Positions, Manual Of Procedures*". Please contact IFS Iberia for more information.

| ● > Fir        | 🕨 > Financials > Cash Book > Portuguese Central Bank Reporting > COPE Proposals 🧭 Compi |              |                          |              |           |     |        | LLK PORTUGAL |
|----------------|-----------------------------------------------------------------------------------------|--------------|--------------------------|--------------|-----------|-----|--------|--------------|
| COPE Proposals |                                                                                         |              |                          |              |           |     |        |              |
| $\nabla$       | 🗘 🗸 🏹 Details                                                                           | New Proposal | Unacknowledge Create XMI | . File       | 6         | ~ P | × 24 · | ~ ■ ~        |
| (1)<br>~       | Proposal ID                                                                             | Report Year  | Report Month Report Date | Status       | User ID   |     |        |              |
|                | : 1                                                                                     | 2023         | 8 8/16/2023              | Acknowledged | SP SPALLK |     |        |              |
|                |                                                                                         |              |                          |              |           |     |        |              |

The created XML file will contain specific tags for all the entries in the International Payment Transaction tab and Closing Balances tab in COPE Proposal.

## 12.9 **Delimitations**

- 1. Payment Level is only supported for Mixed Payment and Supplier Payment Proposals
- 2. Cheque payment and BOE Payments are not supported.

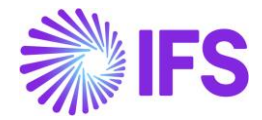

# **13** Customs Export Declaration No in Tax Transactions (moved to generic functionality)

The functionality for Customs Export Declaration Number in Tax Transaction is removed as a country specific functionality. It is now available as a generic functionality. Information and more details can be found in the supply chain News presentation for the IFS Cloud 23R2.

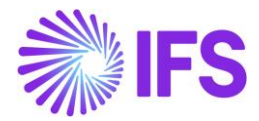

# **14 Portuguese VAT Return**

# 14.1 Overview Legal Requirement

It is a legal requirement for companies to register for Value Added Tax (VAT). The VAT law defines specific declarations to be submitted by a VAT registered person (Additional details about the declarations can be found here  $\geq\geq$ 

The "VAT Return (Periodic Declaration)" is the main declaration to be submitted by a VAT registered person. The declaration is submitted electronically (XML).

The main purpose of this report is to identify the VAT amount payable to the government or VAT refund receivable from government. The declaration can be submitted monthly or quarterly, based on the annual turnover of the company.

The VAT Return (Periodic Declaration) consists of the following sections.

#### 14.1.1 TAX RETURN (FACE OF THE DECLARATION)

This section is the face of the declaration, and it includes summary of all the sales and purchase transactions made within a certain period. The sales and purchase transactions are categorized as follows and a separate number is available for the specific field in the declaration.

| No | Description                                                             |
|----|-------------------------------------------------------------------------|
| 1  | Sales of goods and services - Reduced tax rate                          |
| 3  | Sales of goods and services - Normal tax rate                           |
| 5  | Sales of goods and services - Intermediate tax rate                     |
| 7  | EU sales of goods and services - Exempted - Recapitulative declarations |
| 8  | Sales operations deductible                                             |
| 9  | Sales operations not deductible                                         |
| 12 | EU purchase (Reverse Charge) of goods - Paid by the taxpayer            |
| 14 | EU purchase (Reverse Charge) of goods - Article 15                      |
| 15 | EU purchase (Reverse Charge) of goods - Article 22                      |
| 16 | EU purchase (Reverse Charge) of services - Paid by the taxpayer         |
| 18 | Import of goods                                                         |
| 20 | Purchase of non-current assets                                          |
| 21 | Purchase of inventory - Reduced tax rate                                |
| 22 | Purchase of inventory - Normal tax rate                                 |
| 23 | Purchase of inventory - Intermediate tax rate                           |

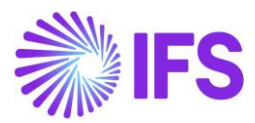

| 24  | Purchase of other goods and services                                              |
|-----|-----------------------------------------------------------------------------------|
| 40  | Adjustments favorable to the taxpayer                                             |
| 41  | Adjustments favorable to government                                               |
| 97  | Community (Inside EU) Purchases (Reverse Charge) - Included in 1,3 and 5          |
| 98  | External (Outside EU) Purchases (Reverse Charge) - Included in 1,3 and 5          |
| 99  | Gold Purchases (Reverse Charge) - Included in 1,3 and 5                           |
| 100 | Property Purchases (Reverse Charge) - Included in 1,3 and 5                       |
| 101 | Scrap Purchases (Reverse Charge) - Included in 1,3 and 5                          |
| 102 | Civil construction services (Reverse Charge) - Included in 1,3 and 5              |
| 103 | Sales - Article 3 (3) (f), (g) and Article 4 (2) (a), (b) - Included in 1,3 and 5 |
| 104 | Purchases (Reverse Charge) - Article 42 (a), (b) and (c) - Included in 1,3 and 5  |

The same transactions can be reported in multiple categories. At the end of this section, the VAT amount payable to the government or VAT refund receivable from the government is calculated.

# 14.1.2 ADJUSTMENTS FAVORABLE TO TAXPAYER (40)/ ADJUSTMENTS FAVORABLE TO GOVERNMENT (41)

This section provides an annexure of adjustments made to transactions for the tax reporting period. The adjustments are made with reference to a specific paragraph in the tax act. "Article 78" of the tax act prescribes different adjustments.

For example, the Article 78-A defines, that if any tax amount is not collectible from a customer or if it is doubtful to collect from a customer, an adjustment can be made to the tax reported. (Source : https://www.pwc.pt/pt/pwcinforfisco/codigos/civa/dl394-b-84.html#decretolei)

The adjustments should be reported with a separate annexure and with reference to the specific article. It is required that certain adjustments should be certified by an external auditor (Accounting Official Reviser) and in the report is required to mention the tax ID number of the external auditor.

It is required to report certain adjustments with reference to a submitted declaration. These adjustments are related to a transaction,

- where the original transaction is already reported.
- it is related to a tax claim.

When a declaration is submitted to the tax authority a specific number provided for that declaration. This declaration number is used as the reference.

#### 14.1.3 TAX REFUND

As per the VAT law, a registered person has the right to request a tax refund if the VAT favorable to the company is higher than 250 EUR. The excess VAT can be claimed for up to 4 periods.

The following annexures should be submitted when claiming a VAT refund.

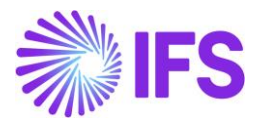

- Tax deductible sales (8)
- Tax deductible purchases (20/21/22/23/24)

The export and import transactions that are reported in these annexures, should be recognized based on customs declaration numbers. The above annexures can include transactions from previous tax reported periods, as the excess VAT can be claimed for up to 4 periods.

# 14.2 **Process Overview**

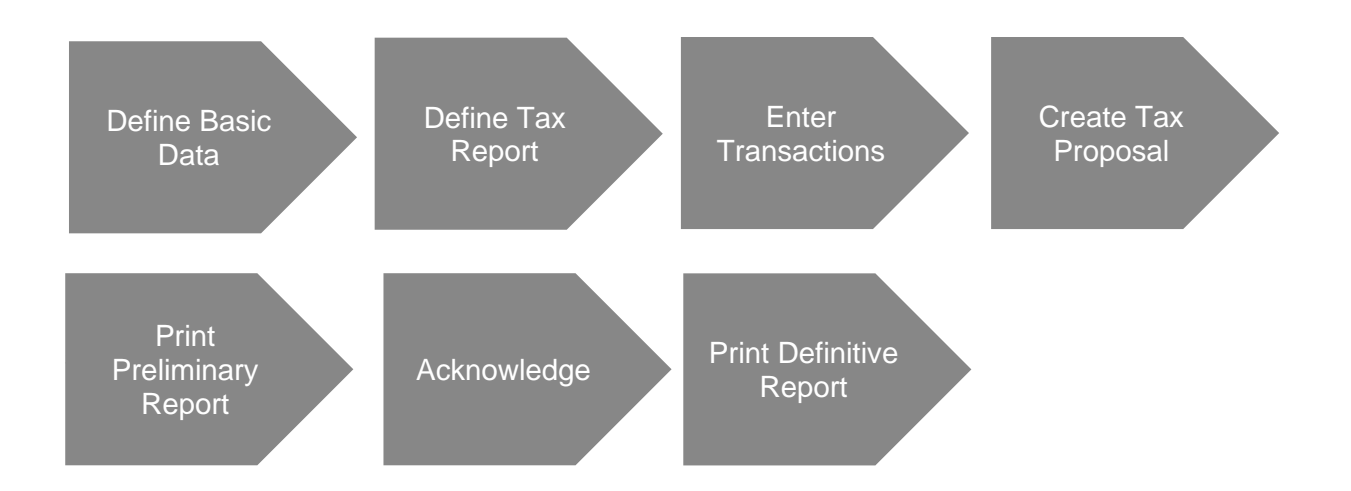

# 14.3 Solution Overview

Follow the IFS Cloud standard process to generate tax report and specific changes are made in the application to support the requirements.

- Define basic data.
  - A system defined tax template is provided.
  - o Create tax codes in a way to uniquely identify transactions categories.
  - Tax group and subgroups (sample) are provided. Map the tax codes to the subgroups, as required.
  - It is possible to add new subgroups. If new subgroups are added, map the subgroups to the relevant tax template fields.
  - The adjustment reasons (Regularization Article) are system defined.
- Define Tax Report.
- Enter transactions.
  - Enter customs declaration number for import and export transactions.
  - Select the adjustment reason (Regularization Article) in tax transactions.
  - Enter the previous declaration number in tax transactions.
- Create tax proposal.
- Print preliminary report.
- Acknowledge tax proposal.
- Print definitive report.
  - A dialog is introduced to enter header information for the VAT control statement.

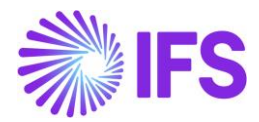

# 14.4 Prerequisites

- The parameter, **Portuguese VAT Return** should be enabled in the localization control center.
- The parameter, **Customs Export Declaration Number** in Tax Transactions should be enabled in the localization control center.

# 14.5 Define Basic Data

To generate the declaration, the following basic data should be setup as per the IFS Cloud standard functionality.

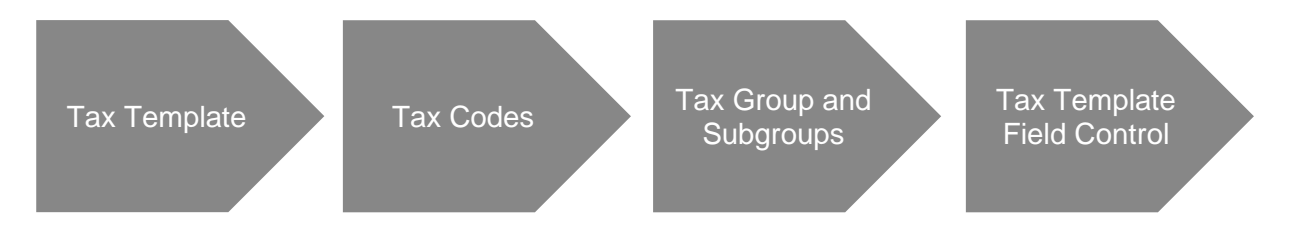

# 14.6 Define Tax Report

#### 14.6.1 TAX TEMPLATE

A system defined tax template is provided. The tax template can be seen in the Tax Ledger/ Basic Data/ Tax Template page.

| • | Transition's Traclador's Base Data > Tas Temptores      O |                                                                |              |                   |                           |                            |                    |                    |                 |                   |              |                |                      |
|---|-----------------------------------------------------------|----------------------------------------------------------------|--------------|-------------------|---------------------------|----------------------------|--------------------|--------------------|-----------------|-------------------|--------------|----------------|----------------------|
| Т | Tax Templates                                             |                                                                |              |                   |                           |                            |                    |                    |                 |                   |              |                |                      |
|   | 7                                                         | /iew Obsolete Tax Templates                                    |              |                   |                           |                            |                    |                    |                 |                   |              |                | ⊕ ∨                  |
|   | ,                                                         | Tax Template                                                   | Country Code | Tax Direction     | Template Field<br>Control | Template Column<br>Control | File Type          | File Template      | XML Layout ID   | System<br>Defined | Output Media | Tax Report Key | Tax Report Layout ID |
| 0 |                                                           | GPT001 - Portuguese VAT Return (Periodic Declaration)          | PT           | DisbursedReceived | Can                       | Blocked                    | TaxRepPtTaxReturn  | TaxRepPtTaxReturn  | TAX_RETURN_PT   | Yes               | File         |                |                      |
| 0 |                                                           | GPT002 - Portuguese EU Sales List (Recapitulative Declaration) | PT           | Disbursed         | Can                       | Blocked                    | TaxRepPtTaxEuSales | TaxRepPtTaxEuSales | TAX_SALES_EU_PT | Yes               | File         |                |                      |

| Template ID             | GPT001                                       |
|-------------------------|----------------------------------------------|
| Template Description    | Portuguese VAT Return (Periodic Declaration) |
| Country Code            | PT                                           |
| Tax Direction           | DisbursedReceived                            |
| Template Field Control  | Can                                          |
| Template Column Control | Blocked                                      |
| File Type               | TaxRepPTVatDec                               |
| File Template           | TaxRepPTVatDec                               |
| XML Layout ID           | TAX_VAT_PER_DECL_PT                          |
| System Defined          | TRUE                                         |
| Output Media            | File                                         |

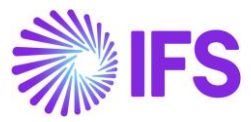

| Tax Report Key               |                 |
|------------------------------|-----------------|
| Tax Report Layout ID         |                 |
| Tax Template                 | TAXSTD          |
| Selection Based On Tax Group | Can             |
| Use Document Series          | Blocked         |
| Tax Report Based on          | Tax Transaction |
| Tab Tax Code                 | TRUE            |
| Tab Tax Account              | FALSE           |
| Tab Tax Book                 | TRUE            |
| Tab Tax Structure            | TRUE            |
| Tab Branch                   | FALSE           |
| Tab Sort                     | FALSE           |
| Tab Delivery Type            | FALSE           |
| Tab Transaction Code         | FALSE           |
| Use Attachments              | FALSE           |
| Use Identity Range           | FALSE           |
| Source Tax Template ID       |                 |
| Copying Is Allowed           | TRUE            |

Following basic specific info is available for the tax template.

| Info ID | Infor Type                 | Info Value             |
|---------|----------------------------|------------------------|
| 1       | Grouping                   | Template Field         |
| 2       | Correction Proposal        | Replacement Report     |
| 3       | Proposal Period Date Range | Based on Periods       |
| 4       | Proposal Period Date Range | Based on Single Period |

Note: It is not possible edit tax template, after creating a tax proposal using Tax Template. This is IFS standard functionality.

Following information template fields are available in tax template. Click the command button **Field Control Basic** to view the template fields.

| Template | Description                        | Source                                |
|----------|------------------------------------|---------------------------------------|
| Field    |                                    |                                       |
| IN01     | Tax ID of Company                  | Tax Office/ Tax Report/ Tax ID Number |
| IN02     | Tax ID of Certified Accountant     | Tax Office/ Tax Report/ Our ID        |
| IN03     | Tax ID of External Auditor (ROC)   | Manual entry                          |
| IN04     | No operations to report within the | Manual entry                          |
|          | period? ["0"- No, "1"- Yes]        |                                       |

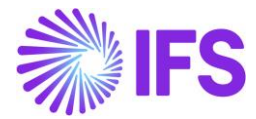

It is possible to set default values for the information template fields. Select Details to set the default values and enter the value in Info String.

Note: Info String cannot be updated in a system defined tax template.

#### 14.6.2 TAX CODES

Create tax codes in a way that the transactions can be categorized based on tax code. A tax code is created according to the IFS standard process.

Note: A tax code can only be connected to one tax subgroup.

#### 14.6.3 TAX GROUP AND SUBGROUP DETAILS

A system defined tax group is provided.

| Tax Group ID | Description                                  | Tax Group Selection Base |
|--------------|----------------------------------------------|--------------------------|
| VATPD        | Portuguese VAT Return (Periodic Declaration) | Delivery Type            |

| • > Fin | ● > Financials > Tax Ledger > Basic Data > Tax Group ②                 |                                                             |                          |  |  |  |  |  |  |  |  |  |
|---------|------------------------------------------------------------------------|-------------------------------------------------------------|--------------------------|--|--|--|--|--|--|--|--|--|
| Тах     | Tax Group         VATPD - Portuguese VAT Return (Periodic Declaration) |                                                             |                          |  |  |  |  |  |  |  |  |  |
| »       | ≫ + ∥ 面 众 √                                                            |                                                             |                          |  |  |  |  |  |  |  |  |  |
|         |                                                                        |                                                             |                          |  |  |  |  |  |  |  |  |  |
| Tax Gro | up ID                                                                  | Description                                                 | Tax Group Selection Base |  |  |  |  |  |  |  |  |  |
| VATPD   |                                                                        | Portuguese VAT Return (Periodic Declaration)                | Delivery Type 👻          |  |  |  |  |  |  |  |  |  |
| ✓       | Sub Group ID                                                           | Description                                                 |                          |  |  |  |  |  |  |  |  |  |
| V       | + /                                                                    |                                                             |                          |  |  |  |  |  |  |  |  |  |
|         | : 1                                                                    | Sales of goods and services - Reduced tay rate              |                          |  |  |  |  |  |  |  |  |  |
|         |                                                                        | Sales of goods and services - neddced tax rate              |                          |  |  |  |  |  |  |  |  |  |
|         | 100.1                                                                  | Property Purchases (Reverse Charge) - Reduced Tax Rate      |                          |  |  |  |  |  |  |  |  |  |
|         | 100.3                                                                  | Property Purchases (Reverse Charge) - Normal Tax Rate       |                          |  |  |  |  |  |  |  |  |  |
|         | 100.5                                                                  | Property Purchases (Reverse Charge) - Intermediate Tax Rate |                          |  |  |  |  |  |  |  |  |  |
|         | 101.1                                                                  | Scrap Purchases (Reverse Charge) - Reduced Tax Rate         |                          |  |  |  |  |  |  |  |  |  |

A sample list of subgroups is provided. Map the tax codes to the subgroups, as required.

If it is required to further categorize the transactions due to reporting requirements, it is possible to add new subgroups.

#### 14.6.4 TAX TEMPLATE FIELD CONTROL

The tax template field control is system defined based on the sample tax subgroups.

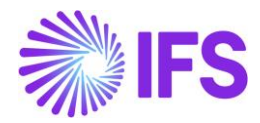

| > Financials > Tax Ledger > Basic Data > Tax Template Field Control 2                                |                                                            |                                                            |                    | Company NIPWLK Portugal Company |  |  |  |  |  |  |
|----------------------------------------------------------------------------------------------------|------------------------------------------------------------|------------------------------------------------------------|--------------------|---------------------------------|--|--|--|--|--|--|
| Tax Template Field Control GPT001 - Portuguese VAT Return (Periodic Declaration) - Tax Transaction 🔻 |                                                            |                                                            |                    |                                 |  |  |  |  |  |  |
| » + / 前 ム - Copy Details From Company Copy Details From Basic Field Control Basic                    |                                                            |                                                            |                    | Ö                               |  |  |  |  |  |  |
|                                                                                                    |                                                            |                                                            |                    |                                 |  |  |  |  |  |  |
| Tax Template                                                                                         | Country Code                                               | Report Based on                                            | Selection Based on | Tax Group ID                    |  |  |  |  |  |  |
| GPT001 - Portuguese VAT Return (Periodic Declaration)                                                | PT                                                         | Tax Transaction                                            | Subgroups          | <ul> <li>VATPD</li> </ul>       |  |  |  |  |  |  |
| Information Text                                                                                     |                                                            |                                                            |                    |                                 |  |  |  |  |  |  |
|                                                                                                    |                                                            |                                                            |                    |                                 |  |  |  |  |  |  |
|                                                                                                    |                                                            |                                                            |                    |                                 |  |  |  |  |  |  |
|                                                                                                    |                                                            |                                                            |                    |                                 |  |  |  |  |  |  |
|                                                                                                    |                                                            |                                                            |                    |                                 |  |  |  |  |  |  |
| (1) Templace Field                                                                                   |                                                            | Sub Group ID                                               |                    |                                 |  |  |  |  |  |  |
| 1B - [1] Base Amount - Sales of goods and services - Reduced tax rate                                |                                                            | (9) 1; 97.1; 98.1; 99.1; 100.1; 101.1; 102.1; 103.1        | : 104.1            |                                 |  |  |  |  |  |  |
| 1T - [2] Tax Amount - Sales of goods and services - Reduced tax rate                                 |                                                            | (9) 1; 97.1; 98.1; 99.1; 100.1; 101.1; 102.1; 103.1        | : 104.1            |                                 |  |  |  |  |  |  |
| 38 - (3) Base Amount - Sales of goods and services - Normal tax rate                                 |                                                            | (9) 3, 97.3, 98.3, 99.3, 100.3, 101.3, 102.3, 103.3, 104.3 |                    |                                 |  |  |  |  |  |  |
| i 3T - [4] Tax Amount - Sales of goods and services - Normal tax rate                                | (9) 3; 97.3; 98.3; 99.3; 100.3; 101.3; 102.3; 103.3; 104.3 |                                                            |                    |                                 |  |  |  |  |  |  |
| I 58 - [5] Base Amount - Sales of goods and services - Intermediate tax rate                         |                                                            | (9) 5; 97.5; 98.5; 99.5; 100.5; 101.5; 102.5; 103.5        | 104.5              |                                 |  |  |  |  |  |  |
| ST - {6} Tax Amount - Sales of goods and services - Intermediate tax rate                            |                                                            | (9) 5; 97.5; 98.5; 99.5; 100.5; 101.5; 102.5; 103.5        | : 104.5            |                                 |  |  |  |  |  |  |

Note: If new tax subgroups are added, map the subgroup to the relevant template field. Multiple subgroups can be mapped to a template field. This is IFS standard functionality.

#### 14.6.5 DEFINE TAX REPORT

As per the IFS Cloud standard functionality, define the tax report. Use the tax template **GPT001** - **Portuguese VAT Return (Periodic Declaration)**. The **Correction Type** available for the tax report is "Replacement Report".

| Financials > Tax Ledger > Tax Report 2                |                                                      |                         |                            |                   |                    | Company NIPWLK Portugal Cr | ompany            |
|-------------------------------------------------------|------------------------------------------------------|-------------------------|----------------------------|-------------------|--------------------|----------------------------|-------------------|
| Tax Banart                                            |                                                      |                         |                            |                   |                    |                            |                   |
| Tax Report GPT001 - GPT001 -                          |                                                      |                         |                            |                   |                    |                            |                   |
| » + 🖽 🖉 🏦 🛆 ->                                        |                                                      |                         |                            |                   |                    |                            | O                 |
|                                                       |                                                      | Additional Parameters   |                            |                   |                    |                            |                   |
| Report No Description                                 |                                                      | Detail Level Sort Order | Proposal Period/Date Range | Number of Periods | Correction Type    |                            |                   |
| GPT001 GPT001                                         |                                                      | Template Field          | Based on Periods           | 1                 | Replacement Report |                            |                   |
| Tax Template                                          | Tax Group                                            | Repost Sequence Number  | Document Series            |                   |                    |                            |                   |
| GPT001 - Portuguese VAT Return (Periodic Declaration) | VATPD - Portuguese VAT Return (Periodic Declaration) |                         |                            |                   |                    |                            |                   |
| Tax Direction Report Based on Obso                    | vlete Tax Tem                                        |                         |                            |                   |                    |                            |                   |
| DisbursedReceived Tax Transaction No                  |                                                      |                         |                            |                   |                    |                            |                   |
| Output Method                                         |                                                      | Reporting Currency      |                            |                   |                    |                            |                   |
| Output Media External File Template                   | Tax Report Layout ID                                 | Reporting Currency Base |                            | Currency          | Currency Rate Type |                            |                   |
| File TaxRepPtTaxReturn - Portu                        | uguese VAT Return (Periodic Declaration) 👻           | Accounting Currency     | -                          | EUR               |                    |                            |                   |
| XML Layout ID                                         |                                                      |                         |                            |                   |                    |                            |                   |
| TAX_RETURN_PT                                         | •                                                    |                         |                            |                   |                    |                            |                   |
| TAX CODES TAX BOOK TAX STRUCTURE COMPANY              |                                                      |                         |                            |                   |                    |                            | $\leftrightarrow$ |
| ▼ +                                                   |                                                      |                         |                            |                   |                    |                            | · ·               |
| 🗸 Tax Code                                            | Tax Reporting Category                               |                         |                            |                   |                    |                            |                   |
| (No data)                                             |                                                      |                         |                            |                   |                    |                            |                   |
| L                                                     |                                                      |                         |                            |                   |                    |                            |                   |

# 14.7 Enter Transactions

As per the IFS Cloud standard functionality, enter transactions in the relevant pages.

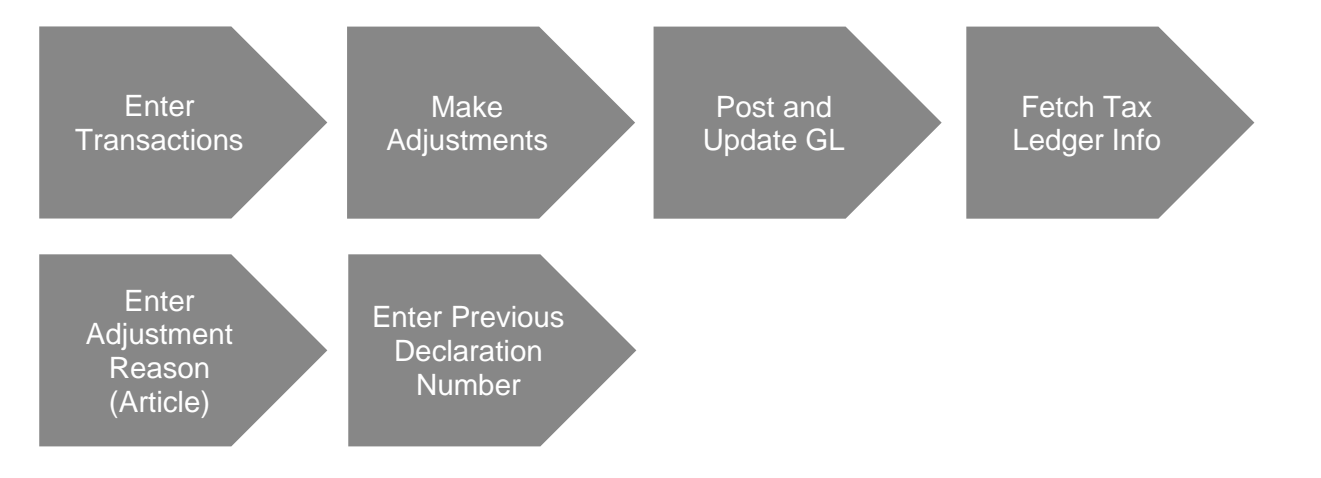

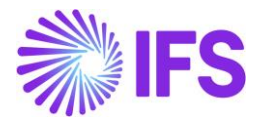

The specific changes made in IFS are described below.

### 14.7.1 CUSTOMS DECLARATION NUMBER

In the import process, the customs declaration number can be entered, when entering the supplier invoice. It is available in Line Information on the *Manual Supplier Invoice* page. The customs declaration number is fetched to the tax ledger. This is IFS standard functionality.

| Financials > Supplier Invoice | > Manual Supplier Invoice 2      |                  |                           |                     |                  |                     |            |                            |                    |                |                 |                                         |                                    |                              |              | Company N           | PWLK Portugal Compi  |
|-------------------------------|----------------------------------|------------------|---------------------------|---------------------|------------------|---------------------|------------|----------------------------|--------------------|----------------|-----------------|-----------------------------------------|------------------------------------|------------------------------|--------------|---------------------|----------------------|
| Manual Suppl                  | lier Invoice SI- 17/             | /7-1 🍷 1 of 1    |                           |                     |                  |                     |            |                            |                    |                |                 |                                         |                                    |                              |              |                     | Posted Aut           |
| » # / A ~                     | New Manual Supplier Invoice      | More Information | Pre Posting Installment   | Plan And Discounts  | View Vouch       | hers C              | opy and Ci | incel v Us                 | e Invoice Template | Create Invoice | Template Cr     | eate Recurring Invo                     | ice Advance Ir                     | wolces Project Rep           | orting Note: |                     | C                    |
|                               |                                  |                  |                           |                     |                  |                     |            |                            |                    |                |                 |                                         |                                    |                              |              |                     |                      |
| PO Reference                  | Receipt Reference                |                  | Sub Contract Reference    |                     |                  |                     |            | Invoic                     | e Advice Reference |                | evoject to      |                                         | - NS N                             | IPT SUP 1 - NIPWLK St        | oplier 1     |                     |                      |
| Invoice Type                  | Series ID                        |                  | invoice No                |                     |                  |                     |            | Curren                     | nov :              |                | Currency Rate   |                                         | Invoice                            | Date                         |              | rrival Date         |                      |
| SUPPINV                       | SI                               |                  | 17/7-1                    |                     |                  |                     |            | EUR                        |                    |                | 1               |                                         | 6/8/202                            | 23                           | 6            | /8/2023             |                      |
| Pay Term Base Date            | Payment Terms                    |                  |                           | 1                   | Due Date         |                     |            | Plan P                     | ay Date            |                | Payment Refer   | ence                                    | Voucher                            | r Type Reference             |              | sucher No Reference |                      |
| 6/8/2023                      | 0 - Due Immediately              | ý                |                           | -                   | 6/8/2023         |                     |            | 6/8/2                      | 023                |                |                 |                                         | - K                                |                              | 2            | 023000059           |                      |
| Authorizer ID                 | Notes                            |                  | Advance Invoice           | 1                   | Period Allocasio | in                  |            | Pre-po                     | ssting             |                | Received Attact | vments                                  | On Hold                            | i installment                |              | osting Proposal     |                      |
| Gross Amount                  | Net Amount.                      |                  | Tax Amount                |                     |                  |                     |            |                            |                    |                |                 |                                         |                                    |                              |              |                     |                      |
| 500.00                        | 500.00                           |                  | 0.00                      |                     |                  |                     |            |                            |                    |                |                 |                                         |                                    |                              |              |                     |                      |
| Line Information              |                                  |                  |                           |                     |                  |                     |            |                            |                    |                |                 |                                         |                                    |                              |              |                     |                      |
| Gross Amount                  | Net Amount                       |                  | Tax Amount                | 1                   | Non-deductible   | Tax Amou            | nt         | Cost A                     | mount              |                |                 |                                         |                                    |                              |              |                     |                      |
| 500.00                        | 500.00                           |                  | 0.00                      | 22                  | 0.00             |                     |            | 500.0                      | 10                 |                |                 |                                         |                                    |                              |              |                     |                      |
| Lines                         |                                  |                  |                           |                     |                  |                     |            |                            |                    |                |                 |                                         |                                    |                              |              |                     |                      |
| V                             |                                  |                  |                           |                     |                  |                     |            |                            |                    |                |                 |                                         |                                    |                              |              | \$ ° 10 °           | 24 ~ 🔳 ~             |
| June 10 De                    | livery Type Income Type Identity | ry Tax Code      | Tax Calculation Structure | Customs Declaration | n Number 🛛 Ta    | ultiple<br>ox Lines | Tax (%)    | Tax Method<br>Tax Received | Gross Amount       | Net Amount     | Tax Amount      | Tax Amount in<br>Accounting<br>Currency | Tax Amount in<br>Parallel Currency | Non-deductible Tax<br>Amount | Cost Amount  | Total Tax Amoure    | Wittineld Tax Amourt |
| 0 1 1                         |                                  | RG-CE-INV-IS0    |                           | 45678               |                  | No                  | 0          | Invoice Entry              | 500.00             | 500.00         | 0.00            | 0.00                                    |                                    | 0.00                         | 500.00       | 0.00                |                      |

In the export process, the customs declaration number can be entered in the shipment and in customer invoice lines. This is handled by the functionality, **Customs Export Declaration Number** in **Tax Transactions**. It is updated in tax transactions.

Please refer the chapter, Customs Export Declaration Number in Tax Transactions, for more details.

| b Sees 3 Housday 2 Gammar House (2)                                                  |                                                          |                       |                              |                                         |                                      |                       |                                                               |              |  |  |  |
|--------------------------------------------------------------------------------------|----------------------------------------------------------|-----------------------|------------------------------|-----------------------------------------|--------------------------------------|-----------------------|---------------------------------------------------------------|--------------|--|--|--|
| Customer Invoice NIPT CUS 1 - NIPWLK Customer 1 - 2023000001 - CUSTORDDEB - V10728 - |                                                          |                       |                              |                                         |                                      |                       |                                                               |              |  |  |  |
| »                                                                                    | <ul> <li>Installment Plan and Discounts Notes</li> </ul> |                       |                              |                                         |                                      |                       |                                                               | $\bigcirc$   |  |  |  |
|                                                                                      |                                                          |                       |                              |                                         |                                      |                       |                                                               |              |  |  |  |
| Customer No Customer Address Name                                                    | Series ID Invo                                           | voice No              | Company                      | Site                                    | Invoice Cri                          | ated                  | Order Created                                                 |              |  |  |  |
| NC NIPT CUS 1 NIPWLK Customer 1                                                      | CD 202                                                   | 23000001              | NIPT - NIPWLK Portugal Compa | iny NPT                                 | 7/4/2023                             |                       | 7/4/2023                                                      |              |  |  |  |
| Amounts                                                                              |                                                          |                       |                              |                                         |                                      |                       |                                                               |              |  |  |  |
| Currency Gross Amt                                                                   | Net Amt Tax                                              | x Amt                 | Currency Rate                | Tax Currency Rate                       | Tax Currency Rate                    |                       |                                                               |              |  |  |  |
| EUR 136.73                                                                           | 121.00 15.                                               | .73                   | 1                            | 1                                       |                                      |                       |                                                               |              |  |  |  |
| UNES GENERAL HISTORY                                                                 |                                                          |                       |                              |                                         |                                      |                       |                                                               | <br>+ >      |  |  |  |
| $\nabla$                                                                             |                                                          |                       |                              |                                         |                                      |                       | © √ 12 √ 24                                                   | • • •        |  |  |  |
| - Pos Invoice Item Description                                                       | Customs Declaration Number Invoiced Qty S                | Sales UoM Price Qty F | Price UoM Sales Price/Curr   | Sales Price Incl<br>Tax/Curr Charge (%) | Charge (%)<br>Basis/Curr Discount (% | Group Discount<br>(%) | Additional Total Order Line<br>Discount (%) Discount (%) Cust | omer's PO No |  |  |  |
| □ : 1 N1 🖻 N1                                                                        | 67890 1 9                                                | % 1                   | % 121.00                     | 136.73                                  |                                      | 0                     | 0 0                                                           |              |  |  |  |

#### 14.7.2 ADJUSTMENT REASON (ARTICLE) IN TAX TRANSACTIONS

Following adjustment references are enabled in the IFS. Users cannot add new adjustment reasons.

| ID   | Description      | Code |
|------|------------------|------|
| 78-2 | Article 78º nº 2 | 01   |
| 78-3 | Article 78º nº 3 | 02   |
| 78-4 | Article 78º nº 4 | 03   |

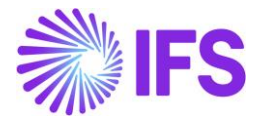

| 78-6         | Article 78º nº 6                     | 04 |
|--------------|--------------------------------------|----|
| 78-7-a-U2013 | Article 78º nº 7 point a) until 2013 | 05 |
| 78-7-a-F2013 | Article 78º nº 7 point a) from 2013  | 05 |
| 78-7-a       | Article 78º nº 7 point a)            | 05 |
| 78-7-b-U2013 | Article 78º nº 7 point b) until 2013 | 06 |
| 78-7-b-F2013 | Article 78º nº 7 point b) from 2013  | 06 |
| 78-7-b       | Article 78º nº 7 point b)            | 06 |
| 78-7-c-U2013 | Article 78º nº 7 point c) until 2013 | 07 |
| 78-7-c-F2013 | Article 78° nº 7 point c) from 2013  | 07 |
| 78-7-с       | Article 78º nº 7 point c)            | 07 |
| 78-7-d-U2013 | Article 78º nº 7 point d) until 2013 | 08 |
| 78-7-d-F2013 | Article 78° nº 7 point d) from 2013  | 08 |
| 78-7-d       | Article 78º nº 7 point d)            | 08 |
| 78-8-b       | Article 78º nº 8 point b)            | 09 |
| 78-8-c       | Article 78º nº 8 point c)            | 10 |
| 78-8-d       | Article 78º nº 8 point d)            | 11 |
| 78-8-е       | Article 78º nº 8 point e)            | 12 |
| 78-12        | Article 78º nº 12                    | 13 |
| 78-A-2-a     | Article 78ºA nº 2 point a)           | 14 |
| 78-A-4-a     | Article 78º-A nº 4 point a)          | 15 |
| 78-A-4-b     | Article 78º-A nº 4 point b)          | 16 |
| 78-A-4-c     | Article 78º-A nº 4 point c)          | 17 |
| 78-A-4-d     | Article 78º-A nº 4 point d)          | 18 |
| 78-B-4       | Article 78º-B nº 4                   | 19 |
| 78-C-1       | Article 78º-C nº 1                   | 20 |
| 78-C-3       | Article 78º-C nº 3                   | 21 |
| 78-8-a       | Article 78º nº 8 point a)            |    |
| 78-A-2-b     | Article 78º-A nº 2 point b)          |    |
| 78-23-26     | Articles 23° to 26°                  |    |
| 78-0         | Others                               |    |

In the tax transactions, select the Adjustment Reason for adjustment transactions favorable to the government and taxpayer.

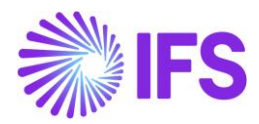

| • )<br>Ta | P Fearon's 1 Textelers 1 Textensetions     Company NVPULK Participal Company     NVPULK Participal Company |              |               |                                   |                   |                             |                             |            |               |              |            |              |                   |                 |              |
|-----------|----------------------------------------------------------------------------------------------------|--------------|---------------|-----------------------------------|-------------------|-----------------------------|-----------------------------|------------|---------------|--------------|------------|--------------|-------------------|-----------------|--------------|
| Ta        | ▼         Calculate Income Amount                                                                          |              |               |                                   |                   |                             |                             |            |               |              |            |              |                   |                 |              |
|           |                                                                                                    | Tax Trans ID | Tax Code      | Identity                          | Description       | Adjustment Reason           | Previous Declaration Number | Party Type | Tax ID Number | Voucher Type | Voucher No | Voucher Date | Accounting Period | Accounting Year | Invoice Date |
|           |                                                                                                    | 201272       | RG-VE-IMO-IS0 | NC NIPT CUS 1 - NIPWLK Customer 1 | NIPWLK Customer 1 | 78-12 - Article 78°, nº 12  | 4567                        | Customer   | PT67748332    | F            | 2023000001 | 5/11/2023    | 5                 | 2023            | 5/11/2023    |
|           |                                                                                                    | 201273       | CI-IMO-IS0    | NIPT SUP 1 - NIPWLK Supplier 1    | NIPWLK Supplier 1 | 78-0 - Others               |                             | Supplier   | PT65483222    | 1            | 2023000002 | 5/11/2023    | 5                 | 2023            | 5/11/2023    |
| 0         |                                                                                                    | 201274       | CI-IMO-IS0    | NIPT SUP 1 - NIPWLK Supplier 1    | NIPWLK Supplier 1 | 78-3 - Article 78º, nº 3    | 6785                        | Supplier   | PT65483222    | 1.00         | 2023000002 | 5/11/2023    | 5                 | 2023            | 5/11/2023    |
|           |                                                                                                    | 204287       | RG-CE-INV-I50 | NIPT SUP 1 - NIPWLK Supplier 1    | NIPWLK Supplier 1 | 78-7-a-F2013 - Article 78*, |                             | Supplier   | PT65483222    | 1            | 2023000018 | 6/8/2023     | 6                 | 2023            | 6/8/2023     |
|           | 1                                                                                                    | 204288       | RG-CE-INV-I50 | NS NIPT SUP 1 - NIPWLK Supplier 1 | NIPWLK Supplier 1 | 78-7-b-F2013 - Article 78°, |                             | Supplier   | PT65483222    | 1.00         | 2023000019 | 6/8/2023     | 6                 | 2023            | 6/8/2023     |
|           | 1                                                                                                    | 204289       | RG-CE-INV-IS0 | NS NIPT SUP 1 - NIPWLK Supplier 1 | NIPWLK Supplier 1 | 78-7-c-F2013 - Article 78°, |                             | Supplier   | PT65483222    | 1            | 2023000020 | 6/8/2023     | 6                 | 2023            | 6/8/2023     |
| 0         | 1                                                                                                    | 204290       | RG-CE-INV-IS0 | NS NIPT SUP 1 - NIPWLK Supplier 1 | NIPWLK Supplier 1 | 78-7-d-F2013 - Article 78°, |                             | Supplier   | PT65483222    | 1            | 2023000021 | 6/8/2023     | 6                 | 2023            | 6/8/2023     |

# 14.7.3 PREVIOUS DECLARATION NUMBER IN TAX TRANSACTIONS

Enter the previous declaration number for the adjustments, where it is required to enter reference to a previous declaration number.

| • ><br>Ta | Company NPHILX Portugal Company     NPHILX Portugal Company     Tax Transactions |              |               |                                   |                   |                             |                             |            |               |              |            |              |                   |                 |              |
|-----------|----------------------------------------------------------------------------------|--------------|---------------|-----------------------------------|-------------------|-----------------------------|-----------------------------|------------|---------------|--------------|------------|--------------|-------------------|-----------------|--------------|
| V         | ▼         Calculate Income Amount           ③ <         (1)         ×            |              |               |                                   |                   |                             |                             |            |               |              |            |              |                   |                 |              |
|           |                                                                                  | Tax Trans ID | Tax Code      | Identity                          | Description       | Adjustment Reason           | Previous Declaration Number | Party Type | Tax ID Number | Voucher Type | Voucher No | Voucher Date | Accounting Period | Accounting Year | Invoice Date |
|           | 1                                                                                | 201272       | RG-VE-IMO-IS0 | NC NIPT CUS 1 - NIPWLK Customer 1 | NIPWLK Customer 1 | 78-12 - Article 78º, nº 12  | 4567                        | Customer   | PT67748332    | F            | 2023000001 | 5/11/2023    | 5                 | 2023            | 5/11/2023    |
|           | 1                                                                                | 201273       | CI-IMO-IS0    | NIPT SUP 1 - NIPWLK Supplier 1    | NIPWLK Supplier 1 | 78-0 - Others               |                             | Supplier   | PT65483222    | 1            | 2023000002 | 5/11/2023    | 5                 | 2023            | 5/11/2023    |
|           | 1                                                                                | 201274       | CI-IMO-IS0    | NIPT SUP 1 - NIPWLK Supplier 1    | NIPWLK Supplier 1 | 78-3 - Article 78°, nº 3    | 6785                        | Supplier   | PT65483222    | 1            | 2023000002 | 5/11/2023    | 5                 | 2023            | 5/11/2023    |
|           | 1                                                                                | 204287       | RG-CE-INV-IS0 | NS NIPT SUP 1 - NIPWLK Supplier 1 | NIPWLK Supplier 1 | 78-7-a-F2013 - Article 78*, |                             | Supplier   | PT65483222    | 1            | 2023000018 | 6/8/2023     | 6                 | 2023            | 6/8/2023     |
|           | 1                                                                                | 204288       | RG-CE-INV-IS0 | NS NIPT SUP 1 - NIPWLK Supplier 1 | NIPWLK Supplier 1 | 78-7-b-F2013 - Article 78°, |                             | Supplier   | PT65483222    | 1            | 2023000019 | 6/8/2023     | 6                 | 2023            | 6/8/2023     |
| 0         | 1                                                                                | 204289       | RG-CE-INV-IS0 | NS NIPT SUP 1 - NIPWLK Supplier 1 | NIPWLK Supplier 1 | 78-7-c-F2013 - Article 78°, |                             | Supplier   | PT65483222    | 1            | 2023000020 | 6/8/2023     | 6                 | 2023            | 6/8/2023     |
|           | :                                                                                | 204290       | RG-CE-INV-IS0 | NIPT SUP 1 - NIPWLK Supplier 1    | NIPWLK Supplier 1 | 78-7-d-F2013 - Article 78°, |                             | Supplier   | PT65483222    | 1            | 2023000021 | 6/8/2023     | 6                 | 2023            | 6/8/2023     |

The previous declaration number is required for adjustments made with reference to the followings.

| Adjustment Reason | Description                 | Code |
|-------------------|-----------------------------|------|
| 78-A-2-a          | Article 78º-A nº 2 point a) | 14   |
| 78-B-4            | Article 78º-B nº 4          | 19   |
| 78-C-1            | Article 78º-C nº 1          | 20   |
| 78-C-3            | Article 78º-C nº 3          | 21   |

# 14.8 Create Tax Proposal

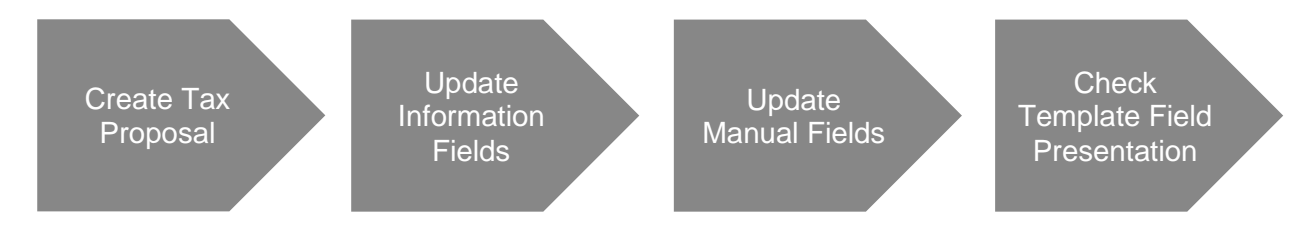

As per the IFS standard functionality, create tax proposal for the reporting period.

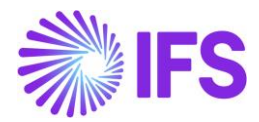

#### 14.8.1 INFORMATION FIELDS

In *Tax Ledger/Automatic Tax Proposals* page, select the required proposal, click **Show Information Fields** to update information template fields. Following information fields are available.

| Template Field | Description                                                    |
|----------------|----------------------------------------------------------------|
| IN01           | Tax ID of Company                                              |
| IN02           | Tax ID of Certified Accountant                                 |
| IN03           | Tax ID of External Auditor (ROC)                               |
| IN04           | No operations to report within the period? ["0"- No, "1"- Yes] |

| × Information Fields                                                |           |              |                                                       |                      |                                     |                          |  |  |  |
|---------------------------------------------------------------------|-----------|--------------|-------------------------------------------------------|----------------------|-------------------------------------|--------------------------|--|--|--|
|                                                                     |           |              |                                                       |                      |                                     |                          |  |  |  |
| Tax Proposal                                                        |           |              | Creation Date                                         | User ID              | Status                              |                          |  |  |  |
| 5 - JUL_VAT                                                         |           |              | 7/11/2023                                             | NWNIPWLK             | Created                             |                          |  |  |  |
| Tax Report                                                          |           |              | Tax Template                                          |                      |                                     |                          |  |  |  |
| GPT001 - GPT001                                                     |           |              | GPT001 - Portuguese VAT Return (Periodic Declaration) |                      |                                     |                          |  |  |  |
| Information Fields $\nabla  \Diamond  \lor$                         |           |              |                                                       |                      |                                     | @ ~ ℃ ~ 24 ~ ■ ~         |  |  |  |
| Template Field                                                      | Data Type | String Value | Number Value Date Valu                                | e Information Source |                                     |                          |  |  |  |
| i IN01 - Tax ID of Company                                          | STRING    | PT233543000  |                                                       | TAX_REPORT_INFO      | D#COMPANY_TAX_ID_NO - Tax Rep       | ort Info : Tax ID Number |  |  |  |
| : IN02 - Tax ID of Certified Accountant                             | STRING    | AB5678       |                                                       | TAX_REPORT_INFO      | D#OUR_ID - Tax Report Info : Our IE | )                        |  |  |  |
| : IN03 - Tax ID of External Auditor (ROC)                           | STRING    | XY3456       |                                                       |                      |                                     |                          |  |  |  |
| IN04 - No operations to report within the period? ["0"-No, "1"-Yes] | STRING    | 0            |                                                       |                      |                                     |                          |  |  |  |

#### 14.8.2 TEMPLATE FIELD PRESENTATION

As per the IFS standard functionality, go to Template Field Presentation. The summary amounts reported in the header section of the XML (rosto - apurament & desenvolvimento) can be seen template field presentation.

If there is an excess tax amount to report from the previous period, enter the excess tax amount in the manual field "61T- [61] Tax Amount - Excess to report from the prior period". To update manual fields, click the Command Button and select Modify Manual Fields in the template field presentation.

|                                                                     | Edit Manual Fields |         |                 |     |
|---------------------------------------------------------------------|--------------------|---------|-----------------|-----|
|                                                                     | Creation Date      | User ID | Proposal Status |     |
| _VAT                                                                | 7/11/2023          | NIPWLK  | Created         |     |
| port                                                                | Tax Template       |         |                 |     |
| GPT001 - GPT001 GPT001 - Portuguese VAT Return (Periodic Declaratio |                    |         |                 |     |
| al Fields                                                           |                    |         |                 |     |
| $\Delta \sim$                                                       |                    |         |                 |     |
| emplate Field                                                       |                    |         |                 | N   |
| 51T - [61] Tax Amount - Excess to report from prior period          |                    |         |                 | 100 |
| s1T - [61] Tax Amount - Excess to report from prior period          |                    |         |                 |     |

When this field is updated all the relevant calculations will be updated.

The tax amount payable to the government or receivable from government is calculated in the template field presentation.

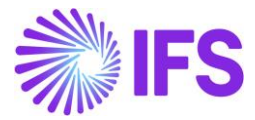

# 14.9 Print Preliminary Report

As per the IFS standard functionality, print tax report.

## 14.9.1 HEADER INFORMATION

When printing the tax report, an assistant appears to enter the header information.

| < Print to File                                     |                                           |                          |  |  |  |  |  |
|-----------------------------------------------------|-------------------------------------------|--------------------------|--|--|--|--|--|
| Header Information — Output Infor                   | mation                                    |                          |  |  |  |  |  |
| Headquarters Location                               | Meets Deadline for Submitting Declaration | Recapitulative Statement |  |  |  |  |  |
| Operations with locations different to Headquarters |                                           |                          |  |  |  |  |  |
| Continent                                           | Azores                                    | Madeira                  |  |  |  |  |  |
| Tax Refund                                          |                                           |                          |  |  |  |  |  |
| Proposal References                                 |                                           |                          |  |  |  |  |  |
| Proposal ID Ref 1                                   | Proposal ID Ref 2                         | Proposal ID Ref 3        |  |  |  |  |  |
| Previous     Next     Finish     Car                | Previous     Next     Finish     Cancel   |                          |  |  |  |  |  |

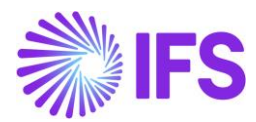

The header information is mapped as follows.

| Field name                                   | XML Tag             | Values in XML File                                |
|----------------------------------------------|---------------------|---------------------------------------------------|
| Headquarters Location                        | localizacaoSede     | Continent – "1"                                   |
|                                              |                     | Azores – "2"                                      |
|                                              |                     | Madeira – "3"                                     |
| Meets Deadline for<br>Submitting Declaration | prazo               | Check box not selected – "0"                      |
|                                              |                     | Check box selected – "1"                          |
| Recapitulative Statement<br>Submitted        | apresentouDecl      | No – "0"                                          |
|                                              | Recapitulativa      | Yes – "1"                                         |
| Operations with locations                    | temAnexoRAcores     | Multiple selections are allowed. Based            |
|                                              | temAnexoRContinente | is filled with "1".                               |
|                                              | temAnexoRMadeira    | If not selected, relevant tag is filled with "0". |

## 14.9.2 TAX REFUND

In case of a tax refund, select the Tax refund check box. When Tax Refund check box is selected, following annexures are generated in the XML file.

- Tax deductible sales (clientes)
- Tax deductible purchases (fornecedores)

| Print to File                                       |                                           |                          |  |  |  |  |  |
|-----------------------------------------------------|-------------------------------------------|--------------------------|--|--|--|--|--|
| Header Information — Output Information             |                                           |                          |  |  |  |  |  |
| Headquarters Location                               | Meets Deadline for Submitting Declaration | Recapitulative Statement |  |  |  |  |  |
| Operations with locations different to Headquarters |                                           |                          |  |  |  |  |  |
| Continent                                           | Azores                                    | Madeira                  |  |  |  |  |  |
| Tax Refund                                          |                                           |                          |  |  |  |  |  |
| Proposal References                                 | Drangest ID Dof 2                         | Dessered ID Ref 2        |  |  |  |  |  |
| 2                                                   | Propusar to Ref 2                         |                          |  |  |  |  |  |
| Previous Next Finish Cance                          | 1                                         |                          |  |  |  |  |  |

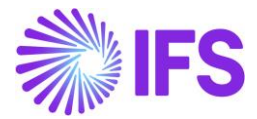

If tax refund should be supported by previous period tax deductible sales and purchase transactions, select previous proposals in **Proposal Id Ref 1**, **Proposal Id Ref 2** and **Proposal Id Ref 3** fields.

After filling in the relevant information, click OK. The XML file is generated in the FTP/OUT folder.

```
<?xml version="1.0" encoding="UTF-8"?>
- <dpiva xmlns="http://www.at.gov.pt/schemas/dpiva" version="05">
        - <rosto>
        + <apuramento>
        + <desenvolvimento>
        + <desenvolvimento>
        + <inicio>
        </rosto>
        + <anexoCampo40R>
        + <anexoCampo41R>
        + <clientes id="1901">
        + <fornecedores id="1901">
</dpiva>
```

# 14.10 Acknowledge Tax Report

As per the IFS Cloud standard functionality, acknowledge the tax proposal by using the context menu option.

# 14.11 Print Definitive Report

As per the IFS Cloud standard functionality print the definitive report.

## 14.11.1 HEADER INFORMATION

When printing the tax report, a dialog is appearing to enter the header information.

| C Print to File                                     |                                           |                          |  |  |  |  |  |
|-----------------------------------------------------|-------------------------------------------|--------------------------|--|--|--|--|--|
| Header Information — Output Information             |                                           |                          |  |  |  |  |  |
| Headquarters Location<br>Continent                  | Meets Deadline for Submitting Declaration | Recapitulative Statement |  |  |  |  |  |
| Operations with locations different to Headquarters |                                           |                          |  |  |  |  |  |
| Continent                                           | Azores                                    | Madeira                  |  |  |  |  |  |
| Tax Refund                                          |                                           |                          |  |  |  |  |  |
| Proposal References                                 |                                           |                          |  |  |  |  |  |
| Proposal ID Ref 1                                   | Proposal ID Ref 2                         | Proposi ID Ref 3         |  |  |  |  |  |
| Previous     Next     Finish     Ca                 | incel                                     |                          |  |  |  |  |  |

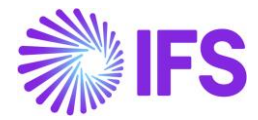

#### 14.11.2 TAX REFUND

In case of a tax refund, select the Tax refund check box. When Tax Refund check box is selected, following annexures are generated in the XML file.

- Tax deductible sales (clientes)
- Tax deductible purchases (fornecedores)

| × Print to File                                     |                                          |                          |  |  |  |  |
|-----------------------------------------------------|------------------------------------------|--------------------------|--|--|--|--|
| Header Information — Output Inform                  | nation                                   |                          |  |  |  |  |
| Headquarters Location Continent                     | Mees Deadline for Submitting Declaration | Recapitulative Statement |  |  |  |  |
| Operations with locations different to Headquarters |                                          |                          |  |  |  |  |
| Continent                                           | Azores                                   | Madeira                  |  |  |  |  |
| Tax Refund                                          |                                          |                          |  |  |  |  |
| Proposal References                                 |                                          |                          |  |  |  |  |
| Proposal ID Ref 1                                   | Proposal ID Ref 2                        | Proposal ID Ref 3        |  |  |  |  |
| Previous     Next     Finish     Cance              | el                                       |                          |  |  |  |  |

If Tax Refund should be supported by previous period tax deductible sales and purchase transactions, select previous proposals in **Proposal Id Ref 1**, **Proposal Id Ref 2** and **Proposal Id Ref 3** fields.

Fill the relevant information and click **OK**. The XML file is generated in the FTP/OUT folder. After submitting the declaration, set the tax proposal to "Reported/Valid".

# 14.12 **Delimitations**

N/A

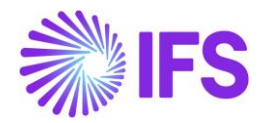

# **15** Portuguese EU Sales List

# 15.1 Overview Legal Requirement

It is a legal requirement for companies registered for Value Added Tax (VAT). The VAT law defines the following declarations to be submitted by a VAT registered person.

The "Portuguese EU Sales List (Recapitulative Declaration)" is a summary declaration to be submitted by a VAT registered person. The declaration is submitted electronically (XML).

The purpose of the EU Sales List is to report a summary of sales made to countries in European Union, within certain statutory period (monthly or quarterly). The summary consists of three types of transactions:

- Sales of goods
- Sales of services
- Tripartite operations

The correction to an already submitted declaration is done by submitting a new declaration.

# 15.2 Process Overview

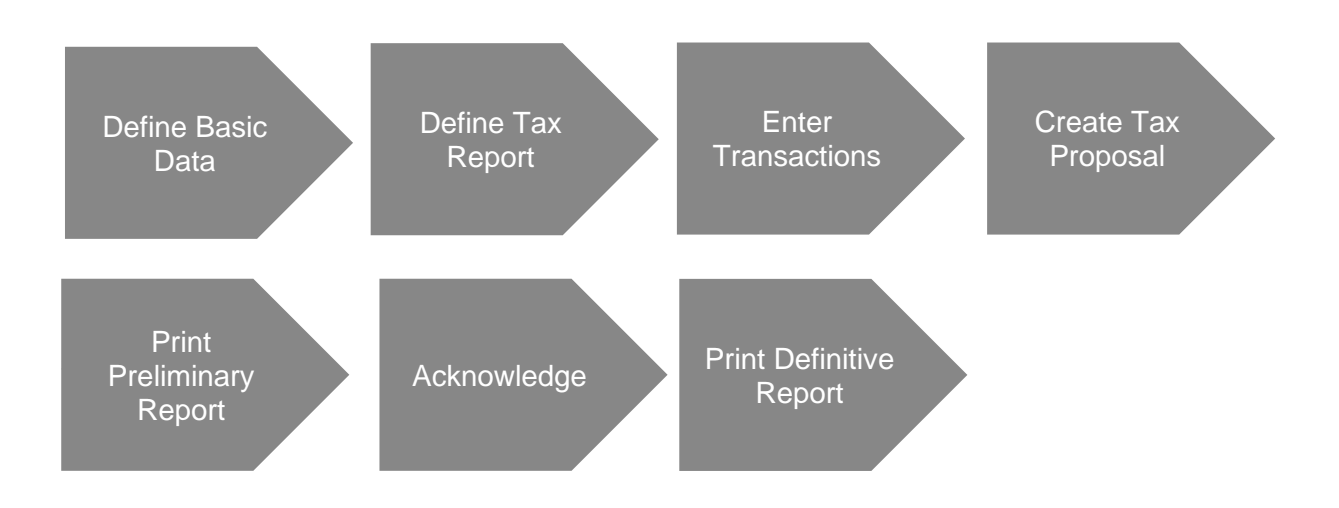

# 15.3 Solution Overview

The solution overview is as per below, on a high level.

- Define basic data.
  - o A system defined tax template is provided.
  - $\circ$   $\,$  Define separate tax codes for three types of transactions.
- Define tax report.
- Map the defined tax codes to the tax report.
- Enter transactions.
- Create tax proposal.
- Acknowledge tax proposal.
- Print definitive tax report.

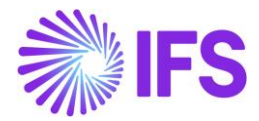

# 15.4 Prerequisites

• The parameter, "Portuguese EU Sales List" must have been enabled in the localization control center.

# 15.5 **Define Basic Data**

To generate the declaration, the following basic data should be setup as per the IFS standard functionality.

#### 15.5.1 TAX TEMPLATE

A system defined tax template is provided. The IFS standard functionality of grouping tax transactions based on the **Tax Reporting Category** is used.

| Γ | A Franciski > Tax Leiger > Basc Deta > Tax Templates      D |                                                                |              |                   |                           |                            |                    |                    |                 |                   |                 |                |                      |
|---|-------------------------------------------------------------|----------------------------------------------------------------|--------------|-------------------|---------------------------|----------------------------|--------------------|--------------------|-----------------|-------------------|-----------------|----------------|----------------------|
|   | Tax Templates                                               |                                                                |              |                   |                           |                            |                    |                    |                 |                   |                 |                |                      |
|   | Vew Obsolete Tax Templates                                  |                                                                |              |                   |                           |                            |                    |                    |                 |                   |                 |                |                      |
|   |                                                             | Tax Template                                                   | Country Code | Tax Direction     | Template Field<br>Control | Template Column<br>Control | File Type          | File Template      | XML Layout ID   | System<br>Defined | Output<br>Media | Tax Report Key | Tax Report Layout ID |
|   |                                                             | GPT001 - Portuguese VAT Return (Periodic Declaration)          | PT           | DisbursedReceived | Can                       | Blocked                    | TaxRepPtTaxReturn  | TaxRepPtTaxReturn  | TAX_RETURN_PT   | Yes               | File            |                |                      |
|   | •                                                           | GPT002 - Portuguese EU Sales List (Recapitulative Declaration) | PT           | Disbursed         | Can                       | Blocked                    | TaxRepPtTaxEuSales | TaxRepPtTaxEuSales | TAX_SALES_EU_PT | Yes               | File            |                |                      |

| Template ID                  | GPT002                                                |
|------------------------------|-------------------------------------------------------|
| Template Description         | Portuguese EU Sales List (Recapitulative Declaration) |
| Country Code                 | PT                                                    |
| Tax Direction                | Disbursed                                             |
| Template Field Control       | Can                                                   |
| Template Column Control      | Blocked                                               |
| File Type                    | TaxRepPTVatRecDec                                     |
| File Template                | TaxRepPTVatRecDec                                     |
| XML Layout ID                |                                                       |
| System Defined               | TRUE                                                  |
| Output Media                 | File                                                  |
| Tax Report Key               |                                                       |
| Tax Report Layout ID         |                                                       |
| Tax Template                 | TAXSTD                                                |
| Selection Based On Tax Group | Can                                                   |
| Use Document Series          | Blocked                                               |

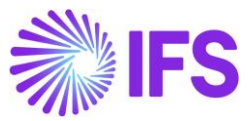

| Tax Report Based on    | Tax Transaction |
|------------------------|-----------------|
| Tab Tax Code           | TRUE            |
| Tab Tax Account        | FALSE           |
| Tab Tax Book           | TRUE            |
| Tab Tax Structure      | TRUE            |
| Tab Branch             | FALSE           |
| Tab Sort               | FALSE           |
| Tab Delivery Type      | FALSE           |
| Tab Transaction Code   | FALSE           |
| Use Attachments        | FALSE           |
| Use Identity Range     | FALSE           |
| Source Tax Template ID |                 |
| Copying Is Allowed     | TRUE            |

Following the tax template basic specific info is available for the tax template.

| Info ID | Info Type                  | Info Value             |
|---------|----------------------------|------------------------|
| 1       | Grouping                   | Tax Reporting Category |
| 2       | Proposal Period/Date Range | Based on Periods       |
| 3       | Proposal Period/Date Range | Based on Single Period |
| 4       | Correction Proposal        | Replacement Report     |

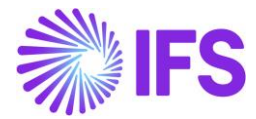

The following information template field is available in Tax Template. Click the Command Button and select **Field Control Basic** to view the template fields.

| Template Field | Description                    | Source                                |
|----------------|--------------------------------|---------------------------------------|
| IN01           | Tax ID of Certified Accountant | Tax Office/ Tax Report/ Our ID        |
| IN02           | Tax ID of Company              | Tax Office/ Tax Report/ Tax ID Number |

It is possible to set default values for the information template fields. Open the context menu and select **Details** to set the default value and enter the value in **Info String**.

Note: Info String cannot be updated in a system defined tax template.

#### 15.5.2 TAX CODES

Define tax codes with relevant tax reporting category.

| •  | AccountyBules - Tax - Tax Ottom - D     Company MMPULK Perception |                |                                                         |                        |          |         |                |            |            |                         |                          |                                |
|----|-------------------------------------------------------------------|----------------|---------------------------------------------------------|------------------------|----------|---------|----------------|------------|------------|-------------------------|--------------------------|--------------------------------|
| Та | Tax Codes                                                         |                |                                                         |                        |          |         |                |            |            |                         |                          |                                |
| 1  |                                                                   |                |                                                         |                        |          |         |                |            |            |                         |                          |                                |
| J  |                                                                   | Tax Code       | Description                                             | Tax Reporting Category | Tax Type | Tax (%) | Deductible (%) | Valid From | Valid To   | Tax Method Tax Received | Tax Method Tax Distursed | Tax Amount at Invoice Printout |
| C  | I                                                                 | RG-VN-INV-TI13 | Correction Sale National Inventory Intermediate Tax 13% | None                   | Tax      | 13      | 100            | 1/1/2023   | 12/31/2028 | Invoice Entry           | Invoice Entry            | Separate from Price            |
| C  | 1                                                                 | RG-VN-INV-TN23 | Correction Sale National Inventory Normal Tax 23%       | EU Services            | Тах      | 23      | 100            | 1/1/2023   | 12/31/2028 | Invoice Entry           | Invoice Entry            | Separate from Price            |
| Ċ  | I                                                                 | RG-VN-INV-TR6  | Correction Sale National Inventory Reduced Tax 6%       | Tripartite EU Trade    | Tax      | 6       | 100            | 1/1/2023   | 12/31/2028 | Invoice Entry           | Invoice Entry            | Separate from Price            |

## 15.6 Define Tax Report

Define tax report using the system defined tax template "GPT002 - Portuguese EU Sales List (Recapitulative Declaration)". Based on the annual turnover of the company decide on the **Proposal Period/Date Range** of the report. The **Correction Type** for the report should be "Replacement Report".

Connect the specifically defined tax codes to the tax report.

| Financials > Tax Ledger > Tax Report 2                                   | 3 Financia 1 Tacietto 1 Tacietto 1 Tacietto 2 |                      |                         |                            |                   |                    |       |      |         |  |  |
|--------------------------------------------------------------------------|-----------------------------------------------|----------------------|-------------------------|----------------------------|-------------------|--------------------|-------|------|---------|--|--|
| Tax Report GPT002 - GPT002 -                                             | Tax Report GPT002 - GPT002 -                  |                      |                         |                            |                   |                    |       |      |         |  |  |
| » + ⊡                                                                    |                                               |                      |                         |                            |                   |                    |       |      | $\odot$ |  |  |
|                                                                          |                                               |                      | Additional Parameters   |                            |                   |                    |       |      |         |  |  |
| Report No Description                                                    |                                               |                      | Detail Level Sort Order | Proposal Period/Date Range | Number of Periods | Correction Type    |       |      |         |  |  |
| GPT002 GPT002                                                            |                                               |                      | Tax Reporting Cat       | Based on Periods           | 1                 | Replacement Report |       |      |         |  |  |
| Tax Template                                                             | Tax Group                                     |                      | Repost Sequence Number  | Document Series            |                   |                    |       |      |         |  |  |
| GPT002 - Portuguese EU Sales List (Recapitulative Declaration)           |                                               |                      |                         |                            |                   |                    |       |      |         |  |  |
| Tax Direction Report Based on Obsolete Tax Tern                          |                                               |                      |                         |                            |                   |                    |       |      |         |  |  |
| Disbursed Tax Transaction                                                |                                               |                      |                         |                            |                   |                    |       |      |         |  |  |
|                                                                          |                                               |                      |                         |                            |                   |                    |       |      |         |  |  |
| Output Method                                                            |                                               |                      | Reporting Currency      |                            |                   |                    |       |      |         |  |  |
| Output Media External File Template                                      |                                               | Tax Report Layout ID | Reporting Currency Base |                            | Currency          | Currency Rate Type |       |      |         |  |  |
| File TaxRepPtTaxEuSales - Portuguese EU Sales                            | List (Recapitulative Declaration)             | •                    | Accounting Currency     | •                          | EUR               |                    |       |      |         |  |  |
| XML Layout ID                                                            |                                               |                      |                         |                            |                   |                    |       |      |         |  |  |
| TAX_SALES_EU_PT •                                                        |                                               |                      |                         |                            |                   |                    |       |      |         |  |  |
| TAX CODES TAX BOOK TAX STRUCTURE COMPANY                                 |                                               |                      |                         |                            |                   |                    |       |      | <br>    |  |  |
|                                                                          |                                               |                      |                         |                            |                   |                    |       |      |         |  |  |
| γ +                                                                      |                                               |                      |                         |                            |                   |                    | @ ~ C | ✓ 24 | • ·     |  |  |
| J Tax Code                                                               | Tax Reporting Category                        |                      |                         |                            |                   |                    |       |      |         |  |  |
| RG-VN-INV-T113 - Correction Sale National Inventory Intermediate Tax 13% | None                                          |                      |                         |                            |                   |                    |       |      |         |  |  |
| RG-VN-INV-TN23 - Correction Sale National Inventory Normal Tax 23%       | EU Services                                   |                      |                         |                            |                   |                    |       |      |         |  |  |
| RG-VN-INV-TR6 - Correction Sale National Inventory Reduced Tax 6%        | Tripartite EU Trade                           |                      |                         |                            |                   |                    |       |      |         |  |  |

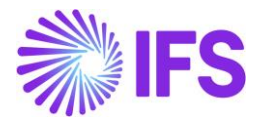

# 15.7 Enter Transactions

As per IFS standard functionality, enter the transactions and select the relevant tax code for the transaction.

# 15.8 Create Tax Proposal

As per the IFS standard functionality, create a tax proposal for the reporting period.

#### 15.8.1 INFORMATION FIELDS

Click the Command Button and select **Show Information Fields** to update information template fields. The tax identity of the company is fetched the template field from the Tax Office assigned to the tax report.

|                                                                          | 11                           |                       | ius                              |                                                                             |
|--------------------------------------------------------------------------|------------------------------|-----------------------|----------------------------------|-----------------------------------------------------------------------------|
|                                                                          |                              |                       |                                  |                                                                             |
| Fax Proposal                                                             |                              | Creation Date         | User ID                          | Status                                                                      |
| 5 - JUL_EU                                                               |                              | 7/12/2023             | NWNIPWLK                         | Created                                                                     |
| Fax Report                                                               |                              | Tax Template          |                                  |                                                                             |
| GPT002 - GPT002                                                          |                              | GPT002 - Portugu      | iese EU Sales List (Recapi       | itulative Declaration)                                                      |
| nformation Fields                                                        |                              |                       |                                  |                                                                             |
| nformation Fields                                                        |                              |                       |                                  | ⊕ ∨ I <sup>1</sup> ∨ 24 ∨     ≡                                             |
| nformation Fields           Template Field                               | Data Type Stri               | ng Value Number Value | Date Value Informatio            |                                                                             |
| nformation Fields  Template Field  IN01 - Tax ID of Certified Accountant | Data Type Stri<br>STRING TY( | ng Value Number Value | Date Value Informatio<br>TAX_REP | (2) ∨ [t] ∨ 24 ∨<br>m Source<br>VORT_INFO#OUR_ID - Tax Report Info : Our ID |

# 15.9 Print Preliminary Report

As per the IFS Cloud standard functionality print tax report. Following dialog is available to generate the output file of the tax proposal.

Click **OK** and the xml file will be created in the FTP/OUT folder.

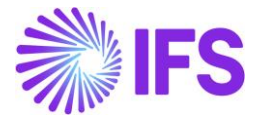

| <pre>k?xml version="1.0" encoding="UTF-8"?&gt;<dr version="1.0" xmlns="http://www.at.gov.pt/2019/DRIVAWeb/schema"></dr></pre> |
|----------------------------------------------------------------------------------------------------|
| <rosto></rosto>                                                                                                    |
| <guadro01></guadro01>                                                                                                    |
| <fl>233543000</fl>                                                                                                    |
|                                                                                                    |
| <guadro02></guadro02>                                                                                                    |
| <pre></pre>                                                                                                    |
| <f3>1</f3>                                                                                                    |
|                                                                                                    |
| <quadro03></quadro03>                                                                                                    |
| <f1>2023</f1>                                                                                                    |
| <f2>07</f2>                                                                                                    |
|                                                                                                    |
| <quadro0405></quadro0405>                                                                                                    |
| <f10>100000</f10>                                                                                                    |
| <f17>70000</f17>                                                                                                    |
| <f18>20000</f18>                                                                                                    |
| <f19>120000</f19>                                                                                                    |
|                                                                                                    |
| <tableitem></tableitem>                                                                                                    |
| <f2><b>SE</b></f2>                                                                                                    |
| <f3>345U34I5U</f3>                                                                                                    |
| <f4>20000</f4>                                                                                                    |
| <f5><b>5</b></f5>                                                                                                    |
|                                                                                                    |
| <tableitem></tableitem>                                                                                                    |
| <f2><b>PL</b></f2>                                                                                                    |
| <f3>45656757</f3>                                                                                                    |
| <f4>100000</f4>                                                                                                    |
| <f5>1</f5>                                                                                                    |
|                                                                                                    |
| <tableitem></tableitem>                                                                                                    |
| <f2>PT</f2>                                                                                                    |
| <f3>67587956</f3>                                                                                                    |
| <f4>70000</f4>                                                                                                    |
| <f5><b>4</b></f5>                                                                                                    |
|                                                                                                    |
|                                                                                                    |
|                                                                                                    |
| <quadro06></quadro06>                                                                                                    |
| <fl>TY6770770</fl>                                                                                                    |
|                                                                                                    |
|                                                                                                    |
|                                                                                                    |

# 15.10 Acknowledge tax proposal

As per the IFS standard functionality, acknowledge the tax proposal by using the command button.

# 15.11 Print definitive report

Use IFS standard functionality to print the definitive tax report by using the command button. Following assistant is available to generate the output file of the tax proposal.

|                                       | Print to File |  |
|---------------------------------------|---------------|--|
| Tax Proposal                          |               |  |
| 6 - JUL_EU                            |               |  |
| Output Media Option  Export and Print |               |  |
| O Print Only                          |               |  |
| Tax File Name                         |               |  |
| 10.0                                  |               |  |

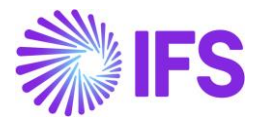

Click **OK** and the xml file will be created in the FTP/OUT folder.

After submitting the declaration, set the tax proposal to "Reported/Valid".

# 15.12 **Delimitations**

There is a section in the xml file that are related to consignment goods information (<quadro07>), IFS solution does not cover consignment goods in the Portugal implementation.

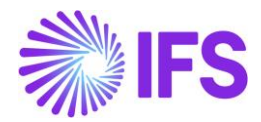

# **16** Customer Payment Receipt

# 16.1 Overview Legal Requirement

According to the new legislation, introduced in the Decree-Law No. 71 of 2013, it is necessary to print a customer receipt for every customer payment and the same need to be communicated through the SAF-T file which is indicated in Ordinance 274 of 2013

- 1) For every payment done by a customer a Customer Receipt must be printed with reference to the documents that are being paid.
- 2) Customers Receipts information must be included in the SAF-T file.

# 16.2 Process Overview

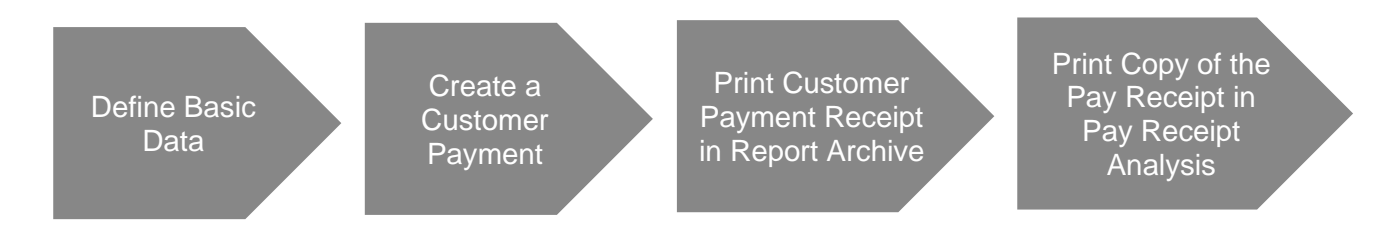

# 16.3 Solution Overview

- Define Basic Data
  - Application Base Setup/Enterprise/Customer, Payment tab, Payment Receipt set the value as, **At Payment**
  - Define a Customer Payment Receipt and a Payment Doc No Series through *Financials/Payment Basic Data/Payment Documents* functionality in IFS Cloud core.
- Create a Customer Payment
- Print Customer Payment Receipt
  - The IFS Cloud core report, Customer Payment Receipt is issued as the Customer Receipt. Some additional information is added to the Report Definition Format (RDF). This can be viewed on the **Report Archive** page.
- Print Copy of the Pay Receipt in *Payment Receipt Analysis* 
  - Use IFS Cloud core functionality in the *Payment Receipt Analysis* page and open the context menu and select Print Copy.

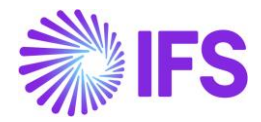

# 16.4 **Prerequisites**

- The company must be set-up to use Portugal localization, see Chapter Company Set up, and the parameter **Customer Payment Receipt** must be enabled.
- Enable producing a Customer Payment Receipt from a Customer. Application Base Setup/Enterprise/Customer, Payment tab, Payment Receipt set the value as, At Payment (IFS Cloud Core functionality)
- Define a Payment document Type, Customer Payment Receipt in *Financials/Payment Basic Data/Payment Documents* (IFS Cloud Core functionality)

# 16.5 Print Customer Payment Receipt

Follow the IFS Cloud core process, *Financials/ Cash Book/ Mixed Payment*, make a customer payment and **Approve** the payment. IFS Cloud will automatically generate a Customer Payment Receipt.

Now go to the **Solution Manager/Operational Reporting/Report Archive**, select the payment receipt to be printed and use the context menu option **Print**. This will create a "Payment Receipt" Pdf.

| • >      | > Report Archive 2 |             |                         |                     |                   |             |            |                        |               |  |  |  |
|----------|--------------------|-------------|-------------------------|---------------------|-------------------|-------------|------------|------------------------|---------------|--|--|--|
| Re       | Report Archive     |             |                         |                     |                   |             |            |                        |               |  |  |  |
| V        | ′                  | how Documer | t(s) Change Expire Date | Print Save XML Data | Forward           |             |            | ę                      |               |  |  |  |
| (1)<br>~ |                    | Result      | Key Report Title        | Printed             | Created           | Expire Date | Ordered By | Notes                  | Schedule Name |  |  |  |
|          | :                  | 75          | 25 Payment Receipt      | 0                   | 5/11/23, 10:29 AM | 6/10/2023   | SP SPALLK  | Payment Receipt: PT017 |               |  |  |  |
|          | Add to Favorite    | 5 74        | 99 Payment Receipt      | 1                   | 5/10/23, 4:15 PM  | 6/9/2023    | SP SPALLK  | Payment Receipt: PT016 |               |  |  |  |
|          | Show Documer       | nt(s)<br>74 | 98 Payment Receipt      | 0                   | 5/10/23, 4:11 PM  | 6/9/2023    | SP SPALLK  | Payment Receipt: PT016 |               |  |  |  |
| D        | Print              | 74          | 62 Payment Receipt      | 1                   | 5/10/23, 9:49 AM  | 6/9/2023    | SP SPALLK  | Payment Receipt: PT015 |               |  |  |  |
|          | Save XML Data      | 74          | 51 Payment Receipt      | 1                   | 5/10/23, 9:21 AM  | 6/9/2023    | SP SPALLK  | Payment Receipt: PT015 |               |  |  |  |
|          | Forward            | 73          | 22 Payment Receipt      | 1                   | 5/9/23, 9:29 AM   | 6/8/2023    | SP SPALLK  | Payment Receipt: PT014 |               |  |  |  |
|          | :                  | 73          | 21 Payment Receipt      | 0                   | 5/9/23, 9:23 AM   | 6/8/2023    | SP SPALLK  | Payment Receipt: PT014 |               |  |  |  |
|          | :                  | 72          | 74 Payment Receipt      | 0                   | 5/4/23, 5:19 PM   | 6/3/2023    | SP SPALLK  | Payment Receipt: PT013 |               |  |  |  |
|          | :                  | 72          | 72 Mixed Payment        | 1                   | 5/4/23, 4:48 PM   | 6/3/2023    | SP SPALLK  |                        |               |  |  |  |
|          | :                  | 72          | 57 Payment Receipt      | 0                   | 5/4/23, 2:22 PM   | 6/3/2023    | SP SPALLK  | Payment Receipt: PT012 |               |  |  |  |
|          | :                  | 72          | 56 Payment Receipt      | 1                   | 5/4/23, 2:20 PM   | 6/3/2023    | SP SPALLK  | Payment Receipt: PT011 |               |  |  |  |
|          | :                  | 72          | 55 Payment Receipt      | 0                   | 5/4/23, 2:19 PM   | 6/3/2023    | SP SPALLK  | Payment Receipt: PT011 |               |  |  |  |

Now select the payment receipt in question and use the context menu option to **Save XML data.** check the additional details that are introduced to the report XML generated to the default Download folder.
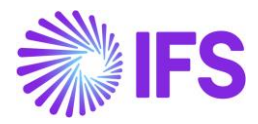

| • ›<br>Re | > Reporting > Report Archive 2<br>eport Archive |            |                    |                     |                   |             |            |                        |                               |
|-----------|-------------------------------------------------|------------|--------------------|---------------------|-------------------|-------------|------------|------------------------|-------------------------------|
| 7         | ′                                               | ocument(s) | Change Expire Date | Print Save XML Data | Forward           |             |            | 0                      | ✓ I <sup>2</sup> ✓ 24 ✓ III ✓ |
| (1)<br>~  | ~                                               | Result Key | Report Title       | Printed             | Created           | Expire Date | Ordered By | Notes                  | Schedule Name                 |
|           | :                                               | 7525       | Payment Receipt    | 0                   | 5/11/23, 10:29 AM | 6/10/2023   | SP SPALLK  | Payment Receipt: PT017 |                               |
|           | Add to Favorites                                | 7499       | Payment Receipt    | 1                   | 5/10/23, 4:15 PM  | 6/9/2023    | SP SPALLK  | Payment Receipt: PT016 |                               |
|           | Show Document(s)                                | 7498       | Payment Receipt    | 0                   | 5/10/23, 4:11 PM  | 6/9/2023    | SP SPALLK  | Payment Receipt: PT016 |                               |
|           | Change Expire Date                              | 7462       | Payment Receipt    | 1                   | 5/10/23, 9:49 AM  | 6/9/2023    | SP SPALLK  | Payment Receipt: PT015 |                               |
|           | Save XML Data                                   | 7461       | Payment Receipt    | 1                   | 5/10/23, 9:21 AM  | 6/9/2023    | SP SPALLK  | Payment Receipt: PT015 |                               |
|           | Forward                                         | 7322       | Payment Receipt    | 1                   | 5/9/23, 9:29 AM   | 6/8/2023    | SP SPALLK  | Payment Receipt: PT014 |                               |
|           | :                                               | 7321       | Payment Receipt    | 0                   | 5/9/23, 9:23 AM   | 6/8/2023    | SP SPALLK  | Payment Receipt: PT014 |                               |
|           | :                                               | 7274       | Payment Receipt    | 0                   | 5/4/23, 5:19 PM   | 6/3/2023    | SP SPALLK  | Payment Receipt: PT013 |                               |
|           | :                                               | 7272       | Mixed Payment      | 1                   | 5/4/23, 4:48 PM   | 6/3/2023    | SP SPALLK  |                        |                               |
|           | :                                               | 7257       | Payment Receipt    | 0                   | 5/4/23, 2:22 PM   | 6/3/2023    | SP SPALLK  | Payment Receipt: PT012 |                               |
|           | :                                               | 7256       | Payment Receipt    | 1                   | 5/4/23, 2:20 PM   | 6/3/2023    | SP SPALLK  | Payment Receipt: PT011 |                               |
|           | :                                               | 7255       | Payment Receipt    | 0                   | 5/4/23, 2:19 PM   | 6/3/2023    | SP SPALLK  | Payment Receipt: PT011 |                               |

*Note:* Please check the Annexure for newly added details to the report XML.

### 16.6 Print "Copy" of the Pay Receipt in "Payment Receipt Analysis"

IFS Cloud core functionality facilitates obtaining a "Copy" of the Customer Payment Receipt. Go to the *Pay Receipt Analysis* page and use the context menu option **Print Copy** to get a copy of the customer payment receipt.

| ● > Financials > Accounts Receivable > AR Analysis > Payment Receipts Analysis ② |                                                                                        |                  |               |        |                  | Company SPALLK PORTUGAL |  |  |  |
|----------------------------------------------------------------------------------|----------------------------------------------------------------------------------------|------------------|---------------|--------|------------------|-------------------------|--|--|--|
| Search Advanced T                                                                |                                                                                        |                  |               |        |                  |                         |  |  |  |
| Status ▼ Receipt Series ID ▼ Receipt No ▼ More ▼ ♡ Favorites                     | Status 🔻 Receipt Series ID 🔻 Receipt No 👻 More 👻 🖓 Favorites Search Saved Searches 🗸 🗧 |                  |               |        |                  |                         |  |  |  |
| Payment Receipts Analysis                                                        |                                                                                        |                  |               |        |                  |                         |  |  |  |
| √                                                                                | ts Print Copy                                                                          | Complete All Pay | ment Receipts |        |                  | ⊕ ∨                     |  |  |  |
| (1) Payer/Payee                                                                  | Payment Series ID                                                                      | Payment ID       | Currency      | Branch | Payment Type     | Payment Date            |  |  |  |
| SP SPALLK PT CUSTOMER - SPALLK PT CUSTOMER                                       | CUPAY                                                                                  | 3                | EUR           |        | Customer Payment | 5/4/2023                |  |  |  |
| Add to Favorites TOMER - SPALLK PT CUSTOMER                                      | CUPAY                                                                                  | 6                | EUR           |        | Customer Payment | 5/4/2023                |  |  |  |
| C Payment Receipt Analysis<br>TOMER - SPALLK PT CUSTOMER                         | CUPAY                                                                                  | 7                | EUR           |        | Customer Payment | 5/9/2023                |  |  |  |
| Print Copy                                                                       | CUPAY                                                                                  | 10               | EUR           |        | Customer Payment | 5/10/2023               |  |  |  |
| SP SPALLK PT CUSTOMER - SPALLK PT CUSTOMER                                       | CUPAY                                                                                  | 11               | EUR           |        | Customer Payment | 5/11/2023               |  |  |  |
| SP SPALLK PT CUSTOMER - SPALLK PT CUSTOMER                                       | CUPAY                                                                                  | 1                | EUR           |        | Customer Payment | 5/4/2023                |  |  |  |
| SP SPALLK PT CUSTOMER - SPALLK PT CUSTOMER                                       | CUPAY                                                                                  | 8                | EUR           |        | Customer Payment | 5/10/2023               |  |  |  |
|                                                                                  |                                                                                        |                  |               |        |                  |                         |  |  |  |

## 16.7 Payment Receipts Newly Added Information in RDF Level

Please refer to Chapter <u>21 Appendix</u> to view the newly added information in the Payment Receipts RDF level.

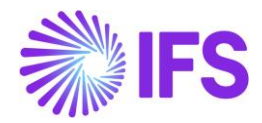

## **17 QR Codes on Fiscal Documents**

#### 17.1 Overview Legal Requirement

According to the provisions of Decree-Law No. 28/2019, it is mandatory to print QR codes on invoices, working documents, payment receipts, and delivery documents. This is introduced to simplify the communication for fiscal documents and to control fiscal fraud.

The QR code is a 2D barcode (two-dimensional barcode), built with information from the original source (documentation details) that can be read with a prepared device. The QR code will be printed in the report XML file.

## 17.2 Process Overview

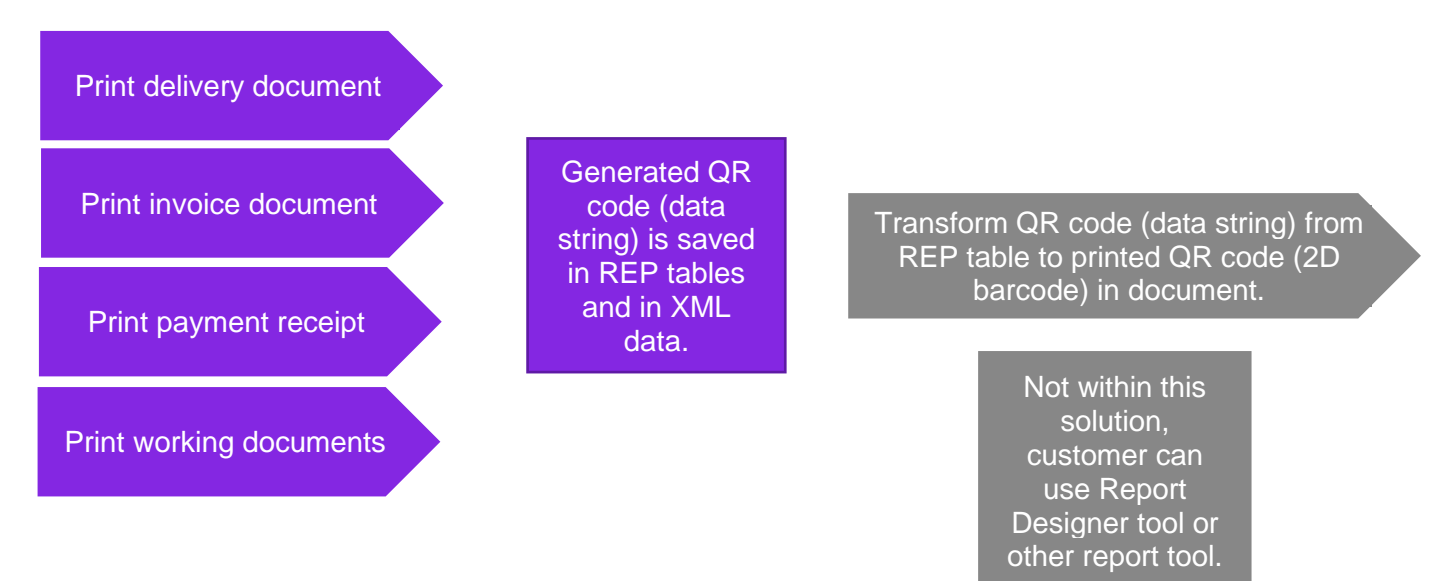

## 17.3 Solution Overview

To support this legal request, a new LCC parameter is added:

 QR Codes on fiscal documents - Enables the generation of the QR Code data string in customer invoices, working documents, delivery notes, and payment receipts, containing relevant information: customer tax ID number, document type, date, status, unique document ID number, etc.

The following delivery document types are supported:

- Customer Order Delivery Note
- Shipment Delivery Note
- Transport Delivery Note

The following invoice types are supported:

- Customer Order Invoice
- Customer Order Collective Invoice
- Instant Invoice
- Project Invoice
- Advance Invoice
- Interest Invoice

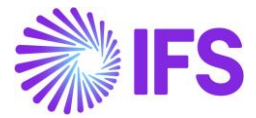

- Rebate Credit Invoice
- Prepayment Base Invoice

The following document on the payment side is supported:

Payment Receipt

The following working document type is supported:

• Pro Forma Invoice (printed from Customer Order)

Overview of the solution:

- Print the delivery document.
- Print the invoice document.
- Print the payment receipt.
- Print the working document.
- The QR code string is generated in the Report Format File (.rdf file) and in the .xml file.
- Transform the QR code string from .rdf file to a printed QR code (2D barcode) on the document. This is not handled within this solution, use the Report Designer tool or another reporting tool.

## 17.4 Prerequisites

- The company must be set up to use Portugal localization, see the chapter Company Set-up, and the parameter **QR Codes on Fiscal Documents** must be enabled.
- All tax codes used must be set up in the *Audit File Basic Data* page on the *Standard Audit Code Mapping* tab and in the section for *Standard Tax Codes* and mapped to a standard tax code and a tax reporting region. A validation has been added to verify this.

#### 17.5 Print Invoice Document

Follow the IFS Cloud core process to print the invoice document. If the tax codes used in the invoice are not set up in the *Audit File Basic Data* page on the *Standard Audit Code Mapping* tab and in the section for *Standard Tax Codes*, the following error message will be shown "The connection to standard tax codes is missing for the tax code(s): P1 used in the invoice. Tax code(s) must be configured for SAFT".

#### 17.6 Print Delivery Document

Follow the IFS Cloud core process to print the delivery document.

## 17.7 Print Pro Forma Invoice Document

To print the Pro Forma Invoice document from the *Customer Order* page, use the command Create and Print Pro Forma Invoice. If the tax codes used in the pro forma invoice are not set up on page *Audit File Basic Data* on the *Standard Audit Code Mapping* and in the section for *Standard Tax Codes* the following error message will be shown "The connection to standard tax codes is missing for the tax code(s):P1 used in the invoice. Tax code(s) must be configured for SAFT".

#### 17.8 Print Payment Receipt

Follow the IFS Cloud core process to print the customer payment receipt.

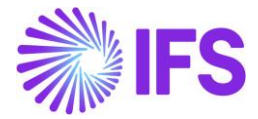

### 17.9 Generated QR Code data String

The generated QR code string is visible in .rdf file and in .xml file. The QR code string contains different information depending on the document type, for more information see Chapter Appendix and QR code string structure.

Example of how the QR code string can look like in invoice .xml file:

```
<ATCUD>SVCC0C78-9700183</ATCUD>
<QR_CODE>A:SE2233441*B:ESA82573429*C:PT*D:FT*E:N*F:20231218*G:FT II/9700183*H:SVCC0C78-
9700183*I1:PT*I3:500.00*I4:100.00*N:100.00*0:600.00*P:60.00*Q:ka4N*R:787*S:5454-5454</QR_CODE>
<ENDING_TEXTS/>
```

Example of how the QR code string can look like in the delivery .xml file:

```
<ATCUD>SVC12ID1-1374</ATCUD>
<QR_CODE>A:123456789*B:1984*C:DE*D:GR*E:N*F:20240226*G:CUSORD_SID1/1374*H:SVC12ID1-1374*I1:0*N:0.00*0:0.00*Q:AvCf*R:123</QR_CODE>
<SUM_WEIGHT_NETSA</SUM_WEIGHT_NETSA</SUM_WEIGHT_NETSA</Sum_WEIGHT_NETSA</Sum_WEIGH
```

Example of how the QR code string can look like in the payment receipt .xml file:

Example of how the QR code string can look like in a pro forma invoice .xml file: 24R

#### 17.10 **Delimitations**

The QR code string is available in the .rdf file but not in the actual printout, the .rdl file. Report Designer or other reporting tool can be used to transform the QR code string from the .rdf file to the printout.

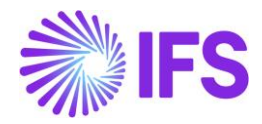

## **18 ATCUD Codes on Fiscal Documents**

### 18.1 Overview Legal Requirement

According to the provisions of Decree-Law No. 28/2019, it is mandatory to print ATCUD codes on invoices, working documents, payment receipts, and delivery documents. ATCUD is unique for each issued document and is used to identify the fiscal document, this is introduced to simplify the communication for fiscal documents and to control fiscal fraud.

The ATCUD will be:

- Printed in the report XML file.
- A part of the QR Code construction for invoices, working documents, payment receipts, and delivery documents.
- Sent in SAF-T PT Annual File, Invoice e-Reporting File, and Transport e-Reporting File.

**ATCUD** stands for *Document Unique Document Code* and is built by a combination of a series validation code (8 character) for any issued document series (for invoices, working documents, delivery documents, and payment receipts) and the document number for the corresponding series. The series validation code is provided by the tax authority.

#### 18.2 Process Overview

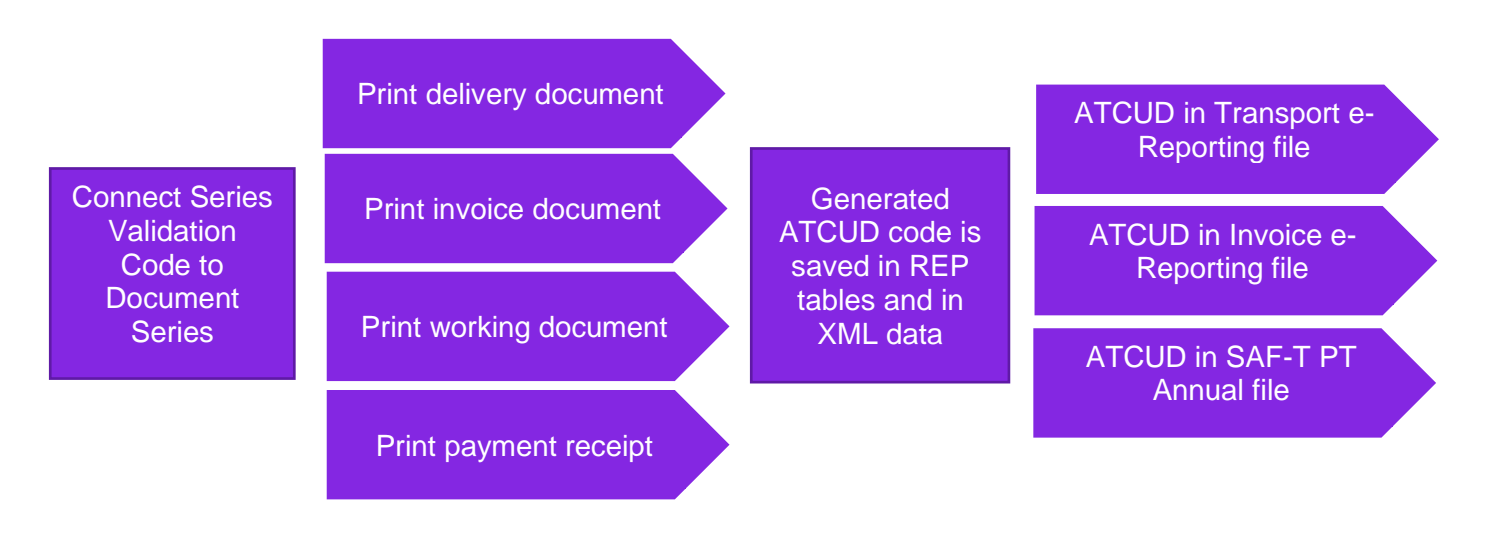

#### 18.3 Solution Overview

To support this legal request, a new LCC parameter is added:

• ATCUD Codes on fiscal documents - Enables the generation of the ATCUD Code in customer invoices, working documents, delivery notes, payment receipts, and SAF-T files.

The new field is added for series validation code in document series pages. The new field is used to connect the series validation code to the document series in:

- Invoice Series
- Delivery Document Series
- Payment Documents
- Working Document Series

The following delivery document types are supported:

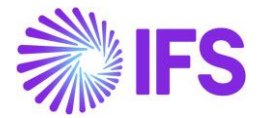

- Customer Order Delivery Note
- Shipment Delivery Note
- Transport Delivery Note

The following invoice types are supported:

- Customer Order Invoice
- Customer Order Collective Invoice
- Instant Invoice
- Project Invoice
- Advance Invoice
- Interest Invoice
- Rebate Credit Invoice

The following working document type is supported:

Pro Forma Invoice (printed from Customer Order)

The following document on the payment side is supported:

• Payment Receipt

Overview of the solution:

- Print the delivery document.
- Print the invoice document.
- Print the payment receipt.
- Print the working document.
- The ATCUD code is generated in the Report Format File (.rdf file) and the .xml file.
- The ATCUD code is included in the SAF-T PT Annual File, Invoice e-Reporting File, and Transport e-Reporting File.

#### 18.4 Prerequisites

- The company must be set up to use Portugal localization, see chapter Company Set-up, and the parameter **ATCUD Codes on fiscal documents** must be enabled.
- Document Series needs to be mapped to a series validation code received from the tax authority. A validation has been added to verify this.

#### 18.5 Series Validation code

The series validation code is provided by the tax authority. The code is unique per company and series ID and is used to generate the ATCUD Code. The series validation code is a minimum of 8 characters long.

To enter the series validation code for the invoice series, go to the *Financials/Customer Invoice/Basic Data/Invoice Series* page and enter the series validation code for the series ID.

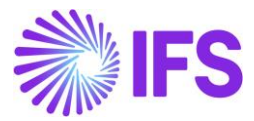

| In۱                     | Invoice Series |           |                                |                |                         |                        |  |  |  |  |  |  |
|-------------------------|----------------|-----------|--------------------------------|----------------|-------------------------|------------------------|--|--|--|--|--|--|
| $\nabla$ + $\checkmark$ |                |           |                                |                |                         |                        |  |  |  |  |  |  |
| ~                       |                | Series ID | Description                    | Tax<br>Invoice | Separate<br>Tax Invoice | Series Validation Code |  |  |  |  |  |  |
|                         | ÷              | н         | Instant Customer Invoice       | No             | No                      | 12345678               |  |  |  |  |  |  |
|                         | ÷              | PJ        | Project Invoices               | No             | No                      | 454534FF               |  |  |  |  |  |  |
|                         | ÷              | CD        | Customer Order Invoice, Debit  | No             | No                      | CDSVC332               |  |  |  |  |  |  |
|                         | ÷              | CR        | Customer Order Invoice, Credit | No             | No                      | SVCCR333               |  |  |  |  |  |  |

To enter the series validation code for the delivery document series, go to the *Warehouse Management/Basic Data/Delivery Document Series* page and enter the series validation code for the series ID.

| De                                                                                                    | Delivery Document Series |        |                        |             |          |          |  |  |  |  |
|----------------------------------------------------------------------------------------------------|--------------------------|--------|------------------------|-------------|----------|----------|--|--|--|--|
| Y                                                                                                    |                          |        |                        |             |          |          |  |  |  |  |
|                                                                                                    | Serie                    | s ID 👻 | Description 👻 Automati | c Numbering | , ▼ More |          |  |  |  |  |
| Automatic         Report           Series ID         Description         Numbering         Description         Series Validation Code |                          |        |                        |             |          |          |  |  |  |  |
|                                                                                                    | ÷                        | GI     | Serie Guia Transporte  | No          |          | SVCDD333 |  |  |  |  |

To enter the series validation code for the payment document series, go to *Financials/Payment Basic Data/Payment Documents/Payment Documents* page. Select Payment Document Type Customer Payment Receipt and enter the series validation code for the series ID.

| Ра | yment D            | ocuments Cus | Customer Payment Receipt 💌 |                |                    |                        |  |  |  |
|----|--------------------|--------------|----------------------------|----------------|--------------------|------------------------|--|--|--|
| «  |                    |              |                            |                |                    |                        |  |  |  |
|    |                    |              |                            |                |                    |                        |  |  |  |
| V  | ′ + 🖽 🖉            | ″ m ⊥ ~      |                            |                |                    |                        |  |  |  |
|    | Document Series ID | Cash Account | Branch                     | Tax<br>Invoice | Amount<br>in Words | Series Validation Code |  |  |  |
| ÷  | CUREC              | BANK ACCOUNT | 96                         | No             | No                 | SVCPR124               |  |  |  |
| ÷  | CUREC2             | CASH         | 96                         | No             | No                 | SVCPR555               |  |  |  |

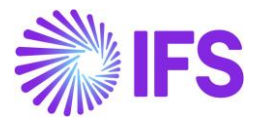

To enter the series validation code for the working document series, go to the **Sales/Basic Data/Working Document Series** page and enter the series validation code for the series ID.

| Working Document Series |   |    |                   |                        |                             |  |  |  |  |
|-------------------------|---|----|-------------------|------------------------|-----------------------------|--|--|--|--|
| $\nabla + \mathscr{O}$  |   |    |                   |                        |                             |  |  |  |  |
| Series ID Descrip       |   |    | Description       | Series Validation Code | Communicate<br>to Authority |  |  |  |  |
|                         | ÷ | PF | Pro Forma Invoice | SVCPF877               | No                          |  |  |  |  |

#### 18.6 Print Invoice Document

Follow the IFS Cloud core process to print the invoice document. If printing an invoice and the series validation code is not specified for that series, an error message is shown.

#### 18.7 Print Delivery Document

Follow the IFS Cloud core process to print the Customer Order, Shipment, or Transport Delivery Note delivery document.

#### 18.8 Print Payment Receipt

Follow the IFS Cloud core process to print the payment receipt. If printing a payment receipt and the series validation code is not specified for that series, an error message is shown.

#### 18.9 Print Pro Forma Invoice Document

To print the Pro Forma Invoice document from the *Customer Order* page, use the command Create and Print Pro Forma Invoice.

#### 18.10 Generated ATCUD Code

ATCUD is a unique code for each issued document. ATCUD is created by concatenating the series validation code and the series document number. Example:

A document is printed with the following information:

- Series ID = CD
- Document Number = 202000001
- Series Validation Code for Series ID CD is CSDF7T5H

The generated ATCUD code is CSDF7T5H-202000001

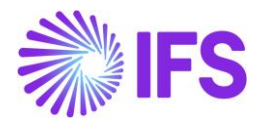

#### 18.11 ATCUD Code in XML files

When printing an invoice, working document, delivery document, or payment receipt, a new column ATCUD, is available in the REP tables (and XML data) and we generate and store the value for the ATCUD, linked to the printed document. Example of how the ATCUD code can look like in an invoice .xml file. The ATCUD code is inserted in the <ATCUD> tag and the ATCUD code is also a part of QR the code construction field H:) for the invoice file. (in xml

Example of how the ATCUD code string can look like in the delivery .xml file. The ATCUD code is inserted in the <ATCUD> tag and the ATCUD code is also a part of the QR code construction (in field H:) for delivery xml file.

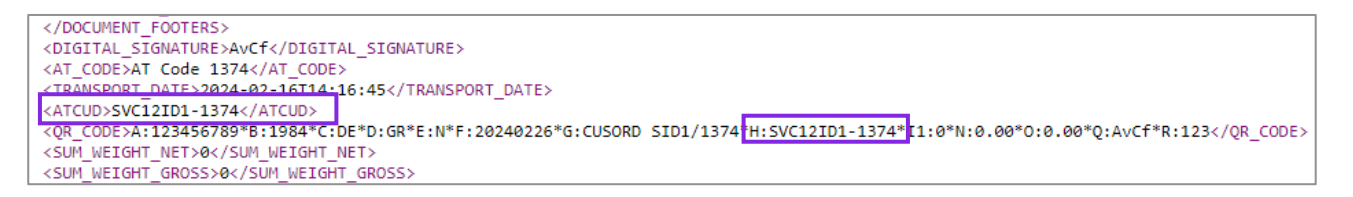

Example of how the ATCUD code string can look like in the payment receipt .xml file. The ATCUD code is inserted in the <ATCUD> tag and the ATCUD code is also a part of the QR code construction (in field H:) for the payment receipt xml file.

Example of how the ATCUD code string can look like in a pro forma invoice .xml file. The ATCUD code is inserted in the <ATCUD> tag.

```
<CUSTOMER_BRANCH xsi:nil="1"/>
<ERP_CERTIFICATE>45477777</ERP_CERTIFICATE>
<ATCUD>SVCPF877-20240001</ATCUD>
<DIGITAL_SIGNATURE>e5jF</DIGITAL_SIGNATURE>
<CORDER_LINES>
<CORDER_LINE>
<LINE_DEL_TERMS_LOCATION xsi:nil="1"/>
```

## 18.12 ATCUD Code in SAF-T PT Annual File

The ATCUD value is inserted in the tag <ATCUD> for the SAF-T PT Annual File. The file is generated from the Audit Interface Assistant. In the file, there are sections for sales invoices, working documents, payment receipts, and transport documents. The tag <ATCUD> is in all four sections for the different documents.

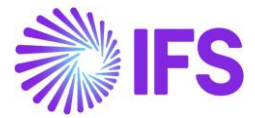

| ▼ <invoice></invoice>                                                                                  |                |
|----------------------------------------------------------------------------------------------------|----------------|
| <invoiceno>FT II/2024000117</invoiceno>                                                                |                |
| <atcud>12345678-2024000117</atcud>                                                                     |                |
| <pre>v<documentstatus></documentstatus></pre>                                                          |                |
| <invoicestatus>N</invoicestatus>                                                                       |                |
| <invoicestatusdate>2024-02-09T15:29:15</invoicestatusdate>                                             |                |
|                                                                                                    |                |
| <senddeliverydocstruct></senddeliverydocstruct>                                                        |                |
| <responseid type="Float">191</responseid>                                                              |                |
| <taxregistrationnumber type="Text">34567890987654321<td>:rationNumber&gt;</td></taxregistrationnumber> | :rationNumber> |
| <companyname type="Text">Supply Chain Portugal</companyname>                                           |                |
| <pre><documentnumber type="Text">TESTDELIVERYREASON11111111 SID1/140</documentnumber></pre>            | 1              |
| <pre><atcud type="Text">SVC12ID1-1401</atcud></pre>                                                    |                |
| <movementstatus type="Text">N</movementstatus>                                                         |                |
| <movementdate type="Text">2024-02-26</movementdate>                                                    |                |
|                                                                                                    |                |
| ▼ <payment></payment>                                                                                  |                |

```
<PaymentRefNo>RG CUREC3/2024010</PaymentRefNo>
<ATCUD>SVCPR224-2024010</ATCUD>
<Period>2</Period>
<TransactionID>2024-02-08 N N2024000077</TransactionID>
```

```
<TotalDebit>5100</TotalDebit>
<TotalCredit>0</TotalCredit>

</WorkDocument>
<<u>CocumentNumber>PF PF2/7</u></DocumentNumber>
<<u>ATCUD>12345678-7</u></ATCUD>

</DocumentStatus>
<WorkStatus>N</WorkStatus>
<WorkStatusDate>2024-02-12T03:54:39</WorkStatusDate>
```

## 18.13 ATCUD Code in Invoice e-Reporting File

The ATCUD value is inserted in the tag <ATCUD> for the Invoice e-Reporting File. The file is generated from the Audit Interface Assistant. In the file, there are sections for sales invoices, working documents, and payment receipts, the tag <ATCUD> is in all three sections.

```
<Invoice>
<InvoiceNo>FT II/2024000117</InvoiceNo>
<ATCUD>12345678-2024000117</ATCUD>
</ATCUD>
</ATCUD>12345678-2024000117</ATCUD>

<CommentStatus>
</InvoiceStatus>N</InvoiceStatus>
</InvoiceStatusDate>2024-02-09T15:29:15<//InvoiceStatusDate>
```

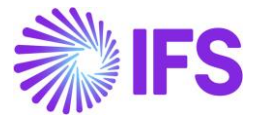

| ▼ <payment></payment>                                   |
|---------------------------------------------------------|
| <paymentrefno>RG CUREC3/2024010</paymentrefno>          |
| <atcud>SVCPR224-2024010</atcud>                         |
| <period>2</period>                                      |
| <transactionid>2024-02-08 N N2024000077</transactionid> |

## 18.14 ATCUD Code in Delivery e-Reporting File

The ATCUD value is inserted in the tag <ATCUD> for the Delivery e-Reporting File. The file is generated from the Audit Interface Assistant.

```
<SendDeliveryDocStruct>
<ResponseId type="Float">191</ResponseId>
<TaxRegistrationNumber type="Text">34567890987654321</TaxRegistrationNumber>
<CompanyName type="Text">Supply Chain Portugal</CompanyName>
<CompanyName type="Text">Text">SUPPLY Chain Portugal</CompanyName>
<CompanyName type="Text">SUPPLY Chain Portugal</CompanyName>
<CompanyName type="Text">SUPPLY Chain Portugal</CompanyName>
<CompanyName type="Text">SUPPLY Chain Portugal</CompanyName>
<CompanyName type="Text">SUPPLY Chain Portugal</CompanyName>
<CompanyName type="Text">SUPPLY Chain Portugal</CompanyName>
<CompanyName type="Text">SUPPLY Chain Portugal</CompanyName>
<CompanyName type="Text">SUPPLY Chain Portugal</CompanyName>
<CompanyName type="Text">SUPPLY Chain Portugal</CompanyName>
<CompanyName type="Text">SUPPLY Chain Portugal</CompanyName>
<CompanyName type="Text">SUPPLY Chain Portugal</CompanyName>
<CompanyName type="Text">SUPPLY Chain Portugal</CompanyName>
<CompanyName type="Text">SUPPLY Chain Portugal</CompanyName>
<CompanyName type="Text">SUPPLY Chain Portugal</CompanyName>
<CompanyName type="Text">SUPPLY Chain Portugal</CompanyName>
<CompanyName type="Text">SUPPLY Chain Portugal</CompanyName>
<CompanyName type="Text">SUPPLY Chain Portugal</CompanyName>
<CompanyName type="Text">SUPPLY Chain Portugal</CompanyName>
<CompanyName type="Text">SUPPLY Chain Portugal</CompanyName>
<CompanyName type="Text">SUPPLY Chain Portugal</CompanyName>
<CompanyName type="Text">SUPPLY Chain Portugal</CompanyName>
<CompanyName type="Text">SUPPLY Chain Portugal</CompanyName>
<CompanyName type="Text">SUPPLY Chain Portugal</CompanyName>
<CompanyName type="Text">SUPPLY Chain Portugal</CompanyName>
<CompanyName type="Text">SUPPLY Chain Portugal</CompanyName>
<CompanyName type="Text">SUPPLY Chain Portugal</CompanyName>
<CompanyName type="Text">SUPPLY Chain Portugal</CompanyName</CompanyName>
<CompanyName type="Text">SUPPLY Chain Portugal</CompanyName</CompanyName</CompanyName</CompanyName</CompanyName</CompanyName>
<CoustomerName type="Text">SUPPLY Chain Portu
```

#### 18.15 **Delimitations**

The ATCUD code is available in the .rdf file but not in the actual printout, the .rdl file. Report Designer or other reporting tool can be used to extract the ATCUD code from the .rdf file to the printout.

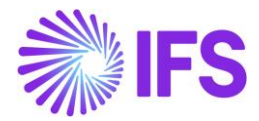

## **19 Pro Forma Invoice**

#### 19.1 Overview Legal Requirement

There is a legal requirement in Portugal that demands the documents that allow the consumer to assess/verify the sold goods or services:

- Generate ATCUD Code
- Generate QR Code
- Digitally sign the document
- Add ERP Certificate Number
- View and reprint the Pro Forma Invoice
- Communicate the documents in the SAF-T files (SAF-T PT Annual file and E-reporting file) to the Portuguese Tax Authorities

#### 19.2 Process Overview

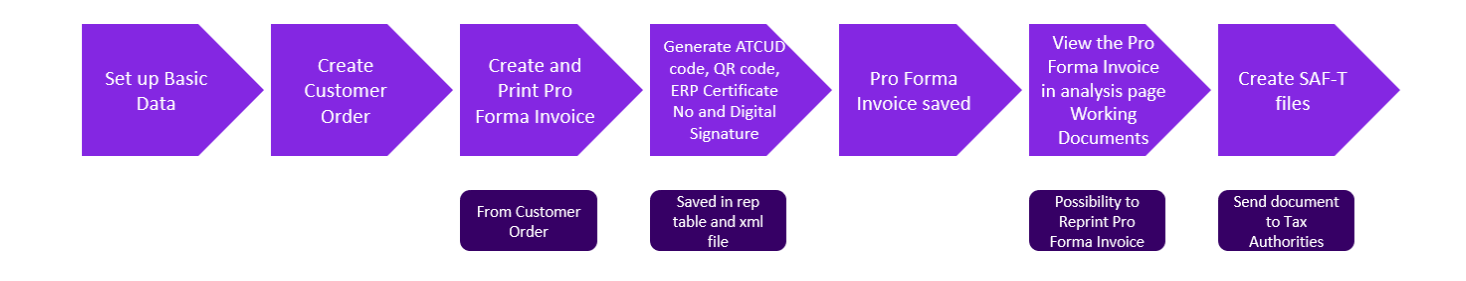

## 19.3 Solution Overview

To support this legal request, the Pro Forma Invoice functionality has been enhanced. The following have been added:

- A new mandatory parameter in the localization control center, **Extended capabilities for Working Documents** with the description "Enables the possibility to save Pro Forma Invoices and other related basic data connected to Working Documents."
- Changes in company template, STD-PT.
- A new basic data page *Working Document Types* to define the Pro Forma Invoice types.
- A new section **Default Working Document Types** added to the **Site** page with a new field **Pro Forma Invoice** to define a default Pro Forma Invoice type.
- A new basic data page *Working Document Series* to define the series used for Pro Forma Invoices.
- New basic data page for *Working Document Number Series* to define *Pro Forma Invoice Number Series* information such as start and end values.
- New analysis page for *Working Documents*.
- New command is added on the *Customer Order* page, Create and Print Pro Forma Invoice.

Please read more about Pro Forma Invoices in the chapters:

• ERP Certification No and Relevant Controls

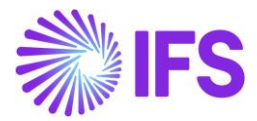

- Digital Signature
- Standard Audit File for Tax Portugal (SAF-T PT)
- Invoice e-Reporting via SAF-T Format File
- **QR Codes on Fiscal Documents**
- ATCUD Codes on Fiscal Documents

#### 19.4 Prerequisites

The company requires to be set up for Portugal localization, see chapter <u>Company Set-up</u>, and the parameter **Extended capabilities for Working Documents** must be enabled.

#### 19.5 **Define Basic Data**

To be able to generate ATCUD code on Pro Forma Invoices and generate the SAF-T Annual and Invoice e-Reporting xml report including Pro Forma Invoices, the below basic data need to be defined.

#### 19.5.1 WORKING DOCUMENT TYPES

A new basic data page has been created, *Working Document Types*, used to categorize different types of Working Documents within the company. This is done in *Sales/Basic Data/Working Document Types*. When creating a new company with template STD-PT, Working Document Type PROFORMA is created automatically, and default values are added to Document Type (PROFORMA), Description (Pro Forma Invoice), Series ID (PF) and Layout ID (PROFORMA\_INVOICE\_REP). Users can also define new *Working Document types* manually. *Working Document types* are connected to the *Working Document series*.

| • > | > Sales > Basic Data > Working Document Types 3 Company IP COMPANY PORTUGAL |               |                   |           |                      |     |  |  |  |
|-----|-----------------------------------------------------------------------------|---------------|-------------------|-----------|----------------------|-----|--|--|--|
| W   | Working Document Types                                                      |               |                   |           |                      |     |  |  |  |
| V   | -                                                                           | + /           |                   |           |                      | ⊕ ∨ |  |  |  |
| ~   |                                                                             | Document Type | Description       | Series Id | Layout ID            |     |  |  |  |
|     | :                                                                           | PROFORMA      | Pro Forma Invoice | PF        | PROFORMA_INVOICE_REP |     |  |  |  |

#### 19.5.2 WORKING DOCUMENT SERIES

A new basic data page has been created, *Working Document Series*, used for numbering Working Documents when connected to a Working Document type on the *Working Document Types* page. This is done in the *Sales/Basic Data/Working Document Series*.

When creating a new company with template STD-PT, Working Document Serie PF is created automatically, default values are added to **Series ID** (PF), **Description** (Pro Forma Invoice), and **Communicate to AT** (Yes). Users can also define the new *Working Document series* manually. This is done in the **Sales/Basic Data/Working Document Series**.

The user must fill in the **Series validation code** for the series. The Series validation code is provided by the Tax Authority (AT). The code is unique per company and Series ID and is used to generate the ATCUD Code. Series validation code must contain 8 characters.

If the series should be communicated to AT, in the SAF-T PT Annual file, and in the Invoice E-Reporting file, the **Communicate to Authority** should be set as Yes.

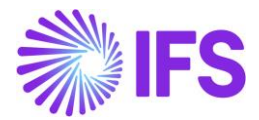

| Sales > Basic Data > Working Document Series C     Company     IP COMPANY PORTUGAL |   |           |                                    |                        |                             |  |  |  |
|------------------------------------------------------------------------------------|---|-----------|------------------------------------|------------------------|-----------------------------|--|--|--|
| Working Document Series                                                            |   |           |                                    |                        |                             |  |  |  |
| $\nabla$                                                                           | - | + /       | ⊕ ∨ L <sup>1</sup> ∨ 24 ∨      ≡ ∨ |                        |                             |  |  |  |
| ~                                                                                  |   | Series ID | Description                        | Series Validation Code | Communicate to<br>Authority |  |  |  |
|                                                                                    | : | PF        | Pro Forma Invoice                  |                        | Yes                         |  |  |  |

#### **19.5.3 WORKING DOCUMENT NUMBER SERIES**

To number Working Documents with different *Working Document types*, a *Working Document Number Series* must be defined. This page is possible to reach from *Working Document Series*, via the command Working Document Number Series.

| Sales > Basic Data > Working Document S                               | Sales > Basic Data > Working Document Series > Working Document Number Series 2     Company IP COMPANY PORTUGAL |            |             |           |            |  |        |       |      |     |
|-----------------------------------------------------------------------|----------------------------------------------------------------------------------------------------|------------|-------------|-----------|------------|--|--------|-------|------|-----|
| Sortby • Working Document Number Series PF-Pro Forma Invoice • 1 of 1 |                                                                                                    |            |             |           |            |  |        |       |      |     |
| PF<br>Description: Pro Forma Invoice                                  | «                                                                                                    | « O        |             |           |            |  |        |       |      |     |
|                                                                       | V 4                                                                                                    | - /        |             |           |            |  | \$\$ ~ | [t] ~ | 24 ~ | ■ ~ |
|                                                                       | ~                                                                                                    | Valid From | Start Value | End Value | Next Value |  |        |       |      |     |
|                                                                       |                                                                                                    | 2024-01-15 | 1           | 99999     | 28         |  |        |       |      |     |

#### 19.5.4 DEFAULT WORKING DOCUMENT TYPES

A default Pro Forma Invoice type needs to be defined to be able to create and print the Pro Forma Invoice from the *Customer Order*. This is done on the *Application Base Setup/ Enterprise/ Site* page in the section **Default Working Document Types** in the new field for **Pro Forma Invoices**.

| Application Base Setup > Enterprise > Si Sales and Procure     Ø | <ul> <li>&gt; Application Base Setup &gt; Enterprise &gt; Site &gt; Site &gt; Sales and Procurement @</li> <li>iales and Procurement IPPS1 - IP Portugal Site 1 - IP-CO-PT ▼ 8 of 11</li> <li></li></ul> |                                 |      |                                                |  |  |  |  |  |
|------------------------------------------------------------------|----------------------------------------------------------------------------------------------------|---------------------------------|------|------------------------------------------------|--|--|--|--|--|
| Company Site Group                                               |                                                                                                    |                                 |      |                                                |  |  |  |  |  |
| Site Site Desc                                                   | ription                                                                                                    | Company                         |      | Country                                        |  |  |  |  |  |
| IPPS1 IP Portug                                                  | gal Site 1                                                                                                    | IP-CO-PT - IP COMPANY PO        | RTUG | JGAL PORTUGAL                                  |  |  |  |  |  |
| Document Address                                                 |                                                                                                    |                                 |      | Inter-Site Internal Customer Internal Supplier |  |  |  |  |  |
| SALES PROCUREMENT                                                |                                                                                                    |                                 |      | ( )                                            |  |  |  |  |  |
| General                                                          |                                                                                                    |                                 | ~ 1  | Pricing V                                      |  |  |  |  |  |
| Message Defaults                                                 |                                                                                                    |                                 | (    | Default Working Document Types                 |  |  |  |  |  |
| Incoming Customer Order Approval                                 | Incoming Change Request Approval                                                                                                    | Release Incoming Customer Order | F    | Pro Forma Invoices                             |  |  |  |  |  |
| Not Applicable 🗸 🗸                                               | Not Applicable 🔹                                                                                                    | Not Applicable                  |      | PROFORMA 👻                                     |  |  |  |  |  |
| EDI Auto Approval User                                           | EDI Coordinator ID                                                                                                    | Execute Order Change Online     |      |                                                |  |  |  |  |  |

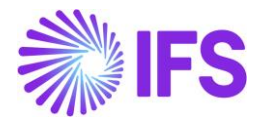

#### 19.6 Create and Print Pro Forma Invoice

To create a Pro Forma Invoice, open the **Sales/Order/Customer Order** page and create a customer order. Execute the command **Create and Print Pro Forma Invoice** to print and create the Pro Forma Invoice. When the Pro Forma Invoice is created, the ATCUD code, QR code, ERP Certificate No, and Digital signature will be saved in the Report table and the XML file. The Pro Forma Invoice will get status Printed.

It is possible to print the Pro Forma Invoice if the *Customer Order* does not have the status **Invoiced/Closed**.

| ● > Sales > Order > Customer Order                                                                                    |              |  |  |  |  |  |
|----------------------------------------------------------------------------------------------------|--------------|--|--|--|--|--|
| Search Advanced                                                                                                    | 꾸            |  |  |  |  |  |
| Status 👻 Order No 👻 Coordinator 👻 Customer 👻 Customer's PO No 👻 Wanted Delivery Date/Time 👻 Site 👻 Saved Searches 🗸 🗸 | :            |  |  |  |  |  |
| Created  More  Favorites Search                                                                                       |              |  |  |  |  |  |
| Customer Order P11233 - Rele                                                                                          | ased         |  |  |  |  |  |
| »                                                                                                    | $\heartsuit$ |  |  |  |  |  |
| Print Order Confirmation                                                                                              |              |  |  |  |  |  |
| Create and Print Pro Forma Invoice                                                                                    |              |  |  |  |  |  |
| Order No Customer Land Delivery D                                                                                     |              |  |  |  |  |  |
| P11233 IP IPPTC1 - IP Portugal Customer 1 IPPDS IP2 2024-01-22 00:00                                                  |              |  |  |  |  |  |
| Order Amounts                                                                                                    |              |  |  |  |  |  |
| Total Net Amount/ Total Contribution Contribution Marg Total Net Amount/ Total Tax Amount/ Total Gross Amou           |              |  |  |  |  |  |
| ■ 100,00 EUR 100,00 EUR 100,00 TE ■ 2300,00 PTE ■ 12300,00 PTE                                                        |              |  |  |  |  |  |
| LINES RENTAL LINES ORDER DETAILS CHARGES INVOLVED PARTIES                                                             | •            |  |  |  |  |  |

## 19.7 Working Documents (Analysis Page)

Go to the **Sales/Basic Data/Working Documents** page to view all Pro Forma Invoices. To reprint an already printed Pro Forma Invoice, use the command **Reprint Original from Archive**. This command reprints existing Pro Forma Invoice from the report archive. Through the command **Source Details**, it is possible to navigate easily to the source reference, in this case, the **Customer Order**.

| • | > Sales > Basic Data > Working Documents 2 |                                |       |           |          |                        |                         |               |                              |       |               |           |                  |                       |                           |            |        |
|---|--------------------------------------------|--------------------------------|-------|-----------|----------|------------------------|-------------------------|---------------|------------------------------|-------|---------------|-----------|------------------|-----------------------|---------------------------|------------|--------|
| ٧ | Vorking Documents                          |                                |       |           |          |                        |                         |               |                              |       |               |           |                  |                       |                           |            |        |
|   | PRO FORMA INVOICES                         |                                |       |           |          |                        |                         |               |                              |       |               |           |                  |                       |                           |            |        |
| Γ | $\mathbb{V}$                               |                                |       |           |          |                        |                         |               |                              |       |               |           |                  |                       |                           |            | [ː ~ 2 |
|   | -                                          | Company                        | Site  | Series ID | Identity | Identity Name          | Pro Forma<br>Invoice No | Document Type | Document Type<br>Description | Curre | Curre<br>Rate | Source ID | Source Reference | Invoice<br>Address ID | Delivery<br>Address<br>ID | Issue Date | Branch |
|   | :                                          | IP-CO-PT - IP COMPANY PORTUGAL | IPPS1 | PF        | IPPTC1   | IP Portugal Customer 1 | 13                      | PROFORMA      | Pro Forma Invoice            | PTE   | 100           | P11829    | Customer Order   | AD2 - DOC             | AD1                       | 2024-02-19 | IPPTB1 |
|   | :                                          | IP-CO-PT - IP COMPANY PORTUGAL | IPPS1 | PF        | IPPTC1   | IP Portugal Customer 1 | 15                      | PROFORMA      | Pro Forma Invoice            | PTE   | 100           | P11890    | Customer Order   | AD2 - DOC             | AD1                       | 2024-02-21 | IPPTB1 |
|   | :                                          | IP-CO-PT - IP COMPANY PORTUGAL | IPPS1 | PF        | IPPTC1   | IP Portugal Customer 1 | 16                      | PROFORMA      | Pro Forma Invoice            | PTE   | 100           | P11891    | Customer Order   | AD2 - DOC             | AD1                       | 2024-02-21 | IPPTB1 |
|   | :                                          | IP-CO-PT - IP COMPANY PORTUGAL | IPPS1 | PF        | IPPTC1   | IP Portugal Customer 1 | 11                      | PROFORMA      | Pro Forma Invoice            | PTE   | 100           | P11697    | Customer Order   | AD2 - DOC             | AD1                       | 2024-02-16 | IPPTB1 |
|   | :                                          | IP-CO-PT - IP COMPANY PORTUGAL | IPPS2 | PF2       | IPPTC1   | IP Portugal Customer 1 | 8                       | PROFORMA2     | proforma2                    | PTE   | 100           | P11698    | Customer Order   | AD2 - DOC             | AD1                       | 2024-02-16 | IPPTB1 |
|   | :                                          | IP-CO-PT - IP COMPANY PORTUGAL | IPPS1 | PF        | IPPTC1   | IP Portugal Customer 1 | 3                       | PROFORMA      | Pro Forma Invoice            | PTE   | 100           | P11681    | Customer Order   | AD2 - DOC             | AD1                       | 2024-02-15 | IPPTB1 |

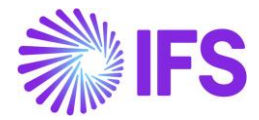

#### 19.8 **Delimitations**

- The new command, **Create and Print Pro Forma Invoice** is only enabled in **Customer Order**. In IFS Cloud core functionality, it is also possible to print Pro Forma Invoices from **Delivery Note Analysis** and **Shipment**, but those are not considered in this release (24R1).
- Customer Order charges are not included in the Pro Forma Invoices.
- Only the Pro Forma Invoice working document type is supported in this release.

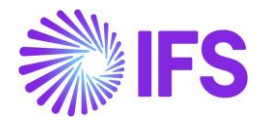

## 20 E-invoice XML

#### 20.1 Overview Legal Requirement

In Portugal, there is a requirement to include ERP certification number, digital signature, ATCUD, and QR code in the electronic invoice .XML file.

For more information about ERP Certification No, see chapter <u>ERP Certification No and Relevant</u> <u>Controls</u>.

For more information about Digital Signature, see the chapter <u>Digital Signature</u>. For more information about QR Code, see the chapter <u>QR Codes on Fiscal Documents</u>. For more information about the ATCUD Code, see the chapter <u>ATCUD Codes on Fiscal</u> <u>Documents</u>.

#### 20.2 Process Overview

To fulfill the requirement, standard IFS Cloud E-invoice functionality is used as the base. In the IFS Cloud standard E-invoice solution, an IFS-style data file is created. ERP Certificate No, Digital Signature, ATCUD code, and QR code are added to the E-invoice .XML file. The file can be sent to a 3<sup>rd</sup> party service provider to handle the communication of invoice information.

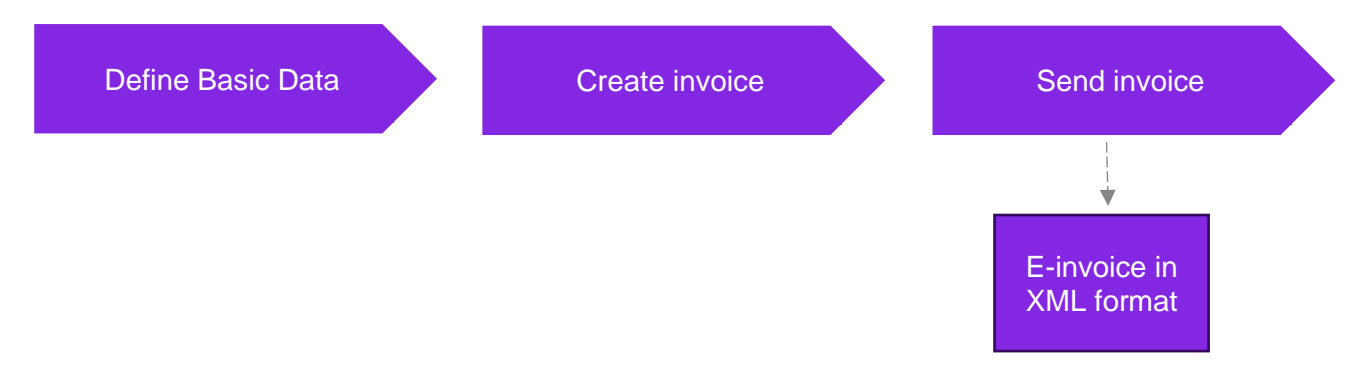

## 20.3 Solution Overview

To support this legal request, four already existing LCC parameters are used:

- ATCUD Codes on fiscal documents
- QR Codes on fiscal documents
- ERP Certification Number and Relevant Controls
- Digital Signature

The following invoice types are supported:

- Customer Order Invoice
- Customer Order Collective Invoice
- Instant Invoice
- Project Invoice
- Advance Invoice
- Interest Invoice
- Rebate Credit Invoice

Overview of the solution:

- Define valid basic data (for more information see the different chapters mentioned in Overview Legal Requirement).
- Create the invoice.

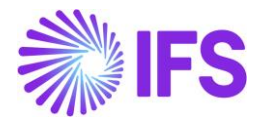

- Send the invoice.
- The ATCUD code is generated in the .xml file in tag PTAtcud.
- The QR code is generated in the .xml file in tag PTQrCode.
- The Digital Signature is generated in the .xml file in tag PTDigitalSignature.
- The ERP Certification No is added in the .xml file in tag PTERPCertificateNo.

#### 20.4 Prerequisites

The company must be set up to use Portugal localization, see the Company Set-up chapter and

the below parameters must be enabled:

- o ERP Certification Number and Relevant Controls
- o Digital Signature
- QR Codes on Fiscal Documents
- o ATCUD Codes on fiscal documents

#### 20.5 **Define Basic Data**

Specify the address of the customer to define where the message should be sent. Use the receiver address E-INVOICE\_PT on the customer to identify the Portugal schema used for generating the .XML invoice file. Set the *Customer/Message Setup* tab as follows:

#### Message Class = INVOIC, Media Code = E-INVOICE, Address = E-INVOICE\_PT

| Message Setup ARCU                                | STPT3 - Interest inv test 🔻 4 of 4     |                      |                               |
|---------------------------------------------------|----------------------------------------|----------------------|-------------------------------|
| ≪ ∅ Δ ∨                                           |                                        |                      |                               |
| Customer<br>ARCUSTPT3                             | Name<br>Interest inv test              |                      | Association No                |
|                                                   |                                        |                      |                               |
| $\nabla + \mathscr{O}$                            |                                        | Metr                 | nod                           |
| Message Class     Message Class     Message Class | edia Code Address INVOICE E-INVOICE_PT | Sequence Number Defa | ult Number/Date Format Locale |

#### 20.6 Create Invoice

Create invoices using the standard process.

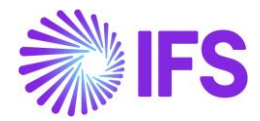

#### 20.7 Send Invoice

Send the invoice using the standard functionality for the customer with the basic data receiver **Address** = E-INVOICE\_PT set as the default method on the customer.

The .XML E-invoice file is placed in IFS Connect outgoing folder and can be verified from there if needed. The following new tags are added to the standard E-invoice XML schema in <InvoiceDetails> section:

#### o <PTERPCertificateNo>

Value from ERP Certification No field on Company page is written to this tag.

#### o <PTDigitalSignature>

When the invoice is sent the digital signature is generated, and the information is added to this tag.

#### o <PTQrCode>

When the invoice is sent the QR code is generated, and the information is added to this tag.

#### o <PTAtcud>

When the invoice is sent the ATCUD code is generated, and the information is added to this tag.

```
<SourceCurrencyCode/>
<TargetCurrencyCode/>
<PTERPCertificateNo>45477777</PTERPCertificateNo>
<PTERPCertificateNo>45477777</PTERPCertificateNo>
<PTDigitalSignature>PecJ</PTDigitalSignature>
<PTAtcud>12345678-2024000118</PTAtcud>
<PTQrCode>A:P05454*B:111111111222222222233333333*C:PT*D:FT*E:N*F:20240212*G:FT II/2024000118*H:12345678-
2024000118*I1:PT*I7:1500.00*I8:345.00*J1:PT-AC*J7:1000.00*J8:0.00*N:345.00*0:2845.00*Q:PecJ*R:454</PTQrCode>
</InvoiceDetails>
```

#### 20.8 Delimitations

None

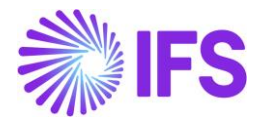

## **21** Dossier Fiscal Reporting

### 21.1 Overview Legal Requirement

According to Portuguese law, each company operating in Portugal must present a Dossier Fiscal report to the Tax Authority in each fiscal year compiling fixed asset depreciation and amortization, gain/losses from fixed asset disposals, expenses relating to provisions, impairment losses and adjustments in inventories.

The reporting comprises Model 30, 31 & 32 data.

- Model 30 (report of provisions, impairment losses in credits and adjustments of the inventory)
- Model 31 (report of the taxable gains and losses from Fixed Asset disposals)
- Model 32 (detailed report of depreciations and amortizations of fixed assets)

These requirements are based on Legal Announcements from the Portuguese Government:

- Portaria n.º 92-A/2011, 28th February (model 30, 31 and 32)
- Decreto-Lei n.º 49 / 91, 25th January
- Decreto-Lei n.º 264 / 92, 24th November
- Decreto-Lei n.º 31 / 98, 11th February
- Portaria n.º 94 / 2013 (Model 32)
- Portaria n.º 372 / 2013, 27th December (model 30)
- Decreto-Lei n.º 442-B/88, 30th November (model 30)

#### 21.2 Process Overview

This is the process of generating a Dossier Fiscal XML file.

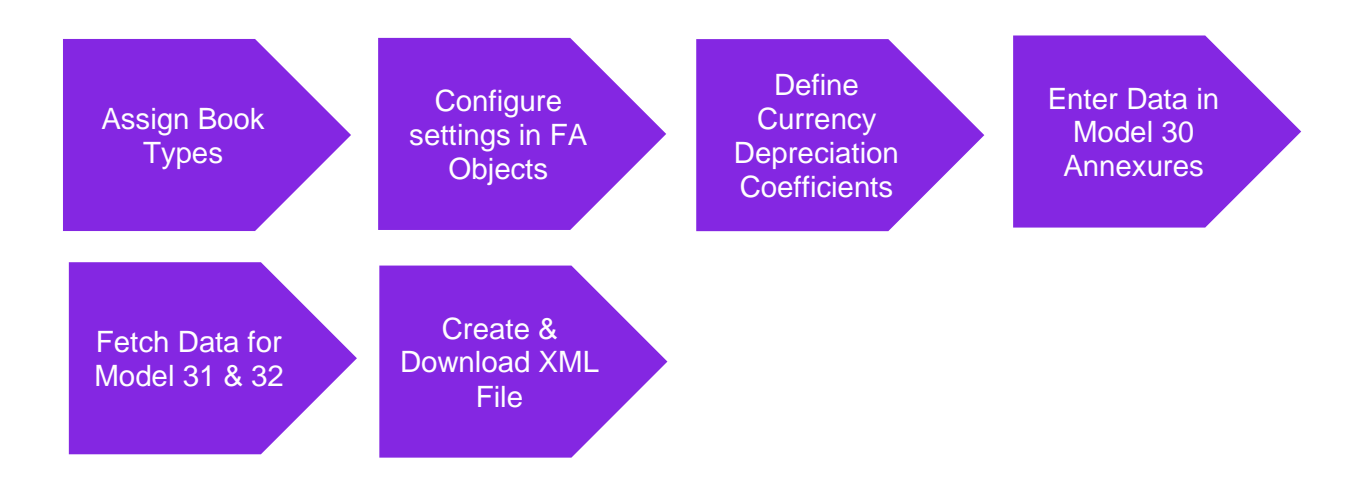

#### 21.3 Solution Overview

The Dossier Fiscal Reporting solution for Portugal has been developed in IFS Cloud, which will enable the user to generate and download an XML file containing data for Model 30, Model 31, and Model 32.

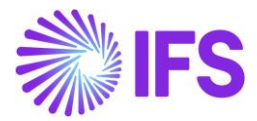

To support the Dossier Fiscal Reporting requirements for country Portugal, the following has been done:

- 1. In *Fixed Assets Books* page, **Book Types** column has been introduced to differentiate and identify tax and accounting depreciation information in Model 31 and Model 32.
- 2. In the *Fixed Asset Object* page, a new field named **Fiscal Group** and three toggles named **Used Asset, Apply Fiscal Limit** and **Grouping** were introduced to handle Model 31 and Model 32 reporting requirements.
- 3. A new page, *Currency Depreciation Coefficient* was introduced to record fiscal year wise coefficient factors published by the Tax Authority.
- 4. A new page, *Dossier Fiscal Reporting,* and new sub tabs for **Model 30** with five annexures and **Models 31 and 32** were added to enter/fetch data to support the Dossier Fiscal XML file generation.

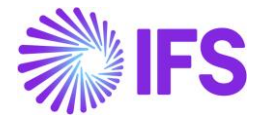

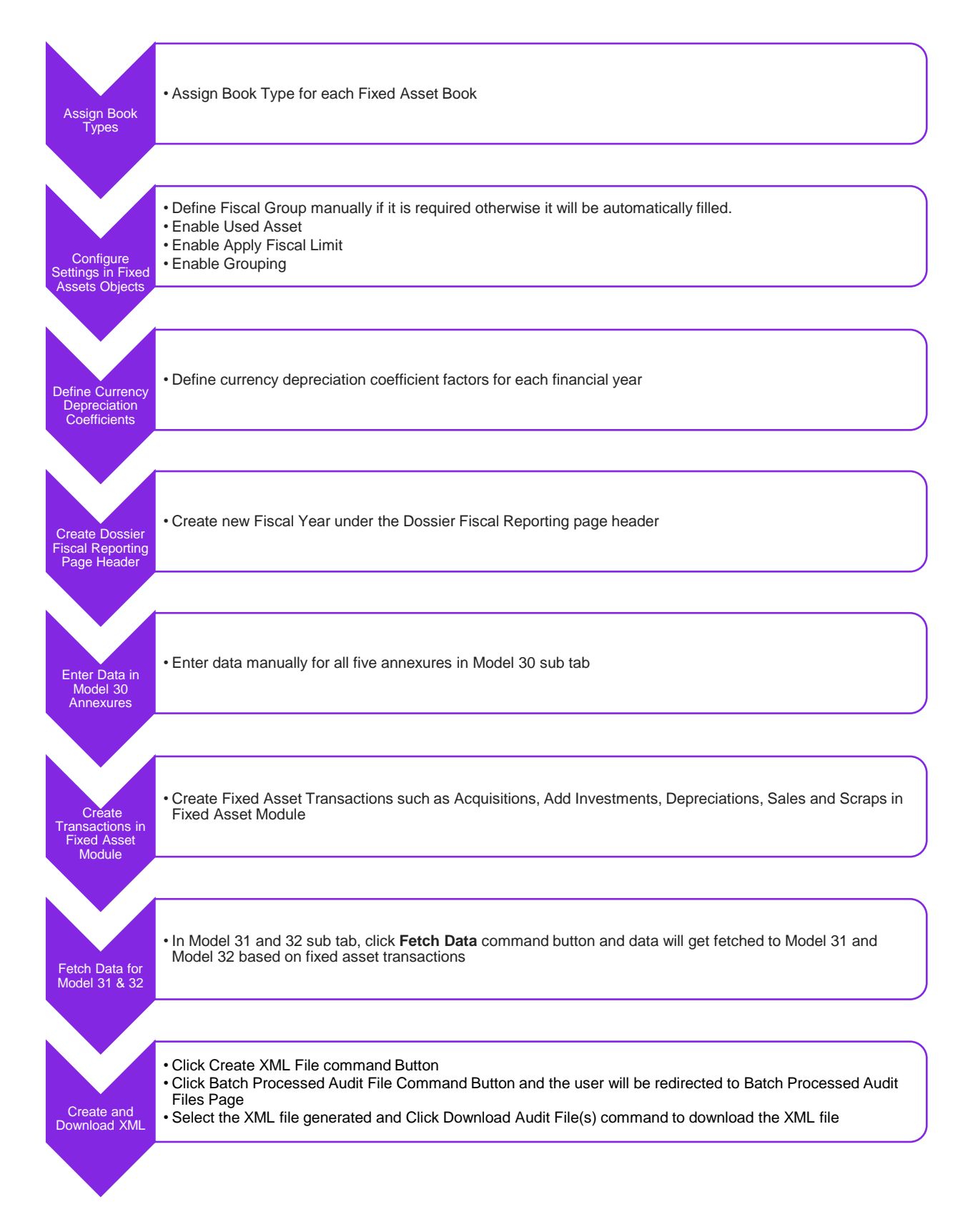

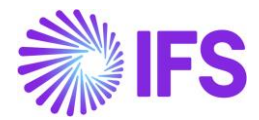

#### 21.4 Prerequisites

The following prerequisites should be satisfied to generate Dossier Fiscal Reporting XML file.

- The company must be set-up to use Portugal localization, see Chapter Company Set up, and the **Dossier Fiscal Reporting** parameter must be enabled on the **Company/Localization Control Center** sub menu.
- A Code Part should be assigned to Fixed Asset Accounting and set Object as Logical Code Part.
- It is recommended to create the company using the Portuguese Standard Template (STD-PT).

#### 21.5 Basic Data Setup

To generate Dossier Fiscal XML file for Portugal, the below mentioned basic data need to be defined.

#### 21.5.1 ASSIGN BOOK TYPE TO FIXED ASSET BOOKS

As per the requirements of Model 31 and Model 32 reporting, it is necessary to identify Fiscal and Accounting Depreciation on fixed asset objects separately. Therefore, the following fixed asset book types were introduced in *Fixed Assets Books* page.

- Account Book Depreciation is posted for accounting purpose.
- Fiscal Book Depreciation is posted for fiscal/tax purpose.
- Fiscal/Account Book Depreciation is posted for both accounting & fiscal/tax purposes.
- None Depreciation is posted without being reported in Dossier Fiscal Model 31 & 32.

| • > Financials | > Fixed Assets > Depreciation Basic Data > Fixed Assets Books $~~\mathcal{G}~~$ |                     |                      |                                                     |              |                         |                                   | Company P                        | T Dossier LTD                        |
|----------------|---------------------------------------------------------------------------------|---------------------|----------------------|-----------------------------------------------------|--------------|-------------------------|-----------------------------------|----------------------------------|--------------------------------------|
| Fixed A        | Assets Books                                                                    |                     |                      |                                                     |              |                         |                                   |                                  |                                      |
| Cance          | el Edit                                                                         |                     |                      |                                                     |              |                         |                                   |                                  | 24 ~                                 |
| Book           | Book Description                                                                | Book Type           | Create<br>Accounting | Simulate<br>Postings for<br>Planned<br>Depreciation | Voucher Type | Disposal Posting Method | Post<br>Profit/Loss<br>from Sales | Depreciation<br>with<br>Decimals | Summarize<br>Depreciation<br>Voucher |
| FISCAL         | Depreciation for Fiscal purposes                                                | Fiscal Book         |                      |                                                     |              | None                    |                                   |                                  | No                                   |
| INTERNAL       | Depreciation in Ledger                                                          | Fiscal Book         |                      |                                                     | •            | Only Acc Depreciati 🔻   |                                   |                                  |                                      |
|                |                                                                                 | Account Book        |                      |                                                     |              |                         |                                   |                                  |                                      |
|                |                                                                                 | Fiscal/Account Book |                      |                                                     |              |                         |                                   |                                  |                                      |
|                |                                                                                 | None                |                      |                                                     |              |                         |                                   |                                  |                                      |
|                |                                                                                 |                     |                      |                                                     |              |                         |                                   |                                  |                                      |

21.5.2 CONFIGURE DOSSIER FISCAL SETTINGS IN FIXED ASSET OBJECTS

In creating fixed asset objects, a new field and three toggles were introduced to the *General* Tab of the *Fixed Asset Object* page and that information is considered for Model 31 and Model 32 reporting purposes. Users can configure them according to the Portugal Tax Authority guidelines.

Introduced new field/toggles are as follows.

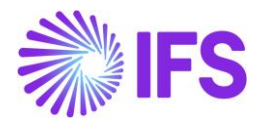

New Field:

• **Fiscal Group** -This is the Fiscal Group issued by the Portugal Tax Authority for Dossier Fiscal Reporting purpose. By default, the system will store the first 4 digits of standard Object Group identity. However, this value can be entered manually.

#### New Toggles:

- **Used Asset** This parameter is selected if the fixed asset object is acquired in the used condition. This will be indicated in the Object Description of Model 32 XML file.
- **Apply Fiscal Limit** This parameter is selected if the fiscal limit imposed by the Portugal Tax Authority is applicable to the fixed asset object.
- **Grouping** Select this parameter to group homogeneous fixed asset objects in Dossier Fiscal Model 32. By default, this is enabled. The below criteria are considered for grouping.
  - Acquisition Date
  - Used Asset
  - Fiscal Group
  - Acquisition Account
  - o Depreciation Method
  - Estimated Life in Years

When the user disables this parameter manually, the system will show an information message requesting the user to enter a Building ID in Properties tab if the object is an element of a building. This is used to show such elements in consecutive lines in dossier fiscal XML file.

| Search Awared Search More Count on the count of the count of the count | Financials > Fixed Assets > Fixed Asset Obj       | ject 🖉                                 |                                                            | Company PT Dossier LTD      |
|----------------------------------------------------------------------------------------------------|---------------------------------------------------|----------------------------------------|------------------------------------------------------------|-----------------------------|
| Status • Object • Description • More • Favorite end<br>Sorted • Exercise • Exercise • • • • • • • • • • • • • • • • • • •                                                                                                    | Search Advanced                                   |                                        |                                                            | 구                           |
| Sottor : Fixed Asset Object Bullool - Bullool - Bulloo - Bullool -                     | Status ▼ Object ▼ Description ▼                   | More 🔻 🗢 Favorites Search              |                                                            | Saved Searches $\checkmark$ |
| BUILD001   Description:   Registered     T   Description:   Description:   Buill L0001   Building 1   Object Type   Normal   Object Type   Normal   General Details   Object Corop   Valid   Object Corop   Valid   Nore   External ID   Used Asset   Apply Fiscal Limit   Grouping                                                                                                    | Sort by 👻                                         | Fixed Asset Object BUILD001            | - Building 1 🔻                                             | Registered                  |
| Image: Province in the second province in the second prov            | BUILD001<br>Description: Building 1<br>Registered | ≪ + 已 ℓ 箇 Д ∨ Investme                 | ent Import Object View Hold Information Object Inventory ~ | Other 🗸 💟                   |
| bescription: Test bolL0001 building 1<br>Object Type<br>Normal  CENERAL USER DEFINED BASE VALUES BOOKS PREPOSTING INVENTORY PROPERTIES DISPOSAL RENTAL ASSETS  CENERAL USER DEFINED BASE VALUES BOOKS PREPOSTING INVENTORY PROPERTIES DISPOSAL RENTAL ASSETS  Cobject Group Valid Object Class Object Group Valid Object Class Object Owner External ID Fiscal Group Attributes Notes Rotable Pool Object 432 Notes Rotable Pool Object Used Asset Apply Fiscal Limit Grouping                                                                                                    | т                                                 | Object Description                     | Replaced/Split Object                                      |                             |
| Object Type   Normal     GENERAL   USER DEFINED BASE VALUES   BOOKS   PREPOSTING   INVENTORY   PROPERTIES   Disposal   RENTAL ASSETS     General Details     Object Group   Valid   Object Cass     432- Buildings   1/1/2024-12/31/2049     Object Covner     External ID     Fiscal Group   432   Notes   Rotable Pool Object   432   Notes   Rotable Pool Object                                                                                                    | Description: Test                                 | Building 1                             |                                                            |                             |
| CEENERAL USER DEFINED BASE VALUES BOOKS PREPOSTING INVENTORY PROPERTIES DISPOSAL RENTAL ASSETS Image: Comparison of the comparison of the compari                                                                                    | investment                                        | Object Type                            |                                                            |                             |
| GENERAL USER DEFINED BASE VALUES BOOKS PREPOSTING INVENTORY PROPERTIES DISPOSAL RENTAL ASSETS Image: Constraint of the constraint of the constrai                                                                                    |                                                   | Normal                                 |                                                            |                             |
| General Details         Object Group       Valid       Object Class         432 - Buildings       1/1/2024 - 12/31/2049       Image: Class of the second second sec                                                                                                    |                                                   | GENERAL USER DEFINED BASE VALUES BOOKS | PREPOSTING INVENTORY PROPERTIES DISPOSAL RENTAL ASS        | ets • •                     |
| Object Group       Valid       Object Class         432 - Buildings       1/1/2024 - 12/31/2049       Image: Class of the class of the class of th                                                                                              |                                                   | General Details                        |                                                            |                             |
| 432 - Buildings 1/1/2024 - 12/31/2049   Supplier Object Owner   Fiscal Group Attributes   Attributes Notes   Attributes Notes   Vol Notes   Used Asset Apply Fiscal Limit                                                                                                    |                                                   | Object Group                           | Valid Object Class                                         |                             |
| Supplier     Object Owner     External ID       Fiscal Group     Attributes     Notes     Rotable Pool Object       432     No     No     No       Used Asset     Apply Fiscal Limit     Grouping                                                                                                    |                                                   | 432 - Buildings 🔹                      | 1/1/2024 - 12/31/2049                                      | -                           |
| Fiscal Group     Attributes     Notes     Rotable Pool Object       432     No     No     No       Used Asset     Apply Fiscal Limit     Grouping                                                                                                    |                                                   | Supplier                               | Object Owner External ID                                   |                             |
| Fiscal Group     Attributes     Notes     Rotable Pool Object       432     No     No       Used Asset                                                                                                    |                                                   | · ·                                    |                                                            |                             |
| 432     No     No       Used Asset     Apply Fiscal Limit     Grouping                                                                                                    |                                                   | Fiscal Group                           | Attributes Notes Rotable Pool Object                       | t                           |
| Used Asset Apply Fiscal Limit Grouping                                                                                                    |                                                   | 432                                    | No No                                                      |                             |
|                                                                                                    |                                                   | Used Asset                             | Apply Fiscal Limit Grouping                                |                             |
|                                                                                                    |                                                   |                                        |                                                            | 3                           |

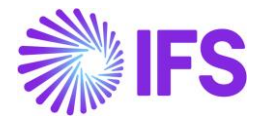

| $\bullet$ | Finan | cials > Fixed Assets 3 | > Object Basic Data > Fixed Ass | ets Property                   | Codes 🕄     |           |                                                 |                          | Compa                        | any PT Do         | ssier LTD  |
|-----------|-------|------------------------|---------------------------------|--------------------------------|-------------|-----------|-------------------------------------------------|--------------------------|------------------------------|-------------------|------------|
| Fix       | e     | d Assets               | Property Co                     | des                            |             |           |                                                 |                          |                              |                   |            |
| V         |       | + 🖽 🖉                  | ■ A ~ Fixed As                  | sets Prope                     | erty Values | anslation |                                                 | \$ ~                     | [t] ~                        | 24 ~              | <b>•</b> ~ |
| (1)       |       | Property Code          | Description                     | Multiple<br>Records<br>Allowed | Data Type   | Length    | LoV View                                        | Value Description Column | Use LoV<br>for<br>Validation | System<br>Defined |            |
|           | :     | BUILDING ID            | Building ID for Model 32        | No                             | String      |           | FA_PROPERTY_VALUE_STRING(COMPANY,PROPERTY_CODE) | DESCRIPTION              | No                           | No                |            |

| <ul> <li>&gt; Financials &gt; Fixed Assets &gt; Fixed Asset Obj</li> </ul> | ett 🖉                                                                                         | Company PT Dossier LTD      |
|----------------------------------------------------------------------------|-----------------------------------------------------------------------------------------------|-----------------------------|
| Search Advanced                                                            |                                                                                               | 표                           |
| Status ▼ Object ▼ Description ▼                                            | More ▼ ♡ Favorites Search                                                                     | Saved Searches $\checkmark$ |
| Sort by 👻                                                                  |                                                                                               | Registered                  |
| BUILD001<br>Description: Building 1<br>Registered                          | ≪ + 座 ℓ m A ∨ Investment Import Object View Hold Information Object Inventory ∨ Other         | ~ ♡                         |
|                                                                            |                                                                                               |                             |
| т                                                                          | Object Description Replaced/Split Object                                                      |                             |
| Description: Test                                                          | BUILD001 Building 1                                                                           |                             |
| Investment                                                                 | Object Type                                                                                   |                             |
|                                                                            | Normal                                                                                        |                             |
|                                                                            | GENERAL USER DEFINED BASE VALUES BOOKS PREPOSTING INVENTORY PROPERTIES DISPOSAL RENTAL ASSETS | ٠ +                         |
|                                                                            | ▽     +     Im     ↓     ∨     Add Property Codes from Template                               | 🗈 ~ 24 ~ 🔳 ~                |
|                                                                            | (1) Property Code String Value Number Value Date Value Description                            | Reference                   |
|                                                                            | BUILDING ID - Building ID for Model 32         1101                                           |                             |
|                                                                            |                                                                                               | ,                           |

In the creation of fixed asset objects, some validations were introduced, so that each fixed asset object should have books with book type Account and Fiscal associated, or else books with book type Fiscal/Account. If a book with book type None is connected to a fixed asset object, depreciation posted via such book is not considered for Dossier Fiscal Reporting purposes.

An example of a validation error message is as follows.

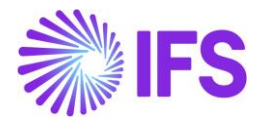

| Financials > Fixed Assets > Fixed Asset Obje | a B                       |                      |              |                        |                |             |                               |                                   |                    |                            |                      | Compan               | y PT Do       | ssier LTD          |
|----------------------------------------------|---------------------------|----------------------|--------------|------------------------|----------------|-------------|-------------------------------|-----------------------------------|--------------------|----------------------------|----------------------|----------------------|---------------|--------------------|
| Sort by 👻                                    | Fix                       | ed Asset             | : <b>O</b> I | bject Tat              | est 🔻          |             |                               |                                   |                    |                            |                      |                      | Inve          | estment            |
| T<br>Description: Test                       | «                         | Reset Investment     | In           | activate Accounti      | ng View Hold   | Information | Object Inve                   | ntory v O                         | ther 🗸             |                            |                      |                      |               | $\bigcirc$         |
| Investment                                   | Obje<br>T<br>Obje<br>Norr | ct<br>ct Type<br>mal | De<br>Te     | scription<br>st        |                |             | Replaced                      | /Split Object                     |                    |                            |                      |                      |               |                    |
|                                              | GEN                       | ERAL USER DEFI       | NED B/       | ASE VALUES BO          | OKS PREPO      | STING PLAN  |                               | NTORY PRO                         | OPERTIES           | DISPOSAL                   | RENTAL               | ASSETS               |               | <b>4 )</b><br>24 ~ |
|                                              | (1)<br>~                  | Book ID              | Book<br>Type | Depreciation<br>Method | Estimated Life | Thru Date   | Exclude<br>From<br>Depreciati | Depreciation<br>Plan Thru<br>Date | Fully<br>Depreciat | Fix<br>ted Salva           | ed Asset<br>ge Value | Depreciation<br>Date | n Start       | ¢,                 |
|                                              |                           | FISCAL -             | Fisc         | DB 150 👻               | 04y 00m        |             |                               |                                   | No                 |                            | 0.0000               |                      | Ē             |                    |
|                                              |                           | FISCAL               | Fisc         | DB 150 BP              | 05y 00m        |             | No                            |                                   | No                 |                            | 0.0000               |                      |               |                    |
|                                              |                           |                      |              |                        |                | •           |                               | $\otimes$                         | The o<br>book      | object can<br>s with the E | not hav<br>3ook Ty   | re more<br>rpe Fisca | than o<br>al. | ne ×               |

#### 21.5.3 DEFINE CURRENCY DEPRECIATION COEFFICIENT FACTORS

Currency Depreciation Coefficient Factors are announced by Portugal Tax Authority for each financial year. This information is used in Model 31 when calculating the **Fiscal Surplus/Deficit** of the disposed fixed asset.

Navigate to *Financials/Fixed Assets/Balance Analysis and Reports/Dossier Fiscal/Dossier Fiscal/Dossier Fiscal Reporting* and define the Coefficient Factors for each financial year.

| Financials > Fixed Assets > Balance Analysis | and Reports > Dossier Fisca | l > Currency Depreciation Coef | icients 🖉        |                 | Company         | PT Dossier LTD |
|----------------------------------------------|-----------------------------|--------------------------------|------------------|-----------------|-----------------|----------------|
| Sort by 👻                                    | Currency                    | Depreciatio                    | n Coeff          | ficients 2024 - |                 |                |
| PT DOSSIER<br>Published Year: 2024           | « + ₪                       | •<br>1 1 1 4 ~                 |                  |                 |                 | $\heartsuit$   |
|                                              | Published Year<br>2024      |                                |                  |                 |                 |                |
|                                              |                             | Financial Year Coefficien      | t Factor<br>0.75 |                 | ⊕ ∨ ℓ ∨ 24<br>ℓ | · · • ·        |
|                                              |                             | 2023                           | 0.89             |                 |                 |                |

#### 21.6 Create Dossier Fiscal Reporting Page Header

Create the main header for the fiscal year for which dossier fiscal models and XML file need to be generated.

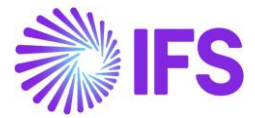

Once the main header is created, the sub tabs for Model 30, Model 31 and Model 32 are also created.

| • > Financials > Fixe                                                                         | ed Assets > Balance Analysi | is and Reports $ ightarrow$ Dossier Fiscal $ ightarrow$ Dossier Fiscal Reporting $ ightarrow \mathcal{O}$ | Company | PT Dossier LTD |
|-----------------------------------------------------------------------------------------------|-----------------------------|----------------------------------------------------------------------------------------------------|---------|----------------|
| PT DOSSIER<br>Fiscal Year: 2023                                                               | Sort by 👻                   | Cancel New 2023 ▼                                                                                         |         |                |
| Model 30<br>Model 31 and 32<br>PT DOSSIER<br>Fiscal Year: 2024<br>Model 30<br>Model 31 and 32 |                             | Fiscal Year<br>2023                                                                                       |         |                |
|                                                                                               |                             |                                                                                                    |         |                |

#### 21.7 Create Data in Model 30 Annexures

Navigate to Application Financials/Fixed Assets/Balance Analysis and Reports/Dossier Fiscal/Dossier Fiscal Reporting/*Model 30* and enter the data manually to Annexure I - V.

- Annexure I Impairments in Credit and Inventory Adjustments
- Annexure II Fiscally Non-Deductible Provisions and Impairments
- Annexure III Fiscally Deductible Provisions
- Annexure IV Impairment Limits on Credits
- Annexure V Inventory Adjustment Limits

In **Annexure I**, enter/modify/delete data related to Impairments in Credit and Inventory Adjustments.

| Financials > Fixed Assets > Balance Analysi | s and Reports | > Dossier Fiscal > | Dossier Fiscal R | Reporting > Model | 130 <i>B</i>   |                            |                                           |                                                     | (                                        | ompany PT Dos                                   | sier LTD    |
|---------------------------------------------|---------------|--------------------|------------------|-------------------|----------------|----------------------------|-------------------------------------------|-----------------------------------------------------|------------------------------------------|-------------------------------------------------|-------------|
| Sort by 👻                                   | Mod           | el 30 202          | 24 🗸             |                   |                |                            |                                           |                                                     |                                          |                                                 |             |
| PT DOSSIER<br>Fiscal Year: 2022             | « -           | + 🗄 🛍              | Ϋ ~              | Create XML File   | e Batch Proc   | essed Audit Files          |                                           |                                                     |                                          |                                                 | $\odot$     |
| PT DOSSIER                                  |               |                    |                  |                   |                |                            |                                           |                                                     |                                          |                                                 |             |
| Fiscal Year: 2023                           | Fiscal Yea    | r                  |                  |                   | Last Fetched D | Date                       |                                           |                                                     |                                          |                                                 |             |
|                                             | 2024          |                    |                  |                   | 3/1/24, 8:57 / | M                          |                                           |                                                     |                                          |                                                 |             |
| PT DOSSIER<br>Fiscal Year: 2024             | IMPAIRM       | ENTS IN CREDIT A   | AND INVENTO      | RY ADJUSTMENT     | S FISCALLY NO  | ON-DEDUCTIBLE P            | ROVISIONS AND IMPA                        | AIRMENTS FISCAL                                     | LY DEDUCTIBLE PR                         | OVISIONS                                        | • •         |
| Model 30 꾸                                  | IMPAIRM       | ENT LIMITS ON C    | REDITS INV       | ENTORY ADJUST     | MENT LIMITS    |                            |                                           |                                                     |                                          |                                                 |             |
| Model 31 and 32                             | $\nabla$      | + 1                |                  |                   |                |                            |                                           |                                                     | \$\$ ~ C                                 | ~ 24 ~ <b>T</b>                                 | •           |
|                                             | ~             | Туре               |                  | Previous Total    | Taxed Value    | Remaining Value<br>for Tax | Value Used in Period,<br>from Taxed Value | Value Used in<br>Period, from Rem.<br>Value for Tax | Replacement<br>Value from Taxed<br>Value | Replacement<br>Value from Rem.<br>Value for Tax | Rei<br>Valı |
|                                             | •             | Litigious Cred     | lits             | 8,963.2700        | 653.1265       | 8,310.1400                 | 2,365.1400                                | 653.2400                                            | 635.3700                                 | 8,963.1300                                      | 7,          |
|                                             |               | Bad Debts Cr       | edits            | 8,956.3300        | 3,000.0000     | 5,956.3300                 | 789.0000                                  | 145.0000                                            | 1,500.0000                               | 236.0000                                        | 9,          |
|                                             |               |                    |                  |                   |                |                            |                                           |                                                     |                                          |                                                 | J           |

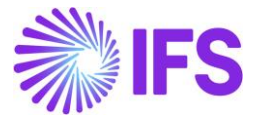

# In **Annexure II**, enter/modify/delete data related to Fiscally Non-Deductible Provisions and Impairments.

| Financials > Fixed Assets > Balance        | Analysis and Reports > Dossier Fiscal > Dossier Fiscal Reporting > Model 30 3 Company PT Dossier LTD                                                                                                    |
|--------------------------------------------|----------------------------------------------------------------------------------------------------|
| Sort by<br>PT DOSSIER<br>Fiscal Year: 2022 | Model 30       2024 ▼         ≪       + ⊞       III       A ∨       Create XML File       Batch Processed Audit Files       ♡                                                                                                    |
| PT DOSSIER<br>Fiscal Year: 2023            | Fiscal Year Last Fetched Date                                                                                                    |
| PT DOSSIER<br>Fiscal Year: 2024            | 2024 3/1/24, 8:57 AM<br>IMPAIRMENTS IN CREDIT AND INVENTORY ADJUSTMENTS<br>IMPAIRMENT LIMITS ON CREDITS INVENTORY ADJUSTMENT LIMITS                                                                                                    |
| Model 31 and 32                            |                                                                                                    |
|                                            | Description         Previous Total         Taxed Value         Remaining Value<br>for Tax         Value Used in<br>Period, from<br>Taxed Value         Value Used in<br>Period, from<br>Value for Tax         Replacement<br>Value from Rem.<br>Value for Tax           Value         Description         Previous Total         Taxed Value         Taxed Value         Value for Tax         Value for Tax |
|                                            | Image: Test 1         6,538.0200         1,025.7890         5,512.2300         693.2700         896.1500         968.2700         563.1500                                                                                                    |
|                                            | Image: Test 2         8,956.0000         789.3600         8,166.6400         7,853.0000         0.0000         235.0000         452.0000                                                                                                    |

In Annexure III, enter/modify/delete data related to Fiscally Deductible Provisions.

| Financials > Fixed Assets > Balance Analysis | and Repor                                                                                                    | ts > Dossier Fiscal > | Dossier Fiscal Reporting > Model 30 | g                |                            |                                              |                                                     | Com                                      | Dany PT Dossier LTD                             |  |  |  |
|----------------------------------------------|----------------------------------------------------------------------------------------------------|-----------------------|-------------------------------------|------------------|----------------------------|----------------------------------------------|-----------------------------------------------------|------------------------------------------|-------------------------------------------------|--|--|--|
| Sort by   PT DOSSIER  Escal Vac: 2022        | Mo<br>«                                                                                                    | del 30 202<br>+ œ ₪   | 24 ▼                                | Batch Processed  | l Audit Files              |                                              |                                                     |                                          | $\heartsuit$                                    |  |  |  |
| PT DOSSIER<br>Fiscal Year: 2023              | Fiscal                                                                                                    | /ear                  | L                                   | ast Fetched Date |                            |                                              |                                                     |                                          |                                                 |  |  |  |
| PT DOSSIER<br>Fiscal Year: 2024              | 2024 3/1/24, 8:57 AM IMPAIRMENTS IN CREDIT AND INVENTORY ADJUSTMENTS FISCALLY NON-DEDUCTIBLE PROVISIONS AND IMPAIRMENTS FISCALLY DEDUCTIBLE PROVISIONS |                       |                                     |                  |                            |                                              |                                                     |                                          |                                                 |  |  |  |
| Model 30 무<br>Model 31 and 32                | V                                                                                                    | + /                   |                                     |                  |                            |                                              |                                                     | \$\$ ∨ Ľ ∨                               | 24 ~ 🔳 ~                                        |  |  |  |
|                                              | ~                                                                                                    | Description           | Previous Total                      | Taxed Value      | Remaining Value<br>for Tax | Value Used in<br>Period, from<br>Taxed Value | Value Used in<br>Period, from Rem.<br>Value for Tax | Replacement<br>Value from Taxed<br>Value | Replacement<br>Value from Rem.<br>Value for Tax |  |  |  |
|                                              |                                                                                                    | Test III              | 3,659.9000                          | 895.3700         | 2,764.5300                 | 893.1500                                     | 895.6300                                            | 653.3300                                 | 456.3700                                        |  |  |  |
|                                              |                                                                                                    | : ABCG                | 5,000.0000                          | 700.0000         | 4,300.0000                 | 2,000.0000                                   | 600.3700                                            | 800.0000                                 | 100.0000                                        |  |  |  |
|                                              |                                                                                                    | test                  | 5,623.0000                          | 785.0000         | 4,838.0000                 | 562.0000                                     | 785.0000                                            | 452.0000                                 | 895.0000                                        |  |  |  |

In Annexure IV, enter/modify/delete data related to Impairment Limits on Credits.

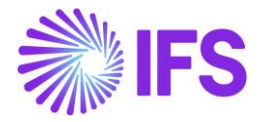

| <ul> <li>&gt; Financials &gt; Fixed Assets &gt; Balance Analysi</li> </ul> | sis and Reports $\rightarrow$ Dossier Fiscal $\rightarrow$ Dossier Fiscal Reporting $\rightarrow$ Model 30 $$ $$ $$      | Company PT Dossier LTD         |
|----------------------------------------------------------------------------|----------------------------------------------------------------------------------------------------|--------------------------------|
| Sort by 👻<br>PT DOSSIER<br>Fiscal Year: 2022                               | Model 30       2024 ▼         ≪       +       Im       A       ∨       Create XML File       Batch Processed Audit Files | Ö                              |
| PT DOSSIER<br>Fiscal Year: 2023                                            | Fiscal Year         Last Fetched Date           2024         3/1/24, 8:57 AM                                             |                                |
| PT DOSSIER<br>Fiscal Year: 2024<br>Model 30 <sup>#</sup>                   | IMPAIRMENTS IN CREDIT AND INVENTORY ADJUSTMENTS FISCALLY NON-DEDUCTIBLE PROVISIONS AND IMPAIRMENTS                       | FISCALLY DEDUCTIBLE PROVISIONS |
| Model 31 and 32                                                            | $\nabla + \mathscr{I}$                                                                                                   | @ ∨ [12 ∨ 24 ∨ 🔳 ∨             |
|                                                                            | Value Percentage                                                                                                    | Legal Limit Value to Add       |
|                                                                            | Bad Debts - More than 12 and up to 18 months         8,968.3700         50         4,4                                   | 484.1900 897.6500              |
|                                                                            | Bad Debts - More than 6 and up to 12 months 10,000.0000 25 2,5                                                           | 500.0000 0.0000                |

In Annexure V, enter/modify/delete data related to Inventory Adjustment Limits.

| Financials > Fixed Assets > Balance Analysi              | s and Reports | > Dossier Fiscal > Dossier Fiscal                                                                                                    | Reporting > Model 30 😂         |                         |              |              | Company        | PT Dossier LTD |  |  |  |  |  |
|----------------------------------------------------------|---------------|----------------------------------------------------------------------------------------------------|--------------------------------|-------------------------|--------------|--------------|----------------|----------------|--|--|--|--|--|
| Sort by -<br>PT DOSSIER<br>Fiscal Year: 2022             | Mod<br>« +    | el 30 2024 ▼<br>- @ @ ♣ ∨                                                                                                    | Create XML File Batch Pro      | cessed Audit Files      | 5            |              |                | Q              |  |  |  |  |  |
| PT DOSSIER<br>Fiscal Year: 2023                          | Fiscal Yea    | r                                                                                                    | Last Fetched I<br>3/1/24, 8:57 | Date                    |              |              |                |                |  |  |  |  |  |
| PT DOSSIER<br>Fiscal Year: 2024<br>Model 30 <sup>#</sup> | IMPAIRMI      | APAIRMENTS IN CREDIT AND INVENTORY ADJUSTMENTS FISCALLY NON-DEDUCTIBLE PROVISIONS AND IMPAIRMENTS FISCALLY DEDUCTIBLE PROVISIONS AND IMPAIRMENTS FISCALLY PROVISIONS AND IMPAIRMENTS FISCALLY PROVISIONS AND FISCALLY PROVISIONS AND IMPAIRMENTS FISCALLY PROVISIONS AND IMPAIRMENTS FISCALLY PROVISIONS AND IMPAIRMENTS FISCALLY PROVISIONS AND IMPAIRMENTS FISCALLY PROVISIONS AND IMPAIRMENTS FISCALLY PROVIS |                                |                         |              |              |                |                |  |  |  |  |  |
| Model 31 and 32                                          | V             | + /                                                                                                    |                                |                         |              |              | \$\$ ∨ [L ∨ 24 | ~ • ·          |  |  |  |  |  |
|                                                          | ~             | Туре                                                                                                    | Cost of Acquisition/Production | Net Realizable<br>Value | Legal Limit  | Value to Add |                |                |  |  |  |  |  |
|                                                          |               | Semi-finished goods                                                                                                    | 9,600.4600                     | 1,000.0000              | 8,600.4600   | 8,963.2600   |                |                |  |  |  |  |  |
|                                                          | •             | Work in progress                                                                                                    | 3,651.3600                     | 1,500.0000              | 2,151.3600   | 963.0000     |                |                |  |  |  |  |  |
|                                                          |               | Semi-finished goods                                                                                                    | 8,950,366.0000                 | 8,953.0000              | 8,941,413.00 | 8,953.0000   |                |                |  |  |  |  |  |
|                                                          |               |                                                                                                    |                                |                         |              |              |                |                |  |  |  |  |  |

#### 21.8 Fetch Data for Model 31 and 32

Navigate to *Financials/Fixed Assets/Balance Analysis and Reports/Dossier Fiscal/Dossier Fiscal/Dossier Fiscal Reporting/Model 31 and 32* and click on **Fetch Data**. Once it is clicked, the system collects the following transaction information from the fixed asset module via background processing:

- Model 31 Taxable Gains and Losses from Fixed Asset Disposals
- Model 32 Detailed Report of Depreciations and Amortizations

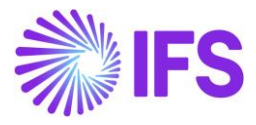

| Financials > Fixed Assets > Balance Analysis | and Reports | > Dossier Fiscal | > Dossier Fisca | al Reporting > | Model 31 and 32                     |                      |                   | Company I                             | PT Dossier LTD   |
|----------------------------------------------|-------------|------------------|-----------------|----------------|-------------------------------------|----------------------|-------------------|---------------------------------------|------------------|
| Sort by 👻                                    | Mod         | el 31 a          | and 32          | 2024 🔻         |                                     |                      |                   |                                       |                  |
| PT DOSSIER<br>Fiscal Year: 2022              | « +         | - 🖽 (            | 1 4 v           | Fetch Da       | ta Create XML File Batch Process    | ed Audit Files       |                   |                                       | $\bigcirc$       |
| PT DOSSIER                                   |             |                  |                 |                |                                     |                      |                   |                                       |                  |
| Fiscal Year: 2023                            | Fiscal Yea  | r                |                 |                | Last Fetched Date                   |                      |                   |                                       |                  |
|                                              | 2024        |                  |                 |                | 3/1/24, 8:57 AM                     |                      |                   |                                       |                  |
| PT DOSSIER<br>Fiscal Year: 2024              | MODEL 3     | 1 - TAXABLE FA   | A DISPOSAL GA   | NINS AND LO    | SSES MODEL 32 - FA DEPRECIATIONS AN | ID AMORTIZATIONS     |                   |                                       | < + >            |
| Model 30                                     | 7           | + 1              |                 |                |                                     |                      | ¢؛ ~              | 🖻 🗸 24 v                              | × 🔳 ×            |
| Model 31 and 32 푸                            |             |                  |                 |                |                                     |                      |                   |                                       |                  |
|                                              | ~           | Object ID        |                 | Manual         | Nature of Asset                     | Description of Asset | Realization Value | Acquisition Value<br>for Tax Purposes | Year of Acquisit |
|                                              | •           | CHB123           |                 | Yes            | Tangible Fixed Assets               | Van                  | 85,000.9600       | 75,000.0000                           | 20               |
|                                              | •           | RFH987           |                 | Yes            | Tangible Fixed Assets               | Motor Car            | 10,000.0000       | 8,000.0000                            | 20               |
|                                              | •           | INST654          |                 | Yes            | Investment Properties               | Building             | 800,000.0000      | 200,000.0000                          | 20               |
|                                              | •           | BIOL002          |                 | Yes            | Biological Assets not Consumable    | Bio Asset 1          | 75,000.0000       | 50,000.0000                           | 20               |
|                                              |             |                  |                 |                |                                     |                      |                   |                                       | J                |

#### Note:

The following columns in Model 31 and Model 32 should be filled manually and not retrieved from any IFS modules.

| Model 31                          | Model 32                                |
|-----------------------------------|-----------------------------------------|
| Accounting Accumulated Impairment | Impairments for the Year                |
| Appreciation Value Not Paid       | Impairments Admitted                    |
| Fiscal Accumulated Impairment     | Accumulated Lost Percentage             |
|                                   | Depreciation and Amortization Recovered |

#### 21.9 Create and Download XML File

To generate an XML file for Model 30, 31, and 32, click **Create XML File** and modify the **File Name** if required, and click **OK**. After that, a Background Job is created, and the ID will be displayed from an information message. The XML file can be downloaded from the **Batch Processed Audit File** and is accessible from the shortcut button in the header.

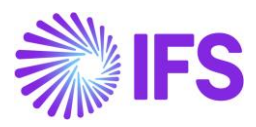

| Financials > Fixed Assets > Balance Analysis | s and Reports > Do | ossier Fiscal > Dossier Fiscal R | eporting > | Model 31 and 32                                |                      |                   | Company F                             | PT Dossier LTD   |  |
|----------------------------------------------|--------------------|----------------------------------|------------|------------------------------------------------|----------------------|-------------------|---------------------------------------|------------------|--|
| Sort by 👻                                    | Model              | 31 and 32                        | 2024 🔻     |                                                |                      |                   |                                       |                  |  |
| PT DOSSIER<br>Fiscal Year: 2022              | « +                | ± ∰ \$ ~                         | Fetch Da   | ta Create XML File Batch Processed Audit Files |                      |                   |                                       |                  |  |
| PT DOSSIER                                   |                    |                                  |            |                                                |                      |                   |                                       |                  |  |
| Fiscal Year: 2023                            | Fiscal Year        |                                  |            | Last Fetched Date                              |                      |                   |                                       |                  |  |
|                                              | 2024               |                                  |            | 3/1/24, 8:57 AM                                |                      |                   |                                       |                  |  |
| PT DOSSIER<br>Fiscal Year: 2024              | MODEL 31 - TA      | AXABLE FA DISPOSAL GAIN          | S AND LO   | SSES MODEL 32 - FA DEPRECIATIONS AN            | D AMORTIZATIONS      |                   |                                       | < >              |  |
| Model 30                                     | ₽ +                | 0                                |            |                                                |                      | بې                | [r² ∨ 24 ∨                            | × 🔳 ×            |  |
| Model 31 and 32 꾸                            |                    |                                  |            |                                                |                      |                   |                                       |                  |  |
|                                              | ~ Ot               | bject ID                         | Manual     | Nature of Asset                                | Description of Asset | Realization Value | Acquisition Value<br>for Tax Purposes | Year of Acquisit |  |
|                                              | : c                | HB123                            | Yes        | Tangible Fixed Assets                          | Van                  | 85,000.9600       | 75,000.0000                           | 20:              |  |
|                                              |                    | FH987                            | Yes        | Tangible Fixed Assets                          | Motor Car            | 10,000.0000       | 8,000.0000                            | 20:              |  |
|                                              | □ : IN             | NST654                           | Yes        | Investment Properties                          | Building             | 800,000.0000      | 200,000.0000                          | 20:              |  |
|                                              | 🗆 і в              | IIOL002                          | Yes        | Biological Assets not Consumable               | Bio Asset 1          | 75,000.0000       | 50,000.0000                           | 20:              |  |
|                                              |                    |                                  |            |                                                |                      |                   |                                       | ]                |  |

System generated File Name for the XML file can be modified if required.

|                                              |                                                                                                    | × Create XML File               |
|----------------------------------------------|----------------------------------------------------------------------------------------------------|---------------------------------|
| Financials > Fixed Assets > Balance Analysis | and Reports > Dossier Fiscal > Dossier Fiscal Reporting                                                                                                    |                                 |
| Sort by 👻                                    | Model 31 and 32 2024                                                                                                    | File Name DossierFiscal2024.xml |
| PT DOSSIER<br>Fiscal Year: 2022              | 《 + 但 简 众 ~                                                                                                    | OK Cancel                       |
| PT DOSSIER                                   |                                                                                                    |                                 |
| Fiscal Year: 2023                            | Fiscal Year                                                                                                    |                                 |
| PT DOSSIER<br>Fiscal Year: 2024              | MODEL 31 - TAXABLE FA DISPOSAL GAINS AND L                                                                                                    |                                 |
| Model 30                                     | $\nabla$ + $\mathscr{I}$                                                                                                    |                                 |
| Model 31 and 32 単                            |                                                                                                    |                                 |
|                                              | U Object ID Manual                                                                                                    |                                 |
|                                              | CHB123 Yes                                                                                                    |                                 |
|                                              | Image: Provide the second second se |                                 |
|                                              | INST654 Yes                                                                                                    |                                 |
|                                              | BIOL002 Yes                                                                                                    |                                 |
|                                              |                                                                                                    |                                 |

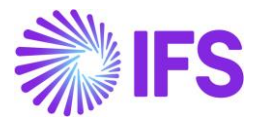

| Financials > Fixed Assets > Balance Analysis | and Reports | > Dossier Fisca | al > Dossier Fiscal | Reporting > | Model 31 and 32 🦪          |                      |                           |                                                     | Company F                                      | T Dossier LTD    |
|----------------------------------------------|-------------|-----------------|---------------------|-------------|----------------------------|----------------------|---------------------------|-----------------------------------------------------|------------------------------------------------|------------------|
| Sort by 👻                                    | Mod         | el 31           | and 32              | 2024 💌      |                            |                      |                           |                                                     |                                                |                  |
| PT DOSSIER<br>Fiscal Year: 2022              | « -         | - 🖽             | <u>∎</u> ↓ ~        | Fetch Da    | ata Create XML File B      | Batch Processed Audi | it Files                  |                                                     |                                                | $\bigcirc$       |
| PT DOSSIER<br>Fiscal Year: 2023              | Fiscal Yea  | r               |                     |             | Last Fetched Date          |                      |                           |                                                     |                                                |                  |
| PT DOSSIER<br>Fiscal Year: 2024              | MODEL 3     | 1 - TAXABLE F   | A DISPOSAL GAI      | NS AND LO   | SSES MODEL 32 - FA DEPRI   | ECIATIONS AND AMO    | RTIZATIONS                |                                                     |                                                | • •              |
| Model 30                                     | V           | + 1             |                     |             |                            |                      |                           | ξ <u>ο</u> β ~                                      | [r] ∨ 24 ∨                                     | · · ·            |
| Model 31 and 32 平                            | ~           | Object ID       |                     | Manual      | Nature of Asset            | Descri               | iption of Asset           | Realization Value                                   | Acquisition Value<br>for Tax Purposes          | Year of Acquisit |
|                                              |             | CHB123          |                     | Yes         | Tangible Fixed Assets      | Van                  |                           | 85,000.9600                                         | 75,000.0000                                    | 20               |
|                                              | •           | RFH987          |                     | Yes         | Tangible Fixed Assets      | Moto                 | or Car                    | 10,000.0000                                         | 8,000.0000                                     | 20.              |
|                                              |             | INST654         |                     | Yes         | Investment Properties      | Build                | ling                      | 800,000.0000                                        | 200,000.0000                                   | 20.              |
|                                              |             | BIOL002         |                     | Yes         | Biological Assets not Cons | umable Bio A         | Asset 1                   | 75,000.0000                                         | 50,000.0000                                    | 20.              |
|                                              |             |                 |                     |             |                            |                      |                           |                                                     |                                                | J                |
|                                              |             |                 |                     |             |                            |                      | (i) Back<br>creat<br>from | ground Job wit<br>ted. XML file ca<br>Batch Process | h ID 2191517<br>n be downloa<br>ed Audit Files | 3 ×<br>Ided      |

Created XML file can be downloaded from Batch Processed Audit Files.

| Financials > Fixed Assets > Balance Analysis | s and Reports > | Dossier Fiscal > Dossier | Fiscal Reporting > | Model 31 and 32                  |                      |                   | Company                               | PT Dossier LTD   |
|----------------------------------------------|-----------------|--------------------------|--------------------|----------------------------------|----------------------|-------------------|---------------------------------------|------------------|
| Sort by 👻                                    | Mode            | el 31 and 3              | <b>32</b> 2024 -   |                                  |                      |                   |                                       |                  |
| PT DOSSIER<br>Fiscal Year: 2022              | « +             | · @ @ \$                 | ∽ Fetch Da         | ta Create XML File Batch Process | ed Audit Files       |                   |                                       | $\heartsuit$     |
| PT DOSSIER                                   | Finant Venn     |                          |                    | Last Satisfied Date              |                      |                   |                                       |                  |
| Fiscal Year: 2023                            | 2024            |                          |                    | 3/1/24, 8:57 AM                  |                      |                   |                                       |                  |
| PT DOSSIER                                   |                 |                          |                    |                                  |                      |                   |                                       |                  |
| Fiscal Year: 2024                            | MODEL 31        | - TAXABLE FA DISPOSA     | L GAINS AND LO     | MODEL 32 - FA DEPRECIATIONS AN   | ID AMORTIZATIONS     |                   |                                       | • •              |
| Model 30                                     | V +             | + /                      |                    |                                  |                      | 4                 | ピ ∨ 24 ×                              | ~ •              |
| Model 31 and 32 푸                            |                 |                          |                    |                                  |                      |                   |                                       |                  |
|                                              | ~               | Object ID                | Manual             | Nature of Asset                  | Description of Asset | Realization Value | Acquisition Value<br>for Tax Purposes | Year of Acquisit |
|                                              | • •             | CHB123                   | Yes                | Tangible Fixed Assets            | Van                  | 85,000.9600       | 75,000.0000                           | 20:              |
|                                              | <pre></pre>     | RFH987                   | Yes                | Tangible Fixed Assets            | Motor Car            | 10,000.0000       | 8,000.0000                            | 20:              |
|                                              | •               | INST654                  | Yes                | Investment Properties            | Building             | 800,000.0000      | 200,000.0000                          | 20:              |
|                                              | •               | BIOL002                  | Yes                | Biological Assets not Consumable | Bio Asset 1          | 75,000.0000       | 50,000.0000                           | 20:              |
|                                              |                 |                          |                    |                                  |                      |                   |                                       |                  |

Dossier Fiscal Report type is added to Batch Processed Audit Files and the records are filtered from it.

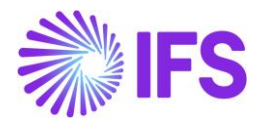

| • > | Accounting Rules > Audit Interface > Batch Processed Audit Files      Company P |                            |                   |                 |                |            |                   |             |                       |             |                 |                |              | PT Dossier LTD |
|-----|---------------------------------------------------------------------------------|----------------------------|-------------------|-----------------|----------------|------------|-------------------|-------------|-----------------------|-------------|-----------------|----------------|--------------|----------------|
| Ba  | Batch Processed Audit Files                                                     |                            |                   |                 |                |            |                   |             |                       |             |                 |                |              |                |
| ~   | V                                                                               | أ<br>ا<br>ا<br>ا<br>ا<br>ا | Download Au       | ıdit File(s)    | ]              |            |                   |             |                       |             | ŝ               | ~ P ~          | 24 ~         | ■ ~            |
| (1) |                                                                                 | , ID                       | Background Job ID | Load File<br>ID | Report Type    | Created By | Creation Date     | XML<br>File | XML File Name         | Template ID | Audit<br>Source | Text File Name | Text<br>File | Error Ei       |
|     | :                                                                               | 19                         | 21915173          |                 | Dossier Fiscal | CR RUPCLK  | 3/1/24, 9:35 AM   | Yes         | DossierFiscal2024.xml |             |                 |                | No           | No             |
| C   | :                                                                               | 18                         | 21915172          |                 | Dossier Fiscal | CR RUPCLK  | 3/1/24, 9:35 AM   | Yes         | DossierFiscal2024.xml |             |                 |                | No           | No             |
| С   | :                                                                               | 17                         | 21915168          |                 | Dossier Fiscal | CR RUPCLK  | 3/1/24, 9:34 AM   | Yes         | DossierFiscal2024.xml |             |                 |                | No           | No             |
|     | :                                                                               | 16                         | 21915152          |                 | Dossier Fiscal | CR RUPCLK  | 3/1/24, 9:34 AM   | Yes         | DossierFiscal2024.xml |             |                 |                | No           | Νο             |
|     | :                                                                               | 15                         | 21859354          |                 | Dossier Fiscal | CR RUPCLK  | 2/21/24, 8:52 AM  | Yes         | 2024.xml              |             |                 |                | No           | No             |
|     | :                                                                               | 14                         | 21811533          |                 | Dossier Fiscal | CR RUPCLK  | 2/16/24, 1:53 PM  | Yes         | DF24.xml              |             |                 |                | No           | No             |
|     | :                                                                               | 13                         | 21810805          |                 | Dossier Fiscal | CR RUPCLK  | 2/16/24, 12:16 PM | Yes         | DF2024.xml            |             |                 |                | No           | No             |
|     | :                                                                               | 12                         | 21802160          |                 | Dossier Fiscal | CR RUPCLK  | 2/15/24, 2:55 PM  | Yes         | DossierFiscal2024.xml |             |                 |                | No           | No             |

Please refer chapter for Annexures to view the mapping of IFS data to XML tags.

#### 21.10 **Delimitations**

- Data for Model 30 annexures is entered manually and not retrieved from any IFS modules.
- The values of the following Model 32 columns should be modified/entered manually if the fetched values are not in line with the limits imposed by the Tax Authority.
  - Fiscal Acquisition Value
  - o Depreciation Percentage for Straight Line & Other
  - Depreciation Percentage for Decline

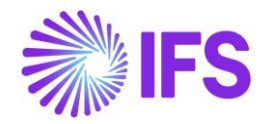

## 22 Year End Stock Level SAF-T Report

## 22.1 Overview Legal Requirement

It's a legal requirement in Portugal for companies to provide an annual report of the stock levels. All stock items included in this report must be classified in specific predefined categories together with other product information. The report is communicated to the government via an XML file which is uploaded to an official web portal.

The requirements are based on "Legal Announcements from Portuguese Government" (Ordinance No. 2/2015 of the 6th January, Article 3°-A of Ordinance No. 198/2012 of 24th August).

#### 22.2 Solution

To support this requirement, the following have been added.

- A new mandatory parameter in the localization control center, **Year End Stock Level SAF-T Report.**
- A new navigator page, Warehouse Management/Year End Stock Level Report.
  - New page for basic data
  - New dialog for generating xml file
- New field for the product category in Inventory Part page
- New column for the product category on the Inventory Parts page
- New report (xml) for stock levels from year end

#### 22.3 Process Overview

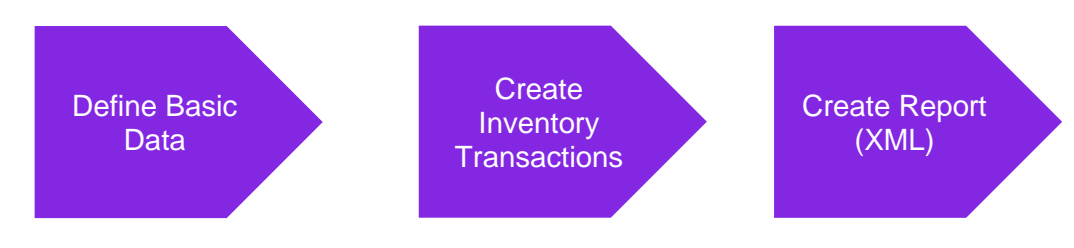

## 22.4 Prerequisites

- The company must be set up to use Portugal localization, see chapter Company Set up and the parameter **Year End Stock Level SAF-T Report** must be enabled.
- Statistics periods must have been created for the company.

#### 22.5 **Define Basic Data**

To meet the legal requirement for the year-end stock level report, some basic data needs to be set up. In Portugal, all parts need to be classified into a certain product category. These product categories are defined by the Portuguese government.

#### 22.5.1 DEFINE PRODUCT CATEGORY

Go to Warehouse Management/Year End Stock Level Report/Year End Stock Level Report Basic Data page and enter the different categories.

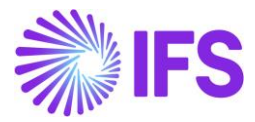

| Year End Stock Level Report Basic Data |   |                  |                                             |  |  |  |  |  |  |  |  |
|----------------------------------------|---|------------------|---------------------------------------------|--|--|--|--|--|--|--|--|
| Y                                      | - | Translation      |                                             |  |  |  |  |  |  |  |  |
| ~                                      |   | Product Category | Product Category Description                |  |  |  |  |  |  |  |  |
| $\bigcirc$                             | Ξ | т                | Products and Work in Progress               |  |  |  |  |  |  |  |  |
| $\bigcirc$                             | Ξ | S                | By-products, Waste and Refuse               |  |  |  |  |  |  |  |  |
| $\bigcirc$                             | Ξ | Ρ                | Raw Materials, Subsidiaries and Consumption |  |  |  |  |  |  |  |  |
| $\bigcirc$                             | Ξ | м                | Goods                                       |  |  |  |  |  |  |  |  |
| $\bigcirc$                             | Ξ | А                | Finished and Intermediate Products          |  |  |  |  |  |  |  |  |

## 22.5.2 CONNECT INVENTORY PART TO PRODUCT CATEGORY

Go to *Inventory Part* page *Main->Classification* group and connect the part to a product category by using the list of values.

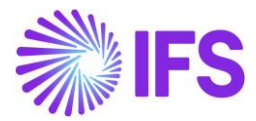

| Inve      | nto       | ry I     | Part    | PP01 | l - Norma  | l Sales Part  | •   | 1 of 1            |        |              |                   |          |
|-----------|-----------|----------|---------|------|------------|---------------|-----|-------------------|--------|--------------|-------------------|----------|
| « e       | ≈ +       | (±       | 1       |      | ↓ ~        | Part Pages    | ~   | Inventory Deta    | ails 🗸 | Cost 🗸       | Warranty 🗸        | Copy Par |
|           |           |          |         |      |            |               |     |                   |        |              |                   |          |
|           |           |          |         |      |            |               |     |                   |        |              |                   |          |
| Inventory | / Part    |          |         |      |            |               | Pa  | rt Description in | Use    |              |                   |          |
| PP01      |           |          |         |      |            |               | Ë   | Normal Sales      | Part   |              |                   |          |
| Note      |           |          |         |      |            |               |     |                   |        |              |                   |          |
|           |           |          |         |      |            |               |     |                   |        |              |                   |          |
| MAIN      | AI        | TERNAT   | e parts | MATE | RIAL PRICE | ELEMENTS      | СН  | ARACTERISTICS     | MANU   | JFACTURING   | i                 |          |
| Genera    | I         |          |         |      |            |               |     |                   |        |              |                   | $\sim$   |
| Classifie | ation     |          |         |      |            |               |     |                   |        |              |                   |          |
| Commod    | lity Grou | p 1      |         |      | Commo      | dity Group 2  |     |                   | Asse   | t Class      |                   |          |
|           |           |          |         | •    |            |               |     | •                 | S - S  | TANDARD      |                   | •        |
| ABC Clas  | is        |          |         |      | ABC Cla    | ss Locked Un  | til |                   | Freq   | uency Class  |                   |          |
| C - 5     |           |          |         | •    |            |               |     |                   | Very   | Slow Move    | er                | •        |
| Frequen   | cy Class  | Locked l | Jntil   |      | Lifecycl   | e Stage       |     |                   | Lifec  | ycle Stage L | ocked Until       |          |
|           |           |          |         |      | Develo     | pment         |     | •                 |        |              |                   | 画        |
| Safety Co | ode       |          |         |      | Account    | ting Group    |     |                   | Prod   | uct Code     |                   |          |
|           |           |          |         | •    |            |               |     | Г                 |        |              |                   |          |
| Product   | Family    |          |         |      | Supply     | Chain Part Gr | oup |                   | Prod   | uct Categor  | Y                 |          |
|           |           |          |         | •    |            |               |     | +                 | A - F  | inished and  | l Intermediate Pr | o 🔻      |
| Type De:  | signatior | I        |         |      | Dimens     | ion/Quality   |     | _                 | HSN.   | /SAC Code    |                   |          |
|           |           |          |         |      |            |               |     |                   |        |              |                   | •        |

It is also possible to connect a product category to one or multiple inventory parts by using the *Inventory Parts* page **Product Category** column.
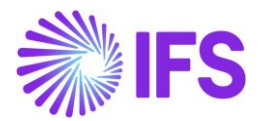

| In         | Inventory Parts   |   |                          |                                       |                         |           |                                                 |  |  |  |  |  |  |
|------------|-------------------|---|--------------------------|---------------------------------------|-------------------------|-----------|-------------------------------------------------|--|--|--|--|--|--|
| Y          | $\nabla$ $\prime$ |   |                          |                                       |                         |           |                                                 |  |  |  |  |  |  |
|            |                   |   |                          |                                       |                         |           |                                                 |  |  |  |  |  |  |
| ý.         |                   |   | Part No                  | Part Description                      | Site                    | Part Type | Product Category                                |  |  |  |  |  |  |
| $\bigcirc$ | ÷                 | Ø | PP01 - Normal Sales Part | 🗒 🛛 Normal Sales Part                 | PPD10 - Demand Site-P   | Purchased | A - Finished and Intermediate Products          |  |  |  |  |  |  |
| $\bigcirc$ | ÷                 | Ø | PP19 - Capacity Defined  | 📋 Capacity Defined Handling Unit Part | PPD10 - Demand Site-P   | Purchased | P - Raw Materials, Subsidiaries and Consumption |  |  |  |  |  |  |
| $\bigcirc$ | ÷                 | Ø | APPART1 - AP part 1      | 📋 AP part 1                           | PPD10 - Demand Site-P   | Purchased | P - Raw Materials, Subsidiaries and Consumption |  |  |  |  |  |  |
| 0          | ÷                 | Ø | PP19 - Capacity Defined  | 📋 Capacity Defined Handling Unit Part | PPS10 - Supply Site-PPC | Purchased | S - By-products, Waste and Refuse               |  |  |  |  |  |  |
| $\bigcirc$ | :                 | Ø | PP01 - Normal Sales Part | 🗒 🛛 Normal Sales Part                 | PPS10 - Supply Site-PPC | Purchased | T - Products and Work in Progress               |  |  |  |  |  |  |

#### 22.6 Create Inventory Transactions

Use IFS Applications standard process to create inventory transactions for both inbound and outbound orders.

#### 22.7 **Complete Aggregate Inventory Transactions**

Execute the aggregate inventory transactions (Core functionality) for the specified period and consolidate them per company. This process will populate the inventory statistics fields in the *Inventory Value per Period* page.

#### 22.8 Create XML

Go to the *Warehouse Management/Year End Stock Level Report* page and open the *Generate Year End Stock Level Report* assistant. Use the list of values to fetch the **Company**. Enter the fiscal year and period (months 1-12) for which you want to run the report.

| Generate Year End Stock Level Report                  |             |          |  |  |  |  |  |  |  |  |  |  |  |
|-------------------------------------------------------|-------------|----------|--|--|--|--|--|--|--|--|--|--|--|
| Company PPCOMP10 - Portugal Company with Localization | Fiscal Year | Period 1 |  |  |  |  |  |  |  |  |  |  |  |
| OK Cancel                                             |             |          |  |  |  |  |  |  |  |  |  |  |  |

The assistant will trigger the creation of the required XML file which will be stored in the IFS Connect OUT folder.

#### 22.9 **Delimitations**

- Part data e.g., unit of measure, must be the same in all sites connected to the same company.
- Only IFS standard data will be copied when using IFS Cloud standard solution for "Copy Part".
- It's only possible to enter and edit in *Inventory Part* and *Inventory Parts* pages.
- WIP must be set to inventory part and is not considered for the moment.

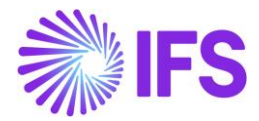

# 23 IES Report

## 23.1 Overview Legal Requirement

IES ("Informação Empresarial Simplificada" in Portuguese), is a declaration which unifies legal demands of information that were due by four different Institutions of the Portuguese Tax Authority into one document, that will now be included in a standard XML electronic file created by the Portuguese Government.

These requirements are based on the following Legal Announcements from the Portuguese Government:

- Decreto-Lei nº 8 / 2007, of January 17th
- Decreto-Lei nº 73 / 2008, of April 16th
- Decreto-Lei nº 116 / 2008, of July 4th
- Decreto-Lei nº 209/2012, of September 19th
- Lei nº 89/2017, of August 21st
- Decree No. 87/2018

IES Declaration is sorted into different annexures containing information such as general ledger balances, tax transactions and invoice information. Taxpayers who have organized accounting must submit these annexures electronically as one XML annually to the Portuguese Tax Authority. <u>https://info.portaldasfinancas.gov.pt/pt/apoio\_contribuinte/Pages/default.aspx</u>

The following Annexures in IES are supported in the IFS solution,

- Annexure A Includes the Annual Declaration of IRC accounting and tax information for resident IRC taxpayers who primarily carry out commercial, industrial, or agricultural activities and non-residents with a permanent establishment in Portuguese territory.
- Annexure L Includes tax transactions if the taxpayer is registered as a taxpayer in the national territory.
- Annexure O and P These are Recapitulative Reports for customers and suppliers respectively. These should be submitted when you have carried out operations with a real incidence of VAT with customers and/or suppliers worth more than 25,000 euros in the previous tax year.
- Annexure R Includes statistical information regarding resident IRC taxpayers that carry out, primarily, an activity of a commercial, industrial, or agricultural nature, or by non-resident entities with a permanent establishment, and also referring to Individual Limited Liability Establishments (EIRL).

According to Decree No. 87/2018, the SAF-T PT Annual file should be submitted prior to IES, so that some fields in Annexure A would be prefilled.

The new structure or the XSD schema is available on the website of the Portuguese Customs & Tax Authority (AT)

https://info.portaldasfinancas.gov.pt/pt/apoio\_contribuinte/Suporte\_Informatico\_Formato\_ficheiros/ Pages/default.aspx.

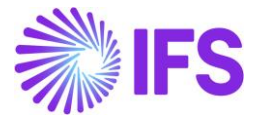

## 23.2 File Structure Overview of IES

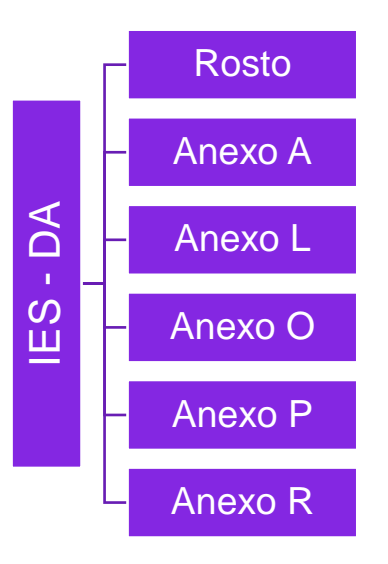

#### 23.3 Solution Overview

The IES solution for Portugal has been developed based on the IFS Core functionality - Audit Interface which will enable the user to create and save the IES Declaration XML file.

To support the IES requirements for country Portugal, the following has been done:

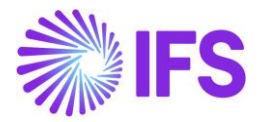

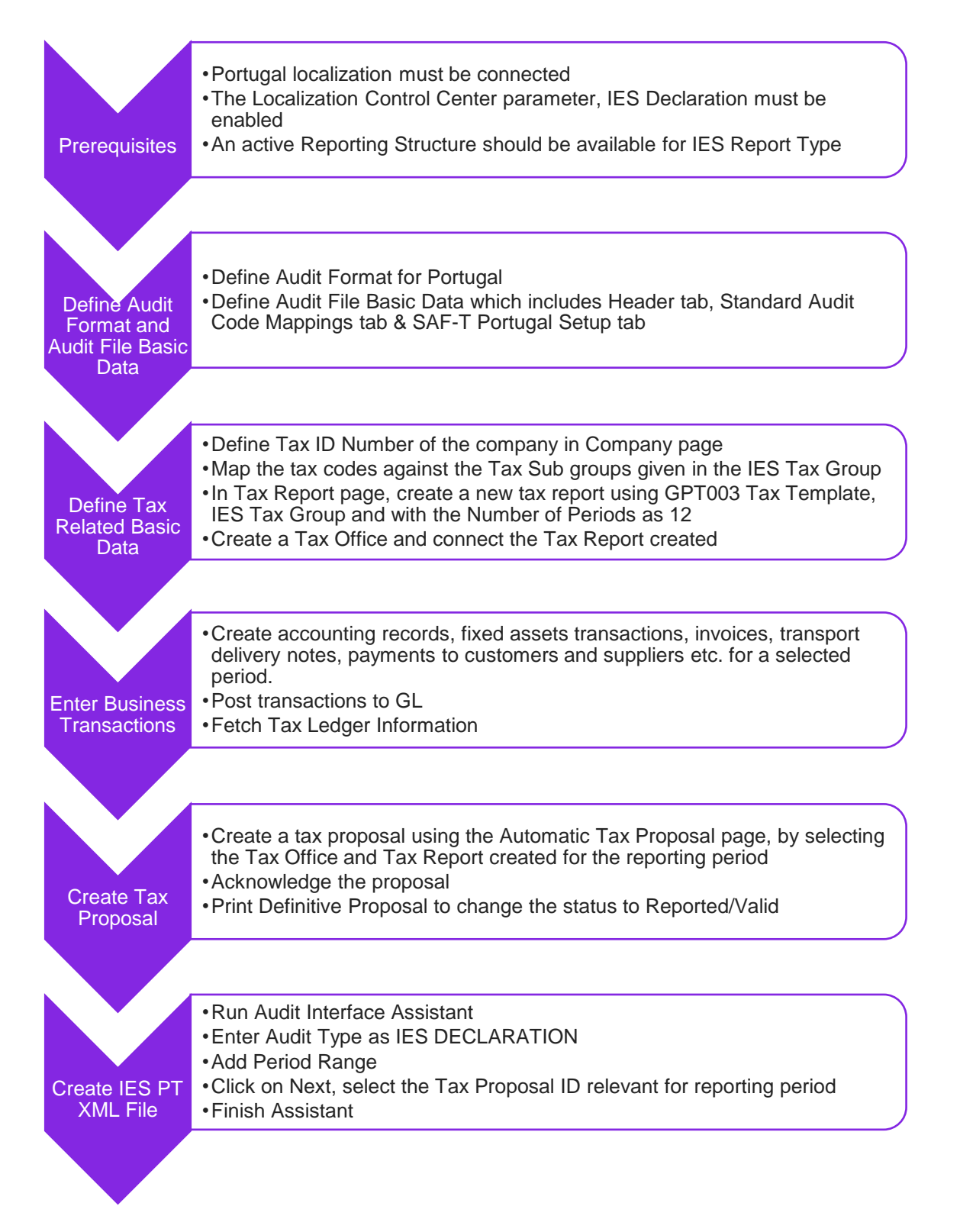

## 23.4 Prerequisites

The following prerequisites should be satisfied to generate an IES XML file for reporting purposes.

 To activate the Portugal functionality, the company must be set up using the Portugal Standard Template (STD-PT) and the localization selected should be for the country Portugal. This is defined in the *Company/General* submenu.

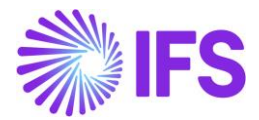

- The localization parameter **IES Declaration** must be enabled on the **Company/Localization Control Center** submenu. By default, the **IES Declaration** is not a mandatory functionality.
- It is mandatory to have an active Reporting Structure defined in IFS Cloud to create the IES Annual File. Open the *Accounting Rules/Code String/Reporting Structure* page to view the system-defined reporting structure given for Report Type IES. Copy the system-defined structure using the Copy Structure command on the *Reporting Structure* page. Do the necessary mapping of accounts to the structure nodes (if needed) and activate the reporting structure using the Set Status Active command.

## 23.5 Create a Reporting Structure

For creating Annexure, A of the IES Declaration, it is required to create a reporting structure that has structure nodes equal to the XML tags in the file.

A system-defined IES Template will be given from the **STD-PT** Company Template in the **In Progress** status. The accounts are mapped for Structure Nodes of Quadro 03, Quadro 04 and Sub Quadro 711 in Quadro 07 in Annexure A.

| ● > Accounting Rules > Code String > Reporting Structure ♂                      |                               |                                                                    |                | Company Portugal Company for IES |  |  |  |  |  |
|---------------------------------------------------------------------------------|-------------------------------|--------------------------------------------------------------------|----------------|----------------------------------|--|--|--|--|--|
| ×                                                                               | <b>Reporting Stru</b>         | cture                                                              |                | In Progress                      |  |  |  |  |  |
| PTIESTEMPLATE<br>Description: Portugal IES Report Template<br>Report Type: IES  | ≪                             | « Д <sub>&gt;</sub> Copy Structure New Structure Set Status Active |                |                                  |  |  |  |  |  |
| In Progress                                                                     |                               |                                                                    |                |                                  |  |  |  |  |  |
| < Back                                                                          | Structure ID<br>PTIESTEMPLATE | Description<br>Portugal IES Report Temp                            | System Defined |                                  |  |  |  |  |  |
| 구 36                                                                            |                               |                                                                    |                |                                  |  |  |  |  |  |
|                                                                                 |                               |                                                                    |                |                                  |  |  |  |  |  |
| <ul> <li>B 1 - &lt;1&gt;</li> <li>B Q02A-OPCAO - Accounting Standard</li> </ul> |                               |                                                                    |                |                                  |  |  |  |  |  |
| Q03-A00001 - Sales and Services                                                 |                               |                                                                    |                |                                  |  |  |  |  |  |
| Q03-A00002 - Exploration subsidies                                              |                               |                                                                    |                |                                  |  |  |  |  |  |
| <ul> <li>Q03-A00003 - Imputed gains/losses of subsidiaries, ass</li> </ul>      |                               |                                                                    |                |                                  |  |  |  |  |  |
| Q03-A00004 - Variation in production inventories                                |                               |                                                                    |                |                                  |  |  |  |  |  |
| <ul> <li>Q03-A00005 - Work for the entity itself</li> </ul>                     |                               |                                                                    |                |                                  |  |  |  |  |  |
| 🕨 🖪 Q03-A00006 - Cost of goods sold and materials consun                        |                               |                                                                    |                |                                  |  |  |  |  |  |
| Q03-A00007 - Supplies and external services                                     |                               |                                                                    |                |                                  |  |  |  |  |  |
| 🕨 🖪 Q03-A00008 - Personnel expenses                                             |                               |                                                                    |                |                                  |  |  |  |  |  |

Use the **Copy Structure** command in **Reporting Structure** page to copy the structure and make necessary mapping and changes and set the status to active. When copying the structure, you can uncheck the **Include Code Part Values** toggle to not to copy the code part values if the chart of accounts used is different than the one provided via STD-PT template.

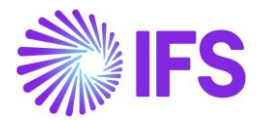

|                                                           |                     |                                  | ×                                       |                    | Copy Structure     |                          |
|-----------------------------------------------------------|---------------------|----------------------------------|-----------------------------------------|--------------------|--------------------|--------------------------|
| Accounting Rules > Code String > Reporting                | g Structure 🛛       |                                  |                                         |                    |                    |                          |
| Search Advanced                                           |                     |                                  | Source                                  |                    |                    |                          |
| Structure Status 👻 Structure ID: IES                      |                     | Clear                            | Structure ID<br>IES - Structure for IES |                    |                    |                          |
| Sort by 👻                                                 | Reporting Structure | eporting Structure               |                                         |                    |                    |                          |
| IES<br>Description: Structure for IES<br>Report Type: IES | « / 🖻 Q ->          |                                  | Structure ID IES1                       | escription<br>IES1 |                    |                          |
| In Progress                                               | Structure ID<br>IES | Description<br>Structure for IES | Company<br>ML-IES - Company for IES     | •                  | Report Type<br>IES | Include Code Part Values |
|                                                           |                     |                                  | OK Cancel                               |                    |                    |                          |

Under the IES Declaration Details section, Text Only, Absolute Amount, Amount Source and XML Tag fields are suggested for each structure node.

| ● > Accounting Rules > Code String > Reporting Structure                                                                                     |             |                           |            |                               |                                 |                   |             | Company Company for IES |
|----------------------------------------------------------------------------------------------------|-------------|---------------------------|------------|-------------------------------|---------------------------------|-------------------|-------------|-------------------------|
| ×                                                                                                    | Repo        | rting Struct              | ure        |                               |                                 |                   |             |                         |
| NCRF1                                                                                                    |             |                           |            |                               |                                 |                   |             | ~                       |
| Description: NCRF1<br>Report Type: IES                                                                                                    | « /         | ζ↓ ∨ New Struct           | ure Node   | Rename Node ID and Descriptio | Rename Level ID and Description | Change Sort Order | Delete Node | Ŭ                       |
| In Progress                                                                                                    |             |                           |            |                               |                                 |                   |             |                         |
| < Back                                                                                                    | Structure N | lode/Code Part Value      |            | Level ID                      | Descriptio                      | in                |             |                         |
|                                                                                                    | Q03-A000    | 01 - Sales and Services   |            | 2                             | <2>                             |                   |             |                         |
| 平 ##                                                                                                    | IES Decla   | ration Datails            |            |                               |                                 |                   |             |                         |
| → B NCRF1                                                                                                    | Test Only   | ration Details            | 6          | Amount Course                 | VI.0. 7-4                       |                   |             |                         |
| ▼ ⊟ 1 - <1>                                                                                                    |             |                           | Amount     | GL Balance                    | O03-600                         | 001               |             |                         |
| Q02A-OPCAO - Accounting Standard                                                                                                    |             |                           |            | Ge bulance                    | 005,000                         | 551               |             |                         |
| Q03-A00001 - Sales and Services                                                                                                    | NOT USED    | ACCOUNTS USED ACCOU       | INTS       |                               |                                 |                   |             | + >                     |
| Q03-A00002 - Exploration subsidies                                                                                                    |             |                           |            |                               |                                 |                   |             |                         |
| 🕨 🖱 Q03-A00003 - Imputed gains/losses of subsidiaries, associates and j                                                                      | V           |                           |            |                               |                                 |                   |             |                         |
| 🕨 🗁 Q03-A00004 - Variation in production inventories                                                                                         | -           | Account                   |            |                               |                                 |                   |             |                         |
| <ul> <li>B Q03-A00005 - Work for the entity itself</li> </ul>                                                                                | <b>•</b> •  | 111001 - Cash In Hand     |            |                               |                                 |                   |             |                         |
| <ul> <li>         B Q03-A00006 - Cost of goods sold and materials consumed     </li> </ul>                                                   |             | Cast in the last          |            |                               |                                 |                   |             |                         |
| <ul> <li>ØQ3-A00007 - Supplies and external services</li> </ul>                                                                              |             | 121001 - Cash At Bank - 1 | Short Term | Deposits                      |                                 |                   |             |                         |
| <ul> <li>Portegia - Personnel expenses</li> </ul>                                                                                            | 0:          | 121999 - Cash At Bank - I | nternal Ac | count                         |                                 |                   |             |                         |
| <sup>III</sup> Q03-A00009 - Impairment (losses/reversals) <sup>III</sup> O03-A00010 - Impairment / inventory adjustments (losses / reversal) | 0:          | 131001 - Other Bank Dep   | osits      |                               |                                 |                   |             |                         |
|                                                                                                    | _           |                           |            |                               |                                 |                   |             |                         |

If the node is used to print account balance, the **Text Only** toggle is unselected, and **Amount Source** will be set to **GL Balance**. If absolute amount of the balance needs to be printed, **Absolute Amount** toggle should be selected.

If a node needs to be used to print text value, the **Text Only** toggle should be selected, and then the value should be selected in the **Text Value** field. There are 3 text values supported to fetch from IFS Cloud such as Accounting Standard, ERP Certificate No, and Certified ERP Application.

- 1. Accounting Standard The Accounting Standard followed by the Company to prepare the IES Declaration. This could be either NIC, NCRF, NCRF PE or NC ME in country Portugal.
- 2. **ERP Certificate No** Retrieves the ERP Certification No issued to the ERP Vendor by the Portugal Tax Authority.
- 3. **Certified ERP Application** This states whether the user has used a certified ERP to record transactions.

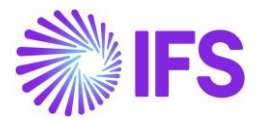

| Accounting Rules > Code String > Reporting Structure                                                                                                    |                                                 |                                          |                  |                |                                    | Company | Company for | IES |
|----------------------------------------------------------------------------------------------------|-------------------------------------------------|------------------------------------------|------------------|----------------|------------------------------------|---------|-------------|-----|
| ×                                                                                                    | Reporting                                       | Structure                                |                  |                |                                    |         |             |     |
| NCRF1<br>Description: NCRF1<br>Report Type: IES                                                                                                    | ≪ ∥ ֆ ∨                                         | New Structure Node                       | Rename Node ID a | nd Descriptio  | on Rename Level ID and Description |         | : (         | 9   |
| In Progress                                                                                                    | Structure Node/Code Par<br>Q02A-OPCAO - Account | t Value<br>ing Standard                  | Level ID<br>2    |                | Description<br><2>                 |         |             |     |
| 平 ##                                                                                                    |                                                 |                                          |                  | -              |                                    |         |             |     |
|                                                                                                    | Text Only                                       | s<br>Text Value<br>Accounting Standard   |                  | ML Ta<br>Q02A- | ag<br>opcao                        |         |             |     |
| <ul> <li>Ø Q03-A00001 - Sales and Services</li> <li>Ø Q03-A00002 - Exploration subsidies</li> </ul>                                                                                                   |                                                 | Accounting Standar<br>ERP Certificate No | rd               |                |                                    |         |             |     |
| <ul> <li>C Q03-A00003 - Imputed gains/losses of subsidiaries, associates and jr</li> <li>Q03-A00004 - Variation in production inventories</li> <li>Q03-A00005 - Work for the entity itself</li> </ul> |                                                 | Certified ERP Applic                     | cation           |                |                                    |         |             |     |
| Ø Q03-A00006 - Cost of goods sold and materials consumed                                                                                                    |                                                 |                                          |                  |                |                                    |         |             |     |

The **XML Tag** field shows the name of the tag that will be printed in the Annexure A of the IES Declaration. Node Description is suggested by default, but the user can modify it if the tag needs to be printed differently. It can also be edited from the **Rename Node ID and Description** command as well.

## 23.6 Define Audit Format & Audit File Basic Data

#### 23.6.1 DEFINE AUDIT FORMAT

Open *Accounting Rules/Audit Interface/Basic Data/Audit Formats* page. Create a new record and enter the country as Portugal. Then select the Report Type as **SAF-T** from the drop-down menu option.

| • | Accounting Rules > Austintmetrice > Basic Date > Austintmetrice > Basic Date > Basic Date > Austintmetrice > Basic Date > Austintmetrice > Basic Date > Austintmetrixee > Austintmetrice > Austintmetrice > Austint |          |       |           |           |    |     |       |          |  |  |  |     | Company | Company for IES |
|---|----------------------------------------------------------------------------------------------------|----------|-------|-----------|-----------|----|-----|-------|----------|--|--|--|-----|---------|-----------------|
| A | Audit Formats                                                                                                    |          |       |           |           |    |     |       |          |  |  |  |     |         |                 |
|   | γ -                                                                                                    | + /      |       |           |           |    |     |       |          |  |  |  |     |         | 24 ~ 🔳 ~        |
|   | Courtry Report Type Decimal Sympol                                                                                                    |          |       |           |           |    |     |       |          |  |  |  |     |         |                 |
| 0 | :                                                                                                    | PORTUGAL | SAF-T | . (point) | , (comma) | -9 | 0.9 | 13:59 | YY-MM-DD |  |  |  | Yes |         |                 |

#### 23.6.2 DEFINE AUDIT FILE TAX INFO

The basic data required for Audit File Tax Info to generate the IES Declaration xml file is the same basic data setup needed for SAF-T PT file creation. Refer to the section Define Audit File Tax info in Chapter 10 for more information.

#### 23.6.3 DEFINE AUDIT FILE BASIC DATA

Basic data required for Audit File Basic Data to generate the IES Declaration xml file is the same basic data setup needed for SAF-T PT file creation. Refer to the section Define Audit File Basic Data in Chapter 10 for the mapping of Transaction Type, Invoice Type, Goods Movement Type, Payment Type, Taxonomy Reference, and Working Document Type mappings in the **SAF-T Portugal Setup** tab in *Accounting Rules/Audit Interface/Basic Data/Audit Formats/Audit File Basic Data*.

Apart from above, there are two specific basic data sections that are relevant to IES. Once the Localization Control Center Parameter for IES is enabled, **IES – General Parameters** and **IES – Business Information** sections will be enabled.

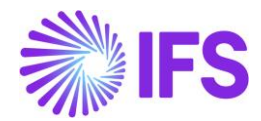

#### 23.6.3.1 IES – General Parameters

In the **IES – General Parameters** section in the **SAF-T Portugal Setup** tab, it is mandatory to set up the following,

- **Reporting Structure** Select the active reporting structure created from the list of values that should be used to create Annexure A of the IES Declaration.
- **NIF of Legal Representative** Use this field to add the Tax Identification Number (TIN) of the Legal Representative of the company. The value should be 9 digits in length.
- **NIF of Certified Accountant** Use this field to add the Tax Identification Number (TIN) of the Certified Accountant of the company. The value should be 9 digits in length.
- Limit for Annexure O and P Use this field to add the amount limit of the total gross invoice value of both customers and suppliers to be presented via Annexure O and P respectively in the IES Declaration.

| Accounting Rules > Audit Interface > Basic Data > Audit Interface > Basic Data > Audit Neta > Audit Neta > Audit Neta > Audit Neta > Audit Neta > Audit Neta > Audit Neta > Audit Neta > Audit Neta > Audit Neta > Audit Neta > Audit Neta > Audit Neta > Audit Neta > Audit Neta > | idit Formats > Audit File Basic Data 🛛 🖯 |                             |                            | Company | Company for IES |
|----------------------------------------------------------------------------------------------------|------------------------------------------|-----------------------------|----------------------------|---------|-----------------|
| Audit File Basic Data                                                                                                    |                                          |                             |                            |         |                 |
|                                                                                                    |                                          |                             |                            |         |                 |
|                                                                                                    |                                          |                             |                            |         |                 |
| HEADER STANDARD AUDIT CODE MAPPING                                                                                                    | AF-T PORTUGAL SETUP                      |                             |                            |         | <br>            |
| / 1                                                                                                    |                                          |                             |                            |         |                 |
| General Parameters                                                                                                    |                                          |                             |                            |         | $\sim$          |
| Transaction Type Mapping                                                                                                    |                                          |                             |                            |         | ~               |
| Invoice Type Mapping                                                                                                    |                                          |                             |                            |         | ~               |
| Goods Movement Type Mapping                                                                                                    |                                          |                             |                            |         | ~               |
| Payment Type Mapping                                                                                                    |                                          |                             |                            |         | $\sim$          |
| Taxonomy Reference Mapping                                                                                                    |                                          |                             |                            |         | $\sim$          |
| Working Document Type Manning                                                                                                    |                                          |                             |                            |         | ĭ               |
| IES - General Parameters                                                                                                    |                                          |                             |                            |         |                 |
| Reporting Structure                                                                                                    | NIF of Legal Representative              | NIF of Certified Accountant | Limit for Annexure O and P |         |                 |
| IES - Structure for IES                                                                                                    | ▼ 192889000                              | 88888888                    | 25000                      |         |                 |
|                                                                                                    |                                          |                             |                            |         |                 |
| IES - Business Information                                                                                                    |                                          |                             |                            |         | ~               |

#### 23.6.3.2 IES – Business Information

In this section, it is mandatory to set up following for the company.

- **Tax Year** Use this field to add the fiscal or reporting period that is relevant to the reporting of IES Declaration.
- **Main Business Activity** Use this field to add the main business activity code relevant to the fiscal/reporting period which will be printed in the IES Annual File.
- Economic Activity Code Use this field to add the economic activity code relevant to the fiscal/reporting period which will be printed in the IES Annual File.

A record should be entered for each year of reporting.

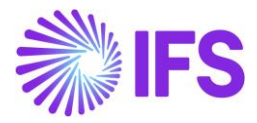

| Accounting Rules > Audit Interface > Basic Data > Audit Formats > Audit File Basic Data 3                                                                                                    | Company Company for IES |
|----------------------------------------------------------------------------------------------------|-------------------------|
| Audit File Basic Data                                                                                                    |                         |
|                                                                                                    |                         |
| HEADER STANDARD AUDIT CODE MAPPING SAF-T PORTUGAL SETUP                                                                                                    | <                       |
|                                                                                                    |                         |
| General Parameters                                                                                                    | $\sim$                  |
| Transaction Type Mapping                                                                                                    | $\checkmark$            |
| Invoice Type Mapping                                                                                                    | ~                       |
| Goods Movement Type Mapping                                                                                                    | ~                       |
| Payment Type Mapping                                                                                                    | ~                       |
| Taxonomy Reference Mapping                                                                                                    | ~                       |
| Working Document Type Mapping                                                                                                    | ~                       |
| IES - General Parameters                                                                                                    | ~                       |
| IES - Business Information                                                                                                    |                         |
| ∇ + <i>/</i>                                                                                                    |                         |
| Jax Year Main Business Activity Economic Activity Code                                                                                                    |                         |
| Image: Second second second |                         |

## 23.7 **Define Tax related Basic Data**

The following basic data are mandatory to retrieve data to Annexure L in the IES Declaration.

#### 23.7.1 TAX CODE MAPPING

The tax transactions of the company should be grouped into different tax sub groups according to the requirement in Annexure L. Therefore, a Tax Group as **IES** is provided with a list of Tax Sub Groups in the *Financials/Tax Ledger/Basic Data/Tax Group* page.

| Financials > Tax Ledger > Basic Data > Tax                            | x Group 🧭           |                                           |                                               | Company Company for IES |
|-----------------------------------------------------------------------|---------------------|-------------------------------------------|-----------------------------------------------|-------------------------|
| Sort by 💌                                                             | Tax Group           | - Portuguese IES Declaration 🔻            |                                               |                         |
| IES<br>Description: Portuguese IES Declaration                        | « + / 🗊 .           | Q ~                                       |                                               | U                       |
| VATPD<br>Description:<br>Portuguese VAT Return (Periodic Declaration) | Tax Group ID<br>IES | Description<br>Portuguese IES Declaration | Tax Group Selection Base<br>Delivery Type   ▼ |                         |
|                                                                       | Sub Groups          |                                           |                                               |                         |
|                                                                       | ∀ + /               |                                           |                                               | ③ ∨ 12 ∨ 24 ∨ ≡ ∨       |
|                                                                       | 🖉 Sub Group ID      | Description                               |                                               |                         |
|                                                                       | □ i L01             | Internal Active Operations At Reduced     | l Rate - Stocks                               |                         |
|                                                                       | □ : L02             | Internal Active Operations At An Intern   | mediate Rate - Stocks                         |                         |
|                                                                       | I L03               | Internal Active Operations At Normal I    | Rate - Stocks                                 |                         |
|                                                                       | □ : L04             | Internal Active Operations Exemption:     | s Art 20 - Stocks                             |                         |
|                                                                       | □ i L05             | Internal Active Operations Transac Exe    | empt Without Ded - Stocks                     |                         |
|                                                                       | □ i L06             | Sum Of Internal Active Operations - St    | tocks                                         |                         |
|                                                                       | □ i L07             | Internal Active Operations At Reduced     | i Rate - Ogs                                  |                         |
|                                                                       | □ : L08             | Internal Active Operations At Intermed    | diate Rate - Ogs                              |                         |
|                                                                       | □ : L09             | Internal Active Operations At Standard    | d Rate - Ogs                                  |                         |
|                                                                       | □ : L10             | Internal Active Operations Exempt Art     | 20 - Ogs                                      |                         |
|                                                                       | □ i L11             | Internal Active Operations Exempt Wit     | thout Deduction - Ogs                         |                         |
|                                                                       | □ i L12             | Internal Active Operations Transport I    | intracom - Ogs                                |                         |
|                                                                       | □ i L13             | Sum Of Internal Active Operations - O     | ther Good And Services                        |                         |
|                                                                       | □ ፤ L14             | Internal Active Operations At Reduced     | I Rate - Fixed Assets                         |                         |
|                                                                       | □ ÷ L15             | Internal Active Operations At Intermed    | dlate Rate - Fixed Assets                     |                         |
|                                                                       | □ : L16             | Internal Active Operations At Standard    | d Rate - Fixed Assets                         |                         |

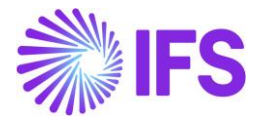

The tax codes should be mapped against these tax sub groups under the **Sub Group Details** section on the *Tax Group* page by the user.

| Financials > Tax Ledger > Basic Data > Tax                            | Group             | е            |                |                                                                   |                                                                    |               |                             | Compan     | y Company for IES |
|-----------------------------------------------------------------------|-------------------|--------------|----------------|-------------------------------------------------------------------|--------------------------------------------------------------------|---------------|-----------------------------|------------|-------------------|
| Sort by •<br>IES<br>Description: Portuguese IES Declaration           | Ta<br>«           | х (<br>-     | Group ⊫<br>⊦∕® | S - Portuguese IES Declaration ▼<br>Q ∨                           |                                                                    |               |                             |            | Ø                 |
| VATPD<br>Description:<br>Portuguese VAT Return (Periodic Declaration) | Tax<br>IES<br>Sub | Group<br>Gro | p ID<br>ups    | Description T<br>Portuguese IES Declaration I                     | ax Group Selection Base<br>elivery Type -                          |               |                             |            | ~                 |
|                                                                       | Sub               | Gro          | up Details     |                                                                   |                                                                    |               |                             |            |                   |
|                                                                       | V                 |              | + /            |                                                                   | _                                                                  |               | ۵                           | ~ 12 ~ 1   | 24 ~ 🔳 ~          |
|                                                                       | 7                 |              | Currency Code  | Sub Group                                                         | Tax Code                                                           | Delivery Type | Delivery Type<br>Exceptions | Valid From | Valid To          |
|                                                                       |                   | ÷            | EUR            | L01 - Internal Active Operations At Reduced Rate - Stocks         | VN-INV-TR6 - Sale National Inventory Reduced Tax 6%                | 96            |                             | 1/1/2024   | 12/31/2028        |
|                                                                       |                   | 1            | EUR            | L02 - Internal Active Operations At An Intermediate Rate - Stocks | VN-INV-TI13 - Sale National Inventory Intermediate Tax 13%         | 96            |                             | 1/1/2024   | 12/31/2028        |
| EUR L03 - Internal Active Operations At Normal Rate - Stocks          |                   |              |                |                                                                   | VN-INV-TN23 - Sale National Inventory Normal Tax 23%               | 96            |                             | 1/1/2024   | 12/31/2028        |
|                                                                       |                   | ł            | EUR            | L04 - Internal Active Operations Exemptions Art 20 - Stocks       | VN-INV-IS0 - Sale National Inventory Exempt 0%                     | 96            |                             | 1/1/2024   | 12/31/2028        |
|                                                                       |                   | ł            | EUR            | L07 - Internal Active Operations At Reduced Rate - Ogs            | VN-OBS-TR6 - Sale National Other Goods and Services Reduced Tax 6% | 96            |                             | 1/1/2024   | 12/31/2028        |

#### 23.7.2 TAX TEMPLATE

A system defined Tax Template: **GPT003 – Portuguese IES Declaration** was added to the Financials/Tax Ledger/Basic Data/*Tax Templates* page to facilitate the export of Annexure L in the IES Declaration.

| •<br>Ta   | ) > Francis > Tax Ledger > Basic Deta > Tax Templates ⊘<br>Tax Templates                                                                                                    |         |                        |            |              |                  |                        |                            |           |               |               |                   |                |                |                      |
|-----------|----------------------------------------------------------------------------------------------------|---------|------------------------|------------|--------------|------------------|------------------------|----------------------------|-----------|---------------|---------------|-------------------|----------------|----------------|----------------------|
| Ţ         | V     Basic Specific Info     Field Control Basic     Copy Tax Template Basic     View Obsolete Tax Template to Obsolete         Set Tax     Set Tax     Template to Obsolete     Set Tax |         |                        |            |              |                  |                        |                            |           |               |               |                   |                |                |                      |
| ů)<br>(I) |                                                                                                    | Tax Ter | mplate                 |            | Country Code | Tax Direction    | Template Field Control | Template Column<br>Control | File Type | File Template | XML Layout ID | System<br>Defined | Output Media   | Tax Report Key | Tax Report Layout ID |
|           | -                                                                                                    | GPTO    | 03 - Portuguese IES De | eclaration | PT           | DisbursedReceive | d Can                  | Blocked                    |           |               |               | Yes               | Paper and File | TAX_REPORT     | TaxReportStdRep.rdl  |

| Template ID             | GPT003                     |
|-------------------------|----------------------------|
| Template Description    | Portuguese IES Declaration |
| Country Code            | PT                         |
| Tax Direction           | DisbursedReceived          |
| Template Field Control  | Can                        |
| Template Column Control | Blocked                    |
| File Type               |                            |
| File Template           |                            |
| XML Layout ID           |                            |
| System Defined          | TRUE                       |
| Output Media            | Paper and File             |
| Tax Report Key          | TAX_REPORT_STD_REP         |
| Tax Report Layout ID    | TaxReportStdRep.rdl        |
| Tax Template            | TAXSTD                     |

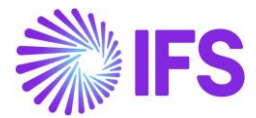

| Selection Based On Tax Group | Can             |
|------------------------------|-----------------|
| Use Document Series          | Blocked         |
| Tax Report Based on          | Tax Transaction |
| Tab Tax Code                 | TRUE            |
| Tab Tax Account              | FALSE           |
| Tab Tax Book                 | TRUE            |
| Tab Tax Structure            | TRUE            |
| Tab Branch                   | FALSE           |
| Tab Sort                     | FALSE           |
| Tab Delivery Type            | FALSE           |
| Tab Transaction Code         | FALSE           |
| Use Attachments              | FALSE           |
| Use Identity Range           | FALSE           |
| Source Tax Template ID       |                 |
| Copying Is Allowed           | TRUE            |

**Note**: It is not possible to edit the tax template, after creating a tax proposal using the Tax Template. This is IFS standard functionality.

The tags that are printed in Annexure L are added to the *Tax Template Field Control* page as follows. The tax template field control is system-defined based on the sample tax subgroups.

| Ormanals > Tau Legger > Banc Data > Tau Temples Rela Control: 2                       |                                   |                                                                                   |                                                                             |                 |                 |                    |      | Company Company for IES |
|---------------------------------------------------------------------------------------|-----------------------------------|-----------------------------------------------------------------------------------|-----------------------------------------------------------------------------|-----------------|-----------------|--------------------|------|-------------------------|
| Search Advanced                                                                       |                                   |                                                                                   |                                                                             |                 |                 |                    |      | Ţ                       |
| Tax Template: +GPT003 • X Country Code • More • © Favorites Search Clear              |                                   |                                                                                   |                                                                             |                 |                 |                    |      |                         |
| Sort by 💌                                                                             | Tax                               | хТ                                                                                | emplate Field Control GPT003 - Portuguese IES Declaration - Tax Transaction | • 1 of 1        |                 |                    |      |                         |
| GPT003<br>Description: Portuguese IES Declaration<br>Report Based on: Tax Transaction | «                                 | ≪ + 🖉 🗎 🗘 ∨ Copy Details From Company Copy Details From Basic Field Control Basic |                                                                             |                 |                 |                    |      | Ö                       |
|                                                                                       | Tay T                             | Templa                                                                            | **                                                                          | Courtou Code    | Report Pared on | Calection Pared on |      | av Group ID             |
|                                                                                       | GPT                               | T003 - P                                                                          | Portuguese IES Declaration                                                  | PT Country Code | Tax Transaction | Subgroups          | - IE | s -                     |
|                                                                                       | Infor                             | rmation                                                                           | Text                                                                        |                 |                 |                    |      |                         |
|                                                                                       | Not                               | t All Sub                                                                         | ogroups For Tax Group ID IES Are Connected                                  |                 |                 |                    |      |                         |
|                                                                                       |                                   |                                                                                   |                                                                             |                 |                 |                    |      |                         |
|                                                                                       | V                                 | 7 +                                                                               |                                                                             |                 |                 |                    | @ ~  | [t] ∨ 24 ∨ 🔳 ∨          |
|                                                                                       | ~                                 |                                                                                   | Template Field                                                              |                 |                 |                    |      | Sub Group ID            |
|                                                                                       |                                   |                                                                                   | Q03-L01 - At Reduced Rate - Stocks                                          |                 |                 |                    |      | L01                     |
|                                                                                       |                                   | 1                                                                                 | Q03-L02 - At The Intermediate Rate - Stocks                                 |                 |                 |                    |      | L02                     |
|                                                                                       | Q03.L03 - At Normal Rate - Stocks |                                                                                   |                                                                             |                 |                 |                    | L03  |                         |
|                                                                                       |                                   | +                                                                                 | Q03-L04 - Exempt Or Not Subject To The Right To Deduction - Stocks          |                 |                 |                    |      | L04                     |
|                                                                                       |                                   | +                                                                                 | Q03-L05 - Exempt Without Right To Deduction - Stocks                        |                 |                 |                    |      | L05                     |
|                                                                                       |                                   | I Q03107 - At Reduced Rate - Other Goods And Services                             |                                                                             |                 |                 |                    |      | L07                     |
|                                                                                       |                                   | 1                                                                                 | Q03-L08 - At The Intermediate Rate - Other Goods And Services               |                 |                 |                    |      | L08                     |

**Note**: If new tax subgroups are added, map the subgroup to the relevant template field. Multiple subgroups can be mapped to a template field. This is IFS standard functionality.

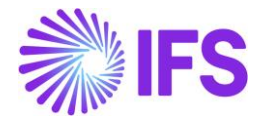

#### 23.7.3 DEFINE A TAX REPORT

Using the Tax Template and Tax Group defined above, create a new tax report on the *Financials/Tax Ledger/Tax Report* page.

As the IES Declaration is an annually submitted XML, the **Number of Periods** field should be mentioned as 12. The **Correction Type** available for the tax report is the Replacement Report.

| > Planastile > Tau Jadase > Tau Basest - C         |                                                    |                                          |
|----------------------------------------------------|----------------------------------------------------|------------------------------------------|
| V minimus / no seager / no negors (c)              |                                                    | company Company for IES                  |
| Tax Report IES - IES Declaration - Annex L         |                                                    |                                          |
|                                                    |                                                    | ~                                        |
|                                                    |                                                    | 0                                        |
|                                                    | Additional Parameters                              |                                          |
| Report No Description                              | Detail Level Sort Order Proposal Period/Date Range | Number of Periods                        |
| IES IES Declaration - Annex L                      | Template Field Based on Periods                    | ✓ 12                                     |
| Tax Template                                       | Correction Type Repost Sequence Number             | Document Series                          |
| GPT003 - Portuguese IES Declaration                | Replacement Report                                 |                                          |
| Tax Group Tax Direction                            |                                                    |                                          |
| IES - Portuguese IES Declaration DisbursedReceived |                                                    |                                          |
| Report Based on Obsolete Tax Temp                  |                                                    |                                          |
| Tax Transaction No                                 |                                                    |                                          |
| Output Method                                      | Reporting Currency                                 |                                          |
| Output Media External File Template                | Reporting Currency Base                            | Currency                                 |
| None                                               | Accounting Currency                                | - EUR                                    |
| Tax Report Layout ID XML Layout ID                 | Currency Rate Type                                 |                                          |
| TaxReportStdRep.rdl                                |                                                    |                                          |
|                                                    |                                                    | ( )                                      |
|                                                    |                                                    |                                          |
| <b>▽</b> +                                         |                                                    | ⊕ ∨                                      |
| Company                                            |                                                    | Accounting<br>Currency Parallel Currency |
| Image: ML-IES - Company for IES                    |                                                    | EUR USD                                  |

#### 23.7.4 DEFINE THE TAX ID NUMBER OF THE COMPANY

In the **Invoice** Tab of **Application Base Setup/Enterprise/Company/Company/Tax Control** sub menu, define the Tax ID Number of the Company.

| <ul> <li>Application Base Setup &gt; Enterprise &gt; Complexity</li> </ul> | pany > Company > Tax Control 🛛 🔅         |                          |                            |                                      |                                                    |
|----------------------------------------------------------------------------|------------------------------------------|--------------------------|----------------------------|--------------------------------------|----------------------------------------------------|
| Search Advanced                                                            |                                          |                          |                            |                                      | Ϋ.                                                 |
| Company: ML-IES 💌 🗙 Name 💌                                                 | Association No 🔻 More 🔻 🗢 Favorite       | s Search Clear           |                            |                                      | Saved Searches $\lor$                              |
| Sort by 💌                                                                  | Tax Control ML-IES - Comp                | any for IES 🔻 1 of 1     |                            |                                      |                                                    |
| ML-IES                                                                     | <i>// / / 0</i>                          |                          |                            |                                      | m                                                  |
| Name: Company for IES                                                      | « « Д Ч                                  |                          |                            |                                      | ~                                                  |
| Address                                                                    |                                          |                          |                            |                                      |                                                    |
| Communication Method                                                       | Company                                  | Name                     | Association No             |                                      | Created By                                         |
| Message Setup                                                              | ML-IES                                   | Company for IES          |                            |                                      | MANLLK                                             |
| Employees                                                                  |                                          | EXTERNAL TAX SYSTEM      |                            |                                      | 4 1                                                |
| Accounting Pules                                                           |                                          |                          |                            |                                      |                                                    |
| Tax Control 🕂                                                              | 0                                        |                          |                            |                                      |                                                    |
| Invoice                                                                    | General Information                      |                          |                            |                                      |                                                    |
| Payment                                                                    | Amount Method                            | Tax Rounding Level       | Invoice Fee Tax Co         | ode                                  | Tax Correspondence, Invoice Line - Manual Postings |
| Fixed Assets                                                               | Net Amount Entry                         |                          | •                          | •                                    |                                                    |
| Periodical Cost Allocation                                                 | Tax Amount Limit, Outgoing Invoice Lines | Use Tax Invoice          | Correspondence,            | Invoice Net Amount - Tax Withholding | Supplement Tax Withholding                         |
| Supply Chain Information                                                   |                                          |                          |                            | Ŭ                                    |                                                    |
| Localization Control Center                                                | Port Preliminary Tay Withholding         |                          |                            |                                      |                                                    |
| Show less                                                                  |                                          |                          |                            |                                      |                                                    |
|                                                                            |                                          |                          |                            |                                      |                                                    |
|                                                                            |                                          |                          |                            |                                      |                                                    |
|                                                                            | Tax Liability Countries                  |                          |                            |                                      |                                                    |
|                                                                            | ⊽ + ∥                                    |                          |                            |                                      | ⊕ ∨                                                |
|                                                                            |                                          |                          | Tax ID<br>Validated        |                                      |                                                    |
|                                                                            | Country                                  | Tax ID Type Tax ID Numbe | Date Tax Registration Text | Branch Valid From                    | Valid Until                                        |
|                                                                            | PORTUGAL                                 | PT 162711929             |                            | 1/1/2024                             | 12/31/2049                                         |

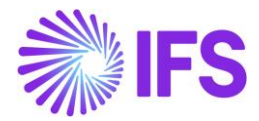

#### 23.7.5 DEFINE TAX OFFICE

Create a tax office using *Application Base Setup/Enterprise/Tax/Tax Office* page as per IFS standard functionality. Connect the Tax Report you created under **Tax Report** sub menu.

| Application Base Setup > Enterprise > Tax | > Tax Office > Tax Report  🔅 |                            |                     |              |                   |                |     |                  |
|-------------------------------------------|------------------------------|----------------------------|---------------------|--------------|-------------------|----------------|-----|------------------|
| Sort by 💌                                 | Tax Report                   | 0011 - Portugal Tax office | ▼ 1 of 1            |              |                   |                |     |                  |
| 0011<br>Name: Portugal Tax office         | « Q ~                        |                            |                     |              |                   |                |     | Ö                |
| Address                                   |                              |                            |                     |              |                   |                |     |                  |
| Communication Method                      | Tax Office                   |                            | Name                |              |                   |                |     |                  |
| Tax Report 무                              | 0011                         |                            | Portugal Tax office |              |                   |                |     |                  |
|                                           | Company: ML-IES - Cor        | npany for IES 🔻            |                     |              |                   |                |     |                  |
|                                           |                              |                            |                     |              |                   |                |     |                  |
|                                           | Company                      | CIS Reporting              | Tax ID Number       | Our Identity | Electronic Tax ID | Account Office |     | Legal Address ID |
|                                           | ML-IES                       |                            | 162711929           |              |                   |                |     | •                |
|                                           | State Code                   | State Name                 |                     | User Name    |                   | Password       |     |                  |
|                                           | -                            | ·                          |                     |              |                   |                |     |                  |
|                                           | Tax Report Info              |                            |                     |              |                   |                |     |                  |
|                                           | 7 + 1                        |                            |                     |              |                   |                | @ ~ | [12] ∨ 24 ∨ 📃 ∨  |
|                                           | 🗸 🛛 Tax Report               |                            |                     |              |                   |                |     |                  |
|                                           | E IES - IES Decla            | aration - Annex L          |                     |              |                   |                |     |                  |

#### 23.8 Define Customer and Supplier related Basic Data

If customers or suppliers should be excluded from the IES Report following steps should be defined.

In the Financials/Customer Invoice/Basic Data/*Invoice Property Codes* page, define Property Codes for Customers as "ANEXO\_O" and for Suppliers as "ANEXO\_P".

| Annotals > Customer Invoice > Basic Dea > Invoice Property Codes | Company Company for IES |
|------------------------------------------------------------------|-------------------------|
| Invoice Property Codes                                           |                         |
| <b>Σ</b> + <b>1</b>                                              | @ ~ [12 ~ 24 ~ ] ■ ~    |
| Property Code Description                                        |                         |
| i anexo_o anexo_o                                                |                         |
| i ANEXO_P ANEXO_P                                                |                         |

In Customer page, query the customer you need to exclude and in Customer/Invoice/Properties tab, define the Property Code ANEXO\_O with Value N.

| Application Base Setup > Enterprise > Customer > Imotice - @ |                                                      |                   |                |     |  |  |  |  |
|--------------------------------------------------------------|------------------------------------------------------|-------------------|----------------|-----|--|--|--|--|
| Sort by 👻                                                    | Sortby • Invoice IES-C3 - External Customer 🝷 1 of 1 |                   |                |     |  |  |  |  |
| EC IES-C3<br>Name: External Customer                         | « P Q ~                                              | « Л Д ~           |                |     |  |  |  |  |
| Category: Customer                                           |                                                      |                   |                |     |  |  |  |  |
| Address                                                      | Customer                                             | Name              | Association No |     |  |  |  |  |
| Contact                                                      | IES-C3                                               | External Customer |                |     |  |  |  |  |
| Communication Method                                         |                                                      |                   |                |     |  |  |  |  |
| Message Setup                                                | Company: ML-IES - Company for IES 🔻                  |                   |                |     |  |  |  |  |
| Invoice #                                                    | Q + 🕑 🖉 🏦 Notes IPD Tax Inform                       | nation            |                |     |  |  |  |  |
| Payment                                                      | GENERAL PROPERTIES MESSAGE SETUP                     |                   |                | • • |  |  |  |  |
| Credit Information                                           |                                                      |                   |                |     |  |  |  |  |
| CRM Info                                                     | ♡ + 健 🖉 🏛 🎝 ∨                                        |                   |                |     |  |  |  |  |
| Sales                                                        | (1) Property Code Value                              |                   |                |     |  |  |  |  |
| Project Reporting Info                                       |                                                      |                   |                |     |  |  |  |  |
| Show lass                                                    | C : ANEXO_O - ANEXO_O N                              |                   |                |     |  |  |  |  |

In Supplier page, query the supplier you need to exclude and in Supplier/Invoice/Properties tab, define the Property Code ANEXO\_P with Value N.

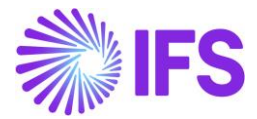

| <ul> <li>Application Base Setup &gt; Enterprise &gt; Sup<br/>Sort by •</li> </ul> | plier > Supplier > Invoice 2                   |                  |                |       |
|-----------------------------------------------------------------------------------|------------------------------------------------|------------------|----------------|-------|
| 51 IES-S1<br>Name: Supplier 1<br>Category: Supplier                               | WOICE IES-S1-Supplier1 ▼ 1of1                  |                  |                | Ø     |
| Address<br>Contact                                                                | Supplier Na<br>IES-S1 Su                       | ime<br>ipplier 1 | Association No |       |
| Communication Method<br>Message Setup                                             | Company: ML-IES - Company for IES 🔻            |                  |                |       |
| Invoice #                                                                         | Q + 🖾 🖉 🗎 Notes Default Cost Code St           | ring             |                |       |
| Payment<br>Purchase                                                               | GENERAL PROPERTIES TAX INFORMATION PO MATCHING | MESSAGE DEFAULTS |                | < • • |
| SRM                                                                               | ♡ + @ / @ ↓ ~                                  |                  |                | ≣ ~   |
| Show less                                                                         | (1) Property Code Value                        |                  |                |       |
|                                                                                   | I ANEXO_P - ANEXO_P N                          |                  |                |       |

## 23.9 Enter Business Transactions

Create accounting records, fixed assets transactions, invoices, transport delivery notes, payments to customers and suppliers etc. for a selected period. Once all the business transactions are entered into IFS Cloud, the user should update the posted transactions/vouchers to General Ledger and perform *Fetch Tax Ledger Information* before creating the IES Declaration.

## 23.10 Create Tax Proposal

As per the IFS standard functionality, create a tax proposal for the reporting period using the *Financials/Tax Ledger/Automatic Tax Proposal* page.

When creating the proposal, it is mandatory to state the **Tax Office**. Replacement Reports can be created for the reporting period as well. For new tax proposals, the tag <Q07-opcao> in Rosto section will be printed as 1 and for replacement proposals, the value for this tag will be printed as 2.

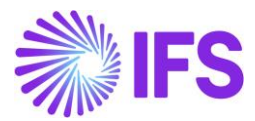

|         |                     |                           |               |           | ×                 |                 | New Tax Proposa     | Ι           |   |
|---------|---------------------|---------------------------|---------------|-----------|-------------------|-----------------|---------------------|-------------|---|
| Finance | ials > Tax Ledger > | Automatic Tax Proposal  🕄 |               |           |                   |                 |                     |             |   |
| Auto    | matic Ta            | ax Proposal               |               |           | Proposal ID       | Description     |                     |             |   |
| _       |                     | •                         |               |           | 3                 | IES 2024        |                     |             |   |
| 7       |                     |                           |               |           | Tax Office        |                 |                     |             |   |
|         | Durantin            |                           |               | Lines ID  | 0011 - Portugal 1 | ax office       | •                   |             |   |
| ~       | Proposal ID         |                           | Creation Date | User ID   | Tax Report        |                 |                     | Attachments |   |
|         | 2                   | 2024 IES REPL             | 2/14/2024     | ML MANLLK | IES - IES DECLAR  | ATION - ANNEX L | •                   | No          |   |
| 0:      | 1                   | IES for 2024              | 2/9/2024      | ML MANLLK | Devied (Date Day  |                 |                     |             |   |
|         |                     |                           |               |           | Feriou/Date Rai   | From Vear       | From Period To Year | To Period   |   |
|         |                     |                           |               |           | Period            | 2024            | 1 2024              | 12          |   |
|         |                     |                           |               |           | O Date            |                 |                     |             |   |
|         |                     |                           |               |           | Variables         |                 |                     |             |   |
|         |                     |                           |               |           |                   |                 |                     |             |   |
|         |                     |                           |               |           | Proposal Type     |                 |                     |             |   |
|         |                     |                           |               |           | O New Proposal    |                 | 2 - 2024 IFS REPI   |             | • |
|         |                     |                           |               |           | Correction Pro    | oposal          |                     |             |   |
|         |                     |                           |               |           | Status            |                 | Correction Type     |             |   |
|         |                     |                           |               |           | Reported/Valid    |                 | Replacement Report  |             |   |
|         |                     |                           |               |           | Identity Pange    |                 |                     |             | ~ |
|         |                     |                           |               |           | Gentity Kange     |                 |                     |             | * |
|         |                     |                           |               |           | ОК                | Cancel          |                     |             |   |

As per the IFS standard functionality, acknowledge the tax proposal by using the **Acknowledge** command on the **Automatic Tax Proposal** page.

Use IFS standard functionality to print the definitive tax report by using the command. This would change the tax proposal status to **Reported/Valid**.

## 23.11 Create IES Declaration

Here are the steps to create IES Annual xml file:

- 1. Open the Audit Interface Assistant.
- 2. Select **Start Option**. Two process options are available. You can select the **Schedule** option if the file needs to be scheduled.
- 3. Enter the following data:
  - a) Default company will be fetched to the **Company** field. But if required you can change the company using the list of values.
  - b) Country = Portugal
  - c) Report Type = SAF-T
  - d) Audit Type = IES DECLARATION (Use the drop-down menu option to change the audit type)
  - e) Enter the period range as selection criteria.

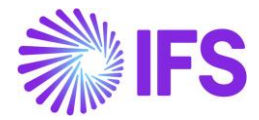

| • > Accounting Rules > Audit Interface > Audit Interface Assistant Audit Interface Assistant |            |   |             |    |                 |  |
|----------------------------------------------------------------------------------------------|------------|---|-------------|----|-----------------|--|
| Task Options — SAF-T PT Additional Parameters — Schedule — Schedule Options                  |            |   |             |    |                 |  |
| Start Option                                                                                 |            |   |             |    |                 |  |
| Start now Schedule                                                                           |            |   |             |    |                 |  |
| Parameters                                                                                   |            |   |             |    |                 |  |
| Company                                                                                      | Country    |   | Report Type |    | Audit Type      |  |
| ML-IES - Company for IES                                                                     | ▼ PORTUGAL | • | SAF-T       | •  | IES DECLARATION |  |
| Audit Source                                                                                 | Ledger ID  |   |             |    |                 |  |
| Selection                                                                                    |            |   |             |    |                 |  |
| Period/Date Range                                                                            | From       |   | Until       |    |                 |  |
| Date                                                                                         | 2024       | 1 | 2024        | 12 |                 |  |
| Period                                                                                       |            |   |             | [  | 1               |  |
| Date     Period     Previous      Next Finish Cancel                                         | 2024       | 1 | 2024        | 12 | ]               |  |

f) In the Next page, under SAF-T PT Additional Parameters, enter the **Tax Proposal ID**.

| Accounting Rules > Audit Interface > Audit Interface Assistant              |
|-----------------------------------------------------------------------------|
| Task Options — SAF-T PT Additional Parameters — Schedule — Schedule Options |
| Tax Proposal ID<br>2                                                        |
| ✓ Previous → Next Finish Cancel                                             |

4. For IES Declaration XML file generation, once you enter the required data then the **Finish** button is enabled.

#### 23.12 Data Mapping of IES Declaration

Please refer chapter for Annexures to view the mapping of IFS data to XML tags.

#### 23.13 **Delimitations**

- Only Annexures A, L, O, P, and R are supported in this solution.
- The schemas relevant to 2024 and beyond have been considered in this solution.
- The quadrants in Annex A which could be automatically filled using the account balances in GL or other data sources that already exist in IFS Cloud are supported. So, the following quadrants are supported.
  - Quadro 02A Accounting Standard followed.
  - Quadro 03 Income and Expenses
  - Quadro 04 Balance Sheet items
  - Quadro 04A Statement of Changes in Equity
  - Quadro 04B Cash Flow Statement
  - Quadro 07 Sub Quadro 0701 and Sub Quadro 0711 Additional Information relating to Cash flow and Income Statement
  - Quadro 12 Information relating to ERP Vendor

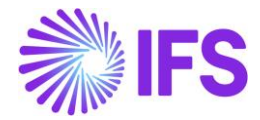

# 24 Cash Flow Report

## 24.1 Overview Legal Requirement

Based on the legal announcements from the Portuguese government, namely Ordinance No. 92-A/2011, dated February 28th, and Diretiva Contabilística Nº 14/94 regarding the Demonstração dos Fluxos de Caixa (Cash Flow Statement), Portuguese companies are required to present the Portuguese Cash Flow Statement. These regulations are integral to the Portuguese accounting and financial regulatory framework, aimed at standardizing financial reporting and ensuring transparency and uniformity in the preparation of financial statements in Portugal.

The Portuguese Cash Flow Statement is categorized into three main groups of activities:

- 1. Cash flows from operational activities (cash movements with customers, suppliers, personnel, etc.)
- 2. Cash flows from investment activities (cash movements with financial investments, fixed assets, etc.)
- 3. Cash flows from financing activities (cash movements with loans, social capital movements, interests, etc.)

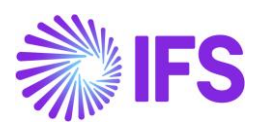

# 24.2 Cash Flow Report Overview

| 7.1 – Direct method:                                         |   |   |          |
|--------------------------------------------------------------|---|---|----------|
| Operational activities:                                      |   |   |          |
| Customer receipts (a)                                        | + | x |          |
| Payments to suppliers (b)                                    | - | х |          |
| Payments to staff                                            |   | x |          |
| Flow generated by operations                                 | ± | x |          |
|                                                              |   |   |          |
| Payment/receipt of income tax (c)                            |   | x |          |
| Other receipts/payments related to operational activity (d)  | ± | х |          |
|                                                              |   |   |          |
| Flow generated before Extraordinary items                    | ± | × |          |
| Receipts related to extraordinary items                      | + | х |          |
| Payments related to extraordinary items                      |   | x |          |
| Flow of anomational activities [4]                           |   |   | +x       |
| Flow of operational activities [1]                           |   | - |          |
| Investment activities:                                       |   |   |          |
|                                                              |   |   |          |
| Receipts from:                                               |   |   |          |
| Financial investments (e)                                    |   | х |          |
|                                                              |   |   |          |
| Tangible fixed assets                                        |   | X |          |
| Intangible fixed assets                                      |   | X |          |
| Investment subsidies                                         |   | v |          |
| Dividends                                                    |   | x |          |
|                                                              |   | x | x        |
|                                                              |   | - | ~        |
|                                                              |   |   |          |
| Payments relating to:                                        |   | ~ |          |
| Tangible fixed accels                                        |   | x |          |
| Intangible fixed assets                                      |   | x |          |
|                                                              |   | x | x        |
| Element in the West 101                                      |   |   | + ¥      |
| Flow of investment activities [2]                            |   |   | 14       |
| Financing activities:                                        |   |   |          |
|                                                              |   |   |          |
| Receipts from:                                               |   |   |          |
| Loans obtained.                                              |   | x |          |
| Capital increases, supplementary payments and issue premiums |   | Ŷ |          |
| Sale of own shares (quotes)                                  |   | x |          |
|                                                              |   | x |          |
|                                                              |   | x | x        |
|                                                              |   |   | x        |
| Payments relating to:                                        |   |   |          |
| Loans obtained                                               |   | X |          |
| Amortization of financial leasing contracts                  |   | X |          |
| Interest and similar costs                                   |   | X |          |
|                                                              |   | X |          |
| Capital reductions and supplementary payments                |   | x |          |
| Acquisition of own shares (quotas)                           |   | x | x        |
|                                                              |   |   |          |
| Flow of financing activities (3)                             |   |   | ±x       |
| ······································                       |   |   |          |
| Variation in cash and its equivalents(4)= (1) +(2)+(3)       |   |   | ±X<br>+V |
| Energy of exchange rate differences.                         |   |   | -^<br>X  |
| Cash and cash equivalents at the beginning of the period     |   |   | x        |
| vasir and cash equivalents at the end of the period          |   |   |          |

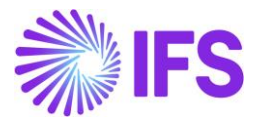

## 24.3 Solution Overview

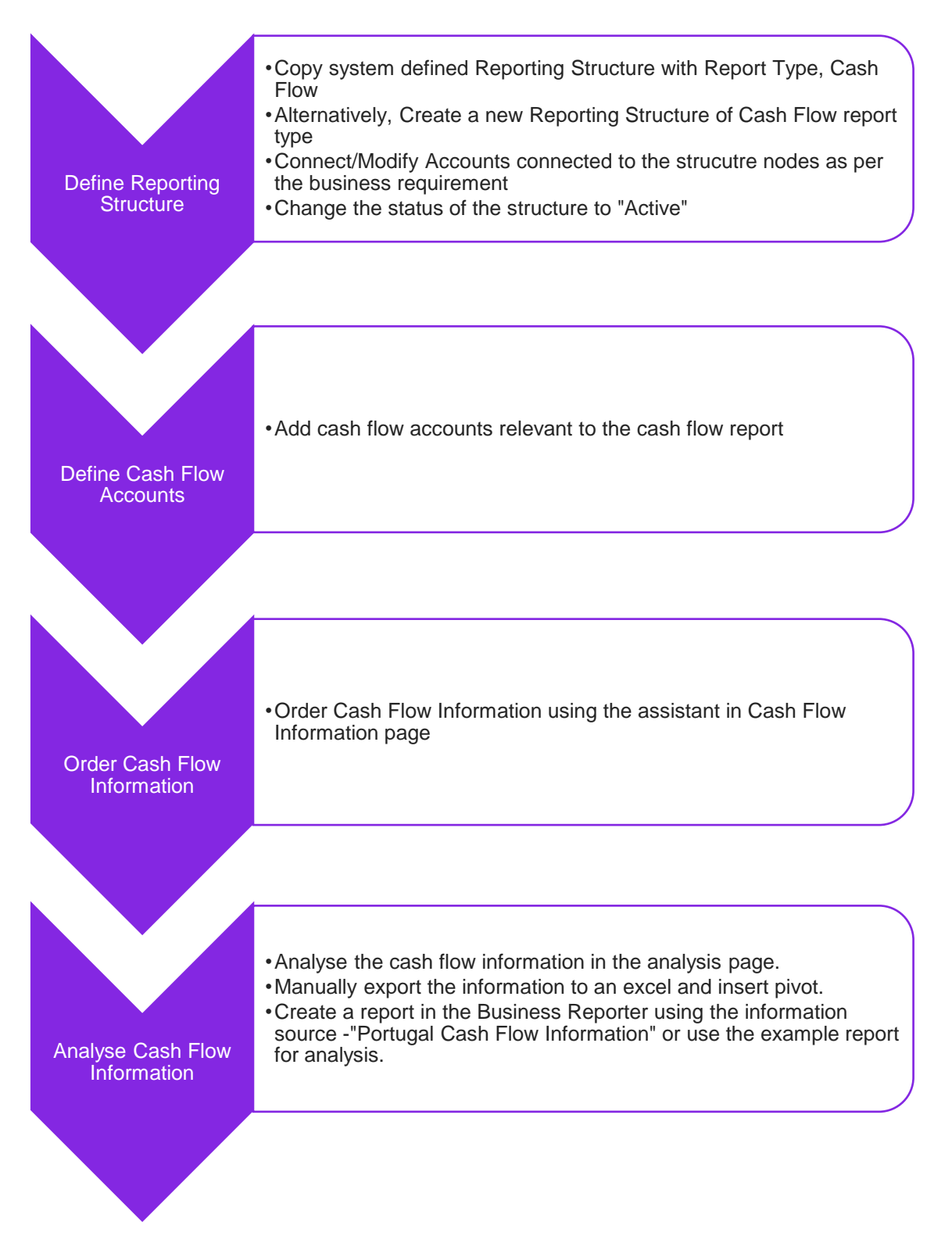

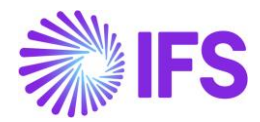

## 24.4 Prerequisites

The following prerequisites should be satisfied to generate a Cash Flow Report.

- The company must be set up to use Portugal localization, see chapter Company Set up and the localization functionality **Cash Flow Report** must be enabled on the Company/Localization Control Center tab.
- Cash Flow Report functionality is not a mandatory parameter hence users need to enable it to generate Cash Flow Report.
- It is recommended to create the company using the Portuguese Standard Template (STD-PT).

## 24.5 **Define Reporting Structure**

It is required to create a reporting structure of Cash Flow type with relevant nodes and GL accounts that resemble the cash flow report format.

A system-defined reporting structure will be available in the **InProgress** state with the **STD-PT** Company Template. The system-defined reporting structure is defined based on Ordinance No. 92-A/2011, dated February 28th, and Diretiva Contabilística N<sup>o</sup> 14/94 regarding the Demonstração dos Fluxos de Caixaa and the STD-PT company chart of accounts are mapped in the reporting structure.

Use the **Copy Structure** command on the **Reporting Structure** page to copy the system-defined structure and make necessary amendments to reflect the required Cash Flow report structure. When copying the structure, if the mapped chart of accounts in the system-defined structure provided by the company template is different from the company's chart of accounts deselect **the Include Code Part Values** option.

| ≡ ⋒ :::                               |                     |             | × Copy Structure |                                                 |             |                          |  |  |
|---------------------------------------|---------------------|-------------|------------------|-------------------------------------------------|-------------|--------------------------|--|--|
| Accounting Rules > Code String > Repo | orting Structure 🙄  |             |                  |                                                 |             |                          |  |  |
| ×                                     | Reporting Structure |             | Source           |                                                 |             |                          |  |  |
| PTCASHFLOWTEMPLATE<br>Description:    | «                   |             |                  | Structure ID<br>PTCASHFLOWTEMPLATE - Portugal C |             |                          |  |  |
| Report Type: Cash Flow                |                     |             | Destination      | Destination                                     |             |                          |  |  |
| C Dark                                | Structure ID        | Description | Structure ID     | Description                                     |             |                          |  |  |
| Dack                                  |                     |             | NEW              | New Structure                                   |             |                          |  |  |
| 무 ##                                  |                     |             | Company          |                                                 | Report Type | Include Code Part Values |  |  |
| PTCASHFLOWTEMPLATE                    |                     |             | PT1 - PT1 Demo   | Company 👻                                       | Cash Flow   |                          |  |  |
|                                       |                     |             | OK Cancel        |                                                 |             |                          |  |  |

In the **Cash Flow Details** Section, **Source Type, Amount Type, Change Sign,** and **Party type** need to be defined at the node level in the Reporting Structure.

In the Source Type, GL Transaction, GL Balance, and GL opening Balance source types will be available to fetch balances from the General Ledger. Based on the chart of accounts connected to each node, the source type can be selected in each node.

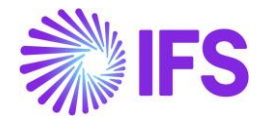

Amount Type should also be defined based on the accounts connected to the node and the source type connected. By default, the **Amount** type will be selected if GL Balance or GL Opening Balance is set as the source type.

It is also possible to change the sign of the amounts or balances of the accounts connected to the node. By default, this option is unchecked.

Selecting a party type for a node enables the retrieval of balances or amounts from the general ledger specifically for transactions associated with that party type. This ensures that only transactions relevant to the selected party type are fetched from the accounts.

| Accounting Rules > Code String > Report                                                                | rting Structure 📿                                                             |                       |                    | Company Portugal company |
|----------------------------------------------------------------------------------------------------|-------------------------------------------------------------------------------|-----------------------|--------------------|--------------------------|
| X<br>PTCASHFLOWTEMPLATE<br>Description:<br>Portugal Cash Flow Report Template<br>Renor Time: Cash Flow | Reporting Structure                                                           |                       |                    | Ö                        |
| In Progress<br>< Back                                                                                  | Structure Node/Code Part Value<br>L2-20 - Effect of exchange rate differences | Level ID<br>2         | Description<br><2> |                          |
| <b>卒 辞</b>                                                                                             | Cash Flow Details                                                             |                       |                    |                          |
| PTCASHFLOWTEMPLATE     GASH FLOW REPORT - Cash Flow                                                    | Source Type<br>GL Transactions                                                | Amount Type<br>Amount | Change Sign        | Party Type               |
| <ul> <li>E L2-10 - Variation in Cash at</li> <li>E L2-20 - Effect of exchange r</li> </ul>             | NOT USED ACCOUNTS USED ACCOUNTS                                               |                       |                    | • •                      |
| <ul> <li>E L2-30 - Cash and cash equiv</li> <li>E L2-40 - Cash and cash equiv</li> </ul>               | $\nabla$                                                                      |                       |                    |                          |
|                                                                                                    | Account     End In Hand                                                       |                       | ^                  |                          |
|                                                                                                    | 121001 - Cash At Bank - Short Term Depo                                       | sits                  |                    |                          |

## 24.6 Define Cash Flow Accounts

To fetch vouchers associated with cash/bank GL accounts in the Cash Flow Report, it is necessary to define Cash Flow Accounts. These are the counter accounts in a voucher that will be fetched from the general ledger to the cash flow report. The **Cash Flow Accounts** page can be accessed through a navigation command on the **Reporting Structure** page.

| $\bullet$ | Accou | nting Rules $\rightarrow$ Code String $\rightarrow$ Reporting Structure $\rightarrow$ Cash Flow Accounts | C                                        |     | Company | Demoda | ta Portugal |
|-----------|-------|----------------------------------------------------------------------------------------------------|------------------------------------------|-----|---------|--------|-------------|
| Ca        | sh    | Flow Accounts                                                                                            |                                          |     |         |        |             |
| V         | 7 -   | +                                                                                                    |                                          | @ ~ | I₂ ~    | 24 ~   | •           |
| ~         |       | Account                                                                                                  | Account Group                            |     |         |        |             |
|           | :     | 111001 - Cash In Hand                                                                                    | 111 - Cash In Hand                       |     |         |        |             |
|           | :     | 121001 - Cash At Bank - Short Term Deposits                                                              | 121 - Cash At Bank - Short Term Deposits |     |         |        |             |
|           | :     | 121999 - Cash At Bank - Internal Account                                                                 | 121 - Cash At Bank - Short Term Deposits |     |         |        |             |
|           | :     | 131001 - Other Bank Deposits                                                                             | 131 - Other Bank Deposits                |     |         |        |             |
|           |       |                                                                                                    |                                          |     |         |        |             |

## 24.7 Order Cash Flow Information

Cash flow information can be generated on the **Cash Flow Information** page once the Reporting Structure is set to **Active** and cash flow accounts have been defined. To generate cash flow information, the **Order Cash Flow Information** assistant is used. When ordering the report, users must specify an active reporting structure and the accounting year. A background job will be created once the cash flow information is ordered. If cash flow information for a given accounting year has

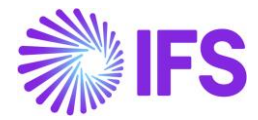

already been generated, a warning will alert the user that information for that year already exists. The user can then choose to either generate a new report with the selected parameters or use the existing cash flow information.

| ≡ ⋒                                         |                                                                                                    | imes Order Cash Flow Information                                                                    |  |  |  |  |
|---------------------------------------------|----------------------------------------------------------------------------------------------------|----------------------------------------------------------------------------------------------------|--|--|--|--|
| Financials > General Ledger > GL Analysis > | Cash Flow Information                                                                                           |                                                                                                    |  |  |  |  |
| Sort by 👻                                   | Cash Flow Information 2024 -                                                                                    | Reporting Structure         Accounting Year           FLUXOS DE CAIXA - Demonstracao D         2024 |  |  |  |  |
| 2019                                        | ≪ Д → <sup>©</sup> Order Cash Flow Information                                                                  | OK Cancel                                                                                           |  |  |  |  |
| 2020                                        |                                                                                                    |                                                                                                    |  |  |  |  |
| 2023                                        | Reporting Structure         Accounting 1           FLUXOS DE CAIXA - Demonstracao Dos Fluxos de Ca         2024 |                                                                                                    |  |  |  |  |
| 2024                                        | Cash Flow Report Details                                                                                        |                                                                                                    |  |  |  |  |
|                                             | $\nabla$                                                                                                    |                                                                                                    |  |  |  |  |
|                                             | Structure Item - Level 1                                                                                        |                                                                                                    |  |  |  |  |
|                                             | FLUXOS DE CAIXA - Demonstracao dos Fluxos de Caixa                                                              |                                                                                                    |  |  |  |  |
|                                             | FLUXOS DE CAIXA - Demonstracao dos Fluxos de Caixa                                                              |                                                                                                    |  |  |  |  |

## 24.8 Analyze Cash Flow Information

After ordering the cash flow report, the **Cash Flow Information** page serves as the primary platform for analysis, displaying available cash flow information by accounting year.

Users can export the data from the *Cash Flow Information* page to Excel. This allows for manual preparation of the cash flow report utilizing Excel capabilities, such as pivot tables, for detailed analysis.

| Financials >                                                                                                    | General I                                                                 | edger  | > GL Analysis > Cash Flow information              |                          |                           |                          |                          |                          | Company Der              | nodata Portugal |  |
|----------------------------------------------------------------------------------------------------|---------------------------------------------------------------------------|--------|----------------------------------------------------|--------------------------|---------------------------|--------------------------|--------------------------|--------------------------|--------------------------|-----------------|--|
| Sort by 💌                                                                                                    | Ca                                                                        | sh     | Flow Information 2024 -                            |                          |                           |                          |                          |                          |                          |                 |  |
| 2019                                                                                                    | «                                                                         | Ą      | V Order Cash Flow Information                      |                          |                           |                          |                          |                          |                          | $\odot$         |  |
| 2020                                                                                                    | F                                                                         |        |                                                    |                          |                           |                          |                          |                          |                          |                 |  |
| 2023                                                                                                    | Rep                                                                       | orting | Structure Acco                                     | unting Year              |                           | Order Date               |                          |                          |                          |                 |  |
| 2024                                                                                                    | FLUXOS DE CAIXA - Demonstracao Dos Fluxos de Caixa     2024     2/21/2024 |        |                                                    |                          |                           |                          |                          |                          |                          |                 |  |
| PLUXOS DE CAUXA - Demonstracao Dos Ruxos de Caixa         2024         2/21/2024           Cash Flow Report Details         Image: Cash Cash Cash Cash Cash Cash Cash Cash |                                                                           |        |                                                    |                          |                           |                          |                          |                          |                          |                 |  |
|                                                                                                    | V                                                                         | ,      |                                                    |                          |                           |                          |                          |                          |                          | *               |  |
|                                                                                                    | ~                                                                         |        | Structure Item - Level 1                           | Structure Item - Level 2 | Structure Item - Level 3  | Structure Item - Level 4 | Structure Item - Level 5 | Structure Item - Level 6 | Structure Item - Level 7 | An              |  |
|                                                                                                    |                                                                           | :      | FLUXOS DE CAIXA - Demonstracao dos Fluxos de Caixa | L2-10 - Variação de caix | L3-10 - Fluxo das activid | L4-10 - Fluxo gerado an  | L5-10 - Fluxo gerado pe  | L6-10 - Recebimentos d   | L7-10 - Recebimentos d   |                 |  |
|                                                                                                    |                                                                           | 1      | FLUXOS DE CAIXA - Demonstracao dos Fluxos de Caixa | L2-10 - Variação de caix | L3-10 - Fluxo das activid | L4-10 - Fluxo gerado an  | L5-10 - Fluxo gerado pe  | L6-10 - Recebimentos d   |                          | 9,00            |  |
|                                                                                                    |                                                                           | 1      | FLUXOS DE CAIXA - Demonstracao dos Fluxos de Caixa | L2-10 - Variação de caix | L3-10 - Fluxo das activid | L4-10 - Fluxo gerado an  | L5-10 - Fluxo gerado pe  | L6-20 - Pagamentos a f   | L7-20 - Pagamentos a f   |                 |  |
|                                                                                                    |                                                                           | ÷      | FLUXOS DE CAIXA - Demonstracao dos Fluxos de Caixa | L2-10 - Variação de caix | L3-10 - Fluxo das activid | L4-10 - Fluxo gerado an  | L5-10 - Fluxo gerado pe  | L6-20 - Pagamentos a f   |                          | -2,00           |  |
|                                                                                                    |                                                                           | ÷      | FLUXOS DE CAIXA - Demonstracao dos Fluxos de Caixa | L2-10 - Variação de caix | L3-10 - Fluxo das activid | L4-10 - Fluxo gerado an  | L5-10 - Fluxo gerado pe  | L6-30 - Pagamentos ao    |                          |                 |  |
|                                                                                                    |                                                                           |        | FLUXOS DE CAIXA - Demonstracao dos Fluxos de Caixa | L2-10 - Variação de caix | L3-10 - Fluxo das activid | L4-10 - Fluxo gerado an  | L5-20 - Pagamento/rece   |                          |                          |                 |  |

As an advanced analysis, the **IFS Business Reporter** tool can be used in generating cash flow reports. By using the information source "Portugal Cash Flow Information", users can create reports in the format required for submission to regulatory authorities. Additionally, IFS Cloud includes an example report (Portugal Cash Flow - Example Report) that adheres to the standard format for cash flow reporting, offering a ready-to-use template for users.

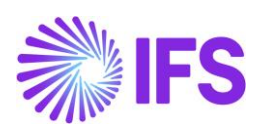

## 24.9 **Delimitations**

None.

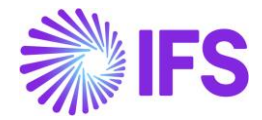

# **25** Digitally Signed Documents by Authorized Third Party

#### 25.1 Overview of the Legal Requirement

There is a new legal requirement in Portugal which demands the documents that are sent to the customer to be certified by an authorized third party.

According to the Portugal Authorities, documents (Customer Invoices/Delivery Notes) need to be certified by an authorized third party to comply with the <u>Decree Law No. 28/2019</u>. Accordingly, it is mandatory to send printed documents and get them certified by the authorized third party and take them back into IFS Cloud.

Documents supported by IFS Cloud under the scope of this legal requirement are:

- 1. Instant Invoice
- 2. Project Invoice
- 3. Customer Invoice
- 4. Work Order Invoice
- 5. Working Documents (Pro Forma Invoices)

#### 25.2 Solution Overview

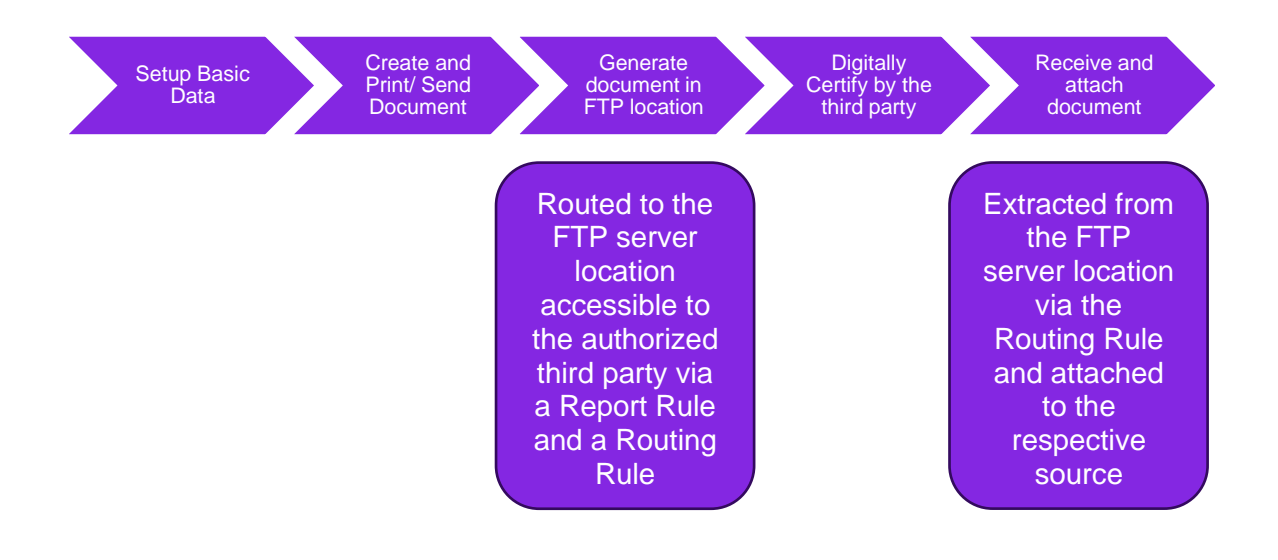

To facilitate this requirement, the following changes were made:

- 1. A new mandatory LCC parameter, **Digital Certification of Documents** was added to the Localization Control Center.
- 2. Reporting Rules should be defined by the customer for each printed document mentioned above for which guidance is provided under the appendixes.
- 3. Additionally, to receive the files Object Connections should be defined for which guidance is provided under the appendixes.

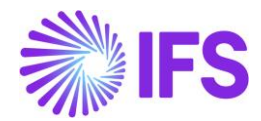

- 4. Routing Rules and a Routing Addresses to send the generated PDF to the FTP out server location and to receive the certified file from the authorized third party should be defined by the customer for which guidance is provided under the appendixes.
- 5. A new toggle is introduced as **Externally Certified** for each page where the document is printed to reflect that it has been externally certified by the authorized third party.
- 6. Once the certified document is received in the FTP server location, it would be attached in the respective IFS page from which the printing originated.
- 7. The **Externally Certified** toggle would only be updated automatically once the document is externally certified by the authorized third party and attached to the respective page.
- 8. Users should be connected under Document Revision, facilitating the user to perform file operations on the attached certified document.
- 9. A pop-up question is added to be triggered if the user tries to print/ reprint the already certified document again as follows:

"The document is externally certified and attached. Therefore, new prints will not be sent for certification. If the certified copy needs to be printed you can use attached signed document.

Do you want to continue?"

- 10. The behaviour of the above information message is as follows:
  - a. If the user selects **YES**, then the normal print/reprint flow would occur without triggering the report rule and the certification flow.
  - b. If the user selects **NO**, then the print/reprint flow would be aborted.
- 11. The user would have to manually select the attachment of the signed document and print if they want the signed document to be printed.

## 25.3 Pre-requisites

The company must be set-up to use Portugal localization, see chapter **Company Set up**, and the parameter **Digital Certification of Documents** must be enabled.

Object Connections should exist; for Logical Units (of the document types covered under the scope of this legal requirement) for document management, for document attachment panel to be enabled.

## 25.4 **Define Basic Data**

To be able to get the documents digitally signed from the authorized third party, the below basic data need to be defined.

#### 26.4.1 REPORT RULE SETUP

New Report Rules need to be defined by the user, for each invoice/ delivery note supported via this functionality to be sent for digital certification by the authorized third party.

Refer appendix provided under <u>Chapter 27.11</u> for guidance on how to configure the Report Rule.

#### 26.4.2 ROUTING RULE AND ADDRESS SETUP

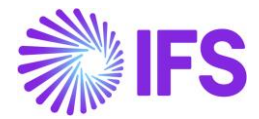

Two new Routing Rules and two new Routing Addresses need to be defined by the user in IFS Cloud, to cover the sending and receiving of invoices/ delivery notes supported via this functionality.

Refer appendix provided under <u>Chapter 27.12</u> for a description of the Routing Rule.

#### 26.4.3 DOCUMENT MANAGEMENT SETUP

Document Management basic data should exist, to ensure that the certified documents can be attached to the respective page as well as to ensure that the attached documents supported via this functionality can be viewed and printed through the document attachment section.

Refer appendix provided under <u>Chapter 27.13</u> for guidance on the required Document Management Setup.

#### 25.5 Instant invoice

After the pre-requisites have been fulfilled and the basic data is properly setup using the guidance provided; below sample flow can be used in IFS Cloud to comply with the Portuguese legal requirement.

Below steps can be used to print/send a generated document for certification by the authorized thirdparty after creating the instant invoice.

#### Print the instant invoice

From the *Instant invoice* page, for an invoice in **Preliminary** status, click on the **Print Invoice** command.

At this point, observe that the **Externally Certified** toggle is not selected and there are no attachments connected in the attachment panel below.

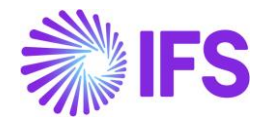

| Financials > Customer Involce > Instant Invo | ixe C                                                                   |                            |                               |                        |                        |                                   | Company DK-PORTUGAL |
|----------------------------------------------|-------------------------------------------------------------------------|----------------------------|-------------------------------|------------------------|------------------------|-----------------------------------|---------------------|
| Instant Invoice                              |                                                                         |                            |                               |                        |                        |                                   |                     |
| C Search (22)                                |                                                                         |                            |                               |                        |                        |                                   |                     |
| Sort by 💌                                    | ≪ PR - 212276 ▼ 1 of 22                                                 |                            |                               |                        |                        | P                                 | Preliminary         |
| DK-PT1 - DK-PT1                              | <i>P</i> + <i>P</i>                                                     | Installment Plan and Disco | unts Pre Posting Print In     | voice Print Work Copy  | Advance Invoices Use   | Invoice Template Create Invoice 1 | Template : 🗢        |
| PR<br>212276<br>Preliminary                  |                                                                         |                            |                               |                        |                        |                                   |                     |
|                                              | Customer<br>D DK-PT1 - DK-PT1                                           | Invoice Type<br>INSTINV    | Series ID<br>PR               | Invoice No<br>212276   |                        | Process Type                      | •                   |
| II<br>2025000020<br>Posted Auth              | Project ID Invoice Date * 2/14/2025                                     | Delivery Date              | Invoice Address               | Delivery Address       | Notes                  | Advance Invoice                   | Invoice Fee         |
| D DK-PT1 - DK-PT1                            | Correction Invoice Correction Exists                                    | Preposting<br>No           | Externally Certified          |                        | Currency<br>EUR        | Currency Rate                     |                     |
| 2025000027<br>Posted Auth                    | Gross Amount<br>100.000                                                 | Net Amount<br>100.000      |                               | Tax Amount<br>0.000    |                        |                                   |                     |
| DK-PT1 - DK-PT1                              | Payment and Tax Information                                             |                            |                               |                        |                        |                                   |                     |
| II<br>2025000028<br>Posted Auth              | Pay Term Base Date * Payment Terms *<br>2/14/2025 📾 0 - Due Immediately | •                          | Due Date * 2/14/2025          | Payment Method         | -                      | Payment Address ID                |                     |
| DK-PT1 - DK-PT1                              | Supply Country * PORTUGAL                                               | Tax Liability *<br>TAX 🗸   |                               |                        |                        |                                   |                     |
| 2025000029<br>Posted Auth                    | Lines                                                                   |                            |                               |                        |                        |                                   |                     |
| DK-PT1 - DK-PT1                              | ∇ + ℓ m Δ ∨ Tax Lines Per                                               | iod Allocation Rule        |                               |                        |                        | @ ~                               | [₹ ~ 24 ~ ■ ~       |
| 2025000030<br>Posted Auth                    | (1) Position Text ID Object ID                                          | Description                | Delivery Type Cust<br>ID Inco | omer<br>me Type Quanti | Unit of<br>ity Measure | Price Price Type Tax Code         | e Tax Class         |

In the corresponding *Report Format & Output* modal assistant, observe that the printer is set as **Send PDF to Connect** via the specified Report Rule.

|                                                     |                | ×               | Report Format & Output                     |                          |                        |  |  |  |  |
|-----------------------------------------------------|----------------|-----------------|--------------------------------------------|--------------------------|------------------------|--|--|--|--|
| • > Financials > Customer Invoice > Instant Invoice | e Ø            |                 |                                            |                          |                        |  |  |  |  |
| Instant Invoice                                     |                | All             | Print Parameters                           |                          |                        |  |  |  |  |
| ( Search (22)                                       |                | Instant Invoice | Layout                                     | Language                 | Date/Number Formatting |  |  |  |  |
| C Search (22)                                       |                | [조금 21793:      | Portrait ( Dynamic A4/Letter , Report Desi | en 👻                     | en-US 🔻                |  |  |  |  |
| Sort by 👻 🤘 🕺 🕺 🐇                                   |                |                 |                                            |                          |                        |  |  |  |  |
| D DK-PT1 - DK-PT1                                   | 1 + 1          |                 | Print                                      |                          |                        |  |  |  |  |
| II                                                  |                |                 | Printer                                    | Copies                   |                        |  |  |  |  |
| Printed                                             |                |                 | Send PDF to Connect                        | 1                        |                        |  |  |  |  |
|                                                     | Customer       |                 |                                            |                          |                        |  |  |  |  |
| DK-PT1 - DK-PT1                                     | DK-PT1 -       |                 | Email                                      |                          |                        |  |  |  |  |
| II<br>2025000020                                    | Project ID     |                 | Send Email                                 | Address                  |                        |  |  |  |  |
| Posted Auth                                         |                |                 |                                            | dilshan.kodagoda@ifs.com |                        |  |  |  |  |
|                                                     | Correction Inv |                 |                                            |                          |                        |  |  |  |  |
| DK-PT1 - DK-PT1                                     | No             |                 | OK Preview                                 |                          |                        |  |  |  |  |
| 2025000027                                          | Gross Amount   |                 |                                            |                          |                        |  |  |  |  |
| Posted Auth                                         | 100.000        |                 |                                            |                          |                        |  |  |  |  |

Click on the **OK** button and wait till the Instant Invoice changes to **PostedAuth** status.

At this point, the printed document would be generated in the specified FTP server location. Then the authorized third party would access the FTP server location and take the document for certification from their end. When the certifying process is completed, the certified document will be again added to the FTP server location.

Once the certified document is received at the FTP server location, the routing rule would be triggered which would then attach the digitally certified document in the *Instant Invoice* page under the attachment section for the respective Instant Invoice.

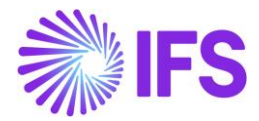

| Financials > Customer Invoice > Instant Inv | oice C                      |                    |                            |                      |                          |       |                    | Company     | DK-PORTUGAL |
|---------------------------------------------|-----------------------------|--------------------|----------------------------|----------------------|--------------------------|-------|--------------------|-------------|-------------|
| Instant Invoice                             |                             |                    |                            |                      |                          |       |                    |             |             |
| C Search (24+)                              |                             |                    |                            |                      |                          |       |                    |             |             |
| Sort by Invoice No × ▼                      |                             |                    |                            |                      |                          |       |                    |             |             |
| DK-PT1 - DK-PT1                             | Customer                    |                    | Invoice Type               | Series ID            | Invoice No               |       | Process Type       |             |             |
| PR<br>212092                                | D DK-PT1 - DK-PT1           | I                  | INSTINV                    | П                    | 2025000062               |       |                    |             | •           |
| Preliminary                                 | Project ID                  | Invoice Date       | Delivery Date              | Invoice Address      | Delivery Address         | Notes | Advance Invoice    | Invoice Fee |             |
| DK-PT1 - DK-PT1                             |                             | 2)13/2023          | 213/2023                   |                      | 100                      |       |                    | -           |             |
| PR<br>211865                                | Correction Invoice          | No                 | s Preposting               | Externally Certified |                          | EUR   | Currency Rate<br>1 |             |             |
| Preliminary                                 | Gross Amount                |                    | Net Amount                 |                      | Tax Amount               |       |                    |             |             |
| DK-PT1 - DK-PT1                             | 1,000.000                   |                    | 1,000.000                  |                      | 0.000                    |       |                    |             |             |
| RP<br>211864                                | Payment and Tax Information |                    |                            |                      |                          |       |                    |             | ~           |
| Preliminary                                 | Lines                       |                    |                            |                      |                          |       |                    |             | ~           |
| DK-PT1 - DK-PT1                             | Attachments                 |                    |                            |                      |                          |       |                    |             |             |
| RP<br>211863                                | DOCUMENTS (1)               |                    |                            |                      |                          |       |                    |             |             |
| Preliminary                                 | Attach Existing             | New Document       | New Document From Template | Document Revisions   | Document Object Connecti | ons   |                    |             |             |
| DK-PT1 - DK-PT1                             | Documents                   |                    |                            |                      |                          |       |                    |             |             |
| II<br>2025000067                            | $\nabla$                    |                    |                            |                      |                          |       |                    | 24 ~        | ш ~         |
| Posted Auth                                 |                             |                    |                            |                      |                          |       |                    |             |             |
| DK-PT1 - DK-PT1                             | DC_INV_DK-PO                | RTUGAL_212076_II20 | 02500                      |                      |                          |       |                    |             |             |
| II<br>2025000065                            | 1202880                     |                    |                            |                      |                          |       |                    |             |             |
| Posted Auth                                 | Revision<br>A1              |                    |                            |                      |                          |       |                    |             |             |
|                                             | ACROBAT                     |                    |                            |                      |                          |       |                    |             |             |

Meanwhile the **Externally Certified** toggle would be selected to indicate that the respective invoice document has been certified by the authorized third party.

If the user wants to provide the customer with the digitally certified invoice document, that can be done via the attached invoice document on the attachment section for the respective instant invoice. The below steps can be followed:

- 1. Click on the three dots of the attached document
- 2. Select Print Documents option (for this to work Aurena Agent needs to be installed)

| Financials > Customer Invoice > Instant Invo         | olce (2)                                                  |                                |                                                                                   |                             |                         |                 |                    | Company DK-PORTUGAL |
|------------------------------------------------------|-----------------------------------------------------------|--------------------------------|-----------------------------------------------------------------------------------|-----------------------------|-------------------------|-----------------|--------------------|---------------------|
| Instant Invoice                                      |                                                           |                                |                                                                                   |                             |                         |                 |                    |                     |
| C Search (24+)                                       |                                                           |                                |                                                                                   |                             |                         |                 |                    |                     |
| ✓ Sort by Invoice No X ▼     D     DK-PT1 - DK-PT1   | Project ID                                                | Invoice Date<br>2/13/2025      | Delivery Date<br>2/13/2025                                                        | Invoice Address<br>100      | Delivery Address<br>100 | Notes           | Advance Invoice    | Invoice Fee         |
| PR<br>212092<br>Preliminary                          | Correction Invoice                                        | Correction Exists              | Preposting<br>No                                                                  | Externally Certified<br>Yes |                         | Currency<br>EUR | Currency Rate<br>1 |                     |
| D DK-PT1 - DK-PT1<br>PR<br>211865                    | Gross Amount<br>1,000.000                                 |                                | Net Amount<br>1,000.000                                                           |                             | Tax Amount<br>0.000     |                 |                    |                     |
| Preliminary                                          | Payment and Tax Infor                                     | mation                         |                                                                                   |                             |                         |                 |                    | ~                   |
| DK-PT1 - DK-PT1                                      | Lines                                                     |                                |                                                                                   |                             |                         |                 |                    | ~                   |
| RP<br>211864<br>Preliminary                          | Attachments DOCUMENTS (1)                                 |                                |                                                                                   |                             |                         |                 |                    |                     |
| D DK-PT1 - DK-PT1                                    | Attach Existing Documents                                 | New Document New I             | Jocument From Template                                                            | Document Revisions          | Document Object Connec  | tions           |                    |                     |
| 211863<br>Preliminary                                | $\nabla$                                                  |                                |                                                                                   |                             |                         |                 |                    | 24 ~ 🏼 ~            |
| DK-PT1 - DK-PT1<br>U<br>2025000067<br>Posted Auth    | DC_INV_DK-POR<br>Document No<br>1202880<br>Revision<br>A1 | TUGAL_212076_II20: 🖂<br>📖<br>🛱 | Send Document Files By E<br>Send Document Link<br>Copy File To<br>Print Documents | Mail                        |                         |                 |                    |                     |
| D DK-PT1 - DK-PT1<br>II<br>2025000066<br>Posted Auth | ACROBAT                                                   |                                | Send For E-Sign                                                                   |                             |                         |                 |                    |                     |

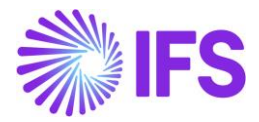

## Reprint the instant invoice

After the Instant Invoice is originally printed, and the printed document has been digitally certified by the authorized third party, re-printed or re-sent Instant Invoices would not be sent to the third party for certification. This has been controlled as follows (for the complete flow to work as mentioned, the routing and report rules should be setup as per the provided guidelines with conditions under attachments):

When the user clicks on either **Reprint Original** or **Reprint Modified** commands a new pop-up question has been added as follows:

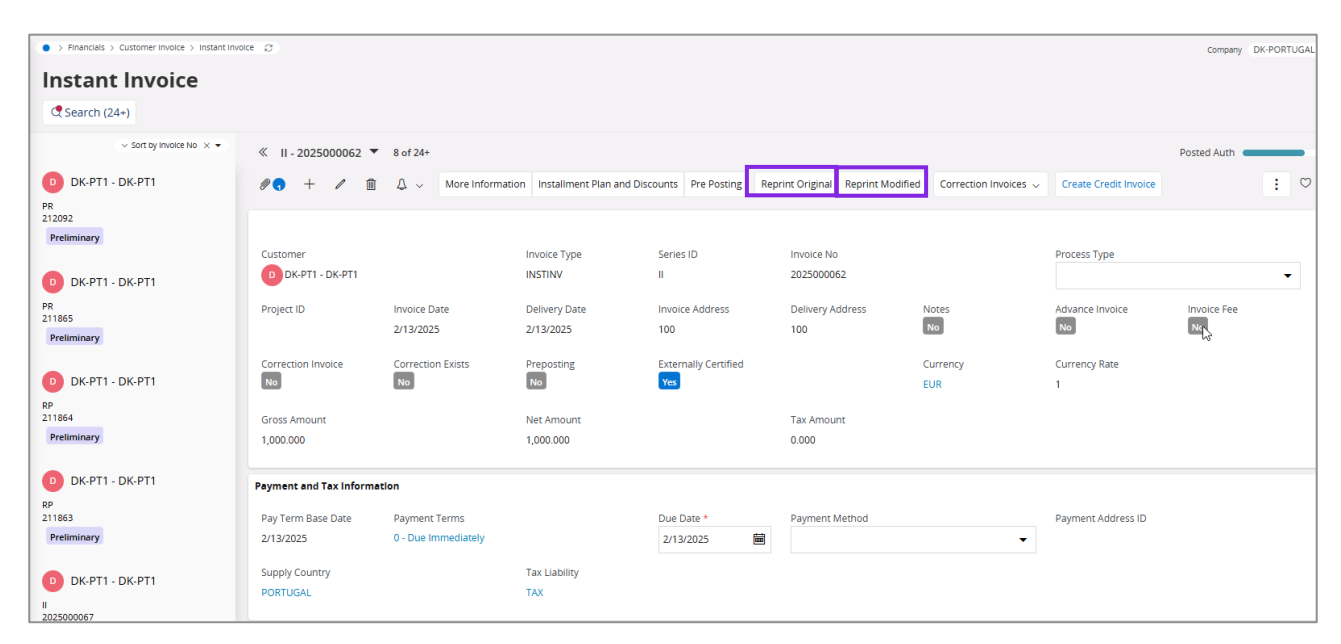

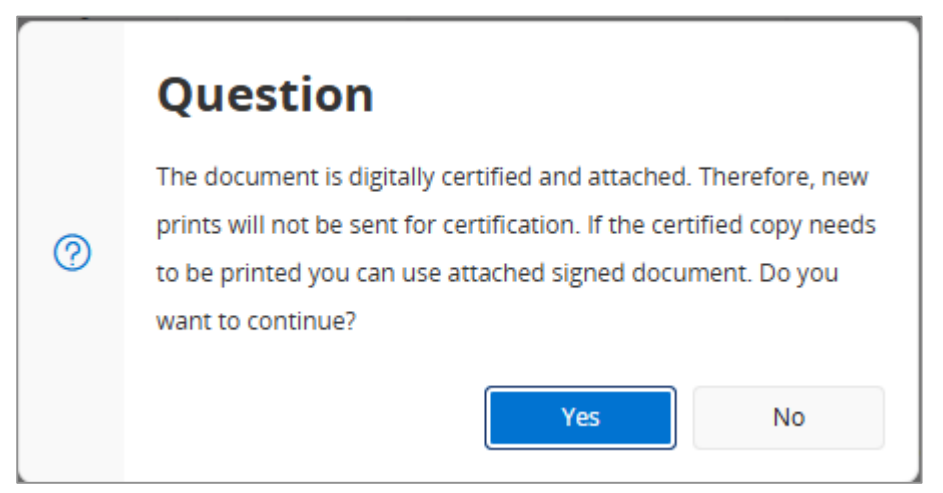

Once the above question message is raised, the user has the option of clicking **YES**, which would trigger the *Report Format & Output* modal assistant. If the Reporting Rule has been properly configured, the report rule would not be triggered at this instance.

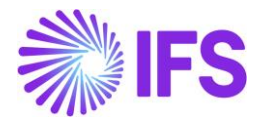

| S Financials > Outcomer involve > Instant involve      S                                                                                                  | x                                                                 | Report Format & Output                                                   |                                     |                                 |  |  |  |
|----------------------------------------------------------------------------------------------------|-------------------------------------------------------------------|--------------------------------------------------------------------------|-------------------------------------|---------------------------------|--|--|--|
| Instant Invoice CSearch (25+) Advanced Hide invoices with Stature 3 Contemport 3 Series (0.3) Logistics (0.5)                                             | All<br>Instant Invoice<br>더즈를 22797: Invoice No :FT II/2025000085 | Print Parameters<br>Layout<br>Portrait ( Dynamic A4/Letter , Report Desi | Language<br>en 🗸                    | Date/Number Formatting<br>en-US |  |  |  |
|                                                                                                    |                                                                   | Print Printer Send PDF to Connect                                        | Copies                              |                                 |  |  |  |
| Preliminary         Customer           O         DK-PT1 - DK-PT1         O           U20500005         Project ID           Poteck Aun         Project ID |                                                                   | Email<br>Send Email                                                      | Address<br>dilshan.kodagoda@ifs.com |                                 |  |  |  |
| D DK-PT1 - DK-PT1                                                                                                    |                                                                   | OK Preview                                                               |                                     |                                 |  |  |  |

However, if the user clicks on **NO**, the reprint action would be aborted.

#### Credit Invoice

If a new credit invoice is created via the *Instant Invoice* page, that would be sent for certification by the authorized third party at the point of printing or sending the credit instant invoice.

Further, the behaviour of reprinting/ re-sending of the credit instant invoice would also be like the normal instant invoice flow.

| Financials > Customer Invoice > Instant Invoi     | ke Ø                                     |                                      |                            |                             |                                |                           |                       | Company [      | K-PORTUGA |
|---------------------------------------------------|------------------------------------------|--------------------------------------|----------------------------|-----------------------------|--------------------------------|---------------------------|-----------------------|----------------|-----------|
| Instant Invoice       Search (25+)       Advanced | Hide invoices with status Paic           | IPosted 🛈                            |                            |                             |                                |                           |                       |                | Ą         |
| Status ▼ Customer ▼ Series ID ▼                   | <ul> <li>Invoice No ▼ Invoice</li> </ul> | e Date 🔻 Advance Invoice             | Externally Certified:      | Yes ▼ × More ▼              | ♡ Favorites Search             | Clear                     |                       | Saved Searches | × :       |
| ✓ Sort by Invoice No × ▼                          | ≪ II - 2025000085 ▼                      | 6 of 25+                             |                            |                             |                                |                           |                       | Posted Auth    | _         |
| D DK-PT1 - DK-PT1                                 | Ø5 + / Ö                                 | û ∽ More Informat                    | ion Installment Plan and D | iscounts Pre Posting F      | Reprint Original Reprint Modif | ied Correction Invoices 🗸 | Create Credit Invoice |                | : 0       |
| Preliminary                                       |                                          |                                      |                            |                             |                                |                           |                       |                |           |
| DK-PT1 - DK-PT1                                   | Customer<br>D DK-PT1 - DK-PT1            |                                      | Invoice Type<br>INSTINV    | Series ID<br>II             | Invoice No<br>2025000085       |                           | Process Type          |                | -         |
| II<br>2025000085<br>Posted Auth                   | Project ID                               | Invoice Date<br>2/17/2025            | Delivery Date<br>2/17/2025 | Invoice Address             | Delivery Address               | Notes                     | Advance Invoice       | Invoice Fee    |           |
| DK-PT1 - DK-PT1                                   | Correction Invoice                       | Correction Exists                    | Preposting<br>No           | Externally Certified<br>Yes |                                | Currency<br>EUR           | Currency Rate<br>1    |                |           |
| Posted Auth                                       | Gross Amount<br>100.000                  |                                      | Net Amount<br>100.000      |                             | Tax Amount<br>0.000            |                           |                       |                |           |
| DK-PT1 - DK-PT1                                   | Payment and Tax Informa                  | ation                                |                            |                             |                                |                           |                       |                |           |
| II<br>2025000079<br>Posted Auth                   | Pay Term Base Date<br>2/17/2025          | Payment Terms<br>0 - Due Immediately |                            | Due Date * 2/17/2025        | Payment Method                 | •                         | Payment Address ID    |                |           |
| DK-PT1 - DK-PT1                                   | Supply Country<br>PORTUGAL               |                                      | Tax Liability<br>TAX       |                             |                                |                           |                       |                |           |

Please refer section 26.4.1: REPORT RULE SETUP and the respective appendix on how to configure the Report Rule suitable for the Instant Invoice flow.

#### 25.6 Project invoice

As Project Invoices can be printed via the **Project Invoice** page and **Project Invoices** page, the ability to externally certify the printed project invoices from both pages have been covered under the scope of this functionality. Printing of multiple project invoices via the **Project Invoices** page is also supported.

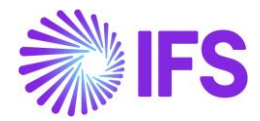

When the user tries to print the Project invoice for the first time, the report rule would be triggered, and the generated PDF would be routed to the FTP OUT server location via routing rules and after certification it would be routed back into IFS Cloud via routing rules and attached to the respective project invoice

| Project Management > Involci                                                     | ing > Project in | voice (2)                                                                                                   | Company DK-PORTUGA                        |
|----------------------------------------------------------------------------------|------------------|----------------------------------------------------------------------------------------------------|-------------------------------------------|
| Project Invoic                                                                   | e                |                                                                                                    |                                           |
| C Search (24+)                                                                   |                  |                                                                                                    |                                           |
|                                                                                  | Sort by 🔻        | ≪ PJ - 2025000013 ▼ 7 of 24+                                                                                | Printed                                   |
| DK-PT1                                                                           |                  | O Λ ν Νotes Invoice Text Printout Credit Entire Invoice Create Correction Invoice Customer Installment Plan | Q                                         |
| Customer Name: DK-PT1<br>Invoice Series: PJ                                      |                  |                                                                                                    | ~                                         |
| Invoice No: 2025000017<br>Printed                                                |                  | Amounts                                                                                                    | ~                                         |
| DK PT1                                                                           |                  | LINES GENERAL PRE POSTING ACCOUNTING                                                                        | < →                                       |
| Customer Name: DK-PT1<br>Invoice Series: CR                                      |                  | $\nabla$                                                                                                    | ⊕ ∨                                       |
| Printed                                                                          |                  | Invoice                                                                                                    | Tax Gross<br>Percentage Tax Amount Amount |
| DK-PT1                                                                           |                  | I         No         RepC1         PROJ-DK1 - PROJ-D A1 - A1         100.000                                | 0.000 100.000                             |
| Customer Name: DK-PT1<br>Invoice Series: PJ<br>Invoice No: 2025000013<br>Printed |                  | Attachments DOCUMENTS(1)                                                                                    |                                           |
| DK-PT1                                                                           |                  | Attach Existing New Document New Document From Template Document Revisions Document Object Connections      |                                           |
| Customer Name: DK-PT1<br>Invoice Series: CR                                      |                  | Documents                                                                                                   |                                           |
| Invoice No: 2025000003<br>Printed                                                |                  | 7                                                                                                    | 24 🗸 🔠 🗸                                  |
| DK-PT1                                                                           |                  | DC_INV_DK-PORTUGAL_212345_PJ20250                                                                           |                                           |
| Customer Name: DK-PT1<br>Invoice Series: PJ<br>Invoice No: 2025000011            |                  | Document No<br>1202998                                                                                      |                                           |
| Printed                                                                          |                  | Revision<br>A1                                                                                              |                                           |
| DK-PT1                                                                           |                  | ACROBAT                                                                                                    |                                           |
| Customer Name: DK-PT1<br>Invoice Series: PJ                                      |                  |                                                                                                    |                                           |

| > Project Management > Involung > Project Involues 2     Company DK-PORTUGAL |                                                                                                    |                   |            |                  |                |                 |                       |                     |                         |            |              |         |              |                         |                       |     |
|------------------------------------------------------------------------------|----------------------------------------------------------------------------------------------------|-------------------|------------|------------------|----------------|-----------------|-----------------------|---------------------|-------------------------|------------|--------------|---------|--------------|-------------------------|-----------------------|-----|
| Project Invoices                                                             |                                                                                                    |                   |            |                  |                |                 |                       |                     |                         |            |              |         |              |                         |                       |     |
| C Se                                                                         | C Search Advanced 💽 Recent Project Invoices 🛈                                                       |                   |            |                  |                |                 |                       |                     |                         |            |              |         |              |                         |                       |     |
| State                                                                        | State V Invoice ID V Invoice Date: 2/20/2025 V Externally Certified V More V Pavorites Search Clear |                   |            |                  |                |                 |                       |                     |                         |            |              |         |              |                         |                       |     |
|                                                                              |                                                                                                    |                   |            |                  |                |                 |                       |                     |                         |            |              |         |              |                         |                       | •   |
| V                                                                            |                                                                                                    |                   |            |                  |                |                 |                       |                     |                         |            |              |         |              | @~ [                    | ž ∨ 24 ∨              | ■ ~ |
| ~                                                                            |                                                                                                    | Customer          | Invoice No | Invoice ID       | Invoice Series | Invoice<br>Date | Correction<br>Invoice | Correction<br>Exist | Externally<br>Certified | Media Code | Process Type | State   | Invoice Type | Invoice<br>Period Start | Invoice<br>Period End |     |
|                                                                              | : 🤌                                                                                                 | DK-PT1 - DK-PT1   | 2025000029 | 213359           | PJ             | 2/20/2025       | No                    | No                  | No                      |            |              | Printed | PRJINV       | 2/1/2025                | 2/20/2025             |     |
|                                                                              | : 0                                                                                                 | DK-PT1 - DK-PT1   | 2025000025 | 213349           | PJ             | 2/20/2025       | No                    | No                  | Yes                     |            |              | Printed | PRJINV       | 2/1/2025                | 2/20/2025             |     |
| DOCU                                                                         | IMENTS (                                                                                            | D                 |            |                  |                |                 |                       |                     |                         |            |              |         |              |                         |                       |     |
| At                                                                           | tach Exis                                                                                           | ting New Document | New Docume | ent From Templat | e Docume       | nt Revisions    | Docume                | nt Object Cor       | nnections               |            |              |         |              |                         |                       |     |
| 2                                                                            | 7                                                                                                   |                   |            |                  |                |                 |                       |                     |                         |            |              |         |              |                         |                       |     |
|                                                                              |                                                                                                    |                   |            |                  | _              |                 |                       |                     |                         |            |              |         |              |                         |                       |     |
| D                                                                            | DC_INV_DK-PORTUGAL_213349_PJ2025000025.pdf                                                          |                   |            |                  |                |                 |                       |                     |                         |            |              |         |              |                         |                       |     |
| D<br>1.                                                                      | ocument<br>203521                                                                                   | No                |            |                  |                |                 |                       |                     |                         |            |              |         |              |                         |                       |     |
| R                                                                            | evision                                                                                             |                   |            |                  |                |                 |                       |                     |                         |            |              |         |              |                         |                       |     |
|                                                                              | ACROBAT                                                                                             |                   |            |                  |                |                 |                       |                     |                         |            |              |         |              | G                       |                       |     |
|                                                                              | •                                                                                                   | ·<br>• • • * /    |            | •••              |                |                 |                       |                     |                         |            |              |         |              | - 0                     |                       |     |

When using both *Project Invoice* and *Project Invoices* pages, the pop-up question would be different from the pop-up question available in the *Instant Invoice* page when try to use the **Printout** command for an already externally certified project invoice(s).

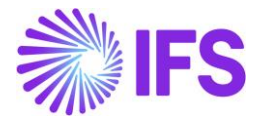

| > Project Management > Involcing > Project I | involce Ø                    |                                                                                                    |                           |                           | Company DK-PORTUGAL              |
|----------------------------------------------|------------------------------|----------------------------------------------------------------------------------------------------|---------------------------|---------------------------|----------------------------------|
| Project Invoice                              |                              |                                                                                                    |                           |                           |                                  |
| C Search (24+) Advanced                      | ) Recent Project Invoices 🛈  |                                                                                                    |                           |                           |                                  |
| State  Invoice Series  Invoice I             | No   Invoice Date   External | y Certified: Yes ▼ × More ▼ ♡ Favorites                                                             | Search Clear              |                           | Saved Searches 🧹 🗧               |
| Sort by 👻                                    | ≪ PR-212199 ▼ 1-634          |                                                                                                    |                           |                           | Preliminary                      |
| DK-PT1                                       | 0 / 1 A ~                    | Question                                                                                            | ilment Plan               |                           |                                  |
| Customer Name: DK-PT1<br>Invoice Series: PR  |                              | Selected document(s) are externally certified and a                                                 | attached.                 |                           |                                  |
| Preliminary                                  | Customer                     | Therefore, new prints will not be sent for certificat                                               | ion. If the               |                           | Invoire Series                   |
|                                              | DK-PT1                       | certified document(s) need to be printed you can<br>certified document(s). Do you want to continue? | use attached              |                           | PR                               |
| DK-PT1                                       | Invoice No                   |                                                                                                    | Invoice Per               | iod Start                 | Invoice Period End *             |
| Invoice Series: PR<br>Invoice No: 212354     | 212199                       | Yes                                                                                                 | No 2/1/2025               |                           | 2/13/2025                        |
| Preliminary                                  | Notes Invoi                  | ce Text                                                                                             |                           |                           |                                  |
| DV 074                                       | No                           |                                                                                                    |                           |                           |                                  |
| DK-PT1<br>Customer Name: DK-PT1              |                              |                                                                                                    |                           |                           |                                  |
| Invoice Series: PJ<br>Invoice No: 2025000014 | Amounts                      |                                                                                                    |                           | - · ·                     |                                  |
| Printed                                      | EUR -100                     | s Amount                                                                                            | -100.000                  | 0.000                     |                                  |
| DK-PT1                                       |                              |                                                                                                    |                           |                           |                                  |
| Customer Name: DK-PT1                        | LINES GENERAL PRE PO         | STING ACCOUNTING                                                                                    |                           |                           | ← →                              |
| Invoice Series: CR<br>Invoice No: 2025000007 | ∀ + /                        |                                                                                                    |                           |                           | ⊕ ∨                              |
| Printed                                      | Invoice                      |                                                                                                    |                           |                           | Tax Gross                        |
| DK-PT1                                       | Jitem ID Text                | Description                                                                                         | Project Activity          | Quantity Net Amount Tax ( | Ode Percentage Tax Amount Amount |
| Customer Name: DK-PT1<br>Invoice Series: PJ  | □ : 1 №                      | RepC1                                                                                               | PROJ-DK1 - PROJ-D A1 - A1 | -100.000                  | 0.000 -100.000                   |
| Invoice No: 2025000017<br>Printed            | Attachments                  |                                                                                                    |                           |                           | ~                                |
|                                              |                              |                                                                                                    |                           |                           |                                  |
| DK-PT1                                       |                              |                                                                                                    |                           |                           |                                  |
|                                              |                              |                                                                                                    |                           |                           |                                  |
| Project Management > Involcing > Project I   | invoices 🖉                   |                                                                                                    |                           |                           | Company DK-PORTUGAL              |
| Project Invoices                             |                              |                                                                                                    |                           |                           |                                  |
| Search Advanced C Rece                       | ent Project Invoices ①       |                                                                                                    |                           |                           | <b>4</b>                         |
|                                              |                              | M. Freedlichertholm, Marine M. Free                                                                 | and the second            |                           |                                  |
| State  Invoice ID Invoice Serie              | es   Invoice Date: 2/20/2025 | Externally Certified      More      V Fav                                                           | orites Search Clear       |                           | Saved Searches 🗸 🗄               |
| Project Invoice                              | Project Invoice Item         | Question                                                                                            |                           |                           | ⊕ ~                              |
| (2) Customer                                 | Invoice No.                  | Selected document(s) are externally certified and                                                   | attached. Andia Code Drav | ress Type State           | Invoice Invoice                  |
|                                              | 2025000020                   | Therefore, new prints will not be sent for certificat                                               | tion. If the              | Delated                   |                                  |
| 0 : <b>%</b> 0k-pri - 0k-pri                 | 2023000029 2                 | certified document(s) need to be printed you can<br>certified document(s). Do you want to continue? | use attached              | Printea                   | Phylicy 2/11/2023 2/20/2023      |
| DK-PT1 - DK-PT1                              | 2025000025 2                 |                                                                                                    |                           | Printed                   | PRJINV 2/1/2025 2/20/2025        |
| DK-PT1 - DK-PT1                              | 213356 2                     | Yes                                                                                                 | No                        | Preliminary               | PRJINVCRE 2/1/2025 2/20/2025 -   |
| 🗌 : 🖉 DK-PT1 - DK-PT1                        | 2025000026 213348            | Pj 2/20/2025 No No                                                                                  | Yes                       | Printed                   | PRJINV 2/1/2025 2/20/2025        |

|   | Question                                                                                                    |
|---|----------------------------------------------------------------------------------------------------|
| 0 | Selected document(s) are externally certified and attached.<br>Therefore, new prints will not be sent for certification. If the<br>certified document(s) need to be printed you can use attached<br>certified document(s). Do you want to continue? |
|   | Yes No                                                                                                    |

213350 PJ

2/20/2025 No

No

Yes

Please refer section 26.4.1: REPORT RULE SETUP and the respective appendix on how to configure the Report Rule with respect to Project Invoices.

PRJINV

PRJINV

Printed

Printed

2/1/2025 2/20/2025

2/1/2025 2/20/2025

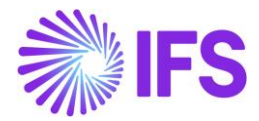

#### 25.7 **Customer Order invoice flow**

The Customer Order Invoice flow is also handled in the same way as the Instant Invoice flow described in chapter 26.5.

If the user has configured the Sales Basic Data-Order Types to automatically process the order till Print Invoice level, the customer invoice that's printed in the background would also be routed to the FTP server for certification by the authorized third party.

Credit Invoices and Correction Invoices are also supported within the scope of this legal requirement and the documents originating from those two flows would be directed for certification by the authorized third party at the point of initial printing.

Please refer section 26.4.1: REPORT RULE SETUP and the respective appendix on how to configure the Report Rule with respect to Customer Order Invoices.

#### 25.8 Work Order invoice

The Work Order Invoice flow is also handled in the same way as the Instant Invoice flow described in chapter 26.5.

If the user has configured the Sales Basic Data-Order Types to automatically process the order till Print Invoice level, the customer invoice that's printed in the background would also be routed to the FTP server for certification by the authorized third party.

Customer Invoices containing credit lines originating from the Invoice Preview are also supported within the scope of this legal requirement and the generated documents would be directed for certification by the authorized third party at the point of initial printing.

Please refer section 26.4.1: REPORT RULE SETUP and the respective appendix on how to configure the Report Rule with respect to Customer Order Invoices.

#### 25.9 Pro Forma Invoices

Pro-Forma Invoices in *Working Documents* page originate from the Customer Order flow. When the Pro-Forma invoice is created and printed via the *Customer Order* page, if the user has configured the Report Rule and document management basic data as per the provided guidelines, the Report Rule would be triggered at the point of creating and printing the Pro-Forma Invoice.

Once the Pro-Forma invoices are printed and digitally certified by the authorized third party, it would be indicated by the **Externally Certified** toggle available in the **Working Documents** page. Further, the digitally certified document would be available as an attachment in the attachment section.

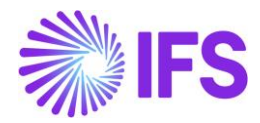

| • > Sale       | Sales > Basic Data > Working Documents |                          |              |           |              |               |                         |               |                              |          |               |           |                  |                    |
|----------------|----------------------------------------|--------------------------|--------------|-----------|--------------|---------------|-------------------------|---------------|------------------------------|----------|---------------|-----------|------------------|--------------------|
| Wor            | Working Documents                      |                          |              |           |              |               |                         |               |                              |          |               |           |                  |                    |
|                |                                        |                          |              |           |              |               |                         |               |                              |          |               |           |                  |                    |
| PRO FOR        | PRO FORMA INVOICES                     |                          |              |           |              |               |                         |               |                              |          |               |           |                  |                    |
| 7              | û ∽ Reprint                            | Original From Archive So | urce Details |           |              |               |                         |               |                              |          |               |           | @~ C.            | ✓ 24 ✓             |
| (1)<br>~       | Externally<br>Certified                | Company                  | Site         | Series ID | Identity     | Identity Name | Pro Forma Invoice No    | Document Type | Document Type<br>Description | Currency | Currency Rate | Source ID | Source Reference | Invoice Address ID |
|                | 🖉 No                                   | DK-PORTUGAL - DK-PO      | DNK          | PF        | DK-PT1       | DK-PT1        | 2                       | PROFORMA      | Pro Forma Invoice            | EUR      | 1             | P13925    | Customer Order   | 100                |
|                | 🖉 No                                   | STDPORTUGAL - STDPO      | STDPT        | PF        | STDPT-C1     | STDPT-C1      | 1                       | PROFORMA      | Pro Forma Invoice            | EUR      | 1             | V12403    | Customer Order   | C1                 |
|                | 🖉 No                                   | DK-PORTUGAL - DK-PO      | DNK          | PF        | DK-PT1       | DK-PT1        | 1                       | PROFORMA      | Pro Forma Invoice            | EUR      | 1             | V11124    | Customer Order   | 100                |
| $\square$      | 🕤 Yes                                  | DK-PORTUGAL - DK-PO      | DNK          | PF        | DK-PT1       | DK-PT1        | 3                       | PROFORMA      | Pro Forma Invoice            | EUR      | 1             | P13961    | Customer Order   | 100                |
| DOCUN          | IENTS (1) NON CO                       | NFORMANCE REPORTS        |              |           |              |               |                         |               |                              |          |               |           |                  |                    |
| Atta           | ich Existing                           | lew Document New D       | ocument From | Template  | Document Rev | isions Docu   | ment Object Connections |               |                              |          |               |           |                  |                    |
| V              |                                        |                          |              |           |              |               |                         |               |                              |          |               |           |                  |                    |
|                |                                        |                          |              |           |              |               |                         |               |                              |          |               |           |                  |                    |
| DO             | DC_PROINV_DK-PORTUGAL_214192_PF3.pdf   |                          |              |           |              |               |                         |               |                              |          |               |           |                  |                    |
| Do<br>12       | Document No<br>1203931                 |                          |              |           |              |               |                         |               |                              |          |               |           |                  |                    |
| Revision<br>A1 |                                        |                          |              |           |              |               |                         |               |                              |          |               |           |                  |                    |
| ACROBAT        |                                        |                          |              |           |              |               |                         |               | N                            |          |               |           |                  |                    |
|                |                                        |                          |              |           |              |               |                         |               |                              |          |               |           |                  |                    |
|                |                                        |                          |              |           |              |               |                         | _             |                              |          |               |           |                  |                    |

CUST\_ORDER\_PROFORMA\_IVC\_REP is not supported via the scope of this legal requirement.

If the user tries to use the **Reprint Original from Archive** command button for a Pro-Forma Invoice that has been already certified by the authorized third party, then the newly added question message would pop-up seeking user input. If the user selects Yes, then the Report Rule would not be triggered, and the document would not be sent for external certification again.

| Sales > Basic Data > Working Documents @                         |                                                                      |              |                              |          |               |           |                  |                    |
|------------------------------------------------------------------|----------------------------------------------------------------------|--------------|------------------------------|----------|---------------|-----------|------------------|--------------------|
| working Documents                                                |                                                                      |              |                              |          |               |           |                  |                    |
| PRO FORMA INVOICES                                               |                                                                      |              |                              |          |               |           |                  |                    |
| ♀         ○ Reprint Original From Archive         Source Details |                                                                      |              |                              |          |               |           |                  | × 24 × <b>≣</b> ×  |
| (1) Externally<br>Certified Company Site                         | Question                                                             | ocument Type | Document Type<br>Description | Currency | Currency Rate | Source ID | Source Reference | Invoice Address ID |
| C : P No DK-PORTUGAL - DK-PO DNK                                 | The document is externally certified and attached. Therefore,        | ROFORMA      | Pro Forma Invoice            | EUR      | 1             | P13925    | Customer Order   | 100                |
| C : P No STDPORTUGAL - STDPO STDPT                               | new prints will not be sent for certification. If the certified copy | ROFORMA      | Pro Forma Invoice            | EUR      | 1             | V12403    | Customer Order   | C1                 |
| C : P No DK-PORTUGAL - DK-PO DNK                                 | you want to continue?                                                | PROFORMA     | Pro Forma Invoice            | EUR      | 1             | V11124    | Customer Order   | 100                |
| E T T T T T T T T T T T T T T T T T T T                          | Yes No                                                               | ROFORMA      | Pro Forma Invoice            | EUR      | 1             | P13961    | Customer Order   | 100                |
| DOCUMENTS (1) NON CONFORMANCE REPORTS                            |                                                                      |              |                              |          |               |           |                  |                    |
| Attach Existing New Document New Document From Template          | Document Revisions Document Object Connections                       |              |                              |          |               |           |                  |                    |
| γ                                                                |                                                                      |              |                              |          |               |           |                  |                    |
| DC_PROINV_DK-PORTUGAL_214192_PF3.pdf                             |                                                                      |              |                              |          |               |           |                  |                    |
| Document No<br>1203931                                           |                                                                      |              |                              |          |               |           |                  |                    |
| Revision<br>A1                                                   |                                                                      |              |                              |          |               |           |                  |                    |
| ACROBAT                                                          |                                                                      |              |                              |          |               |           |                  |                    |
|                                                                  |                                                                      |              |                              |          |               |           |                  |                    |
|                                                                  |                                                                      | _            |                              |          |               |           |                  |                    |

Please refer section 26.4.1: REPORT RULE SETUP and the respective appendix on how to configure the Report Rule with respect to Pro-Forma Invoices.

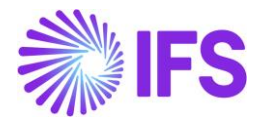

## 25.10 Delimitations

The solution for Externally Certifying Documents by a Third Party in IFS Cloud 25R1 EA covers only the Instant invoice, Project Invoice, Pro Forma Invoice and Customer Invoice flows mentioned in the overview section.

Further, the selection of printers in the print **Report Format and Output** assistant would impact the behaviour when trying to reprint/ resend the invoices supported in this scope. The reporting rule could be triggered if **Send PDF to Connect** is set as the printer even after the introduced warning message pops-up, which would consequently send the invoices/ delivery notes for certification again.

E-invoice and EDI invoice flows are not supported under the scope of this release.

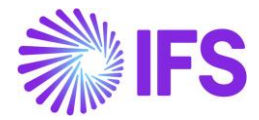

# **26** Appendix

## 26.1 Invoice Printouts of Different Tax Code for Credit Invoice

| Customer Instant Invoice, Credit          | POF                                    |
|-------------------------------------------|----------------------------------------|
|                                           | INSTANT_CREDIT.pdf                     |
| Customer Instant Invoice, Correction      | 2                                      |
|                                           | INSTANT_CORRECTIO<br>N.pdf             |
| Customer Instant Invoice, Rate Correction | POF                                    |
|                                           | INSTANT_CURRENCY<br>_RATE_CORRECTION.¢ |
| Customer Order Invoice, Credit            | PDF                                    |
|                                           | CUSTOMER_ORDER_<br>CREDIT.pdf          |
| Customer Return Material Authorization    | PDF                                    |
|                                           | CUSTOMER_ORDER_<br>RMA_CREDIT.pdf      |

## 26.2 Standard Audit File for Tax – Portugal (SAF-T PT)

The below attached Excel file describes the mapping of IFS data to XML tags.

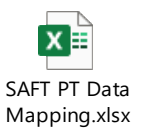

## 26.3 INVOICE E-REPORTING USING SAF-T FORMAT FILE

The below attached Excel file describes the mapping of IFS data to Invoice e-Reporting XML tags.

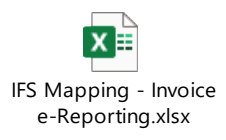

## 26.4 Customer Payment Receipt XML

The following Excel file describes the newly added data to Customer Payment Receipt Xml.

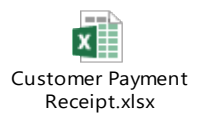
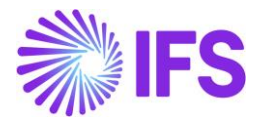

### 26.5 QR Code String Structure

The below attached Excel file describes the structure of the QR code string printed in .rdl files and .xml files for invoice, delivery, payment receipt, and working documents.

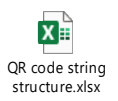

## 26.6 Mapping document E-invoice XML file

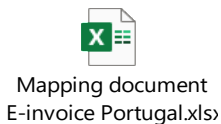

### 26.7 **Dossier Fiscal Reporting XML file and Legal Documents**

The below attached files describe the legal requirement and the mapping of IFS data to XML tags.

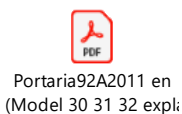

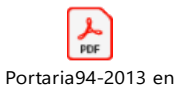

(Model 32 Revised 20

Dossier Fiscal Model 30 31 32 XML Mappir

# 26.8 IES (Informação Empresarial Simplificada) Report

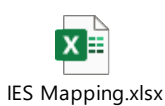

### 26.9 Communication of Delivery Documents Using SAF-T Format file

26.9.1 DATA MAPPING OF DELIVERY E-REPORTING FILE The below attached Excel file describes the mapping of IFS data to XML tags.

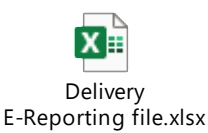

26.9.2 SAMPLE AT RESPONSE FILE FOR TESTING PURPOSES

The below attached XML file is a sample of the AT Response SAF-T file which can be used for testing purposes.

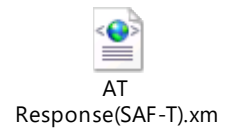

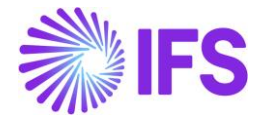

### 26.10 Update Routing Address and Public Key Certificate for Communication of Delivery Notes (PT- CLOUD)

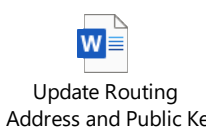

## 26.11 Report Rule Setup Guide for Digitally Signed Documents by Authorized Third Party

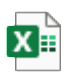

Report Rule Setup Guide for PT31 for 2

26.12 Routing Rule and Address Setup Guide for Digitally Signed Documents by Authorized Third Party

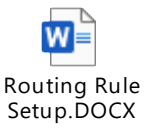

26.13 Document Management Setup for Digitally Signed Documents by Authorized Third Party

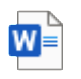

Doucment Management Setup.